# Demande de logement social en ligne

## Sommaire

| Documents nécessaires                                                                                                    | 3  |
|----------------------------------------------------------------------------------------------------|----|
| Accéder au site                                                                                                    | ┢  |
| Choisir le lieu de demande                                                                                                    | )  |
| <ul> <li>Si votre commune ne figure pas sur le site du gouvernement</li> <li>et que vous êtes redirigé vers « demande de logement en ligne »</li></ul> | 4  |
| <sup>•</sup> Si vous avez déjà un compte sur le site de demande de<br>logement en ligne                                                                | 7  |
| <ul> <li>Commencer la demande de logement social sur le site</li> <li>« demande de logement en ligne »</li></ul>                                       | 1  |
| Si votre commune figure sur le site du gouvernement<br>et que c'est votre première connexion                                                           | .2 |
| Si votre commune figure sur le site du gouvernement et que<br>vous avez déjà un compte                                                                 | 20 |
| Commencer la demande                                                                                                    | 23 |
| Fiche résumé                                                                                                    | 57 |

## Documents nécessaire

Avant de commencer ma démarche, je prépare les **informations** nécessaires : Entre parenthèses sont indiqués des exemples de justificatifs associés aux informations demandées

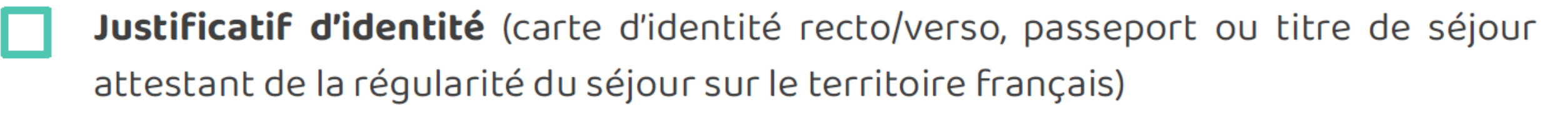

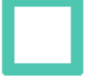

Numéro de sécurité social (carte vitale)

- Revenu du dernier mois (bulletin de salaire, allocation ou pension)
- Revenu imposable des deux dernières années (avis d'imposition)

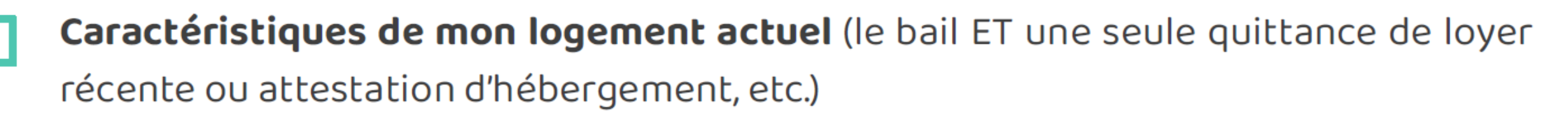

Informations des personnes qui vont vivre avec moi : Personnes à charge / Codemandeurs (famille proche) / Colocataires (cousins, amis, etc.)

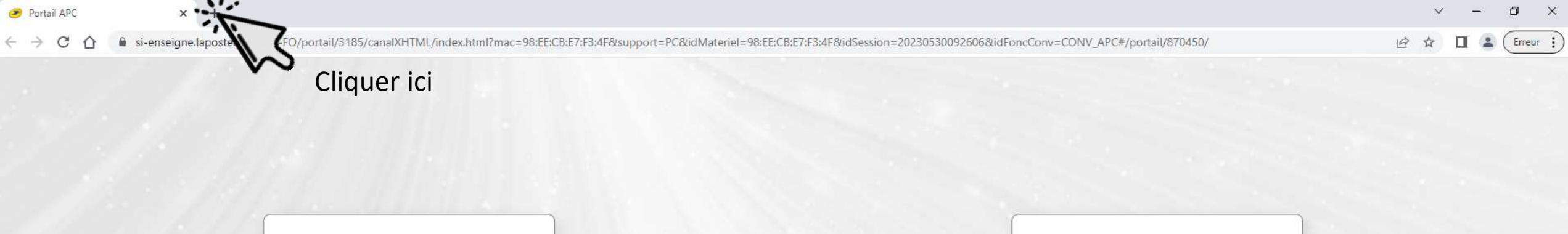

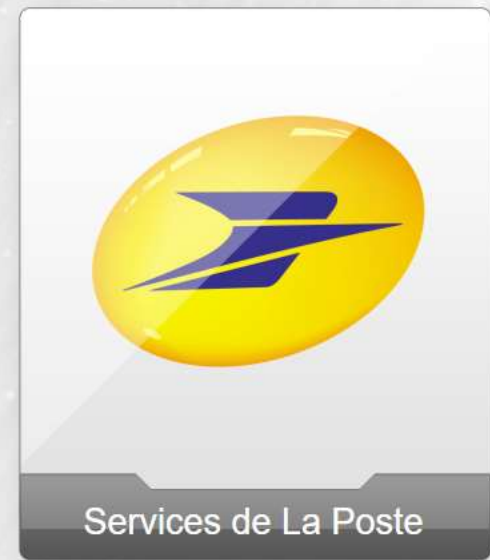

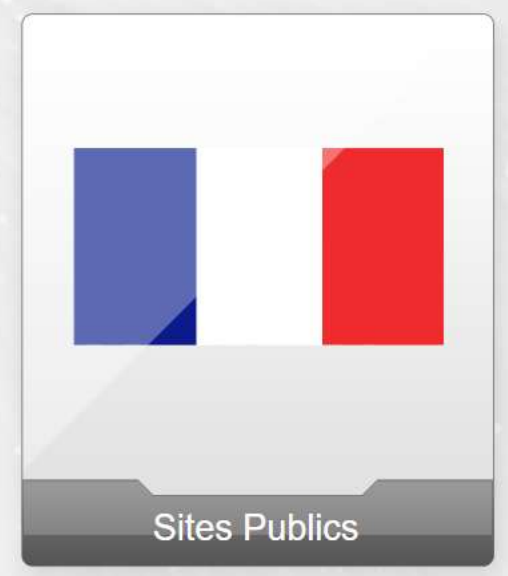

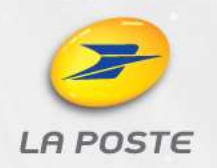

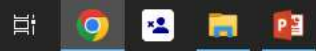

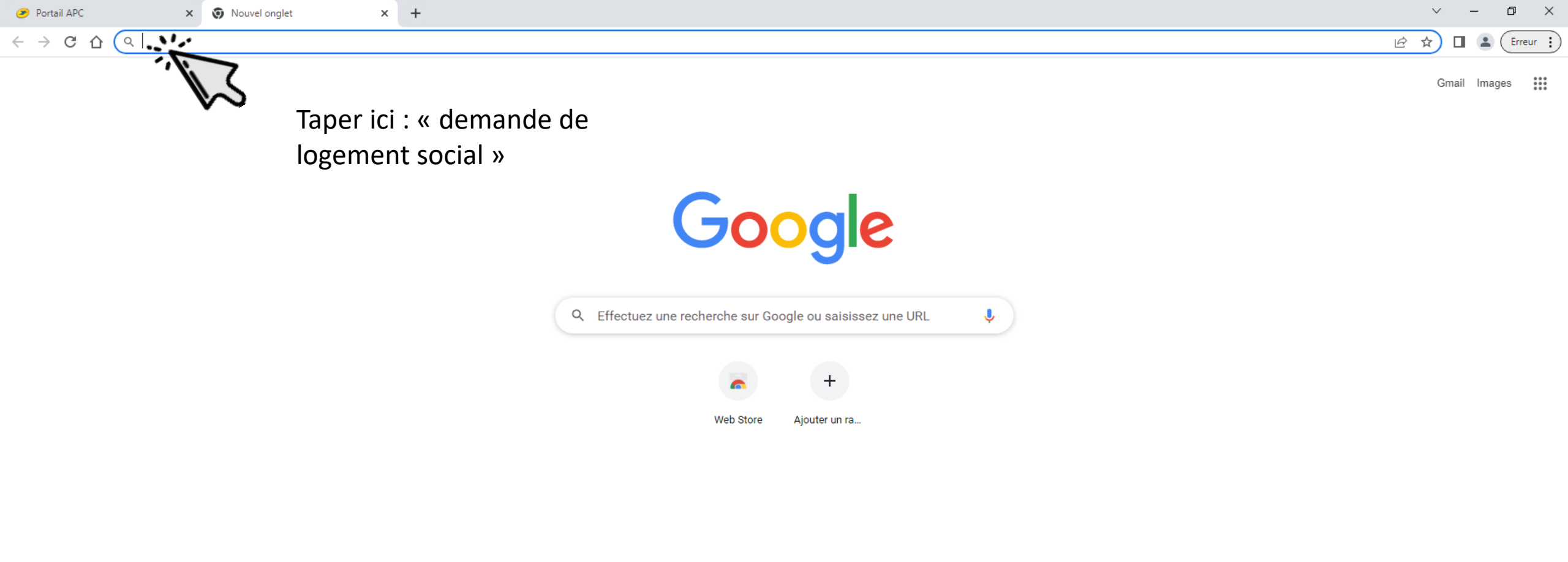

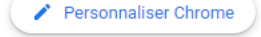

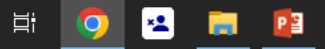

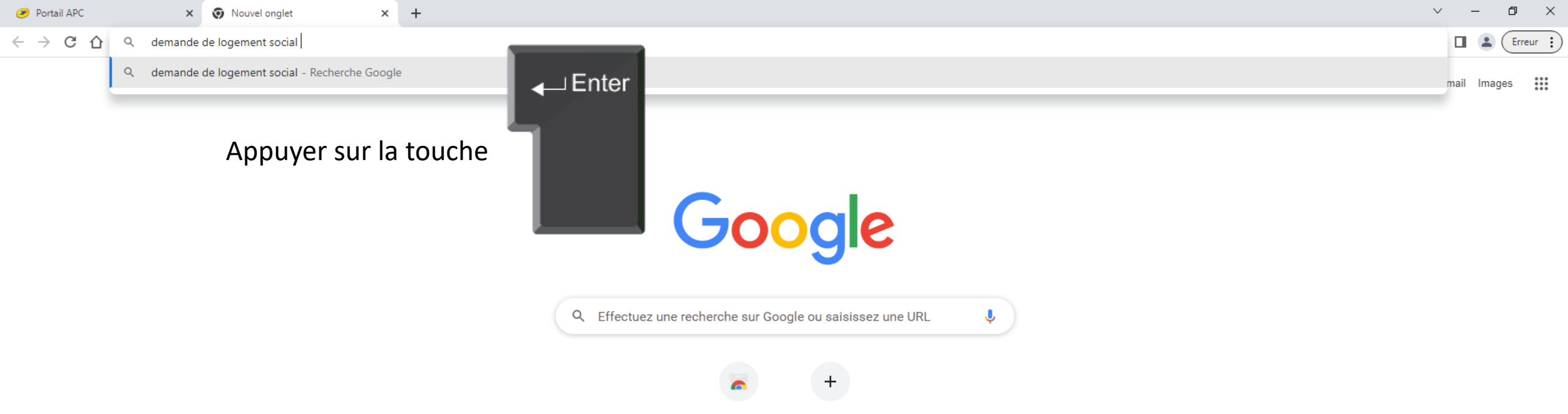

Web Store Ajouter un ra...

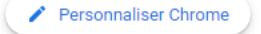

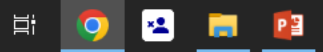

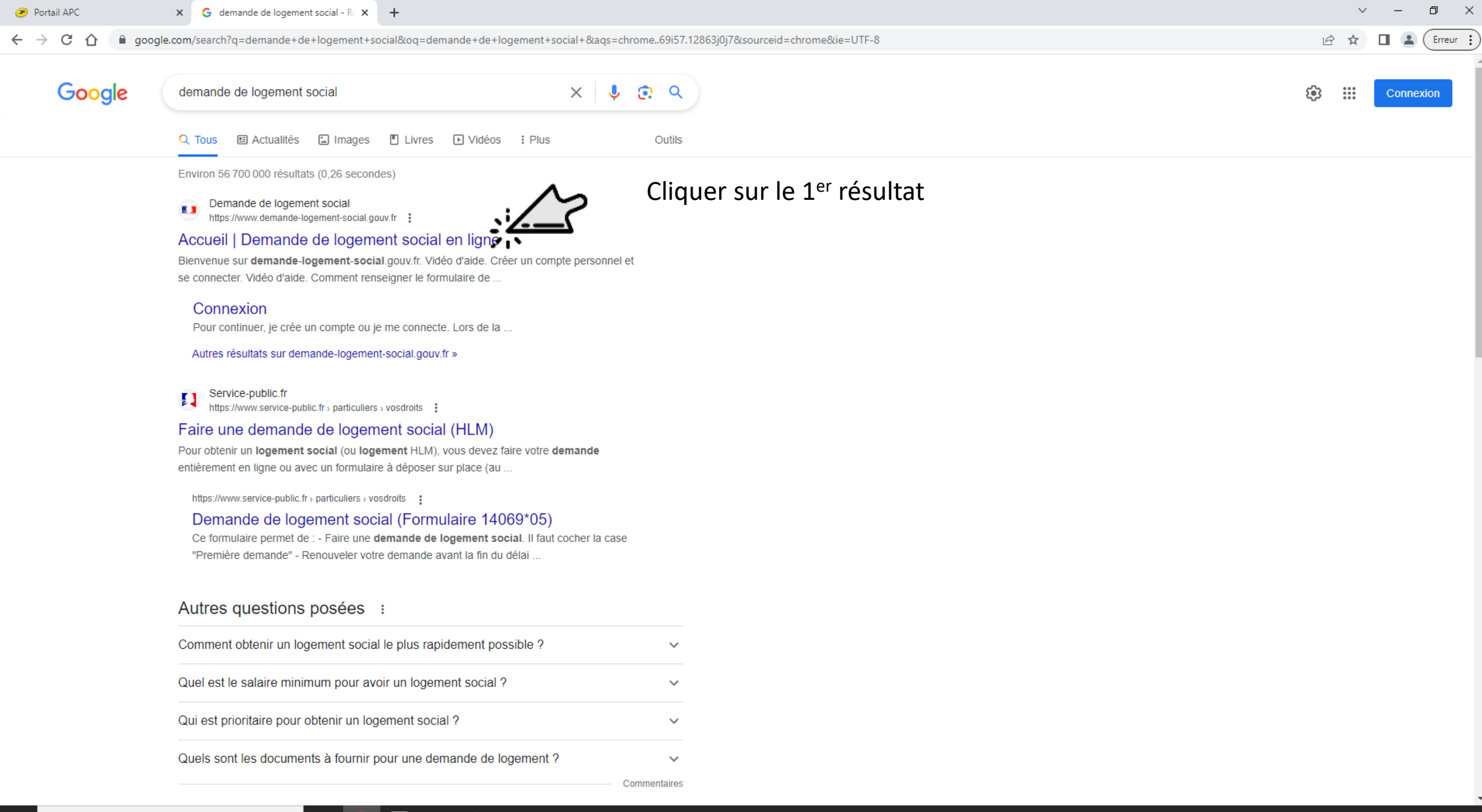

| 🥑 Portail APC | × | 5.3 | Accueil   Demande de logement | × | + |
|---------------|---|-----|-------------------------------|---|---|
|---------------|---|-----|-------------------------------|---|---|

demande-logement-social.gouv.fr/index  $\leftarrow \rightarrow C$ 

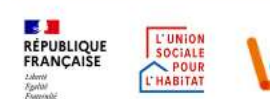

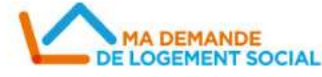

CRÉER UNE DEMANDE | GÉRER MA DEMANDE | COMMENT ÇA MARCHE ? | SUIS-JE ÉLIGIBLE ? | OFFRES PAR COMMUNE |

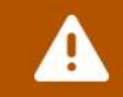

Le formulaire de votre demande de logement social évolue. Il vous est possible de vous rendre sur votre demande pour mettre à jour vos informations, notamment dans les onglets « situation professionnelle », « votre situation » et « logement souhaité ». Pour plus d'informations, rendezvous dans la rubrique « Comment ça marche ? »

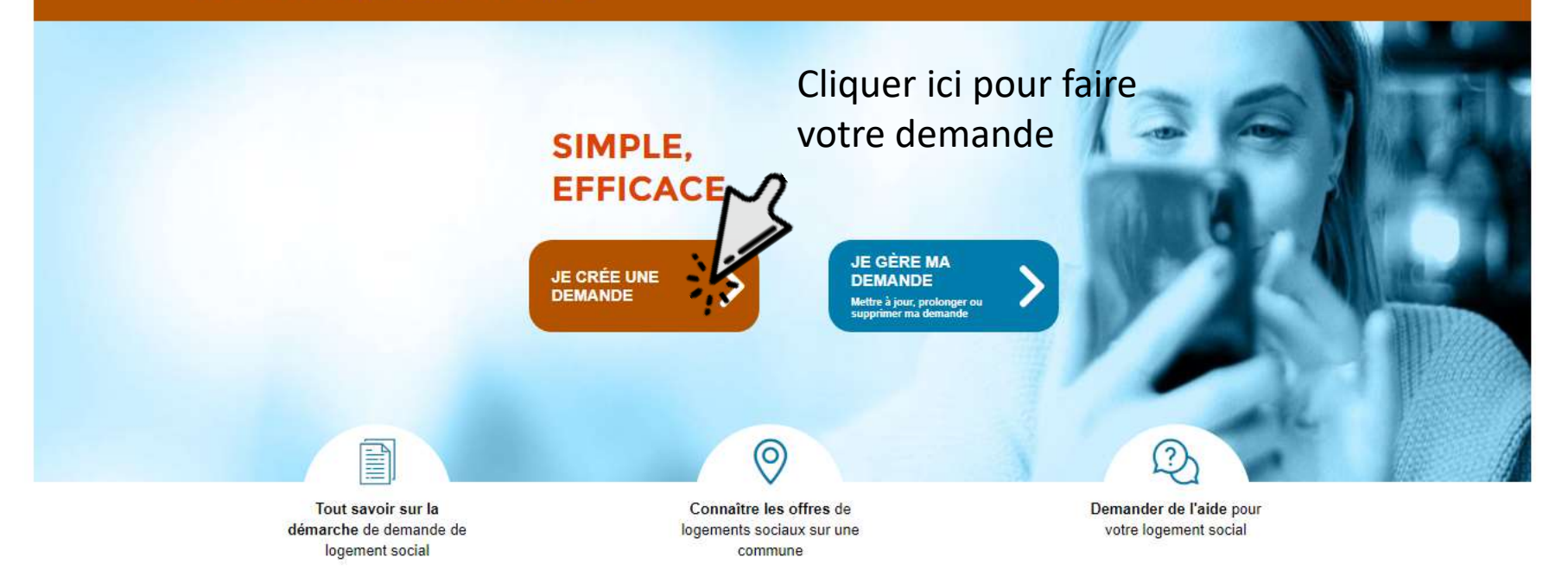

#### Bienvenue sur demande-logement-social.gouv.fr

O

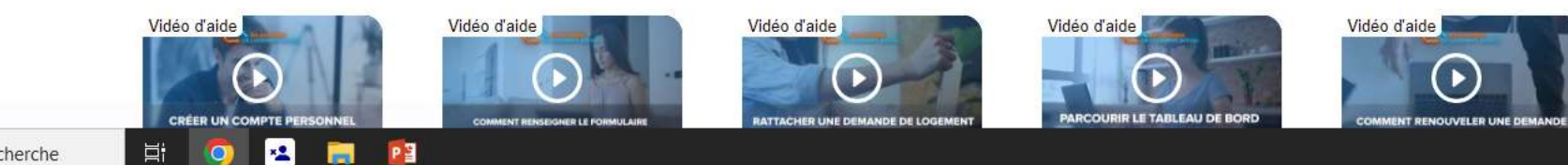

٥

GBA

M'INSCRIRE / ME CONNECTER >

×

Erreur

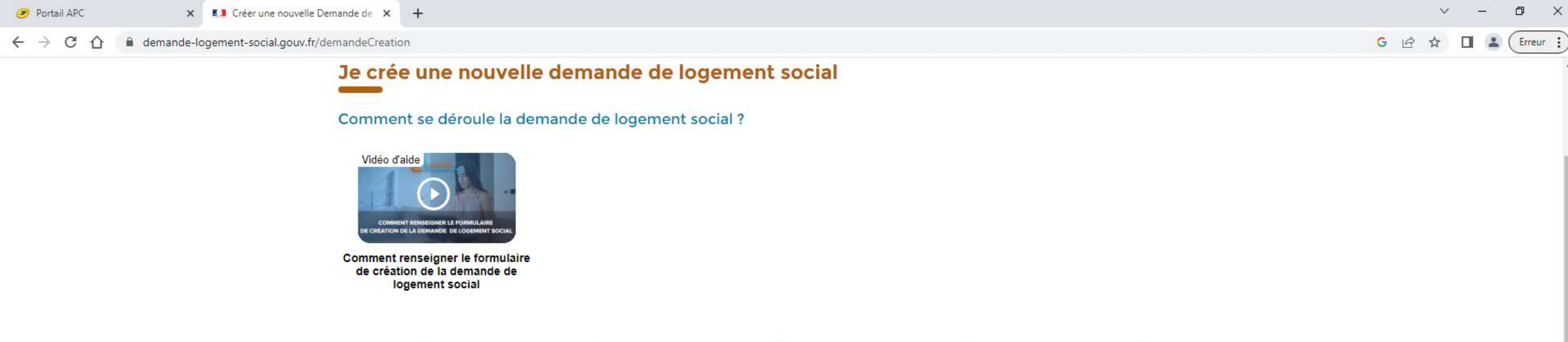

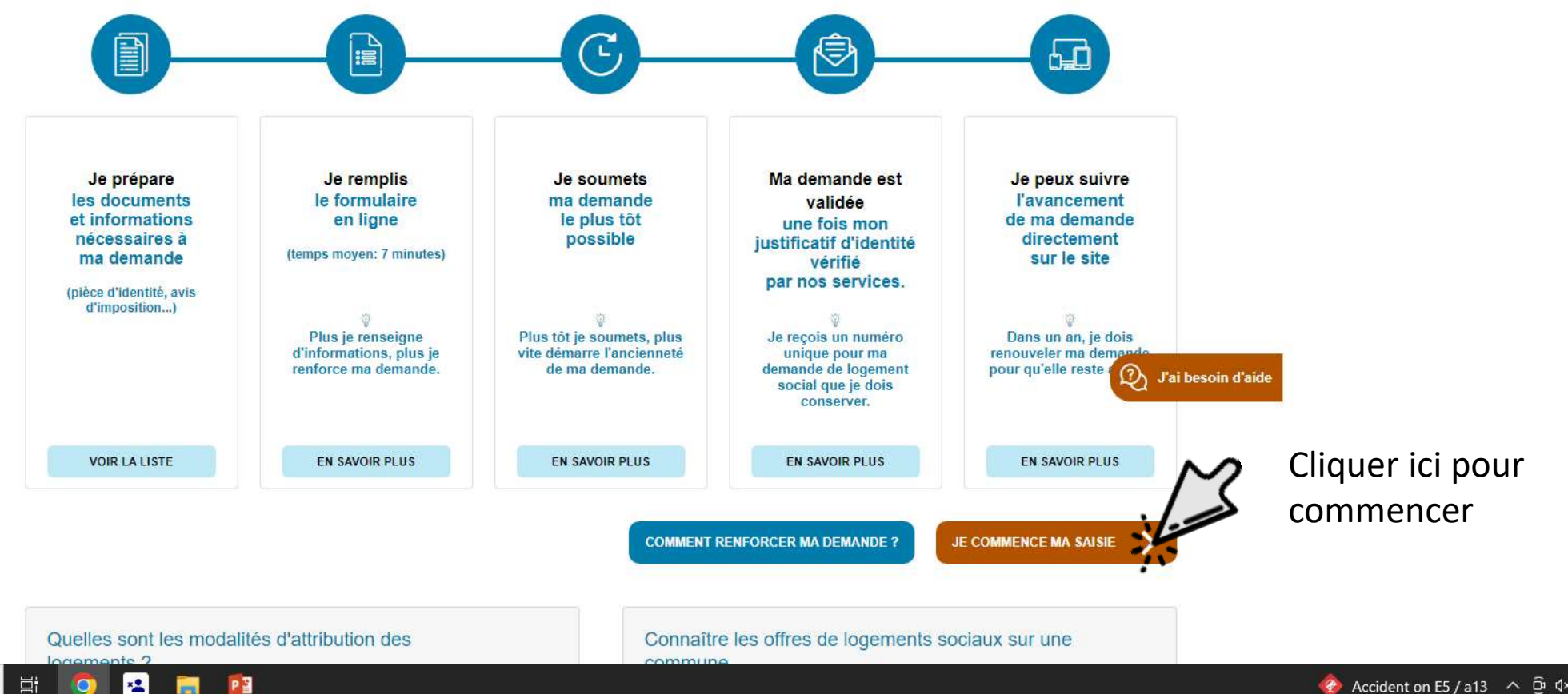

| 🥏 Portail APC 🛛 🗙 🚺 Suis-                                              | -je éligible ?   Demar                       | ande de lo 🗙 🕂                                                                                       | ~ – ¤ ×          |
|------------------------------------------------------------------------|----------------------------------------------|----------------------------------------------------------------------------------------------------|------------------|
| $\leftrightarrow$ $\rightarrow$ C $\triangle$ $(a)$ demande-logement-s | ocial.gouv.fr/dem                            | mandeCreation/localisation.afficher?titrePage=Suis-je+éligible+%3F+%7C+                              | G 🖻 🖈 🔲 😩 Erreur |
|                                                                        | RÉPUBLIQUE<br>FRANÇAISE<br>Johns<br>Rational | L'UNION<br>SCIALE<br>POUR<br>L'HABITAT                                                               |                  |
|                                                                        |                                              | CRÉER UNE DEMANDE   GÉRER MA DEMANDE   COMMENT ÇA MARCHE ?   SUIS-JE ÉLIGIBLE ?   OFFRES PAR COMMUNE |                  |
| Taper ici le numéro                                                    | ou le                                        | Accueil > Suis-je éligible ? > Localisation                                                          |                  |
| nom de la commune                                                      | e dans                                       | Localisation de ma demande                                                                           |                  |
| lequel vous souhaite                                                   | ez                                           | Dans quelle commune souhaitez-vous demander un logement social ?                                     |                  |
| demander un logem                                                      | nent                                         | Les champs obligatoires sont indiqués par *                                                          |                  |
| social                                                                 | ~                                            | Entrer le nom ou le code postal de la commune *                                                      |                  |
|                                                                        | 2 %                                          | CHOISIR                                                                                              |                  |
|                                                                        | •                                            |                                                                                                    |                  |
|                                                                        |                                              |                                                                                                    |                  |

| AIDE ET CONTACT   PLAN DU SITE   ACCESSIBILITÉ : NON CONFORME                                |  |
|----------------------------------------------------------------------------------------------|--|
| MENTIONS LÉGALES   VIE PRIVÉE   STATISTIQUES                                                 |  |
| © GIP SNE                                                                                    |  |
| • service-public.fr • legifrance.gouv.fr • gouvernement.fr • ecologie.gouv.fr • data.gouv.fr |  |
|                                                                                              |  |
| v13.1.1                                                                                      |  |

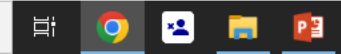

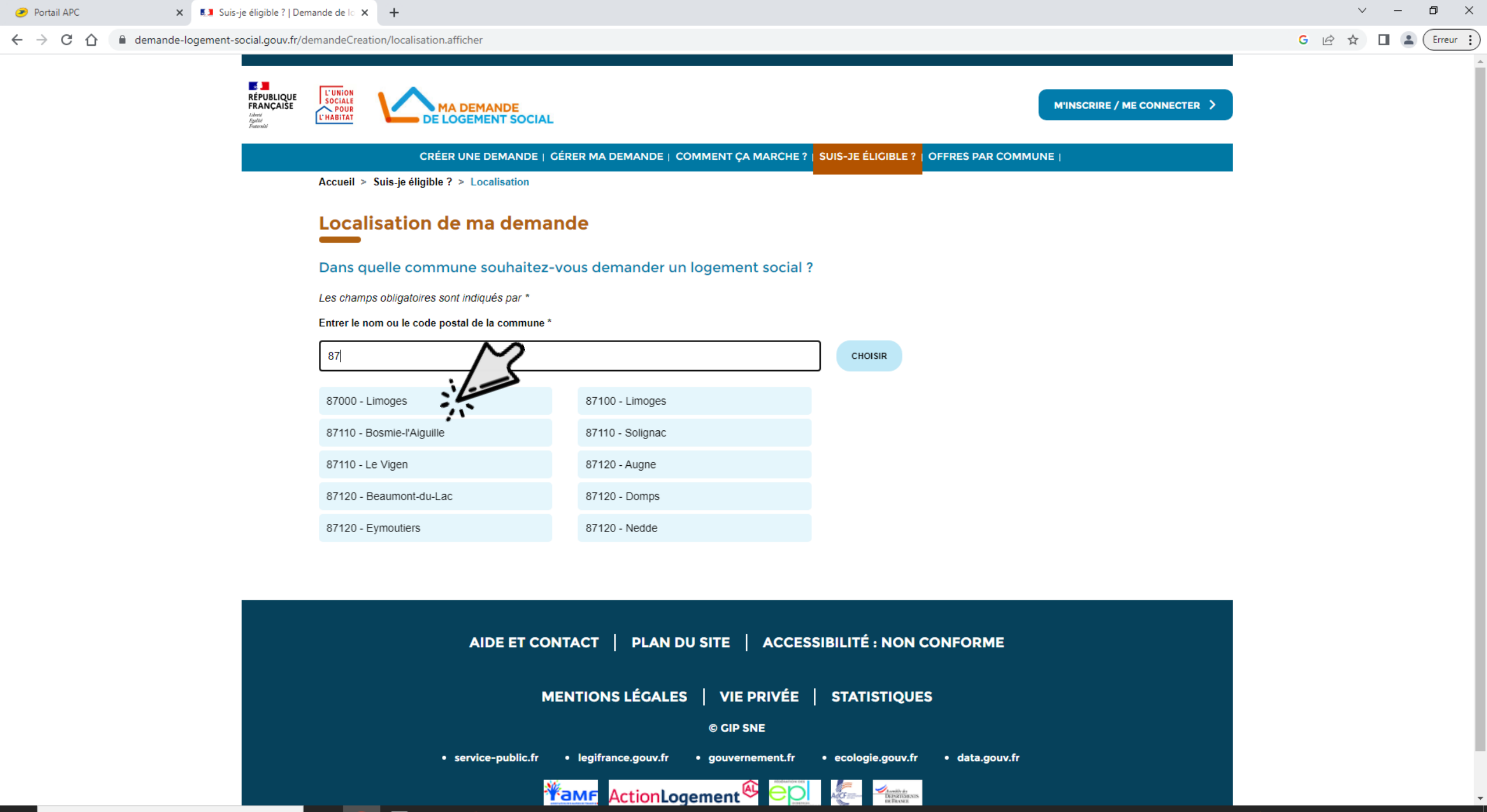

Πi

×**1** 

0

🥫 🔁

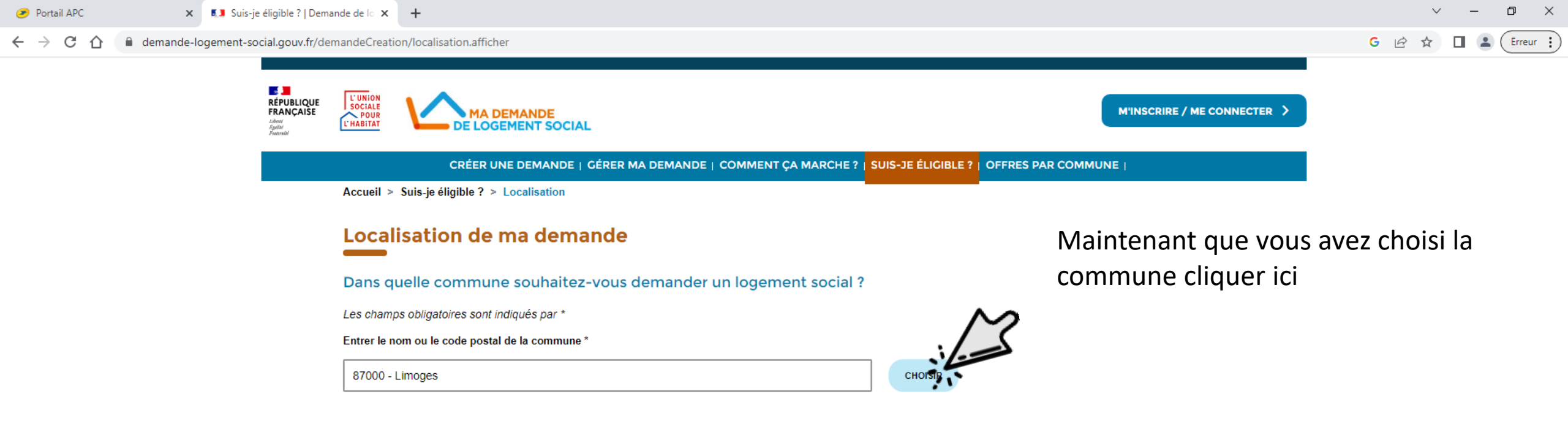

| AIDE ET CONTACT   PLAN DU SITE   ACCESSIBILITÉ : NON CONFORME                                                                              |  |
|----------------------------------------------------------------------------------------------------|--|
| MENTIONS LÉGALES   VIE PRIVÉE   STATISTIQUES                                                                                               |  |
| © CIP SNE                                                                                                    |  |
| <ul> <li>service-public.fr</li> <li>legifrance.gouv.fr</li> <li>gouvernement.fr</li> <li>ecologie.gouv.fr</li> <li>data.gouv.fr</li> </ul> |  |
|                                                                                                    |  |
| v13.1.1                                                                                                    |  |

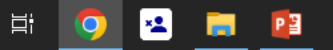

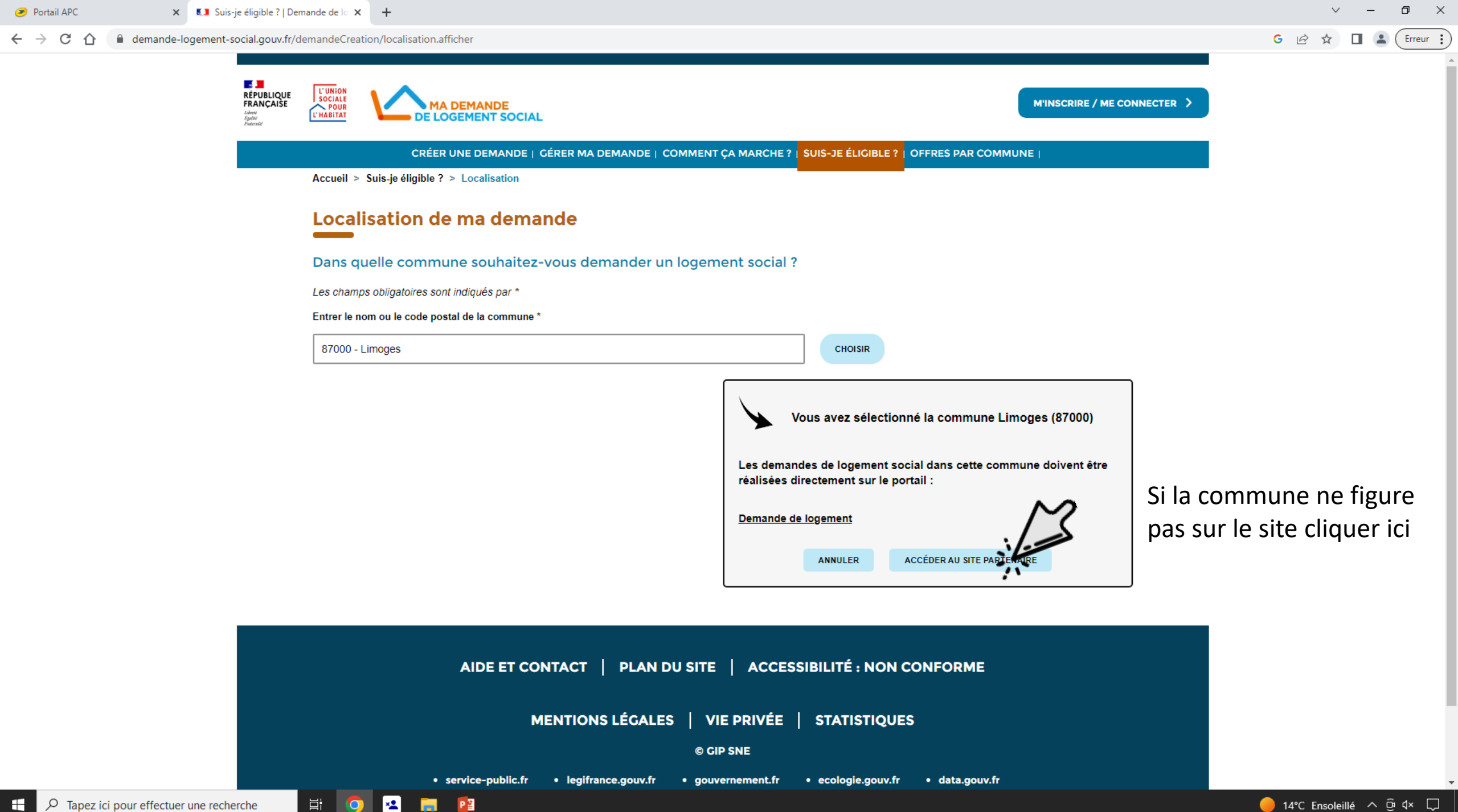

×

0

Si votre commune ne figure pas sur le site du gouvernement et que vous êtes redirigé ver « demande de logement en ligne .. »

Première connexion

### Demande de logement

 Accueil
 La demande de logement
 Déposer votre demande
 Votre espace personnel
 Chiffres clés du logement social
 Nous contacter

 sur ce site vous pouvez aeposer votre aemanae, la moaijler, la renouveler mais egalement obtenir aes
 Informations relatives aux modalités de dépôts et aux conditions d'accès au parc social. Nous mettons
 Vous mettons

 également à votre disposition des chiffres sur la demande de logement social en Haute-Vienne.
 Nous mettons

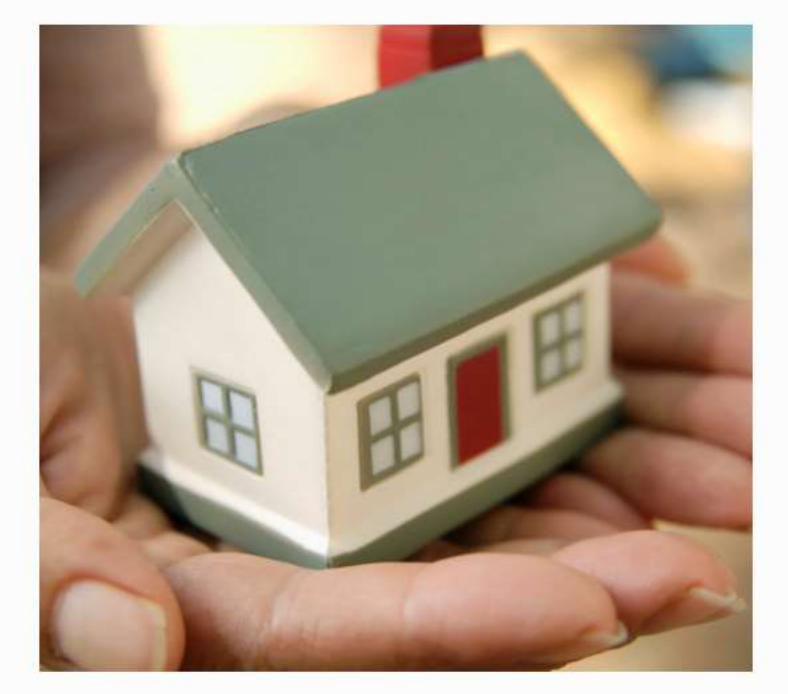

× +

#### Les avantages de la saisie en ligne

Possibilité d'éditer une fiche récapitulative de votre demande.

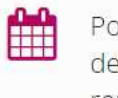

- Possibilité de renouveler tous les ans votre demande (après réception du courrier de renouvellement).
- Possibilité de mettre à jour votre demande dès que nécessaire.

Pas de dossier papier.

Cliquer ici

COMMENCER VOTRE DEMANDE EN LIGNE 🖨

https://www.demandedelogement87.fr/imhowebGP87/pages/87/espace\_public-creation.html?

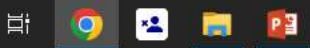

Erreur

SE CONNECTER

| 🥏 Portail APC 🛛 🗙 🛛 🗴 Su                                                       | is-je éligible ?   Demande de lo 🗴 📀 Déposer votre demande de loge 🗴 🕂                 |                                                                                                    | ~ - O >        |
|--------------------------------------------------------------------------------|----------------------------------------------------------------------------------------|----------------------------------------------------------------------------------------------------|----------------|
| $\leftrightarrow$ $\rightarrow$ C $\triangle$ $\blacksquare$ demandedelogement | nt87.fr/imhowebGP87/pages/87/espace_public-creation.html?                              |                                                                                                    | 🖻 🖈 🔲 😩 Erreur |
|                                                                                | Demande de logement<br>en ligne<br>87                                                  |                                                                                                    | A SE CONNECTER |
|                                                                                | Accueil La demande de logement Deposer votre demande Votre espace personnel Chiffres c | cies du logement social Nous contacter                                                                                                    |                |
|                                                                                | Déposer votre demande en Haute-<br>Vienne                                              | Avant de commencer la saisie de votre<br>demande, veuillez vous munir de votre<br>numéro de Sécurité Sociale, d'au moins une<br>ressource mensuelle et des documents<br>numérisés (scannés) suivants :                    |                |
|                                                                                | Taper votre nom                                                                        | Votre pièce d'identité ou titre de séjour                                                                                                    |                |
|                                                                                | O Monsieur O Madame                                                                    | en cours de validité (obligatoire pour la<br>création de votre dossier)                                                                                                    |                |
|                                                                                | Nom de naissance                                                                       | <ul> <li>Vos 2 derniers avis d'imposition<br/>(nécessaire pour l'instruction de votre<br/>dossier)</li> </ul>                                                                                                    |                |
|                                                                                | Nom d'usage (si différent)                                                             | Vous disposez d'un mois pour saisir votre<br>demande. Si au terme de ce délai, vous n'avez<br>pas finalisé votre dossier, celui-ci sera<br>automatiquement annulé                                                         |                |
|                                                                                | Prénoms                                                                                |                                                                                                    |                |
|                                                                                | Code postal de votre lieu de résidence principale<br>France Etranger                   | dossier, votre demande devra être vérifiée<br>par le bailleur que vous aurez sélectionné<br>lors de votre saisie, avant d'être accessible à<br>tous les bailleurs du département ainsi que<br>les lieux d'enregistrement. |                |
|                                                                                | Date de naissance                                                                      | Vous recevrez une attestation d'enregistrement<br>par mail avec votre numéro unique<br>départemental <b>sous un délai d'un mois</b> .                                                                                     |                |
|                                                                                | Email                                                                                  |                                                                                                    |                |
|                                                                                | xxxxx@yyyy.zzzz                                                                        |                                                                                                    |                |
|                                                                                | Confirmation email                                                                     |                                                                                                    |                |
|                                                                                | xxxxxx@yyyy.zzzz                                                                       |                                                                                                    |                |
|                                                                                | CRÉER                                                                                  |                                                                                                    |                |

H 🧕 🗷 🥫 😰

| 🥭 Portail APC | 🗴 🚺 Suis-je éligible ?   Demande de lo X 🔇 Déposer votre demande de loge X M Demande de Logement social : A X 🔇 Page défaut X + | ~ - 0 ×                   |
|---------------|----------------------------------------------------------------------------------------------------|---------------------------|
| ← → C ① ●     | demandedelogement87.fr/imhowebGP87/pages/87/votre-demande-de-logement.html?                                                     | 🖻 🖈 🔲 🗲 Erreur 🚦          |
|               | Demande de logement<br>Proven ligne                                                                                             | 음 SE CONNECTER            |
|               | <form><form><form><form><form><form><form><form><form></form></form></form></form></form></form></form></form></form>           |                           |
| Tapez ici pou |                                                                                                    | 🦲 14°C Ensoleillé 🔿 🛱 🕼 🗌 |

| Portail APC   | 🗙 🚺 Suis-je éligible ?   Demande de lo 🗙 🚱 Déposer votre demande de loge: 🗙 M Demande de Logement social : A 🗙 🚱 Page défaut 🛛 🗙 🕂 | ~ - 0 >                    |
|---------------|----------------------------------------------------------------------------------------------------|----------------------------|
| ← → C ① (     | demandedelogement87.fr/imhowebGP87/pages/87/votre-demande-de-logement.html?                                                        | 🖻 🖈 🔲 🐐 Erreur             |
|               | Demande de logement<br>Pro en ligne                                                                                                | SE CONNECTER               |
|               | <form></form>                                                                                                    |                            |
|               | Déposer ma demande sur un autre département :                                                                                      |                            |
| 0 Tanez ici n | r effectuer une recherche 🗮 🧑 🔹 🧰                                                                                                  | 🦲 14°C Ensoleillá ∧ Ĥ Úx 🗌 |

| 🥑 Portail APC 🛛 🗙 🛛                                               | 53 Suis-je éligible ?   Demande de 🗠 🗙 🔇 Déposer votre dem                                                                                                    | ande de loge 🗙 附 Demande de Logement social : A 🗙   🔇 Page défi                                                                                                    | aut × +                                                                                                    | ~ – @ ×          |
|-------------------------------------------------------------------|----------------------------------------------------------------------------------------------------|----------------------------------------------------------------------------------------------------|----------------------------------------------------------------------------------------------------|------------------|
| $\leftrightarrow$ $\rightarrow$ C $\triangle$ $\bullet$ demandede | logement87.fr/imhowebGP87/pages/87/votre-demande-de-                                                                                                    | logement.html?                                                                                                    |                                                                                                    | 🖻 🖈 🔲 🕞 Erreur 🗄 |
|                                                                   | Demande de logemen                                                                                                    | <b>87</b><br>ment Déposer votre demande Votre espace personi                                                                                                    | nel Chiffres clés du logement social Nous contacter                                                                                                    | SE CONNECTER     |
|                                                                   | Monsieur Madame<br>Nom de naissance<br>GiRARD<br>Nom d'usage (si différent)<br>Prénoms<br>Alexis<br>Trance () Cranger<br>Date de naissance<br>j/mm/aaaa<br>Email<br>xxxxx@yyyy.zzzz | Code postal de votre lieu de résidence principale<br>87520<br>87520 VEYRAC<br>87520 ORADOUR SUR GLANE<br>87520 LA BARRE DE VEYRAC<br>87520 JAVERDAT<br>87520 CIEUX | <ul> <li>Votre pièce d'identité ou titre de séjour en cours de validité (obligatoire pour la création de votre dossier)</li> <li>Vos 2 derniers avis d'imposition (nécessaire pour l'instruction de votre dossier)</li> <li>Vous disposez d'un mois pour saisir votre demande. Si au terme de ce délai, vous n'avez pas finalisé votre dossier, celui-ci sera automatiquement annulé.</li> <li>Une fois que vous aurez finalisé votre dossier, votre demande devra être vérifiée par le bailleur que vous aurez sélectionné lors de votre saisie, avant d'être accessible à tous les bailleurs du département ainsi que les lieux d'enregistrement.</li> <li>Vous recevrez une attestation d'enregistrement par mail avec votre numéro unique départemental sous un délai d'un mois.</li> </ul> |                  |

Déposer ma demande sur un autre département :

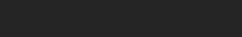

H 🧔 🔺 🥫 😰

| 🥑 Portail APC    | 🗙 🚺 Sui                | uis-je éligible ?   Demande de la 🗴 🔇 Déposer votre demande de loge 🗴 M Demande de Logement social : A 🗙 🚱 Page défaut 🗙 🕂                                      | ~ - 0 ×                        |
|------------------|------------------------|----------------------------------------------------------------------------------------------------|--------------------------------|
| < → C ☆ ●        | demandedelogemer       | ent87.fr/imhowebGP87/pages/87/votre-demande-de-logement.html?                                                                                                   | 🖻 🖈 🔲 🕞 Erreur                 |
|                  |                        | Demande de logement<br>Protecueil : La demande de logement : Déposer votre demande : Votre espace personnel : Chiffres clés du logement social : Nous contacter | 음 SE CONNECTER                 |
|                  |                        | Access       La demande de logement       Deposer votre demande       Votre espace personne       Chiffres clés du logement social       Nous contacter         |                                |
|                  |                        | Déposer ma demande sur un autre département :                                                                                                    |                                |
| H 🔎 Tapez ici po | our effectuer une recl | cherche 🗮 🧔 🖭 📻 😰                                                                                                    | 😑 14°C Ensoleillé \land 🖻 व× 🖵 |

| 🥏 Portail APC    | 🗙 🛛 💶 Suis-je éligible ?   Demande  | de lo 🗴 📀 Déposer votre demande de loger 🗙 M Demande de Logement social : A 🗙 🛛 Spage défaut 🛛 🗙 🕇 +                    | ~ - @ X                    |
|------------------|-------------------------------------|----------------------------------------------------------------------------------------------------|----------------------------|
| ← → C ☆ 🖷        | demandedelogement87.fr/imhowebGP87/ | /pages/87/votre-demande-de-logement.html?                                                                               | 🖻 🖈 🔲 🕞 Erreur 🚦           |
|                  | Dem                                 | en ligne                                                                                                    | 음 SE CONNECTER             |
|                  | Accu                                | eil La demande de logement Déposer votre demande Votre espace personnel Chiffres clés du logement social Nous contacter |                            |
|                  | O<br>Nor<br>GI                      | Monsieur O Madame<br>m de naissance<br>RARD<br>m d'usage (si différent)                                                 |                            |
|                  | Préi<br>Ale                         | noms<br>exis                                                                                                    |                            |
|                  | Frar                                | Code postal de votre lieu de résidence principale<br>87520 Date de naissance Taper votre adresse mail                   |                            |
|                  | Ema                                 | 06/03/2000<br>ail<br>exisgirad@gmail.com                                                                                |                            |
|                  | Con                                 | nfirmation email<br>exisgirard@gmail.com                                                                                |                            |
|                  | CR                                  | Apres avoir cliquer ici vous allez recevoir un mail de confirmation                                                     |                            |
|                  |                                     | Déposer ma demande sur un autre département :                                                                           |                            |
| 🕂 🔎 Tapez ici po | our effectuer une recherche         |                                                                                                    | ) 14°C Ensoleillé ∧ ⊕ ⊄× 🖵 |

| 🥏 Portail APC                                       | ×         | Suis-j   | e éligible ?   Demande de lo 🗴 🛛 S Déposer votre demande de loge: 🗙 M Demande de Logement social : A 🗙 S Page défaut 🗙 🕇 🕂                                 | × -                            | o ×      |
|-----------------------------------------------------|-----------|----------|----------------------------------------------------------------------------------------------------|--------------------------------|----------|
| $\leftrightarrow$ $\rightarrow$ C $\triangle$ mail. | google.co | om/mail/ | u/0/#inbox/FMfcgzGsmqzsSJvhSMrWkWMtRdwkNPFB                                                                                                    | * G 🖻 🕁 🔲 🛸 🤅                  | Erreur : |
| = 附 Gmail                                           |           | Q Re     | achercher dans les messages 32                                                                                                    | ⑦ \$P III                      | : 🛸      |
| 🖉 Nouveau message                                   |           | ÷        |                                                                                                    | 1 sur 31 < >                   | 31       |
| Boîte de réception                                  | 1         |          | Demande de Logement social : Activation de votre espace privé Boîte de réception ×                                                                         | 8 C                            |          |
| 🕁 Messages suivis                                   |           |          | nepasrepondre@imhoweb.com                                                                                                    | 10:05 (il y a 3 minutes) 🕁 🕤 🗄 | Ø        |
| () En attente                                       |           | •        | À moi 👻                                                                                                    |                                |          |
| Messages envoyés                                    |           |          | Bonjour Alexis GIRARD,                                                                                                    |                                |          |
| D Brouillons                                        |           |          | Vous venez de formuler une demande de logement. Pour activer votre espace privé et poursuivre la saisie, veuillez cliquer sur le lien : Activer mon compte |                                |          |
| ✓ Plus                                              |           |          | Ce lien n'est valable que pour une durée de 24 heures. Passé ce délai, vos informations seront effacées.                                                   |                                |          |
|                                                     |           |          |                                                                                                    |                                | +        |
| Libellés                                            | +         |          |                                                                                                    | Cliquer ici nour activer votre |          |
|                                                     |           |          | [Message tronqué] <u>Afficher l'intégralité du message</u>                                                                                                 | compte                         |          |
|                                                     |           |          | ← Répondre ) (→ Transférer                                                                                                    |                                |          |

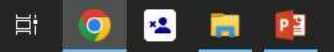

>

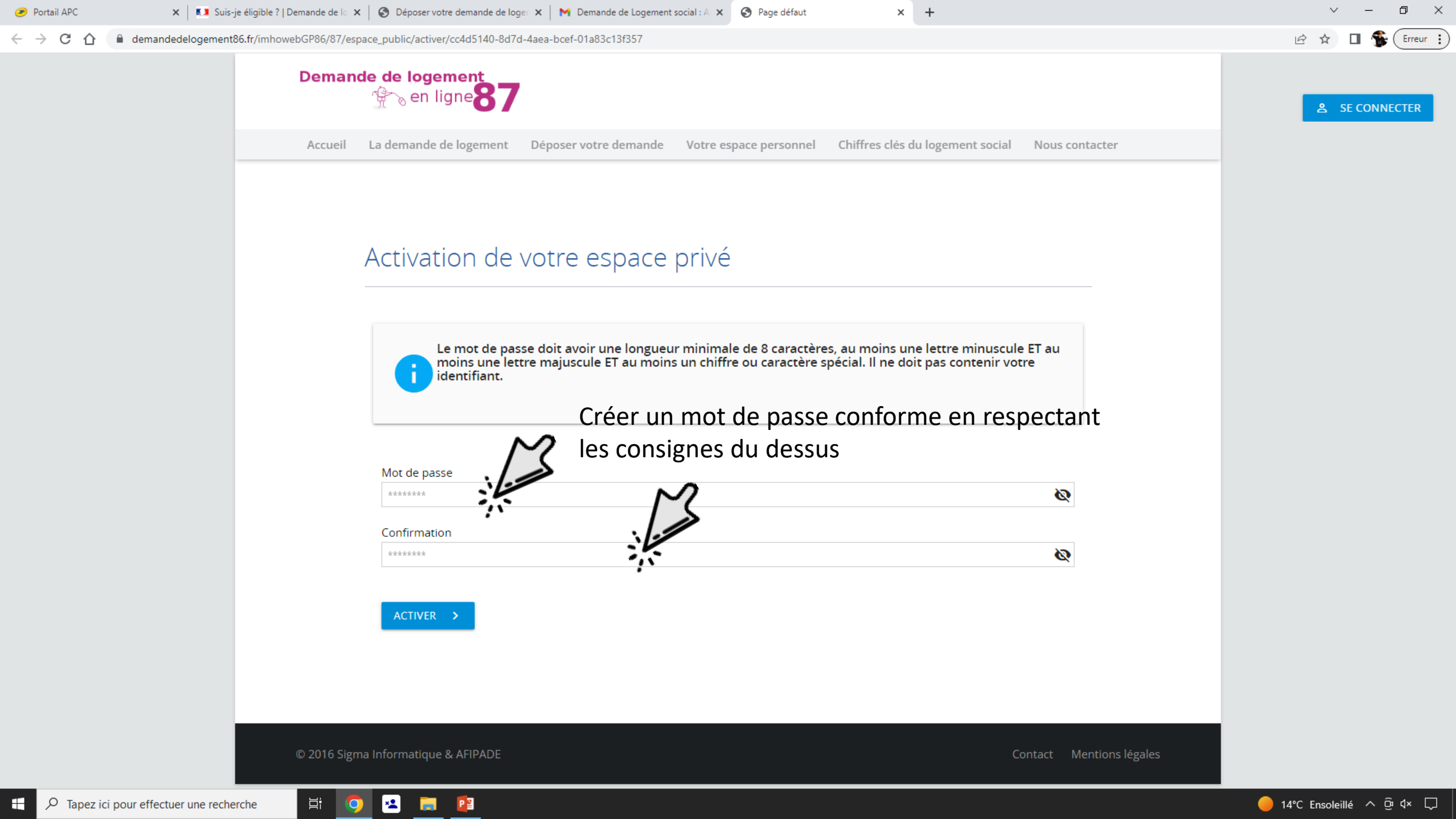

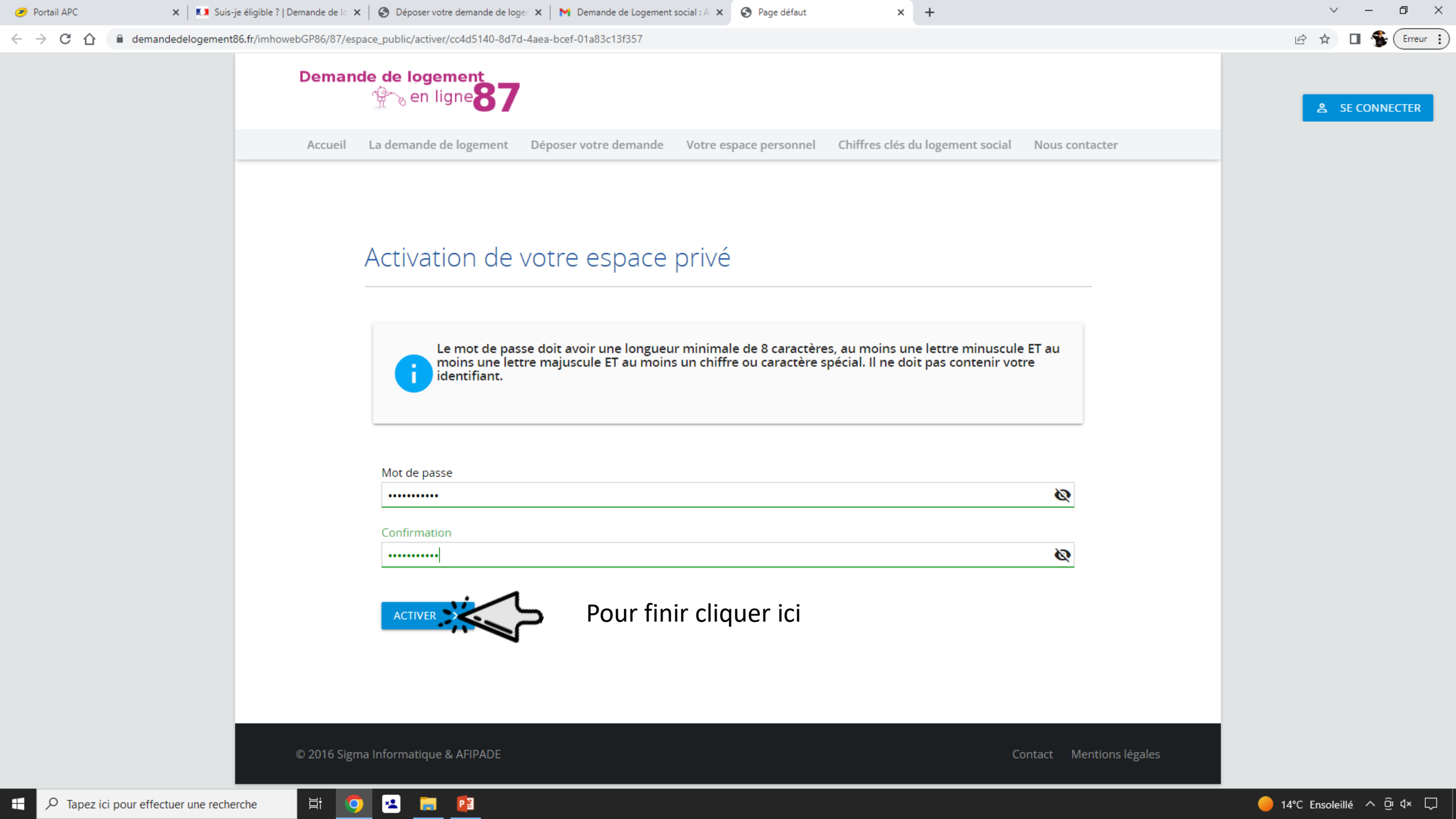

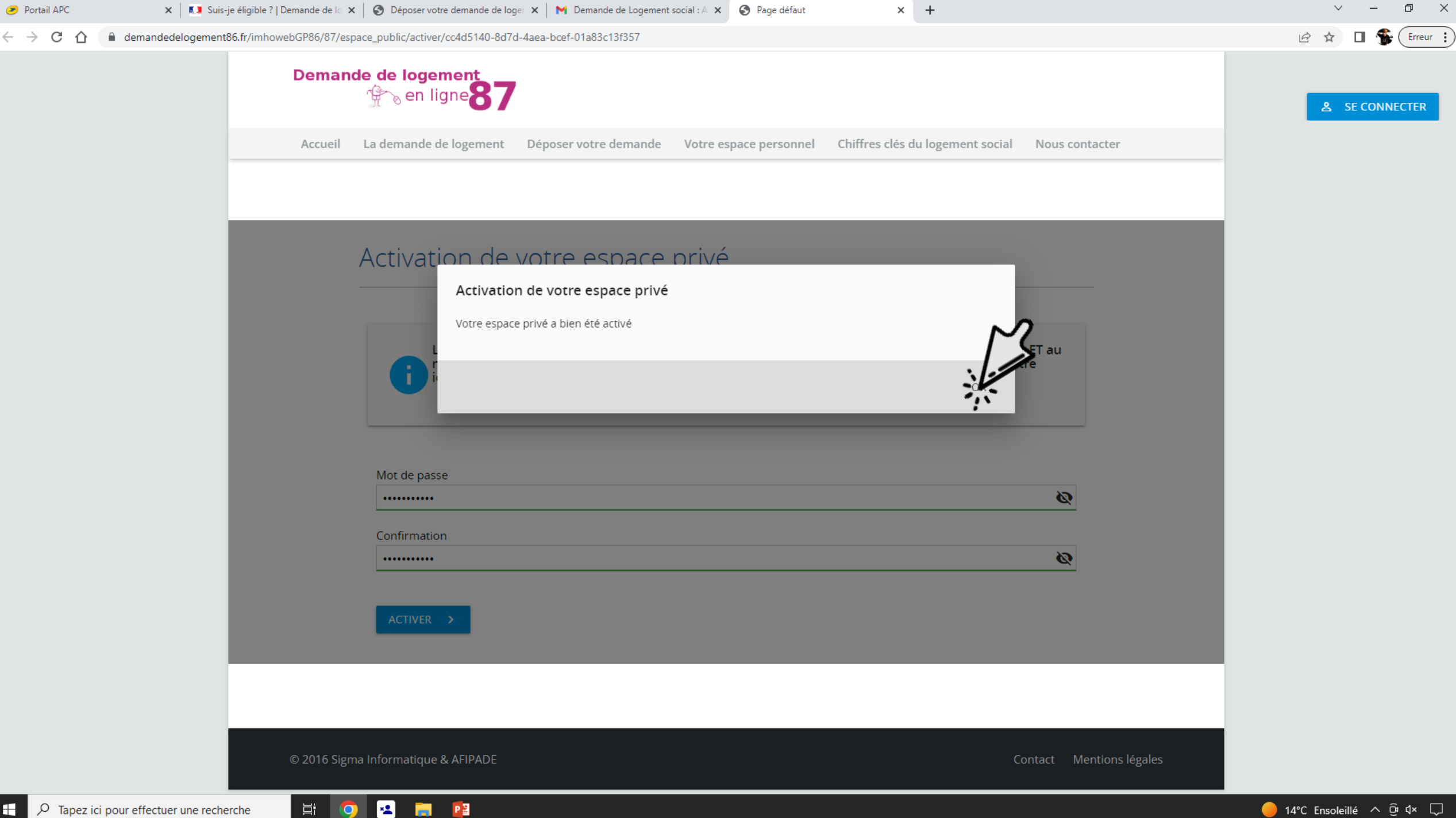

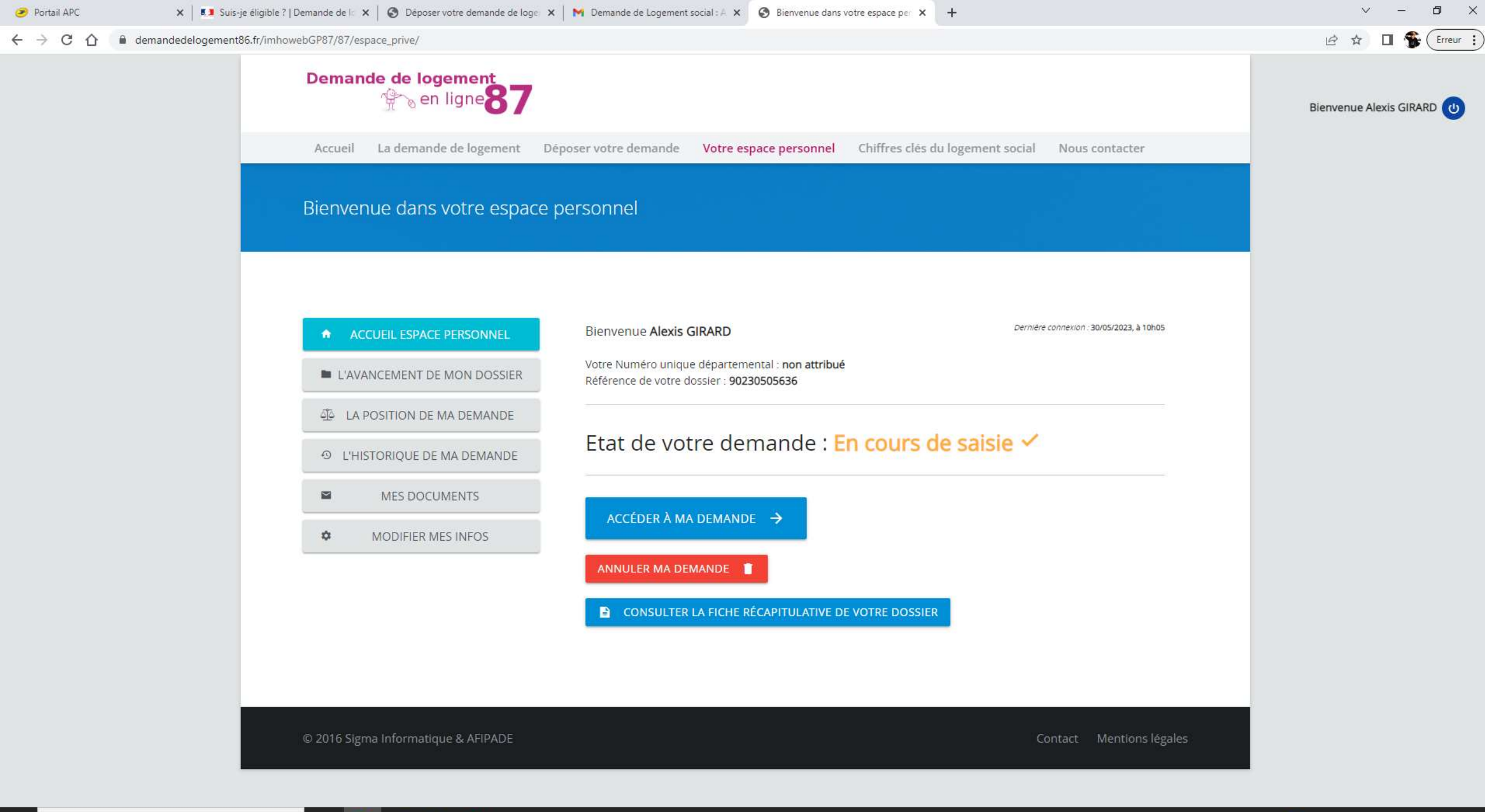

🧕 🔼 🔋

₽i

Si vous avez déjà un compte sur le site de demande de logement en ligne

 $\leftarrow \rightarrow C \land \square$  demandedelogement87.fr/imhowebGP87/

### Demande de logement

Accueil La demande de logement Déposer votre demande Votre espace personnel Chiffres clés du logement social Nous contacter sur ce sue vous pouvez aeposer votre aemanae, la moaijier, la renouveler mais egalement obtenir aes informations relatives aux modalités de dépôts et aux conditions d'accès au parc social. Nous mettons également à votre disposition des chiffres sur la demande de logement social en Haute-Vienne.

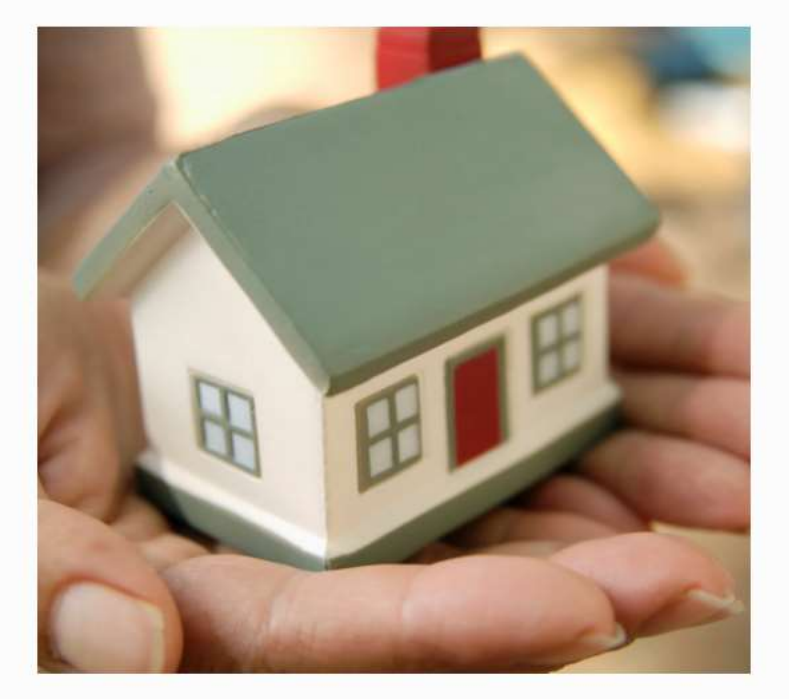

× +

#### Les avantages de la saisie en ligne

Possibilité d'éditer une fiche récapitulative de votre demande.

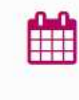

- Possibilité de renouveler tous les ans votre demande (après réception du courrier de renouvellement).
- Possibilité de mettre à jour votre demande dès que nécessaire.

Pas de dossier papier.

COMMENCER VOTRE DEMANDE EN LIGNE 🔶

https://www.demandedelogement87.fr/imhowebGP87/pages/87/espace\_public-creation.html?

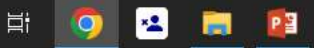

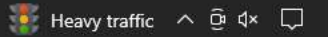

🖻 🛣 🔲 😩 Erreur 🚦

**2** SE CONNECTER

Cliquer ici

| $\leftarrow \rightarrow C \cap \square$ demandedelogement | 87.fr/imhowebGP87/87/espace_public/login                                                                                                    |
|-----------------------------------------------------------|----------------------------------------------------------------------------------------------------|
|                                                           | Demande de logement                                                                                                    |
|                                                           | Accueil La demande de logement                                                                                                    |
| Entrer vos<br>identifiants ici                            | Votre espace pe<br>Identifiez-vous                                                                                                    |
|                                                           | Particulier Association                                                                                                    |
|                                                           | diexisgitata@gitali.com                                                                                                    |
| identifiants ici                                          | Date de naissance                                                                                                    |
| identifiants ici                                          | Date de naissance<br>06/03/2000                                                                                                    |
| identifiants ici                                          | Date de naissance<br>06/03/2000<br>Code postal de votre lieu de résidence principal                                                                                                    |
| identifiants ici                                          | Date de naissance<br>06/03/2000<br>Code postal de votre lieu de résidence principal<br>87520<br>Mot de passe (Ne pas remplir si vous n'avez pas                                                                                    |
| identifiants ici                                          | Date de naissance<br>06/03/2000<br>Code postal de votre lieu de résidence principal<br>87520<br>Mot de passe (Ne pas remplir si vous n'avez pas                                                                                    |
| identifiants ici                                          | Date de naissance         06/03/2000         Code postal de votre lieu de résidence principal         87520         Mot de passe (Ne pas remplir si vous n'avez pas         ••••••••         SE CONNECTER         MOT DE PASSE OUE |

🖽 🥥 🔼 🔚 😫 😕

💶 Suis-je éligible ? | Demande de lo 🗙 🔇 Espace personnel

| × +                                                                                   |                                                                             |             | ~ – @ ×                   |
|---------------------------------------------------------------------------------------|-----------------------------------------------------------------------------|-------------|---------------------------|
| 87/87/espace_public/login                                                             |                                                                             |             | 🖻 🖈 🔲 😩 Erreur 🔅          |
| emande de logement<br>Martin Sen ligne                                                |                                                                             |             | Bienvenue Alexis GIRARD 🕐 |
| ccueil La demande de logement Déposer votre demande Votre espace personnel Chiffres d | clés du logement social Nous contact                                        | ter         |                           |
|                                                                                       |                                                                             |             |                           |
| otre espace personnel                                                                 | Première connexion :                                                        | ~           |                           |
| entifiez-vous                                                                         | Vous aviez déjà accédé à<br>votre demande sur<br>l'ancienne version du site | ~           |                           |
| lier Association                                                                      | de saisle en lighe .                                                        |             |                           |
| ant<br>jirard@gmail.com                                                               | Informations<br>complémentaires                                             | ~           |                           |
| Date de naissance<br>06/03/2000                                                       |                                                                             |             |                           |
| ostal de votre lieu de résidence principale                                           |                                                                             |             |                           |
| passe (Ne pas remplir si vous n'avez pas encore activé votre compte)                  |                                                                             |             |                           |
| ONNECTER V MOT DE PASSE OUBLIÉ ?                                                      |                                                                             |             |                           |
|                                                                                       |                                                                             |             |                           |
| 2016 Sigma Informatique & AEIDADE                                                     | Contact Montic                                                              | ans lágalas |                           |

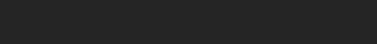

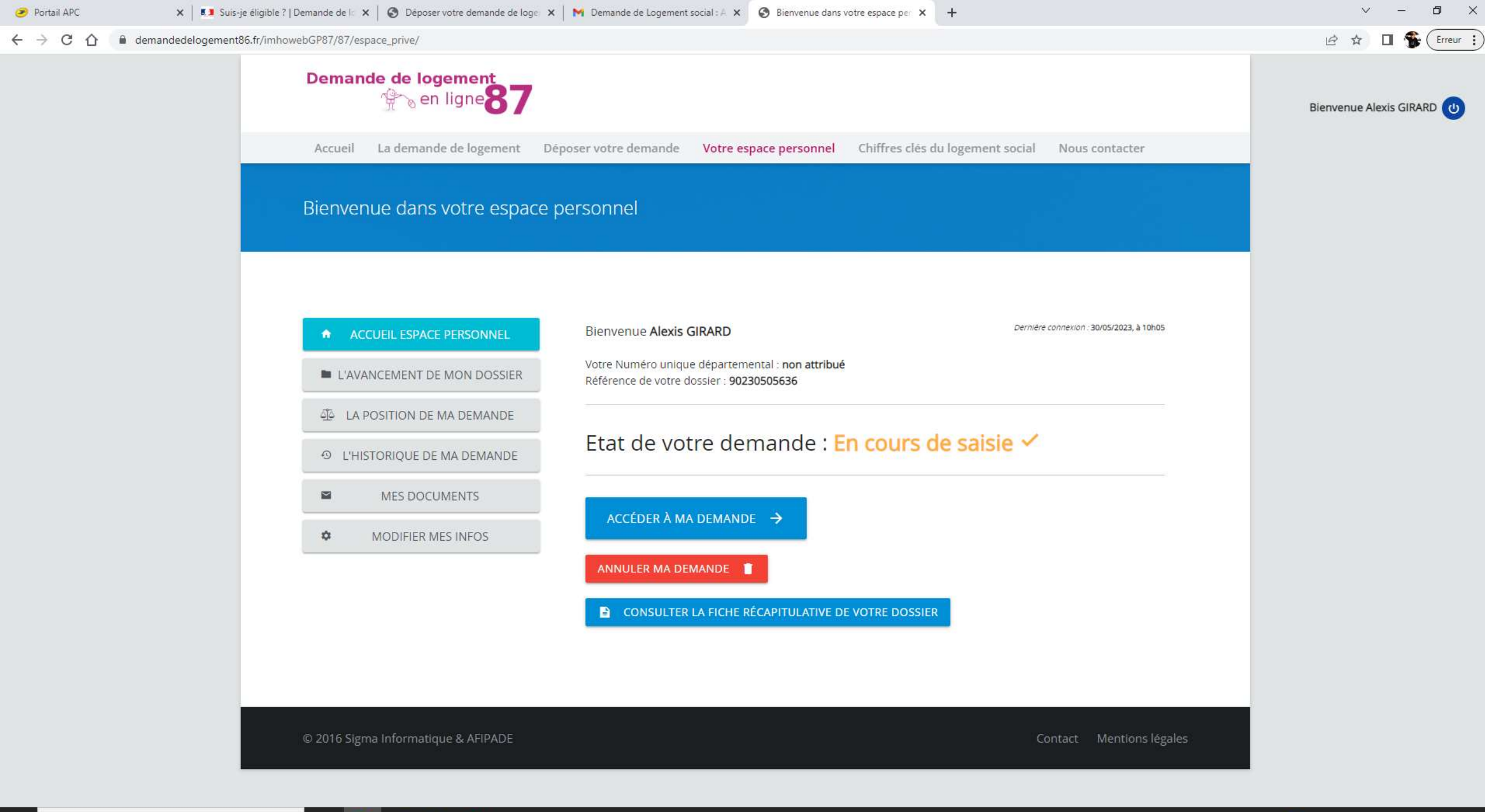

🧕 🔼 🔋

₽i

## Commencer la demande de logement social

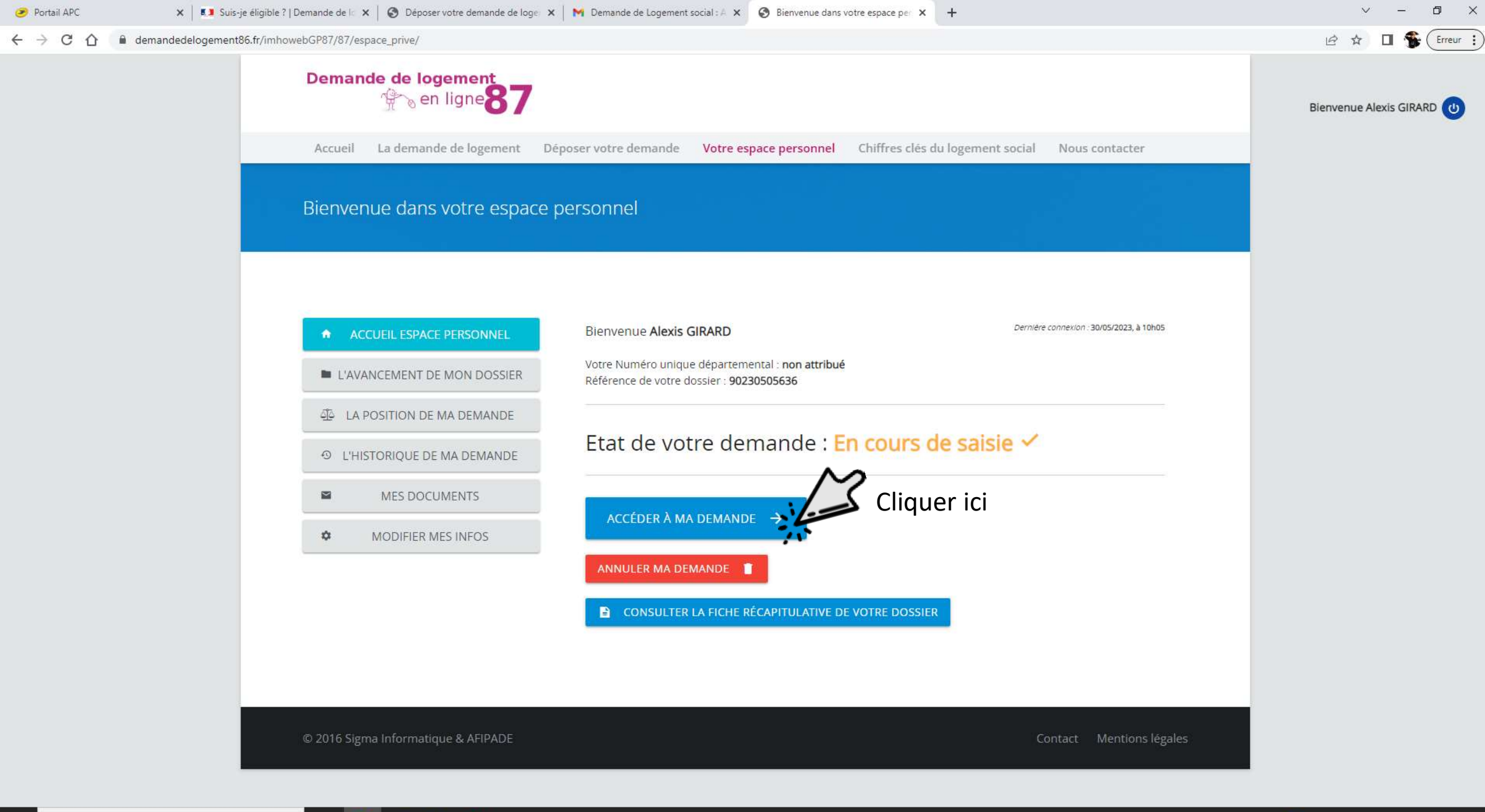

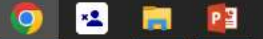

| 🥟 Portail APC                                                        | 🗙 🛛 🚺 Suis-je éligible ?   Demande de lo 🗙 🗍 🚱 Déposer votre demande de log | er 🗙 🛛 M Demande de Logement social : A 🗴 🄇 | Déposez votre demande 🗙 🕂 | ~ - 0 ×                                 |
|----------------------------------------------------------------------|-----------------------------------------------------------------------------|---------------------------------------------|---------------------------|-----------------------------------------|
| $\leftrightarrow$ $\rightarrow$ C $\triangle$ $\triangleq$ demand    | dedelogement86.fr/imhowebGP87/87/espace_prive/demande/afficherFormu         | ulaire?pageCmsDemande=0#ongletCotitulaires  |                           | 🖻 🖈 🔲 籫 Erreur 🔅                        |
| 오 ! 1. Demandeur                                                     | 은 🚺 1. Demandeur                                                            |                                             |                           |                                         |
| +2 S 2. Conjoint ou le(s) futur(s) co-titulaire(s) du bail           | Civilité<br>Monsieur O Madame                                               |                                             |                           |                                         |
| 3. Occupants qui vivront dans le<br>logement                         | e<br>Nom de paissance                                                       | Nom d'usage (ci différent)                  | Prénoms                   |                                         |
| 4. Situation professionnelle                                         | GIRARD                                                                      |                                             | Alexis                    |                                         |
| € <sup>5.</sup> Revenus fiscaux et<br>Ressources                     | Date de naissance 06/03/2000                                                |                                             |                           |                                         |
| 6. Situation actuelle et Motif de votre demande                      | Nationalité<br>V                                                            | Entrer les                                  | informations demandées    |                                         |
| 🏦 7. Logement recherché                                              | Ce champ est obligatoire.<br>N° sécurité sociale                            | non grise                                   | es                        |                                         |
| <ul> <li>8. Pièces Justificatives et autres<br/>documents</li> </ul> |                                                                             |                                             |                           |                                         |
| Progression de la saisie<br>de votre demande                         | Situation familiale                                                         |                                             |                           |                                         |
|                                                                      | Téléphone domicile                                                          | Téléphone portable                          | Téléphone professionnel   |                                         |
|                                                                      | <b>.</b>                                                                    |                                             |                           |                                         |
|                                                                      | Mail personnel Mail assi                                                    | stant démarche                              |                           |                                         |
|                                                                      | alexisgirardts@gmail.com xxxxxx@                                            | <sup>0</sup> yyyy.zzzz                      |                           |                                         |
|                                                                      | Acceptez-vous de recevoir des informations :                                | Par mail                                    | Par SMS                   |                                         |
|                                                                      | Advassa du lagament astual                                                  |                                             |                           |                                         |
|                                                                      | Auresse du logement actuer                                                  |                                             |                           |                                         |
| SAUVEGARDER LA SAISIE                                                | VALIDER MA DEMANDE CONSULTER LA FICHE RÉCAPITULATIVE                        | DE VOTRE DOSSIER                            |                           | <u>RETOUR À L'ESPACE PRIVÉ &gt;&gt;</u> |
| ₽ P Tapez ici pour effecti                                           | uer une recherche 🛱 🧿 💶 📴                                                   |                                             |                           |                                         |

|              | Courrier et calendrier personnels 🗙 🛛 💁                   | Courrier - Alexis Girard - Outlook 🗙 📔 💶 Suis-je éligible ?   Demande de 🛙 | × S Déposez votre demande × + |                         | ~ - 0 ×                                 |
|--------------|-----------------------------------------------------------|----------------------------------------------------------------------------|-------------------------------|-------------------------|-----------------------------------------|
| $\leftarrow$ | → C 🏠 🔒 demandedelogen                                    | ient87.fr/imhowebGP87/87/espace_prive/demande/afficherFormul               | aire?pageCmsDemande=0         |                         | 🖻 🛧 🔲 😩 Erreur 🔅                        |
| å            | 1. Demandeur                                              | Monsieur O Madame                                                          |                               |                         |                                         |
| +•           | 2. Conjoint ou le(s) futur(s) co-<br>titulaire(s) du bail | Nom de naissance<br>GIRARD                                                 | Nom d'usage (si différent)    | Prénoms<br>Alexis       |                                         |
|              | 3. Occupants qui vivront dans le<br>logement              | Date de naissance 06/03/2000                                               |                               |                         |                                         |
| \$           | 4. Situation professionnelle                              | Nationalité                                                                |                               |                         |                                         |
| €            | 5. Revenus fiscaux et<br>Ressources                       | Française                                                                  |                               |                         |                                         |
|              | 6. Situation actuelle et Motif de<br>votre demande        | Hors Union européenne<br>Situation familiale                               |                               |                         |                                         |
| ii∎          | 7. Logement recherché                                     | ~                                                                          |                               |                         |                                         |
| Θ            | 8. Pièces Justificatives et autres<br>documents           | Téléphone domicile                                                         | Téléphone portable            | Téléphone professionnel |                                         |
| P<br>d       | rogression de la saisie<br>e votre demande                | Mail personnel   Mail assis     alexisgirardts@gmail.com   xxxxxx@         | tant démarche<br>yyyy.zzzz    |                         |                                         |
|              |                                                           | Acceptez-vous de recevoir des informations :                               | Par mail Par                  | SMS 🗸                   |                                         |
|              | Adresse du logement actuel                                |                                                                            |                               |                         |                                         |
|              |                                                           | A l'étranger Pays                                                          |                               |                         |                                         |
|              |                                                           | Code postal Ville                                                          |                               |                         |                                         |
|              | SAUVEGARDER LA SAISIE 🔂 VALID                             | ER MA DEMANDE > CONSULTER LA FICHE RÉCAPITULATIVE D                        |                               |                         | <u>RETOUR À L'ESPACE PRIVÉ &gt;&gt;</u> |
|              |                                                           | echerche 🗄 🧿 🙁 🥅 📴                                                         |                               |                         | 😑 21°C Ensoleillé \land छे प× 💭         |

| Courrier et calendrier personnels 🗙 🛛 💽                              | Courrier - Alexis Girard - Outlook 🗙 📔 🚺 Suis-je éligible ?   Demande de | l 🗙 🚱 Déposez votre demande 🗙 🕂          |                              | ~ - 0 ×                                 |
|----------------------------------------------------------------------|--------------------------------------------------------------------------|------------------------------------------|------------------------------|-----------------------------------------|
| $\leftarrow$ $\rightarrow$ C $\triangle$ $\triangleq$ demandedelogem | nent87.fr/imhowebGP87/87/espace_prive/demande/afficherFormu              | laire?pageCmsDemande=0                   |                              | 🖻 🛧 🔲 😩 (Erreur 🚦                       |
| ▲ 1. Demandeur                                                       | Monsieur V Madame                                                        |                                          |                              |                                         |
| 2. Conjoint ou le(s) futur(s) co-<br>titulaire(s) du bail            | Nom de naissance<br>GIRARD                                               | Nom d'usage (si différent)               | Prénoms                      |                                         |
| <ul> <li>3. Occupants qui vivront dans le<br/>logement</li> </ul>    | Date de naissance 06/03/2000                                             |                                          | arce d'assurance maladie     |                                         |
| 4. Situation professionnelle                                         | Nationalité                                                              |                                          | émise le 01/01/2007          |                                         |
| € 5. Revenus fiscaux et<br>Ressources                                | N° sécurité sociale                                                      |                                          | ATHALIE<br>URAND             |                                         |
| 6. Situation actuelle et Motif de votre demande                      | Situation familiale                                                      |                                          | 69-05-49-588-157-80 SPECIMEN |                                         |
| 🏥 7. Logement recherché                                              | ~                                                                        |                                          |                              |                                         |
| <ul> <li>8. Pièces Justificatives et autres<br/>documents</li> </ul> | Téléphone domicile                                                       | Téléphone portable                       | Téléphone professionnel      |                                         |
| Progression de la saisie<br>de votre demande                         | Mail personnel     Mail assi       alexisgirardts@gmail.com     xxxxxxx@ | stant démarche<br><sup>)</sup> yyyy.zzzz |                              |                                         |
|                                                                      | Acceptez-vous de recevoir des informations :                             | Par mail                                 | Par SMS                      |                                         |
|                                                                      | Adresse du logement actuel                                               |                                          |                              |                                         |
|                                                                      | A l'étranger Pays                                                        |                                          |                              |                                         |
|                                                                      | Code postal Ville                                                        |                                          |                              |                                         |
| SAUVEGARDER LA SAISIE 🔒 VALIDI                                       | ER MA DEMANDE > CONSULTER LA FICHE RÉCAPITULATIVE                        | DE VOTRE DOSSIER                         |                              | <u>RETOUR À L'ESPACE PRIVÉ &gt;&gt;</u> |
| + $\mathcal{P}$ Tapez ici pour effectuer une re                      | echerche 🗮 🧿 🙁 📻 😰                                                       |                                          |                              | – 21°C Ensoleillé ∧  4× 💭               |

| Courrier et calendrier personnels 🗙 🛛 🧕                                   | Courrier - Alexis Girard - Outlook 🗙 📔 💶 Suis-je éligible ?   D | emande de lo 🗙 🚱 Déposez votre demande 🗙 🕂  |                         | ~ - 0 ×                                 |
|---------------------------------------------------------------------------|-----------------------------------------------------------------|---------------------------------------------|-------------------------|-----------------------------------------|
| $\leftrightarrow$ $\rightarrow$ C $\triangle$ $\triangleq$ demandedelogem | nent87.fr/imhowebGP87/87/espace_prive/demande/affi              | cherFormulaire?pageCmsDemande=0             |                         | 🖻 🛧 🔲 🚨 (Erreur 🔅                       |
| ▲ 1. Demandeur                                                            | Monsieur O Madame                                               |                                             |                         |                                         |
| 2. Conjoint ou le(s) futur(s) co-<br>titulaire(s) du bail                 | Nom de naissance<br>GIRARD                                      | Nom d'usage (si différent)                  | Prénoms<br>Alexis       |                                         |
| 3. Occupants qui vivront dans le logement                                 | Date de naissance<br>06/03/2000                                 |                                             |                         |                                         |
| 4. Situation professionnelle                                              | Nationalité                                                     |                                             |                         |                                         |
| € 5. Revenus fiscaux et<br>Ressources                                     | N° sécurité sociale                                             |                                             |                         |                                         |
| 6. Situation actuelle et Motif de votre demande                           | Situation familiale                                             | 3                                           |                         |                                         |
| 1. Logement recherché                                                     |                                                                 |                                             |                         |                                         |
| <ul> <li>8. Pièces Justificatives et autres<br/>documents</li> </ul>      | Célibataire<br>Marié(e)<br>Divorcé(e)<br>Séparé(e)              | Téléphone portable                          | Téléphone professionnel |                                         |
| Progression de la saisie<br>de votre demande                              | Pacsé(e)<br>Concubinage<br>Veuf(ve)                             | Mail assistant démarche<br>xxxxxx@yyyy.zzzz |                         |                                         |
|                                                                           | Acceptez-vous de recevoir des informations                      | : Par mail                                  | Par SMS                 |                                         |
| Adresse du logement actuel                                                |                                                                 |                                             |                         |                                         |
|                                                                           | A l'étranger Pays                                               |                                             |                         |                                         |
|                                                                           | Code postal Ville                                               |                                             |                         |                                         |
| SAUVEGARDER LA SAISIE 🔂 VALIDE                                            | ER MA DEMANDE 🗲 CONSULTER LA FICHE RÉCAP                        | TULATIVE DE VOTRE DOSSIER                   |                         | <u>RETOUR À L'ESPACE PRIVÉ &gt;&gt;</u> |
|                                                                           | echerche 🗮 🧿 👱 🥫 😰                                              |                                             |                         | 🥚 21℃ Ensoleillé ^ ຼີຍ ປ× 💭             |
| Cou                        | urrier et calendrier personnels 🗙 🛛 🧕            | Courrier - Alexis Girard - Outlook 🗙 🚺 Suis-je éligible ?   Demande de lo 🗙 📀 Déposez votre demande 🗙 🕂                                                                                                    | ~ - ¤ ×                                 |
|----------------------------|--------------------------------------------------|----------------------------------------------------------------------------------------------------|-----------------------------------------|
| $\leftarrow \rightarrow$   | C 🏠 🔒 demandedeloge                              | ement87.fr/imhowebGP87/87/espace_prive/demande/afficherFormulaire?pageCmsDemande=0                                                                                                    | 🖻 🖈 🔲 🚨 (Erreur 🔅                       |
| <mark>ය</mark> 1. De       | emandeur                                         | Monsieur 🔾 Madame                                                                                                    |                                         |
| + <b>1</b> 2. Co<br>titula | onjoint ou le(s) futur(s) co-<br>aire(s) du bail | Nom de naissance     Nom d'usage (si différent)     Prénoms       GIRARD     Image: Comparison of the second of the second of the se |                                         |
| 3. Oo<br>loger             | ccupants qui vivront dans le<br>ment             | Date de naissance 06/03/2000                                                                                                    |                                         |
| 🗢 4. Sit                   | uation professionnelle                           | Nationalité                                                                                                    |                                         |
| € <sup>5. Re</sup><br>Ress | evenus fiscaux et<br>ources                      | N° sécurité sociale                                                                                                    |                                         |
| 6. Sit                     | cuation actuelle et Motif de<br>e demande        | Situation familiale                                                                                                    |                                         |
| 🏥 7. Lo                    | gement recherché                                 | Célibataire ·                                                                                                    |                                         |
| ⊖ 8. Pié<br>docu           | èces Justificatives et autres<br>iments          | Téléphone domicile     Téléphone portable     Téléphone professionnel       0555     0555     0555                                                                                                    |                                         |
| Prog<br>de vo              | ression de la saisie<br>otre demande             | Mail personnel     Mail assistant démarche       alexisgirardts@gmail.com     xxxxxx@yyyy.zzzz                                                                                                    |                                         |
|                            |                                                  | Acceptez-vous de recevoir des informations : Par mail Par SMS                                                                                                    |                                         |
|                            |                                                  | Adresse du logement actuel                                                                                                    |                                         |
|                            |                                                  | A l'étranger Pays                                                                                                    |                                         |
|                            |                                                  | Code postal Ville                                                                                                    |                                         |
| SAU                        | VEGARDER LA SAISIE 🔂 VALI                        | IDER MA DEMANDE > CONSULTER LA FICHE RÉCAPITULATIVE DE VOTRE DOSSIER                                                                                                    | <u>RETOUR À L'ESPACE PRIVÉ &gt;&gt;</u> |
|                            |                                                  | recherche 🗄 🧔 👱 🚍 😰                                                                                                    | 🛑 21°C Ensoleillé ^ छि प× 🖵             |

| Courrier et calendrier personnels 🗙 🧕 🧕                                   | Courrier - Alexis Girard - Outlook 🗙 🛛 🚺 Suis-je éligible ?   Demande d | e lo 🗙 🔇 Déposez votre demande 🛛 🗙 🕂 |                         | ~ - 0 ×                                 |
|---------------------------------------------------------------------------|-------------------------------------------------------------------------|--------------------------------------|-------------------------|-----------------------------------------|
| $\leftrightarrow$ $\rightarrow$ C $\triangle$ $\triangleq$ demandedeloger | nent87.fr/imhowebGP87/87/espace_prive/demande/afficherForm              | ulaire?pageCmsDemande=0              |                         | 🖻 🛧 🔲 🚨 (Erreur 🔅                       |
| 9                                                                         | Monsieur 🔾 Madame                                                       |                                      |                         | -                                       |
| ▲ 1. Demandeur                                                            |                                                                         |                                      |                         |                                         |
| • 2 Conjoint ou le(s) futur(s) co-                                        | Nom de naissance                                                        | Nom d'usage (si différent)           | Prénoms                 |                                         |
| titulaire(s) du bail                                                      | GIRARD                                                                  |                                      | Alexis                  |                                         |
| 3. Occupants qui vivront dans le<br>logement                              | Date de naissance 06/03/2000                                            |                                      |                         |                                         |
| 4. Situation professionnelle                                              | Nationalité                                                             |                                      |                         |                                         |
|                                                                           | Française 🗸                                                             |                                      |                         |                                         |
| € 5. Revenus fiscaux et<br>Ressources                                     | N° sécurité sociale                                                     |                                      |                         |                                         |
| 6. Situation actuelle et Motif de votre demande                           | Situation familiale                                                     |                                      |                         |                                         |
| 1. Logement recherché                                                     | Célibataire 🗸                                                           |                                      |                         |                                         |
| 9 Diàcos luctificativos at autros                                         | Téléphone domicile                                                      | Téléphone portable                   | Téléphone professionnel |                                         |
|                                                                           | 05 55                                                                   | <u> </u>                             |                         |                                         |
|                                                                           | Veuillez fournir un numéro de téléphone valide (                        | xx                                   |                         |                                         |
| Progression de la saisie                                                  | xx xx xx xx).                                                           |                                      |                         |                                         |
| de votre demande                                                          | Mail personnel Mail as                                                  | istant démarche                      |                         |                                         |
|                                                                           | alexisgirardts@gmail.com                                                | Pyyyy.zzz                            |                         |                                         |
|                                                                           | Acceptez-vous de recevoir des informations :                            | Par mail                             | Par SMS                 |                                         |
|                                                                           |                                                                         | •<br>Oui                             |                         |                                         |
|                                                                           | Adresse du logement actuel                                              | Non                                  |                         |                                         |
|                                                                           |                                                                         |                                      |                         |                                         |
|                                                                           | A l'étranger Pays                                                       |                                      |                         |                                         |
|                                                                           |                                                                         |                                      |                         |                                         |
|                                                                           |                                                                         |                                      |                         |                                         |
| SAUVEGARDER LA SAISIE 🔂 VALIC                                             | PER MA DEMANDE > CONSULTER LA FICHE RÉCAPITULATIVE                      | DE VOTRE DOSSIER                     |                         | <u>RETOUR À L'ESPACE PRIVÉ &gt;&gt;</u> |
| F P Tapez ici pour effectuer une r                                        | echerche 🗮 🧿 👱 📻 😰                                                      |                                      |                         | 🔴 21°C Ensoleillé ∧ ⊕ ⊄× 🖵              |

| Courrier et calendrier personnels 🗙 💽                                | Courrier - Alexis Girard - Outlook 🗙 🛛 🔝 Suis-je éligible ?   Demande de lo 🗙     | S Déposez votre demande X  | +                       | ∨ – ¤ ×                                 |
|----------------------------------------------------------------------|-----------------------------------------------------------------------------------|----------------------------|-------------------------|-----------------------------------------|
| $\leftarrow$ $\rightarrow$ C $\triangle$ $\triangleq$ demandedelogen | nent87.fr/imhowebGP87/87/espace_prive/demande/afficherFormulaire?p                | ageCmsDemande=0            |                         | 🖻 🖈 🔲 🚨 (Erreur 🔅                       |
| <b>2</b> 1. Demandeur                                                | Monsieur O Madame                                                                 |                            |                         |                                         |
| 2. Conjoint ou le(s) futur(s) co-<br>titulaire(s) du bail            | Nom de naissance<br>GIRARD                                                        | Nom d'usage (si différent) | Prénoms<br>Alexis       |                                         |
| 3. Occupants qui vivront dans le     logement                        | Date de naissance 06/03/2000                                                      |                            |                         |                                         |
| 4. Situation professionnelle                                         | Nationalité<br>Française                                                          |                            |                         |                                         |
| € 5. Revenus fiscaux et<br>Ressources                                | Nº sécurité sociale                                                               |                            |                         |                                         |
| 6. Situation actuelle et Motif de votre demande                      | Situation familiale                                                               |                            |                         |                                         |
| 1. Logement recherché                                                | Célibataire 🗸                                                                     |                            |                         |                                         |
| <ul> <li>8. Pièces Justificatives et autres<br/>documents</li> </ul> | Téléphone domicile<br>05 55<br>Veuillez fournir un numéro de téléphone valide (xx | Téléphone portable         | Téléphone professionnel |                                         |
| Progression de la saisie<br>de votre demande                         | xx xx xx xx).       Mail personnel     Mail assistant of alexisgirardts@gmail.com | démarche                   | $\sim$                  |                                         |
|                                                                      | Acceptez-vous de recevoir des informations :                                      | Par mail<br>Non            | Par SMS                 |                                         |
|                                                                      | Adresse du logement actuel                                                        |                            | Oui<br>Non              |                                         |
|                                                                      | A l'étranger Pays                                                                 |                            |                         |                                         |
| SAUVEGARDER LA SAISIE 🔂 VALIE                                        | PER MA DEMANDE > CONSULTER LA FICHE RÉCAPITULATIVE DE VOT                         |                            |                         | <u>RETOUR À L'ESPACE PRIVÉ &gt;&gt;</u> |
| Tapez ici pour effectuer une                                         | echerche 🛱 🧿 💶 📻 😰                                                                |                            |                         | 😑 21°C Ensoleillé 🔨 🖗 🗘                 |

| emandeur                                         | Adresse du logement actuel |                                 |                        |  |             |     |  |
|--------------------------------------------------|----------------------------|---------------------------------|------------------------|--|-------------|-----|--|
| onjoint ou le(s) futur(s)<br>itulaire(s) du bail | ▲ l'átranger               | Pavs                            |                        |  |             |     |  |
| pants qui vivront dans le<br>nt                  |                            |                                 |                        |  |             |     |  |
| ion professionnelle                              | Code postal                | Ville                           |                        |  |             |     |  |
| nus fiscaux et<br>rces                           | Lieu-dit                   |                                 |                        |  |             |     |  |
| tion actuelle et Motif de<br>emande              | Bâtiment                   | Escalier                        | Etage                  |  | Appartement |     |  |
| nent recherché                                   | Numéro                     | Extension rue                   | Voie 🙎                 |  |             |     |  |
| s Justificatives et autres<br>ents               | Háborgá(a)                 |                                 | ~                      |  |             |     |  |
| ssion de la saisie<br>e demande                  | Heberge(e)                 |                                 |                        |  |             |     |  |
|                                                  | Complément d'adress        | se                              |                        |  |             |     |  |
|                                                  |                            |                                 |                        |  |             |     |  |
|                                                  | Non Dui                    | t-elle differente de celle de l | voue logement actuel ? |  |             |     |  |
|                                                  | Partenaires de la de       | mande                           |                        |  |             | € 0 |  |
| _                                                |                            |                                 |                        |  |             |     |  |

| emandeur                                         | Adresse du logement actuel                                                    |  |
|--------------------------------------------------|-------------------------------------------------------------------------------|--|
| onjoint ou le(s) futur(s) co-<br>aire(s) du bail |                                                                               |  |
| ccupants qui vivront dans le<br>ment             | A l'étranger Pays                                                             |  |
| tuation professionnelle                          | Code postal Ville                                                             |  |
| evenus fiscaux et<br>ources                      | 87000 LIMOGES                                                                 |  |
| tuation actuelle et Motif de                     | 87001 LIMOGES CEDEX 1                                                         |  |
| sement recherché                                 | 87002 LIMOGES CEDEX 1                                                         |  |
| èces Justificatives et autres                    | 87003 LIMOGES CEDEX 1<br>87004 LIMOGES CEDEX 1                                |  |
| iments                                           | 87005 LIMOGES CEDEX 1                                                         |  |
| ression de la saisie<br>otre demande             |                                                                               |  |
|                                                  |                                                                               |  |
|                                                  | Votre adresse postale est-elle différente de celle de votre logement actuel ? |  |
|                                                  | Non 🕖 Oui                                                                     |  |
|                                                  | Partenaires de la demande +                                                   |  |
|                                                  |                                                                               |  |

| Courrier et calendrier personnels 🗙 🛛 💽 🕻                                      | Courrier - Alexis Girard - Outlook 🗙 📔 | 💶 Suis-je éligible ?   Demande | e de lo 🗙 🔇 Déposez votre demande | × + |             |       | ✓ - □ ×                                 |
|--------------------------------------------------------------------------------|----------------------------------------|--------------------------------|-----------------------------------|-----|-------------|-------|-----------------------------------------|
| $\leftarrow$ $\rightarrow$ C $\triangle$ $\triangleq$ demandedelogem           | ent87.fr/imhowebGP87/87/espace         | _prive/demande/afficherFo      | ormulaire?pageCmsDemande=0        |     |             |       | 🖻 🖈 🔳 😩 Erreur 🚦                        |
| 2 1. Demandeur                                                                 | Adresse du logeme                      | nt actuel                      |                                   |     |             |       |                                         |
| <ul> <li>2. Conjoint ou le(s) futur(s) co-<br/>titulaire(s) du bail</li> </ul> | A l'étranger                           | Pavs                           |                                   |     |             |       |                                         |
| 3. Occupants qui vivront dans le logement                                      |                                        |                                |                                   |     |             |       |                                         |
| 4. Situation professionnelle                                                   | Code postal<br>87000                   | Ville<br>LIMOGES               |                                   |     |             |       |                                         |
| € 5. Revenus fiscaux et<br>Ressources                                          | Lieu-dit                               |                                |                                   |     |             |       |                                         |
| 6. Situation actuelle et Motif de votre demande                                | Bâtiment                               | Escalier                       | Etage                             |     | Appartement |       |                                         |
| 1. Logement recherché                                                          | Numéro                                 | Extension rue                  | Voie 2                            |     |             |       |                                         |
| <ul> <li>8. Pièces Justificatives et autres<br/>documents</li> </ul>           | Hébergé(a)                             |                                | •                                 |     |             |       |                                         |
| Progression de la saisie<br>de votre demande                                   | Complément d'adress                    | e                              |                                   |     |             |       |                                         |
|                                                                                | Votre adresse postale est              | -elle différente de celle de   | e votre logement actuel ?         |     |             |       |                                         |
|                                                                                | Partenaires de la der                  | mande                          |                                   |     |             | • • • |                                         |
| SAUVEGARDER LA SAISIE 🔒 VALIDE                                                 | R MA DEMANDE 🗲 CONSUL                  | TER LA FICHE RÉCAPITULAT       | IVE DE VOTRE DOSSIER              |     |             |       | <u>RETOUR À L'ESPACE PRIVÉ &gt;&gt;</u> |
| Tapez ici pour effectuer une re                                                | cherche 🛱 🧿                            | 👱 📄 🔯                          |                                   |     |             |       |                                         |

| Courrier et calendrier personnels 🗙 🛛 🧕                                        | Courrier - Alexis Girard - Outlook 🗙 | 💶 Suis-je éligible ?   Demande de | ele 🗙 🚱 Déposez votre demande 🛛 🗙 | +            | ~ - 0 ×                                 |
|--------------------------------------------------------------------------------|--------------------------------------|-----------------------------------|-----------------------------------|--------------|-----------------------------------------|
| $\leftrightarrow$ $\rightarrow$ C $\triangle$ $(a)$ demandedelogen             | nent87.fr/imhowebGP87/87/espace      | e_prive/demande/afficherFormu     | ulaire?pageCmsDemande=0           |              | 🖻 🖈 🔲 😩 Erreur 🔅                        |
| 2 1. Demandeur                                                                 | A l'étranger                         | Pays                              |                                   |              |                                         |
| <ul> <li>2. Conjoint ou le(s) futur(s) co-<br/>titulaire(s) du bail</li> </ul> | Code postal                          | Ville                             |                                   |              |                                         |
| 3. Occupants qui vivront dans le logement                                      | Lieu-dit                             | LIMOGES                           |                                   |              |                                         |
| 4. Situation professionnelle                                                   | BOURG                                |                                   |                                   |              |                                         |
| € 5. Revenus fiscaux et<br>Ressources                                          | Bâtiment                             | Escalier                          | Etage                             | Appartement  |                                         |
| 6. Situation actuelle et Motif de votre demande                                | Numéro<br>5                          | Extension rue                     | Voie 2                            |              |                                         |
| 1. Logement recherché                                                          | Hébergé(e)                           | BIS<br>TER                        |                                   |              |                                         |
| <ul> <li>8. Pièces Justificatives et autres<br/>documents</li> </ul>           | Complément d'adres                   | se                                |                                   |              |                                         |
| Progression de la saisie<br>de votre demande                                   |                                      |                                   |                                   |              |                                         |
|                                                                                | Votre adresse postale es             | t-elle différente de celle de vo  | otre logement actuel ?            |              |                                         |
|                                                                                | Partenaires de la de                 | mande                             |                                   | <b>e</b> 🖉 🗘 |                                         |
| Qualité Nom ou raison sociale                                                  |                                      |                                   | iison sociale                     | Adresse      |                                         |
|                                                                                | Aucun résultat                       |                                   |                                   |              |                                         |
| SAUVEGARDER LA SAISIE 🔁 VALIDI                                                 | ER MA DEMANDE 🕨 CONSU                | LTER LA FICHE RÉCAPITULATIVE      | DE VOTRE DOSSIER                  |              | <u>RETOUR À L'ESPACE PRIVÉ &gt;&gt;</u> |
| P Tapez ici pour effectuer une re                                              | echerche 🛱 🧿                         | 👱 📑 😰                             |                                   |              | <br>— 21°C Ensoleillé ^ ຼີຍ ປະ 💭        |

| Courrier et calendrier personnels 🗙 🛛 🧕 🕻                   | Courrier - Alexis Girard - Outlook 🗙 | 🚺 Suis-je éligible ?   Demande de lo 🗙 | S Déposez votre demande X | +           | ∨ – ⊡ ×                                 |
|-------------------------------------------------------------|--------------------------------------|----------------------------------------|---------------------------|-------------|-----------------------------------------|
| $\leftrightarrow$ $\rightarrow$ C $\triangle$ emandedelogem | ent87.fr/imhowebGP87/87/espace       | e_prive/demande/afficherFormulaire     | ?pageCmsDemande=0         |             | 🖻 🖈 🔲 💄 Erreur 🔅                        |
| 2 1. Demandeur                                              | A l'étranger                         | Pays                                   |                           |             |                                         |
| 2. Conjoint ou le(s) futur(s) co-<br>titulaire(s) du bail   | Code postal                          | Ville                                  |                           |             |                                         |
| 3. Occupants qui vivront dans le logement                   | 87000                                | LIMOGES                                |                           |             |                                         |
| 4. Situation professionnelle                                | Lieu-dit<br>BOURG                    |                                        |                           |             |                                         |
| € 5. Revenus fiscaux et                                     | Bâtiment                             | Escalier                               | Etage                     | Appartement |                                         |
| 6. Situation actuelle et Motif de                           | Numéro                               | Extension rue                          | Voie 2                    |             |                                         |
| votre demande                                               | 5                                    | <b>`</b>                               | MARCHAL                   |             |                                         |
| 8 Pières lustificatives et autres                           | Hébergé(e)                           |                                        |                           |             |                                         |
| documents                                                   | Complément d'adress                  | se                                     |                           |             |                                         |
| Progression de la saisie<br>de votre demande                |                                      |                                        |                           |             |                                         |
|                                                             | Votre adresse postale es             | t-elle différente de celle de votre lo | ogement actuel ?          |             |                                         |
|                                                             | Non 🕕 Oui                            |                                        |                           |             |                                         |
|                                                             | Partenaires de la de                 | mande                                  |                           | 🗢 🔿 🚺       |                                         |
|                                                             | Qualité                              | Nom ou raison                          | sociale                   | Adresse     |                                         |
|                                                             | Aucun résultat                       |                                        |                           |             |                                         |
| SAUVEGARDER LA SAISIE 🔒 VALIDE                              | R MA DEMANDE 🗲 CONSU                 | LTER LA FICHE RÉCAPITULATIVE DE VO     | DTRE DOSSIER              |             | <u>RETOUR À L'ESPACE PRIVÉ &gt;&gt;</u> |
| ← P Tapez ici pour effectuer une re                         | echerche 🗮 🧿                         | ······································ |                           |             | 🚽 21°C Ensoleillé ^ ଡି଼ି ଏ× 🖓           |

| 🥏 Portail APC                                                       | x   💶 Suis-je éligible ?   Demande de lo x   🚱 Déposer votre demande de loger x   M Demande de Logement social : A x 🚱 Déposez votre demande x 🕂 | ~ – @ ×          |
|---------------------------------------------------------------------|----------------------------------------------------------------------------------------------------|------------------|
| $\leftrightarrow$ $\rightarrow$ C $\triangle$ $ $                   | dedelogement86.fr/imhowebGP87/87/espace_prive/demande/afficherFormulaire?pageCmsDemande=0#ongletCotitulaires                                     | 🖻 🖈 🔲 🏠 Erreur 🔅 |
| ▲ ! 1. Demandeur                                                    | 은 0 1. Demandeur                                                                                                    |                  |
| +2 2. Conjoint ou le(s) futur(s co-titulaire(s) du bail             | +2 🥝 2. Conjoint ou le(s) futur(s) co-titulaire(s) du bail                                                                                       |                  |
| <ul> <li>3. Occupants qui vivront dans<br/>logement</li> </ul>      | le Nombre de co-titulaires du bail 0 + + + + + + + + + + + + + + + + + +                                                                         |                  |
| 4. Situation professionnelle                                        | Non Oui                                                                                                    |                  |
| € 5. Revenus fiscaux et<br>Ressources                               | < PRÉCÉDENT SUIVANT >                                                                                                    |                  |
| 6. Situation actuelle et Motif d<br>votre demande                   |                                                                                                    |                  |
| 1. Logement recherché                                               | 3. Occupants qui vivront dans le logement                                                                                                    |                  |
| <ul> <li>8. Pièces Justificatives et autre<br/>documents</li> </ul> | s 4. Situation professionnelle                                                                                                    |                  |
|                                                                     | € 5. Revenus fiscaux et Ressources                                                                                                    |                  |
| Progression de la saisie<br>de votre demande                        | 5. Situation actuelle et Motif de votre demande                                                                                                  |                  |
|                                                                     | 7. Logement recherché                                                                                                    |                  |
|                                                                     | C→ 8. Pièces Justificatives et autres documents                                                                                                  |                  |
|                                                                     |                                                                                                    |                  |
|                                                                     |                                                                                                    |                  |
|                                                                     |                                                                                                    |                  |
|                                                                     |                                                                                                    |                  |
|                                                                     |                                                                                                    |                  |

SAUVEGARDER LA SAISIE 🔒 VALIDER MA DEMANDE 🗲 CONSULTER LA FICHE RÉCAPITULATIVE DE VOTRE DOSSIER 🕕

P Tapez ici pour effectuer une recherche

H 🜻 💶 📴

<u>RETOUR À L'ESPACE PRIVÉ >></u>

| Courrier et calendrier personnels 🗙 🚺                                          | Courrier - Alexis Girard - Outlook 🗙 🚺 Suis-je éligible ?   Demande de l | × ③ Déposez votre demande × +                                | ∨ – ¤ ×                                 |
|--------------------------------------------------------------------------------|--------------------------------------------------------------------------|--------------------------------------------------------------|-----------------------------------------|
| $\leftrightarrow$ $\rightarrow$ C $\triangle$ $\triangleq$ demandedeloge       | ment87.fr/imhowebGP87/87/espace_prive/demande/afficherFormu              | ire?pageCmsDemande=0                                         | 🖻 🖈 🔲 😩 Erreur 🗄                        |
| \rm 1. Demandeur                                                               | Nombre de co-titulaires du bail                                          | 1 +                                                          |                                         |
| <ul> <li>2. Conjoint ou le(s) futur(s) co-<br/>titulaire(s) du bail</li> </ul> | Voulez-vous être en colocation ?                                         |                                                              |                                         |
| 3. Occupants qui vivront dans le logement                                      |                                                                          |                                                              |                                         |
| 4. Situation professionnelle                                                   | Civilité<br>O Monsieur O Madame                                          |                                                              |                                         |
| € 5. Revenus fiscaux et<br>Ressources                                          | Nom de naissance                                                         | Nom d'usage (si différent) Prénoms                           |                                         |
| 6. Situation actuelle et Motif de votre demande                                | <ul> <li>Date de naissance</li> </ul>                                    |                                                              |                                         |
| 1. Logement recherché                                                          | jj/mm/aaaa                                                               |                                                              |                                         |
| <ul> <li>8. Pièces Justificatives et autres<br/>documents</li> </ul>           | Nationalité                                                              |                                                              |                                         |
| Progression de la saisie<br>de votre demande                                   | N° sécurité sociale                                                      |                                                              |                                         |
|                                                                                | Situation familiale                                                      |                                                              |                                         |
|                                                                                | Téléphone domicile                                                       | Téléphone portable     Téléphone professionnel       L     L |                                         |
|                                                                                | Mail personnel                                                           |                                                              |                                         |
|                                                                                | Acceptez-vous de recevoir des informations :                             | Par mail Par SMS                                             |                                         |
| SAUVEGARDER LA SAISIE 🗟 VALII                                                  | DER MA DEMANDE <b>&gt;</b> CONSULTER LA FICHE RÉCAPITULATIVE D           |                                                              | <u>RETOUR À L'ESPACE PRIVÉ &gt;&gt;</u> |
| https://www.demandedelogement87.fr/imhowebGF                                   | P87/87/espace_prive/demande/afficherFormulaire?pageCmsDemande=0#         |                                                              |                                         |
|                                                                                | recherche 🛛 🖾 💛 🛰 🔚 📴                                                    |                                                              | 🔴 21°C Ensoleillé \land ਉं प× 🖵         |

| Courrier et calendrier personnels 🗙 🛛 💽                              | Courrier - Alexis Girard - Outlook 🗙 📔 🛄 | Suis-je éligible ?   Demande de lo 🗙  | Oéposez votre demande | × +     |                       | ~ — @ ×                                 |
|----------------------------------------------------------------------|------------------------------------------|---------------------------------------|-----------------------|---------|-----------------------|-----------------------------------------|
| $\leftrightarrow$ $\rightarrow$ $C$ $\bigtriangleup$ $emandedelogen$ | ment87.fr/imhowebGP87/87/espace_p        | rive/demande/afficherFormulaire?      | ?pageCmsDemande=0     |         |                       | 🖻 🕁 🔲 💄 Erreur 🔋                        |
| 온 ! 1. Demandeur                                                     | Lien avec le demandeur                   | ~                                     |                       |         |                       |                                         |
| ▲ 2. Conjoint ou le(s) futur(s) co-<br>titulaire(s) du bail          | Adresse où le courr                      | ier doit être envoyé (si e            | elle est différente)  |         |                       |                                         |
| <ul> <li>3. Occupants qui vivront dans le<br/>logement</li> </ul>    | 🗌 A l'étranger                           | Pays                                  |                       |         |                       |                                         |
| 4. Situation professionnelle                                         |                                          |                                       |                       |         |                       |                                         |
| € 5. Revenus fiscaux et<br>Ressources                                | Code postal                              | Ville                                 |                       |         |                       |                                         |
| 6. Situation actuelle et Motif de votre demande                      | Lieu-dit                                 |                                       |                       |         |                       |                                         |
| 1. Logement recherché                                                | Bâtiment                                 | Escalier                              | Etage                 | Apparte | ement                 |                                         |
| <ul> <li>8. Pièces Justificatives et autres<br/>documents</li> </ul> | Numéro                                   | Extension rue                         | Voie 🤨                |         |                       |                                         |
| Progression de la saisie<br>de votre demande                         | Hébergé(e)                               | · · · · · · · · · · · · · · · · · · · |                       |         |                       |                                         |
|                                                                      | Complément d'adress                      | e                                     |                       |         |                       |                                         |
|                                                                      |                                          |                                       |                       |         |                       |                                         |
|                                                                      |                                          |                                       |                       |         | < PRÉCÉDENT SUIVANT > |                                         |
|                                                                      |                                          |                                       |                       |         |                       |                                         |
| SAUVEGARDER LA SAISIE 🔂 VALID                                        | DER MA DEMANDE                           | ER LA FICHE RÉCAPITULATIVE DE VO      | DTRE DOSSIER          |         |                       | <u>RETOUR À L'ESPACE PRIVÉ &gt;&gt;</u> |
| H $\mathcal{P}$ Tapez ici pour effectuer une r                       | recherche 🗮 🧿 🛚                          | <u>2</u>                              |                       |         |                       | 🔴 21°C Ensoleillé \land 🖗 🗘 💭           |

| 🥏 Portail APC                                                        | x   💶 Suis-je éligible ?   Demande de lo x   🚱 Déposer votre demande de loger x   M Demande de Logement social : A x 🔇 Déposez votre demande x + | ~ – 0 ×          |
|----------------------------------------------------------------------|----------------------------------------------------------------------------------------------------|------------------|
| $\leftrightarrow$ $\rightarrow$ C $\triangle$ eman                   | ledelogement86.fr/imhowebGP87/87/espace_prive/demande/afficherFormulaire?pageCmsDemande=0#ongletCotitulaires                                     | 🖻 🖈 🔲 🏇 Erreur 🔋 |
| <b>소 !!</b> 1. Demandeur                                             | 은 🤨 1. Demandeur                                                                                                    |                  |
| +2 2. Conjoint ou le(s) futur(s)<br>co-titulaire(s) du bail          | +2. 🥺 2. Conjoint ou le(s) futur(s) co-titulaire(s) du bail                                                                                      |                  |
| <ul> <li>3. Occupants qui vivront dans l<br/>logement</li> </ul>     | e Nombre de co-titulaires du bail 0 +<br>Voulez-vous être en colocation ?                                                                        |                  |
| 4. Situation professionnelle                                         | Non Oui                                                                                                    |                  |
| € 5. Revenus fiscaux et<br>Ressources                                | ✓ PRÉCÉDENT SUIVANT >                                                                                                    |                  |
| 6. Situation actuelle et Motif de votre demande                      |                                                                                                    |                  |
| 1. Logement recherché                                                | 3. Occupants qui vivront dans le logement                                                                                                    |                  |
| <ul> <li>8. Pièces Justificatives et autres<br/>documents</li> </ul> | I Situation professionnelle                                                                                                    |                  |
|                                                                      | € 5. Revenus fiscaux et Ressources                                                                                                    |                  |
| Progression de la saisie<br>de votre demande                         | 6. Situation actuelle et Motif de votre demande                                                                                                  |                  |
|                                                                      | 💼 7. Logement recherché                                                                                                    |                  |
|                                                                      | S. Pièces Justificatives et autres documents                                                                                                    |                  |
|                                                                      |                                                                                                    |                  |
|                                                                      |                                                                                                    |                  |
|                                                                      |                                                                                                    |                  |
|                                                                      |                                                                                                    |                  |
|                                                                      |                                                                                                    |                  |

SAUVEGARDER LA SAISIE 🔋 VALIDER MA DEMANDE **>** CONSULTER LA FICHE RÉCAPITULATIVE DE VOTRE DOSSIER 🔋

Tapez ici pour effectuer une recherche

H 🜻 💶 📴

<u>Retour à l'espace privé >></u>

| Courrier et calendrier personnels 🗙 🛛 🧿                              | Courrier - Alexis Girard - Outlook 🗙                 | 💶 Suis-je éligible ?   Demande de lo | × S Déposez votre demande × | +       |                       | ~ - @ ×                                 |
|----------------------------------------------------------------------|------------------------------------------------------|--------------------------------------|-----------------------------|---------|-----------------------|-----------------------------------------|
| $\leftarrow$ $\rightarrow$ C $\triangle$ $(a)$ demandedeloge         | ement87.fr/imhowebGP87/87/espace                     | _prive/demande/afficherFormula       | ire?pageCmsDemande=0#!      |         |                       | 🖻 🖈 🔲 💄 Erreur 🗄                        |
| <b>음 !!</b> 1. Demandeur                                             | 은 🏮 1. Demandeur                                     |                                      |                             |         |                       |                                         |
| ▲ 2. Conjoint ou le(s) futur(s) co-<br>titulaire(s) du bail          | +2 2. Conjoint ou le(s) fu                           | tur(s) co-titulaire(s) du bail       |                             |         |                       |                                         |
| 3. Occupants qui vivront dans le<br>logement                         | Nombre de co-titulaires<br>Voulez-vous être en coloc | du bail                              | 0                           |         |                       |                                         |
| 4. Situation professionnelle                                         | Non 🛑 Oui                                            |                                      |                             |         |                       |                                         |
| € 5. Revenus fiscaux et<br>Ressources                                | Colocataires                                         |                                      |                             |         |                       |                                         |
| 6. Situation actuelle et Motif de votre demande                      | Civilité                                             | Nom de naissance                     | Nom d'usage (si différent)  | Prénoms | Date de naissance     |                                         |
| 1. Logement recherché                                                | Aucun résultat                                       |                                      |                             |         |                       |                                         |
| <ul> <li>8. Pièces Justificatives et autres<br/>documents</li> </ul> |                                                      |                                      |                             |         |                       |                                         |
| Progression de la saisie<br>de votre demande                         |                                                      |                                      |                             |         | < PRÉCÉDENT SUIVANT > |                                         |
|                                                                      | 3. Occupants qui vivro                               | ont dans le logement                 |                             |         |                       |                                         |
|                                                                      | 🗢 4. Situation professio                             | nnelle                               |                             |         |                       |                                         |
|                                                                      | € 5. Revenus fiscaux et                              | Ressources                           |                             |         |                       |                                         |
|                                                                      | 6. Situation actuelle e                              | t Motif de votre demande             |                             |         |                       |                                         |
|                                                                      | 🔒 7. Logement recherch                               | né                                   |                             |         |                       |                                         |
|                                                                      |                                                      | at outros dosumonts                  |                             |         |                       |                                         |
| SAUVEGARDER LA SAISIE 🔁 VALI                                         | DER MA DEMANDE > CONSUL                              | LTER LA FICHE RÉCAPITULATIVE DE      | VOTRE DOSSIER               |         |                       | <u>RETOUR À L'ESPACE PRIVÉ &gt;&gt;</u> |
| P Tapez ici pour effectuer une                                       | recherche 🛱 🧿                                        | ·•                                   |                             |         |                       | 😑 21°C Ensoleillé ^ छे प× 💭             |

| 🥏 Portail APC 🛛 🗙 🛛 🖲                                                   | I Suis-je éligible ?   Demande de lo 🗙 🚯 Déposer votre demande de loger 🗙 🕅 Demande de Logement social : A 🗴 🚯 Déposez votre demande 🗴 +                      | ~ - 0 ×                                 |
|-------------------------------------------------------------------------|----------------------------------------------------------------------------------------------------|-----------------------------------------|
| $\leftrightarrow$ $\rightarrow$ C $\triangle$ $\triangleq$ demandedelog | ement86.fr/imhowebGP87/87/espace_prive/demande/afficherFormulaire?pageCmsDemande=0#ongletCotitulaires                                                         | 🖻 🖈 🔲 🐐 Erreur 🚦                        |
| 온 ! 1. Demandeur                                                        | +2 📀 2. Conjoint ou le(s) futur(s) co-titulaire(s) du bail                                                                                                    |                                         |
| +2 2. Conjoint ou le(s) futur(s)<br>co-titulaire(s) du bail             | Nombre de personne qui composent le foyer (y compris vous-même)       Nombre de naissances prévues                                                            |                                         |
| <ul> <li>3. Occupants qui vivront dans le<br/>logement</li> </ul>       | 1 0 ~                                                                                                    |                                         |
| 4. Situation professionnelle                                            | Les membres de votre foyer                                                                                                    |                                         |
| € 5. Revenus fiscaux et<br>Ressources                                   | Nom         Prénom         Date de naissance         Sexe M   F         Compléments Handicap                                                                  |                                         |
| 6. Situation actuelle et Motif de votre demande                         | GIRARD Alexis 06/03/2000 M                                                                                                    |                                         |
| 1. Logement recherché                                                   | Les autres membres de votre foyer 🕂 🗘 🛈                                                                                                    |                                         |
| <ul> <li>8. Pièces Justificatives et autres<br/>documents</li> </ul>    | Nom         Prénom         Date de naissance         Sexe M   F         Lien de parenté         Personne à charge         Statut         Compléments Handicap |                                         |
| Progression de la saisie<br>de votre demande                            | < PRÉCÉDENT SUIVANT >                                                                                                    |                                         |
|                                                                         |                                                                                                    |                                         |
|                                                                         | I Situation professionnelle                                                                                                    |                                         |
|                                                                         | € 5. Revenus fiscaux et Ressources                                                                                                    |                                         |
|                                                                         | 6. Situation actuelle et Motif de votre demande                                                                                                    |                                         |
|                                                                         | 1. Logement recherché                                                                                                    |                                         |
|                                                                         | e 8. Pièces Justificatives et autres documents                                                                                                    |                                         |
| SAUVEGARDER LA SAISIE 🔂 VAL                                             | IDER MA DEMANDE 🗲 CONSULTER LA FICHE RÉCAPITULATIVE DE VOTRE DOSSIER 🔋                                                                                        | <u>RETOUR À L'ESPACE PRIVÉ &gt;&gt;</u> |
| Tapez ici pour effectuer une                                            | e recherche 🗮 🧔 📧                                                                                                    | 🥚 14°C Ensoleillé Λ Θ Ϥ× 💭              |

| Courrier et calendrier personnels 🗙 🛛 🧕                              | Courrier - Alexis Girard - Outlook 🗙 🚺 Suis-je éligible ?   Demande de lo 🗙 🚱 Déposez votre demande 🗙 +                                                                                         | ~ - @ ×                                 |
|----------------------------------------------------------------------|----------------------------------------------------------------------------------------------------|-----------------------------------------|
| $\leftrightarrow$ $\rightarrow$ C $\triangle$ emandedeloge           | ement87.fr/imhowebGP87/87/espace_prive/demande/afficherFormulaire?pageCmsDemande=0#!                                                                                                    | 🖻 🖈 🔲 😩 Erreur 🚦                        |
| <b>소 !!</b> 1. Demandeur                                             | +2   3   2. Conjoint ou le(s) futur(s) co-titulaire(s) du bail                                                                                                    |                                         |
| +⊈                                                                   | 3. Occupants qui vivront dans le logement     Nombre de personne qui composent le foyer (y compris vous-même)     Nombre de naissances prévues     Nombre de personnes en situation de handicap |                                         |
| 3. Occupants qui vivront dans le logement                            |                                                                                                    |                                         |
| 4. Situation professionnelle                                         | Les membres de votre foyer 1 2 3                                                                                                    |                                         |
| € <sup>5. Revenus fiscaux et</sup><br>Ressources                     | Nom     Prénom     Date de naissance     4     Compléments Handicap       6     6     6                                                                                                    |                                         |
| 6. Situation actuelle et Motif de votre demande                      | GIRARD Alexis 06/03/2000 7<br>8<br>9                                                                                                    |                                         |
| 1. Logement recherché                                                | Les autres membres de votre foyer $+ \bigcirc \bigcirc$                                                                                                    |                                         |
| <ul> <li>8. Pièces Justificatives et autres<br/>documents</li> </ul> | Nom       Prénom       Date de naissance       Sexe M   F       Lien de parenté       Personne à charge       Statut       Compléments Handicap                                                 |                                         |
| Progression de la saisie<br>de votre demande                         | < PRÉCÉDENT SUIVANT >                                                                                                    |                                         |
|                                                                      |                                                                                                    |                                         |
|                                                                      |                                                                                                    |                                         |
|                                                                      | 6. Situation actuelle et Motif de votre demande                                                                                                    |                                         |
|                                                                      |                                                                                                    |                                         |
|                                                                      | <ul> <li>8. Pièces Justificatives et autres documents</li> </ul>                                                                                                    |                                         |
| SAUVEGARDER LA SAISIE 🔂 VALI                                         | IDER MA DEMANDE 🗲 CONSULTER LA FICHE RÉCAPITULATIVE DE VOTRE DOSSIER 🕕                                                                                                    | <u>RETOUR À L'ESPACE PRIVÉ &gt;&gt;</u> |
| E $\mathcal P$ Tapez ici pour effectuer une                          | recherche 🗄 👰 👱 📴 🚃                                                                                                    | – 21°C Ensoleillé ∧ ⊕ ⊄× 💭              |

.

| Portail APC ×                                      | 💶 Suis-je éligible ?   Demande de lo 🗙 🔇 Déposer votre demande de loger 🗙 M Demande de Logement social : A 🗙 🔇 Déposez votre demande 🗙 +                      | ✓ - □                                   |
|----------------------------------------------------|----------------------------------------------------------------------------------------------------|-----------------------------------------|
| $\rightarrow$ C $\triangle$ emandedelog            | gement86.fr/imhowebGP87/87/espace_prive/demande/afficherFormulaire?pageCmsDemande=0#ongletCotitulaires                                                        | 🖻 🖈 🔲 😤 Errei                           |
| 1. Demandeur                                       | +2. Conjoint ou le(s) futur(s) co-titulaire(s) du bail                                                                                                    |                                         |
| 2 Conjoint ou le(s) futur(s)                       | 3. Occupants qui vivront dans le logement                                                                                                    |                                         |
| co-titulaire(s) du bail                            | Nombre de personne qui composent le foyer (y compris vous-même) Nombre de naissances prévues Nombre de personnes en situation de handicap                     |                                         |
| 3. Occupants qui vivront dans le<br>ogement        | 1 0 ~                                                                                                    |                                         |
| l. Situation professionnelle                       | Les membres de votre foyer                                                                                                    |                                         |
| i. Revenus fiscaux et<br>Ressources                | Nom         Prénom         Date de naissance         Sexe M   F         Compléments Handicap                                                                  |                                         |
| 5. Situation actuelle et Motif de<br>votre demande | GIRARD Alexis 06/03/2000 M &                                                                                                    |                                         |
| 7. Logement recherché                              | Les autres membres de votre foyer                                                                                                    |                                         |
| 8. Pièces Justificatives et autres<br>locuments    | Nom         Prénom         Date de naissance         Sexe M   F         Lien de parenté         Personne à charge         Statut         Compléments Handicap |                                         |
| rogression de la saisie<br>e votre demande         | < PRÉCÉDENT SUIVANT >                                                                                                    |                                         |
|                                                    |                                                                                                    |                                         |
|                                                    | ◆ 4. Situation professionnelle                                                                                                    |                                         |
|                                                    | € 5. Revenus fiscaux et Ressources                                                                                                    |                                         |
|                                                    | 6. Situation actuelle et Motif de votre demande                                                                                                    |                                         |
|                                                    | 1 7. Logement recherché                                                                                                    |                                         |
|                                                    | <ul> <li>8. Pièces Justificatives et autres documents</li> </ul>                                                                                              |                                         |
| SAUVEGARDER LA SAISIE 🔋 VA                         | ALIDER MA DEMANDE 🗲 CONSULTER LA FICHE RÉCAPITULATIVE DE VOTRE DOSSIER 🔋                                                                                      | <u>RETOUR À L'ESPACE PRIVÉ &gt;&gt;</u> |
|                                                    | ne recherche 🛛 🗄 🧿 🗻 📑 📴                                                                                                    | 🛑 14°C Ensoleillé ∧ ਉਂ ⊄×               |

| Courrier et calendrier personnels 🗙 🛛 🧕                              | Courrier - Alexis Girard - Outlook 🗙 🔝 Suis-je éligible ?   Demande de lo 🗙 🚱 Déposez votre demande 🗙 +                                                       | ~ - @ ×                                 |
|----------------------------------------------------------------------|----------------------------------------------------------------------------------------------------|-----------------------------------------|
| $\leftrightarrow$ $\rightarrow$ C $\triangle$ emandedeloge           | ement87.fr/imhowebGP87/87/espace_prive/demande/afficherFormulaire?pageCmsDemande=0#!                                                                          | 🖻 🖈 🔲 😩 Erreur 🔅                        |
| 온 ! 1. Demandeur                                                     | +2 3. Conjoint ou le(s) futur(s) co-titulaire(s) du bail                                                                                                    |                                         |
| +2 2. Conjoint ou le(s) futur(s)<br>co-titulaire(s) du bail          | Nombre de personne qui composent le foyer (y compris vous-même)       Nombre de naissances prévues       Nombre de personnes en situation de handicap         |                                         |
| 3. Occupants qui vivront dans le logement                            |                                                                                                    |                                         |
| 4. Situation professionnelle                                         | Les membres de votre foyer  1 2 3                                                                                                    |                                         |
| € <sup>5. Revenus fiscaux et</sup><br>Ressources                     | Nom     Prénom     Date de naissance     Sexe M   F     4       6                                                                                             |                                         |
| 6. Situation actuelle et Motif de votre demande                      | GIRARD Alexis 06/03/2000 M 7<br>8<br>9                                                                                                    |                                         |
| 1. Logement recherché                                                | Les autres membres de votre foyer + 🖉 🚺                                                                                                    |                                         |
| <ul> <li>8. Pièces Justificatives et autres<br/>documents</li> </ul> | Nom         Prénom         Date de naissance         Sexe M   F         Lien de parenté         Personne à charge         Statut         Compléments Handicap |                                         |
| Progression de la saisie<br>de votre demande                         | < PRÉCÉDENT SUIVANT >                                                                                                    |                                         |
|                                                                      |                                                                                                    |                                         |
|                                                                      | <ul> <li>4. Situation professionnelle</li> <li>5. Revenus fiscaux et Ressources</li> </ul>                                                                    |                                         |
|                                                                      | 6. Situation actuelle et Motif de votre demande                                                                                                    |                                         |
|                                                                      | 7. Logement recherché                                                                                                    |                                         |
|                                                                      | GO 8. Pièces Justificatives et autres documents                                                                                                    |                                         |
| SAUVEGARDER LA SAISIE 🔂 VALI                                         | IDER MA DEMANDE 🗲 CONSULTER LA FICHE RÉCAPITULATIVE DE VOTRE DOSSIER 🕕                                                                                        | <u>RETOUR À L'ESPACE PRIVÉ &gt;&gt;</u> |
| + $\mathcal{P}$ Tapez ici pour effectuer une                         | e recherche 🗏 👰 👱 📴 📜                                                                                                    | 🥚 21℃ Ensoleillé 🔨 📴 🗘 💭                |

| 🥟 Portail APC 🛛 🗙 📃                                                  | Suis-je éligible ?   Demande de lo 🗙   🔇 Déposer votre demande de loge: 🗙   M Demande de Logement social : A 🗴 🔇 Déposez votre demande 🗴 +            | ~ - 0 ×                                 |
|----------------------------------------------------------------------|----------------------------------------------------------------------------------------------------|-----------------------------------------|
| $\leftrightarrow$ $\rightarrow$ C $\triangle$ emandedeloge           | ement86.fr/imhowebGP87/87/espace_prive/demande/afficherFormulaire?pageCmsDemande=0#ongletCotitulaires                                                 | 🖻 🕁 🔲 🕞 Erreur 🚦                        |
| 오 ! 1. Demandeur                                                     | <ul> <li>2. Conjoint ou le(s) futur(s) co-titulaire(s) du bail</li> <li>3. Occupants qui vivront dans le logement</li> </ul>                          |                                         |
| + 2 2. Conjoint ou le(s) futur(s)<br>co-titulaire(s) du bail         | Nombre de personne qui composent le foyer (y compris vous-même)       Nombre de naissances prévues       Nombre de personnes en situation de handicap |                                         |
| 3. Occupants qui vivront dans le logement                            |                                                                                                    |                                         |
| 4. Situation professionnelle                                         | Les membres de votre foyer                                                                                                    |                                         |
| € 5. Revenus fiscaux et<br>Ressources                                | Nom         Prénom         Date de naissance         Sexe M   F         Complé         Flandicap                                                      |                                         |
| 6. Situation actuelle et Motif de votre demande                      | GIRARD Alexis 06/03/2000 M                                                                                                    |                                         |
| 1. Logement recherché                                                | Les autres membres de votre foyer 🕂 🔶 🚺                                                                                                    |                                         |
| <ul> <li>8. Pièces Justificatives et autres<br/>documents</li> </ul> | Nom       Prénom       Date de naissance       Sexe M   F       Lien de parenté       Personne à charge       Statut       Compléments Handicap       |                                         |
| Progression de la saisie<br>de votre demande                         | < PRÉCÉDENT SUIVANT >                                                                                                    |                                         |
|                                                                      |                                                                                                    |                                         |
|                                                                      | <ul> <li>4. Situation professionnelle</li> </ul>                                                                                                    |                                         |
|                                                                      | € 5. Revenus fiscaux et Ressources                                                                                                    |                                         |
|                                                                      | 6. Situation actuelle et Motif de votre demande                                                                                                    |                                         |
|                                                                      | 1. Logement recherché                                                                                                    |                                         |
|                                                                      | <ul> <li>8. Pièces Justificatives et autres documents</li> </ul>                                                                                      |                                         |
| SAUVEGARDER LA SAISIE 🔒 VAL                                          | IDER MA DEMANDE 🗲 CONSULTER LA FICHE RÉCAPITULATIVE DE VOTRE DOSSIER 🔋                                                                                | <u>RETOUR À L'ESPACE PRIVÉ &gt;&gt;</u> |
| ₽ Tapez ici pour effectuer une                                       | e recherche 🔄 🔄 🔁 👔 👔                                                                                                    | 🔴 14°C Ensoleillé へ छिं प× 🖵            |

| Courrier et calendrier personnels 🗙                                                                       | 🧿 Courrier - Alexis Girard - Outlook 🗙 📔 💶 Suis-je éligible ?   Demande de lo 🗙 🔇 Déposez votre                                                                                                    | demande × +                                              |                     | ~ - Ø >                                 |
|----------------------------------------------------------------------------------------------------|----------------------------------------------------------------------------------------------------|----------------------------------------------------------|---------------------|-----------------------------------------|
| $\leftrightarrow$ $\rightarrow$ C $\triangle$ demandedel                                                  | ogement87.fr/imhowebGP87/87/espace_prive/demande/afficherFormulaire?pageCmsDemande                                                                                                    | 2=0#!                                                    |                     | 🖻 🖈 🔲 😩 Erreur                          |
| 온 🕕 1. Demandeur                                                                                          | **     6     2. Conjoint ou le(s) futur(s) co-titulaire(s) du bail                                                                                                    |                                                          |                     |                                         |
| 2. Conjoint ou le(s) futur(s)<br>co-titulaire(s) du bail     3. Occupants qui vivront dans le<br>logement | Nombre de per<br>1<br>1<br>Nombre de per<br>1                                                                                                    |                                                          |                     |                                         |
| <ul> <li>4. Situation professionnelle</li> <li>5. Revenus fiscaux et<br/>Ressources</li> </ul>            | Les membres       Handicap reconnu par Maison départementale ?         Nom       Contact régulier avec un référent de la Maison         Nom       Contact régulier avec un travailleur social ?         Contact régulier avec une association d'aide aux       personnes handicapées ou d'aide à domicile ? | O Oui O Non<br>O Oui O Non<br>O Oui O Non<br>O Oui O Non |                     |                                         |
| 6. Situation actuelle et Motif de<br>votre demande     7. Logement recherché                              | Les autres m<br>Adresse<br>Numéro                                                                                                    |                                                          |                     |                                         |
| <ul> <li>8. Pièces Justificatives et autres<br/>documents</li> </ul>                                      | Nom Pré Voie<br>Code postal                                                                                                    |                                                          |                     |                                         |
| Progression de la saisie<br>de votre demande                                                              | Commune<br>N° de téléphone<br>Email                                                                                                    |                                                          |                     |                                         |
| _                                                                                                    | <ul> <li>◆ 4. Situation :<br/>Si organisme, élu domicile auprès de lui ?<br/>Nature handicap moteur</li> <li>◆ 5. Revenus f</li> </ul>                                                                                                    |                                                          |                     |                                         |
|                                                                                                    | 6. Situation a                                                                                                    |                                                          | X ANNULER 🔂 VALIDER |                                         |
|                                                                                                    | <ul> <li>7. Logement recherché</li> <li>8. Pièces Justificatives et autres documents</li> </ul>                                                                                                    |                                                          |                     |                                         |
| SAUVEGARDER LA SAISIE                                                                                     | VALIDER MA DEMANDE  CONSULTER LA FICHE RÉCAPITULATIVE DE VOTRE DOSSIER                                                                                                    |                                                          |                     | <u>RETOUR À L'ESPACE PRIVÉ &gt;&gt;</u> |
| ₽ 0 Tapez ici pour effectuer i                                                                            | ine recherche                                                                                                    |                                                          |                     |                                         |

| Courrier et calendrier personnels 🗙                                  | Courrier - Alexis Girard - Outlool | k 🗙 📔 💶 Suis-je éligible ?   Demande de 🗠 🗙 📀 Déposez votre d | lemande × + |               |        | ~ - 0 ;                    |
|----------------------------------------------------------------------|------------------------------------|---------------------------------------------------------------|-------------|---------------|--------|----------------------------|
| $\leftrightarrow$ $\rightarrow$ C $\triangle$ $\triangleq$ demandede | elogement87.fr/imhowebGP87/87/     | /espace_prive/demande/afficherFormulaire?pageCmsDemande=      | 0#!         |               |        | 🖻 🖈 🔲 😩 Erreur             |
| 20 1 Demandeur                                                       | +😩 🤷 2. Conjoir                    | nt ou le(s) futur(s) co-titulaire(s) du bail                  |             |               |        |                            |
|                                                                      | 3 Occupants of                     | ui vivront dans le logement                                   |             |               |        |                            |
| +• 🔗 2. Conjoint ou le(s) futur(s)                                   | Jan 3. Occupants q                 | a, an a la la la la la la la la la la la la l                 |             |               |        |                            |
| co-titulaire(s) du bail                                              | Nombre de per                      | Compléments Handican                                          |             |               |        |                            |
| 3. Occupants qui vivront dans le                                     | 1                                  | complements nanucap                                           |             |               | ~      |                            |
| • logement                                                           |                                    | Déficience visuelle                                           | O Oui O Non |               | *      |                            |
|                                                                      |                                    | Autre nature de handicap                                      |             |               |        |                            |
| 4. Situation professionnelle                                         | Les membres                        |                                                               |             |               |        |                            |
|                                                                      |                                    | Votre handicap est-il ?                                       |             |               |        |                            |
| ₤ 5. Revenus fiscaux et                                              | Nom                                | Stabilise                                                     |             |               |        |                            |
| Ressources                                                           |                                    | Peroins en aides techniques                                   | O Our O Non |               |        |                            |
|                                                                      | GIRARD                             | Aucune                                                        |             |               |        |                            |
| 6. Situation actuelle et Motif de<br>votre demande                   |                                    | Canne. Béquille                                               |             |               |        |                            |
|                                                                      |                                    | Déambulateur                                                  |             |               |        |                            |
| 🛱 7. Logomont rochorchó                                              | Les autres m                       | Fauteuil roulant manuel                                       | O Oui O Non |               |        |                            |
| - A Logentencrecherche                                               |                                    | Fauteuil roulant électrique                                   | O Oui O Non |               |        |                            |
|                                                                      | Nom Pré                            | ,<br>Lève personne                                            | O Oui O Non |               |        |                            |
| B. Pièces Justificatives et autres documents                         |                                    | Lit médicalisé                                                | O Oui O Non |               |        |                            |
|                                                                      |                                    | Capacité à monter des marches                                 |             |               |        |                            |
|                                                                      |                                    | Impossible                                                    | O Oui O Non |               |        |                            |
| Progression de la saisie                                             |                                    | 1 à 3 marches                                                 | O Oui O Non |               |        |                            |
| de votre demande                                                     |                                    | 1 étage                                                       | O Oui O Non |               |        |                            |
| -                                                                    |                                    | Plus d'un étage                                               | O Oui O Non |               |        |                            |
|                                                                      |                                    | Présence d'une tierce personne:aide à domicile,aide           | O Oui O Non |               |        |                            |
| _                                                                    | 🔿 4. Situation (                   | soignante,veille de nuit                                      |             |               |        |                            |
|                                                                      |                                    | Equipements impératifs                                        |             |               |        |                            |
|                                                                      | € 5. Revenus f                     | Baignoire adaptee                                             | O Oui O Non |               |        |                            |
|                                                                      |                                    |                                                               |             | X ANNULER 🔂 V | ALIDER |                            |
|                                                                      | 6. Situation a                     |                                                               |             |               |        |                            |
|                                                                      | 🏥 7. Logement re                   | cherché                                                       |             |               |        |                            |
|                                                                      | 😄 8. Pièces lustific               | atives et autres documents                                    |             |               |        |                            |
|                                                                      |                                    |                                                               |             |               |        |                            |
|                                                                      |                                    | CONSULTER LA FICHE RÉCAPITULATIVE DE VOTRE DOSSIER            |             |               |        | RETOUR À L'ESPACE PRIVÉ >> |
|                                                                      |                                    | ()                                                            |             |               |        |                            |
| Tapez ici pour effectuer                                             | une recherche                      | o 🖻 🖻 🚞                                                       |             |               |        | 🥚 21℃ Ensoleillé ^ @ ⊄× 💭  |

| Courrier et calendrier personnels 🗙 📔                                | Courrier - Alexis Girard - Out                               | tlook 🗙 🛛 💶 Suis-je éligible ?   Demande de lo 🗙 📀 Déposez votre den                                      | mande × +                                 |                     | v – 0                                   |
|----------------------------------------------------------------------|--------------------------------------------------------------|----------------------------------------------------------------------------------------------------|-------------------------------------------|---------------------|-----------------------------------------|
| ← → C ☆ 🔒 demandedelog                                               | gement87.fr/imhowebGP87/                                     | /87/espace_prive/demande/afficherFormulaire?pageCmsDemande=0                                              | #!                                        |                     | 🖻 🛧 🔲 😩 (Erreur                         |
| 온 🔋 1. Demandeur                                                     | +2 🚳 2 Con                                                   | joint ou le(s) futur(s) co-titulaire(s) du bail                                                           |                                           |                     |                                         |
| +2 2. Conjoint ou le(s) futur(s)<br>co-titulaire(s) du bail          | Nombre de per                                                | Compléments Handicap                                                                                      |                                           |                     |                                         |
| 3. Occupants qui vivront dans le<br>logement                         | 1                                                            | Lit médicalisé                                                                                            | O Qui O Non                               |                     |                                         |
| 4. Situation professionnelle                                         | Les membres                                                  | Capacité à monter des marches<br>Impossible<br>1 à 3 marches                                              | O Oui O Non                               |                     |                                         |
| € 5. Revenus fiscaux et<br>Ressources                                | Nom                                                          | 1 étage<br>Plus d'un étage                                                                                | O Oui O Non<br>O Oui O Non<br>O Oui O Non |                     |                                         |
| 6. Situation actuelle et Motif de votre demande                      | GIRARD                                                       | Présence d'une tierce personne:aide à domicile,aide<br>soignante,veille de nuit<br>Equipements impératifs | O Oui O Non                               |                     |                                         |
| 1. Logement recherché                                                | Les autres m                                                 | Baignoire adaptée<br>Douche sans seuil<br>WC avec espace de transfert                                     | O Oui O Non<br>O Oui O Non<br>O Oui O Non |                     |                                         |
| <ul> <li>8. Pièces Justificatives et autres<br/>documents</li> </ul> |                                                              | Ascenseur<br>Chambre avec une tierce personne (aide à domicile,<br>side seiznante usille de suit)         | O Oui O Non<br>O Oui O Non                |                     |                                         |
| Progression de la saisie<br>de votre demande                         |                                                              | Place de stationnement accessible et de largeur<br>adaptée (3m30)                                         | O Oui O Non                               |                     |                                         |
|                                                                      |                                                              | Besoins particuliers quant à la localisation du logement<br>et à l'environnement<br>Autres besoins        |                                           |                     |                                         |
|                                                                      | <ul> <li>⇒ 4. Situation p</li> <li>€ 5. Revenus f</li> </ul> |                                                                                                    |                                           |                     |                                         |
|                                                                      | 6. Situation a                                               |                                                                                                    |                                           | X ANNULER 🔂 VALIDER |                                         |
|                                                                      | 🏥 7. Logement                                                | recherché                                                                                                 |                                           |                     |                                         |
|                                                                      | 🗢 8. Pièces just                                             | tificatives et autres documents                                                                           |                                           |                     |                                         |
| SAUVEGARDER LA SAISIE                                                | ALIDER MA DEMANDE                                            | CONSULTER LA FICHE RÉCAPITULATIVE DE VOTRE DOSSIER                                                        |                                           |                     | <u>RETOUR À L'ESPACE PRIVÉ &gt;&gt;</u> |
| E $\mathcal{P}$ Tapez ici pour effectuer un                          | ne recherche                                                 | 🧿 🖪 😰 🚍                                                                                                   |                                           |                     | 😑 21°C Ensoleillé 🔨 छे प× प्रि          |

| 🥐 Portail APC 🛛 🗙 🔛                                                  | Suis-je éligible ?   Demande de lo 🗴   🗞 Déposer votre demande de loger 🗴   M Demande de Logement social : A 🗴 🔇 Déposez votre demande 🗴 +                    | ~ - @ ×                                 |
|----------------------------------------------------------------------|----------------------------------------------------------------------------------------------------|-----------------------------------------|
| $\leftrightarrow$ $\rightarrow$ C $\triangle$ emandedeloge           | ment86.fr/imhowebGP87/87/espace_prive/demande/afficherFormulaire?pageCmsDemande=0#ongletCotitulaires                                                          | 🖻 🖈 🔲 🏇 Erreur 🗄                        |
| 온 ! 1. Demandeur                                                     | *2     Ø     2. Conjoint ou le(s) futur(s) co-titulaire(s) du bail       **     3. Occupants qui vivrent dans le lograment                                    |                                         |
| +2 2. Conjoint ou le(s) futur(s)<br>co-titulaire(s) du bail          | Nombre de personne qui composent le foyer (y compris vous-même)       Nombre de naissances prévues       Nombre de personnes en situation de handicap         |                                         |
| 3. Occupants qui vivront dans le logement                            | 1 0                                                                                                    |                                         |
| 4. Situation professionnelle                                         | Les membres de votre foyer                                                                                                    |                                         |
| € 5. Revenus fiscaux et<br>Ressources                                | Nom     Prénom     Date de naissance     Sexe M   F     Compléments Handicap                                                                                  |                                         |
| 6. Situation actuelle et Motif de votre demande                      | GIRARD Alexis 06/03/2000 M                                                                                                    |                                         |
| 1. Logement recherché                                                | Les autres membres de votre foyer                                                                                                    |                                         |
| <ul> <li>8. Pièces Justificatives et autres<br/>documents</li> </ul> | Nom         Prénom         Date de naissance         Sexe M   F         Lien de parenté         Personne à charge         Statut         Compléments Handicap |                                         |
| Progression de la saisie<br>de votre demande                         | < PRÉCÉDENT SUIVANT >                                                                                                    |                                         |
|                                                                      |                                                                                                    |                                         |
|                                                                      | S 4. Situation professionnelle                                                                                                    |                                         |
|                                                                      | € 5. Revenus fiscaux et Ressources                                                                                                    |                                         |
|                                                                      | 1 6. Situation actuelle et Motif de votre demande                                                                                                    |                                         |
|                                                                      | 🔒 7. Logement recherché                                                                                                    |                                         |
|                                                                      | es 8. Pièces Justificatives et autres documents                                                                                                    |                                         |
| SAUVEGARDER LA SAISIE 🔂 VALI                                         | DER MA DEMANDE 🗲 CONSULTER LA FICHE RÉCAPITULATIVE DE VOTRE DOSSIER 🔋                                                                                         | <u>RETOUR À L'ESPACE PRIVÉ &gt;&gt;</u> |
| ₽ Tapez ici pour effectuer une                                       | recherche 🛛 🛱 🦁 🛂 📻 📴                                                                                                    | 🛑 14°C Ensoleillé ^ छि ्र 🖓             |

| Courrier et calendrier personnels 🗙                            | 💁 Courrier - Alexis Girard - Outlook 🗙 🚺 Suis-je éligible ?   Demande de lo 🗙 🚱 Déposez votre demande 🛛 🗙 🕂 | ~ - ¤ ×                                 |
|----------------------------------------------------------------|----------------------------------------------------------------------------------------------------|-----------------------------------------|
| $\leftrightarrow$ $\rightarrow$ C $\triangle$ $(a)$ demandedel | lelogement87.fr/imhowebGP87/87/espace_prive/demande/afficherFormulaire?pageCmsDemande=0#!                   | 🖻 🖈 🔲 😩 (Erreur 🗄                       |
| 온 🕕 1. Demandeur                                               | 🐁 🙆 2. Conjoint ou le(s) futur(s) co-titulaire(s) du bail                                                   |                                         |
|                                                                | 3. Occupants qui vivront dans le logement                                                                   |                                         |
| +2 2 Conjoint ou le(s) tutur(s)<br>co-titulaire(s) du bail     | Nombre de per                                                                                               |                                         |
| 3. Occupants qui vivront dans le<br>logement                   | Occupant                                                                                                    |                                         |
| 4. Situation professionnelle                                   | Les membres Nom Prénom Date de naissance                                                                    |                                         |
| € 5. Revenus fiscaux et<br>Ressources                          | Nom                                                                                                    |                                         |
| - C Courses an all as Maria                                    | GIRARD Sexe Lien de parenté Personne à charge Statut                                                        |                                         |
| votre demande                                                  |                                                                                                    |                                         |
| 1. Logement recherché                                          | Les autres m                                                                                                |                                         |
| 8 Pières lustificatives et autres                              | Nom Pré                                                                                                    |                                         |
| documents                                                      |                                                                                                    |                                         |
| Progression de la saisie                                       |                                                                                                    |                                         |
| de votre demande                                               |                                                                                                    |                                         |
|                                                                |                                                                                                    |                                         |
|                                                                | 3 4. Situation p                                                                                            |                                         |
|                                                                | € 5. Revenus f                                                                                              |                                         |
|                                                                | 6. Situation                                                                                                |                                         |
|                                                                | 1 7. Logement recherché                                                                                     |                                         |
|                                                                | e> 8. Pièces Justificatives et autres documents                                                             |                                         |
| SAUVEGARDER LA SAISIE                                          | VALIDER MA DEMANDE > CONSULTER LA FICHE RÉCAPITULATIVE DE VOTRE DOSSIER                                     | <u>RETOUR À L'ESPACE PRIVÉ &gt;&gt;</u> |
| + 0 Tanez ici pour effectuer                                   |                                                                                                    |                                         |
| inperior pour criteriuer                                       |                                                                                                    |                                         |

| 🥟 Portail APC 🛛 🗙 🚺                                                  | Suis-je éligible ?   Demande de lo 🗙 🛛 🍪 Déposer votre demande de loger 🗴 🕅 🕻 | Demande de Logement social : A 🗙 🔇 Déposez votre demande | × +                                   | ~ – Ø ×                                 |
|----------------------------------------------------------------------|-------------------------------------------------------------------------------|----------------------------------------------------------|---------------------------------------|-----------------------------------------|
| $\leftrightarrow$ $\rightarrow$ C $\triangle$ $(a)$ demandedeloge    | ment86.fr/imhowebGP87/87/espace_prive/demande/afficherFormulaire?pageCr       | msDemande=0#ongletCotitulaires                           |                                       | 🖻 🖈 🔲 簧 Erreur 🚦                        |
| 온 🕛 1. Demandeur                                                     | Situation professionnelle                                                     |                                                          |                                       |                                         |
| +2 2. Conjoint ou le(s) futur(s) co-titulaire(s) du bail             |                                                                               | GIRARD ALEXIS                                            |                                       |                                         |
| 3. Occupants qui vivront dans le logement                            | Votre situation professionnelle :                                             | Écrire votre profession                                  | on ici                                |                                         |
| 4. Situation professionnelle                                         | Profession                                                                    |                                                          |                                       |                                         |
| € 5. Revenus fiscaux et<br>Ressources                                | Activité                                                                      | Depuis jusqu'à                                           |                                       |                                         |
| 6. Situation actuelle et Motif de votre demande                      | Profession et catégorie socio-professionnelle                                 | jj/mm/aaaa jj/mm/aaaa                                    |                                       |                                         |
| 7. Logement recherché                                                |                                                                               | ✓ CDD ou intérim                                         |                                       |                                         |
| <ul> <li>8. Pièces Justificatives et autres<br/>documents</li> </ul> |                                                                               | Période de chômage de plus d'un an                       | qui s'est terminée le :<br>jj/mm/aaaa |                                         |
| Progression de la saisie<br>de votre demande                         |                                                                               |                                                          |                                       |                                         |
|                                                                      |                                                                               |                                                          | < PRÉCÉDENT SUIVANT >                 |                                         |
|                                                                      | € 5. Revenus fiscaux et Ressources                                            |                                                          |                                       |                                         |
|                                                                      | 6. Situation actuelle et Motif de votre demande                               |                                                          |                                       |                                         |
|                                                                      | 💼 7. Logement recherché                                                       |                                                          |                                       |                                         |
|                                                                      | G→ 8. Pièces Justificatives et autres documents                               |                                                          |                                       |                                         |
| SAUVEGARDER LA SAISIE 🔂 VALIE                                        | DER MA DEMANDE CONSULTER LA FICHE RÉCAPITULATIVE DE VOTRE DO                  | DSSIER 🕖                                                 |                                       | <u>RETOUR À L'ESPACE PRIVÉ &gt;&gt;</u> |
| Tapez ici pour effectuer une                                         | recherche 🛱 🧿 🙁 📻 📴                                                           |                                                          |                                       | 😑 14℃ Ensoleillé ^ ලි 4× 🖵              |

| Courrier et calendrier personnels X                                  | 💁 Courrier - Alexis Girard - Outlook 🗙 🛛 💶 Suis-je éligible ?   Demande de lo 🗴 📀 Déposez votre demande 🗙 🕂 | ~ – ō ×                                 |
|----------------------------------------------------------------------|----------------------------------------------------------------------------------------------------|-----------------------------------------|
| $\leftrightarrow$ $\rightarrow$ C $\triangle$ emandedeld             | gement87.fr/imhowebGP87/87/espace_prive/demande/afficherFormulaire?pageCmsDemande=0#!                       | 🖻 🖈 🔲 😩 Erreur 🚦                        |
| 온 🕛 1. Demandeur                                                     | A. Situation professionnelle                                                                                |                                         |
| +2 2. Conjoint ou le(s) futur(s) co-titulaire(s) du bail             | GIRARD ALEXIS                                                                                               |                                         |
| 3. Occupants qui vivront dans le logement                            | Votre situation professionnelle :                                                                           |                                         |
| 4. Situation professionnelle                                         | Profession                                                                                                  |                                         |
| € 5. Revenus fiscaux et<br>Ressources                                | Activité Depuis jusqu'à                                                                                     |                                         |
| 6. Situation actuelle et Motif de votre demande                      | Profession et catégorie socio-professionnelle                                                               |                                         |
| 1. Logement recherché                                                | CDD ou intérim                                                                                              |                                         |
| <ul> <li>8. Pièces Justificatives et autres<br/>documents</li> </ul> | i Periode de chomage de plus d'un an qui s'est terminee le :<br>ij/mm/aaaa                                  |                                         |
| Progression de la saisie<br>de votre demande                         |                                                                                                    |                                         |
|                                                                      | < PRÉCÉDENT SUIVANT >                                                                                       |                                         |
|                                                                      |                                                                                                    |                                         |
|                                                                      | E. 5. Revenus fiscaux et Ressources                                                                         |                                         |
|                                                                      | 6. Situation actuelle et Motif de votre demande                                                             |                                         |
|                                                                      | 1 7. Logement recherché                                                                                     |                                         |
|                                                                      | G 8. Pièces Justificatives et autres documents                                                              |                                         |
| SAUVEGARDER LA SAISIE                                                | ALIDER MA DEMANDE > CONSULTER LA FICHE RÉCAPITULATIVE DE VOTRE DOSSIER                                      | <u>RETOUR À L'ESPACE PRIVÉ &gt;&gt;</u> |
| ₽ Tapez ici pour effectuer u                                         | ne recherche                                                                                                | 🥚 21℃ Ensoleillé 🔨 🖗 🗘 💭                |

|                                                                      | ourrier - Alexis Girard - Outlook 🗙 🚺 Suis-je éligible ?   Demande de la 🗙 🚱 Déposez votre demande 🗙 + | ~ - 0 ×                                 |
|----------------------------------------------------------------------|----------------------------------------------------------------------------------------------------|-----------------------------------------|
| $\leftrightarrow$ $\rightarrow$ C $\triangle$ $(a)$ demandedelogeme  | nt87.fr/imhowebGP87/87/espace_prive/demande/afficherFormulaire?pageCmsDemande=0#!                      | 🖻 🖈 🔲 😩 Erreur 🗄                        |
| <b>음  1. Demandeur</b>                                               | - 4. Situation professionnelle                                                                         |                                         |
| 2. Conjoint ou le(s) futur(s)<br>co-titulaire(s) du bail             | GIRARD ALEXIS                                                                                          |                                         |
| 3. Occupants qui vivront dans le logement                            | Votre situation professionnelle :                                                                      |                                         |
| 4. Situation professionnelle                                         | Profession<br>Restaurateur Choisir votre activité actuelle                                             |                                         |
| € 5. Revenus fiscaux et<br>Ressources                                | Activité Depuis jusqu'à                                                                                |                                         |
| 6. Situation actuelle et Motif de votre demande                      | jj/mm/aaaa<br>Salarié du privé                                                                         |                                         |
| 1. Logement recherché                                                | Agent de l'Etat     CDD ou intérim       Chômage     Etudiant ou apprenti                              |                                         |
| <ul> <li>8. Pièces Justificatives et autres<br/>documents</li> </ul> | Assistant familial ou maternel<br>Autres situations                                                    |                                         |
| Progression de la saisie<br>de votre demande                         |                                                                                                    |                                         |
|                                                                      | < PRÉCÉDENT SUIVANT >                                                                                  |                                         |
|                                                                      |                                                                                                    |                                         |
|                                                                      | E 5. Revenus Tiscaux et Ressources                                                                     |                                         |
|                                                                      | 6. Situation actuelle et Motif de votre demande                                                        |                                         |
|                                                                      | 💼 7. Logement recherché                                                                                |                                         |
|                                                                      | e 8. Pièces Justificatives et autres documents                                                         |                                         |
| SAUVEGARDER LA SAISIE 🔂 VALIDER                                      | R MA DEMANDE > CONSULTER LA FICHE RÉCAPITULATIVE DE VOTRE DOSSIER                                      | <u>RETOUR À L'ESPACE PRIVÉ &gt;&gt;</u> |
| 🛨 🔎 Tapez ici pour effectuer une rec                                 | herche 🛱 🧿 👱 📴 📻                                                                                       | 😑 21°C Ensoleillé \land 🛱 🗘 💭           |

|                                                                                | Courrier - Alexis Girard - Outlook 🗙 🛛 🚺 Suis | -je éligible ?   Demande de lo 🗙 📀 Déposez votre demande | × +                       | ✓ - □                            |
|--------------------------------------------------------------------------------|-----------------------------------------------|----------------------------------------------------------|---------------------------|----------------------------------|
| $\leftrightarrow$ $\rightarrow$ C $\triangle$ $\textcircled{a}$ demandedelogem | ent87.fr/imhowebGP87/87/espace_prive/c        | demande/afficherFormulaire?pageCmsDemande=0#!            |                           | 🖻 🖈 🔲 🛓 Erreur                   |
| <b>소 !!</b> 1. Demandeur                                                       |                                               |                                                          |                           |                                  |
| • • • 2 Conjoint ou le(s) futur(s)                                             |                                               | GIRARD AL                                                | EXIS                      |                                  |
| co-titulaire(s) du bail                                                        | Votre situation profess                       | ionnelle :                                               | Écrire la date de débu    | t                                |
| 3. Occupants qui vivront dans le logement                                      | · · · · · · · · · · · · · · · · · · ·         |                                                          | et de fin d'activité      |                                  |
|                                                                                | Profession                                    |                                                          | $\mathcal{M}$             |                                  |
| 4. Situation professionnelle                                                   | Restaurateur                                  |                                                          | N/                        |                                  |
| € 5. Revenus fiscaux et<br>Ressources                                          | Activité<br>Salarié du privé                  | ↓ Depuis                                                 | 015 Jusqu'à<br>06/06/2022 |                                  |
| 🖽 6. Situation actuelle et Motif de                                            | Profession et catégorie soc                   | in-professionnelle                                       |                           |                                  |
| •••• votre demande                                                             |                                               | CDD ou in                                                | térim                     |                                  |
| 1. Logement recherché                                                          |                                               | Période d                                                | e chômage de plus d'un an | e :                              |
| <ul> <li>8. Pièces Justificatives et autres</li> </ul>                         |                                               |                                                          | jj/mm/aaaa                |                                  |
| documents                                                                      |                                               |                                                          |                           |                                  |
| Progression de la saisie<br>de votre demande                                   | Adresse de votre lieu d                       | e travail                                                |                           |                                  |
| _                                                                              |                                               |                                                          |                           |                                  |
|                                                                                | A l'étranger                                  | Pays                                                     |                           |                                  |
|                                                                                |                                               |                                                          |                           |                                  |
|                                                                                | Code postal                                   | Ville de travail                                         |                           |                                  |
|                                                                                |                                               |                                                          |                           |                                  |
|                                                                                |                                               |                                                          |                           |                                  |
|                                                                                |                                               |                                                          |                           |                                  |
|                                                                                |                                               |                                                          |                           |                                  |
|                                                                                | CONSULTER LA                                  |                                                          |                           | <u>ALIOUR A LISPACE PRIVE 22</u> |
| P Tapez ici pour effectuer une re                                              | cherche 🗄 🧿 👱                                 |                                                          |                           | 🔴 21°C Ensoleillé 🛆 🕑 प× 📿       |

| Courrier et calendrier personnels 🗙 🛛                                | Courrier - Alexis Girard - Outlook 🗴   💶 Suis-je éligible ?   Demande de la 🗴 🔇 Déposez votre demande 🗙 + | ~ – Ø ×                                 |
|----------------------------------------------------------------------|----------------------------------------------------------------------------------------------------|-----------------------------------------|
| $\leftarrow$ $\rightarrow$ C $\triangle$ $($ emandedelog             | gement87.fr/imhowebGP87/87/espace_prive/demande/afficherFormulaire?pageCmsDemande=0#!                     | 🖻 🖈 🔲 😩 Erreur 🔅                        |
| 온 🕛 1. Demandeur                                                     | S 4. Situation professionnelle                                                                            |                                         |
| +2 2. Conjoint ou le(s) futur(s) co-titulaire(s) du bail             | GIRARD ALEXIS                                                                                             |                                         |
| 3. Occupants qui vivront dans le logement                            | Votre situation professionnelle :                                                                         |                                         |
| 4. Situation professionnelle                                         | Profession Choisir votre catégorie socio-professionnelle                                                  |                                         |
| € 5. Revenus fiscaux et<br>Ressources                                | Activité Depuis jusqu'à                                                                                   |                                         |
| 6. Situation actuelle et Motif de votre demande                      | Profession et catégorie socio-professionnelle                                                             |                                         |
| 7. Logement recherché                                                | Agriculteur                                                                                               |                                         |
| <ul> <li>8. Pièces Justificatives et autres<br/>documents</li> </ul> | Artisans, commer., chef d'ent.<br>Cadre<br>Ouvriers<br>Ouvriers                                           |                                         |
| Progression de la saisie<br>de votre demande                         | Employés Prof interm. (ens. fonc pub.) Retraité                                                           |                                         |
|                                                                      | Etudiant<br>Non précisé SUIVANT >                                                                         |                                         |
|                                                                      |                                                                                                    |                                         |
|                                                                      | € 5. Revenus fiscaux et Ressources                                                                        |                                         |
|                                                                      | 6. Situation actuelle et Motif de votre demande                                                           |                                         |
|                                                                      | f 7. Logement recherché                                                                                   |                                         |
|                                                                      | e 8. Pièces Justificatives et autres documents                                                            |                                         |
| SAUVEGARDER LA SAISIE                                                | LIDER MA DEMANDE > CONSULTER LA FICHE RÉCAPITULATIVE DE VOTRE DOSSIER                                     | <u>RETOUR À L'ESPACE PRIVÉ &gt;&gt;</u> |
| P Tapez ici pour effectuer un                                        | e recherche 🗄 🧔 💌 📴 🚍                                                                                     | 🥚 21°C Ensoleillé 🔨 Θີ Ϥ× 🗔             |

| Courrier et calendrier personnels 🗙 🚺 💽 Cour                            | rier - Alexis Girard - Outlook 🗙 🚺 Suis-je éligible ?   Demande de lo 🗙 📀 Déposez votre demande 🗙 🕇 | ~ - 0 ×                                 |
|-------------------------------------------------------------------------|----------------------------------------------------------------------------------------------------|-----------------------------------------|
| $\leftrightarrow$ $\rightarrow$ C $\triangle$ $\cong$ demandedelogement | 87.fr/imhowebGP87/87/espace_prive/demande/afficherFormulaire?pageCmsDemande=0#!                     | 🖻 🖈 🔲 🚨 Erreur 🔅                        |
| <b>소 !!</b> 1. Demandeur                                                | GIRARD ALEXIS                                                                                       |                                         |
| + ♥ ♥ 2. Conjoint ou le(s) futur(s)<br>co-titulaire(s) du bail          | Votre situation professionnelle -                                                                   |                                         |
| 3. Occupants qui vivront dans le logement                               |                                                                                                    |                                         |
| 4. Situation professionnelle                                            | Restaurateur                                                                                        |                                         |
| € <sup>5.</sup> Revenus fiscaux et<br>Ressources                        | Activité Depuis jusqu'à Salarié du privé O6/06/2015                                                 |                                         |
| 6. Situation actuelle et Motif de votre demande                         | Profession et catégorie socio-professionnelle<br>Artisans, commer, chef d'ent,                      |                                         |
| 1. Logement recherché                                                   | Période de chômage de plus d'un an     qui s'est terminée le :                                      |                                         |
| <ul> <li>8. Pièces Justificatives et autres<br/>documents</li> </ul>    | J/mm/adda                                                                                           |                                         |
| Progression de la saisie<br>de votre demande                            | Adresse de votre lieu de travail                                                                    |                                         |
|                                                                         | A l'étranger Pays                                                                                   |                                         |
|                                                                         | Code postal Ville de travail                                                                        |                                         |
|                                                                         |                                                                                                    |                                         |
|                                                                         |                                                                                                    |                                         |
| SAUVEGARDER LA SAISIE 🔂 VALIDER M                                       | IA DEMANDE 🗲 CONSULTER LA FICHE RÉCAPITULATIVE DE VOTRE DOSSIER 🕖                                   | <u>RETOUR À L'ESPACE PRIVÉ &gt;&gt;</u> |
| E P Tapez ici pour effectuer une reche                                  | erche 🛱 🧿 👱 📴 調                                                                                     | 🛑 21°C Ensoleillé \land 📴 ଏ× 💭          |

| Courrier et calendrier personnels 🗙 🛛 🧕                                  | Courrier - Alexis Girard - Outlook 🗙 🛛 🕵 | Suis-je éligible ?   Demande de lo 🗙 🔇 Déposez votre demande 🗙 🕂 | ∨ – ¤ ×                    |
|--------------------------------------------------------------------------|------------------------------------------|------------------------------------------------------------------|----------------------------|
| $\leftrightarrow$ $\rightarrow$ C $\triangle$ $\triangleq$ demandedeloge | ment87.fr/imhowebGP87/87/espace_p        | ive/demande/afficherFormulaire?pageCmsDemande=0#!                | 🖻 🖈 🔲 💄 Erreur 🗄           |
| 으 🕛 1. Demandeur                                                         |                                          |                                                                  |                            |
| 2. Conjoint ou le(s) futur(s)                                            | Adresse de votre lie                     | u de travail                                                     |                            |
| 3. Occupants qui vivront<br>dans le logement                             | A l'étranger                             | Pays                                                             | sélectionné que            |
| 4. Situation professionnelle                                             | Code postal                              | Ville de travail                                                 | ces rubriques              |
| € 5. Revenus fiscaux et<br>Ressources                                    |                                          |                                                                  | s'affiche                  |
| 6. Situation actuelle et Motif de votre demande                          | $\mathbb{W}$                             | Taper le code postal de                                          |                            |
| 1. Logement recherché                                                    | Votre employeur                          | votre lieu de travail ici                                        |                            |
| <ul> <li>8. Pièces Justificatives et autres<br/>documents</li> </ul>     | SIRET                                    |                                                                  |                            |
| Progression de la saisie<br>de votre demande                             | Département                              | Nom                                                              |                            |
|                                                                          | Cotise au 1% log                         | ment                                                             |                            |
|                                                                          | Adresse employeu                         |                                                                  |                            |
|                                                                          | A l'étranger                             | Pays                                                             |                            |
|                                                                          | Code postal                              | Ville                                                            |                            |
| SAUVEGARDER LA SAISIE 🔂 VALIE                                            | DER MA DEMANDE > CONSULTI                | R LA FICHE RÉCAPITULATIVE DE VOTRE DOSSIER                       | RETOUR À L'ESPACE PRIVÉ >> |
| P Tapez ici pour effectuer une                                           | recherche                                |                                                                  |                            |
|                                                                          |                                          |                                                                  |                            |

| Courrier et calendrier personnels 🗙 🧕                                 | Courrier - Alexis Girard - Outlook 🗙 💶 Suis-je éligible ?   Demande de la 🗙 🔇 Déposez votre demande 🗙 🕂 | ∨ – 0 ×                                 |
|-----------------------------------------------------------------------|----------------------------------------------------------------------------------------------------|-----------------------------------------|
| $\leftrightarrow$ $\rightarrow$ C $\triangle$ $\bullet$ demandedeloge | ement87.fr/imhowebGP87/87/espace_prive/demande/afficherFormulaire?pageCmsDemande=0#!                    | 🖻 🖈 🔲 🛓 Erreur 🔅                        |
| <b>은 !!</b> 1. Demandeur                                              |                                                                                                    |                                         |
| 2. Conjoint ou le(s) futur(s)                                         | Adresse de votre lieu de travail                                                                        |                                         |
| 3. Occupants qui vivront dans le logement                             | A l'étranger Pays                                                                                       | sélectionné que                         |
| 4. Situation professionnelle                                          | Code postal Ville de travail                                                                            | ces rubriques                           |
| € 5. Revenus fiscaux et<br>Ressources                                 |                                                                                                    | s'affiche                               |
| 6. Situation actuelle et Motif de votre demande                       | Taper ici la ville de                                                                                   |                                         |
| 7. Logement recherché                                                 | Votre employeur votre lieu de travail                                                                   |                                         |
| <ul> <li>8. Pièces Justificatives et autres<br/>documents</li> </ul>  | SIRET                                                                                                   |                                         |
| Progression de la saisie<br>de votre demande                          | Département Nom                                                                                         |                                         |
|                                                                       | Cotise au 1% logement                                                                                   |                                         |
|                                                                       | Adresse employeur                                                                                       |                                         |
|                                                                       | A l'étranger Pays                                                                                       |                                         |
|                                                                       | Code postal Ville                                                                                       |                                         |
| SAUVEGARDER LA SAISIE 🔂 VALII                                         | DER MA DEMANDE 🗲 CONSULTER LA FICHE RÉCAPITULATIVE DE VOTRE DOSSIER 🔋                                   | <u>RETOUR À L'ESPACE PRIVÉ &gt;&gt;</u> |
| F P Tapez ici pour effectuer une                                      | recherche 🗄 🧿 👱 📴 📻                                                                                     | 🥚 21°C Ensoleillé ∧ ថ្Ω៌ ⊄× 💭           |

| Courrier et calendrier personnels 🗙 📑                                    | Courrier - Alexis Girard - Outlook 🗙 🚺 Suis-je éligible ?   Demande de lo 🗙 🚱 Déposez votre demande 🗙 🕂 | ∨ – ¤ ×                                 |
|--------------------------------------------------------------------------|----------------------------------------------------------------------------------------------------|-----------------------------------------|
| $\leftrightarrow$ $\rightarrow$ C $\triangle$ $\triangleq$ demandedeloge | ement87.fr/imhowebGP87/87/espace_prive/demande/afficherFormulaire?pageCmsDemande=0#!                    | 🖻 🖈 🔲 🛓 Erreur 🗄                        |
| 옥 🕛 1. Demandeur                                                         |                                                                                                    |                                         |
| 2. Conjoint ou le(s) futur(s)<br>co-titulaire(s) du bail                 | Adresse de votre lieu de travail                                                                        |                                         |
| 3. Occupants qui vivront<br>dans le logement                             | A l'étranger Pays                                                                                       | sélectionné que                         |
| 4. Situation professionnelle                                             | Code postal Ville de travail                                                                            | ces rubriques                           |
| E 5. Revenus fiscaux et<br>Ressources                                    |                                                                                                    | s'affiche                               |
| 6. Situation actuelle et Motif de votre demande                          |                                                                                                    |                                         |
| 7. Logement recherché                                                    | Votre employeur Maper ici le N°SIRET de votre employeur                                                 |                                         |
| <ul> <li>8. Pièces Justificatives et autres<br/>documents</li> </ul>     | SIRET                                                                                                   |                                         |
| Progression de la saisie<br>de votre demande                             | Département Nom                                                                                         |                                         |
|                                                                          | Cotise au 1% logement                                                                                   |                                         |
|                                                                          | Adresse employeur                                                                                       |                                         |
|                                                                          | A l'étranger Pays                                                                                       |                                         |
|                                                                          | Code postal Ville                                                                                       |                                         |
|                                                                          |                                                                                                    |                                         |
| SAUVEGARDER LA SAISIE 🔂 VALIE                                            | IDER MA DEMANDE > CONSULTER LA FICHE RÉCAPITULATIVE DE VOTRE DOSSIER 🕖                                  | <u>RETOUR À L'ESPACE PRIVÉ &gt;&gt;</u> |
| F 7 Tapez ici pour effectuer une                                         | e recherche 🔄 🔁 🔁 🧰                                                                                     | 🥚 21°C Ensoleillé ∧ ⊕ ⊄× 🖵              |

| Courrier et calendrier personnels 🗙 🛛 💽 C                            | Courrier - Alexis Girard - Outlook 🗙 🛛 💶 Suis-je éligible ?   Demande de la 🗴 📀 Déposez votre demande 🗙 🕂 | $\vee$ – D $\times$                     |
|----------------------------------------------------------------------|----------------------------------------------------------------------------------------------------|-----------------------------------------|
| $\leftrightarrow$ $\rightarrow$ C $\triangle$ $$ demandedelogem      | ent87.fr/imhowebGP87/87/espace_prive/demande/afficherFormulaire?pageCmsDemande=0#!                        | 🖻 🖈 🔲 🛓 Erreur 🔅                        |
| 2 ! 1. Demandeur                                                     |                                                                                                    |                                         |
| + 2. Conjoint ou le(s) futur(s)                                      | Adresse de votre lieu de travail                                                                          |                                         |
| 3. Occupants qui vivront dans le logement                            | A l'étranger Pays                                                                                         | Si vous avez<br>sélectionné que         |
| 4. Situation professionnelle                                         | Code postal Ville de travail                                                                              | ces rubriques                           |
| € 5. Revenus fiscaux et<br>Ressources                                |                                                                                                    | s'affiche                               |
| 6. Situation actuelle et Motif de votre demande                      |                                                                                                    |                                         |
| <ul> <li>7. Logement recherché</li> </ul>                            | Votre employeur                                                                                           |                                         |
| <ul> <li>8. Pièces Justificatives et autres<br/>documents</li> </ul> | SIRET                                                                                                    |                                         |
| Progression de la saisie<br>de votre demande                         | Département Nom                                                                                           |                                         |
|                                                                      | Cotise au 1% logement                                                                                     |                                         |
|                                                                      | Adresse employeur                                                                                         |                                         |
|                                                                      | A l'étranger Pays                                                                                         |                                         |
|                                                                      | Code postal Ville                                                                                         |                                         |
|                                                                      |                                                                                                    |                                         |
| SAUVEGARDER LA SAISIE 🔁 VALIDE                                       | R MA DEMANDE > CONSULTER LA FICHE RÉCAPITULATIVE DE VOTRE DOSSIER 🕖                                       | <u>RETOUR À L'ESPACE PRIVÉ &gt;&gt;</u> |
| + P Tapez ici pour effectuer une re                                  | icherche 🛱 👰 💶 📴                                                                                          | 🥚 21°C Ensoleillé Λ Θ Ϥ× 🖓              |

|                                  | suis-je eligible :   Demande de lo X                                                                                                    |                                                                                                    |
|----------------------------------|----------------------------------------------------------------------------------------------------|----------------------------------------------------------------------------------------------------|
| ent87.fr/imhowebGP87/87/espace_j | rive/demande/afficherFormulaire?pageCmsDemande=0#!                                                                                                    | 🖻 🖈 🔲 🛓 Erreur 🗄                                                                                                    |
|                                  |                                                                                                    |                                                                                                    |
| Adresse de votre li              | eu de travail                                                                                                    |                                                                                                    |
| A l'étranger                     | Pays                                                                                                    | sélectionné que                                                                                                    |
| Code postal                      | Ville de travail                                                                                                    | ces rubriques                                                                                                    |
|                                  |                                                                                                    | s'affiche                                                                                                    |
|                                  |                                                                                                    |                                                                                                    |
| Votre employeur                  |                                                                                                    |                                                                                                    |
| SIRET                            |                                                                                                    |                                                                                                    |
| Département                      | Nom                                                                                                    |                                                                                                    |
| il                               | Cocher la case si vous                                                                                                    |                                                                                                    |
| Adresse employeu                 | cotisez au 1% logement                                                                                                    |                                                                                                    |
| A l'étranger                     | Pays                                                                                                    |                                                                                                    |
| Code postal                      | Ville                                                                                                    |                                                                                                    |
| R MA DEMANDE                     | R LA FICHE RÉCAPITULATIVE DE VOTRE DOSSIER                                                                                                    | <u>RETOUR À L'ESPACE PRIVÉ &gt;&gt;</u>                                                                                                    |
| cherche 🗄 🧿                      | • • • • • • • • • • • • • • • • • • •                                                                                                    | 🔴 21°C Ensoleillé 🔨 छे प× 💭                                                                                                    |
| F                                | Adresse de votre lie<br>Adresse de votre lie<br>Adresse de votre lie<br>Al'étranger<br>Code postal<br>Votre employeur<br>SIRET<br>Département<br>Département<br>Adresse employeur<br>Adresse employeur<br>Adresse employeur<br>Adresse employeur<br>Code postal<br>MA DEMANDE CONSULTE<br>therche | MICEZ XF/InhovedsCPE07877/sepace, prive/demande/afficherformulaire?pageCmsDemander0#I     Adresse de votre lieu de travail     A tietranger   Pays   Code possal     Ville de travail     Votre employeur     SIEET   Departement   Nom   Coccher la case si vous   cotisez au 1% logement   Atfersager   Pays   Cocher la case si vous   cotisez au 1% logement   Atfersager   Pays   Code possal     Ville     Num     Cocher la case si vous   cotisez au 1% logement     Atfersager   Pays   Code possal     Ville     Code possal     Ville     Consultate La ALCHE RECAPITULATIVE DE VOTRE DOSSEE |

| Courrier et calendrier personnels 🗙 💽                                                             | Courrier - Alexis Girard - Outlook 🗙   🔝 Suis-je éligible ?   D | Demande de lo 🗙 🔇 Déposez votre demande 🗙 | +                |                       | ~ - ¤ ×                                 |
|---------------------------------------------------------------------------------------------------|-----------------------------------------------------------------|-------------------------------------------|------------------|-----------------------|-----------------------------------------|
| $\leftrightarrow$ $\rightarrow$ $\mathbf{C}$ $\mathbf{\hat{C}}$ $\mathbf{\hat{C}}$ demandedeloger | ment87.fr/imhowebGP87/87/espace_prive/demande/affi              | cherFormulaire?pageCmsDemande=0#!         |                  |                       | 🖻 🖈 🔲 😩 Erreur 🗄                        |
| 2 (1) 1. Demandeur                                                                                | Cotise au 1% logement                                           | Entrez ici les inform                     | ations spécifiqu | e à                   |                                         |
| co-titulaire(s) du bail                                                                           |                                                                 | l'adresse de votre ei                     | nployeur         |                       |                                         |
| 3. Occupants qui vivront dans le logement                                                         | A l'étranger Pays                                               |                                           |                  |                       |                                         |
| 4. Situation professionnelle                                                                      | Code postal Ville                                               |                                           |                  |                       |                                         |
| € 5. Revenus fiscaux et<br>Ressources                                                             | Lieu-dit                                                        |                                           |                  |                       |                                         |
| 6. Situation actuelle et Motif de votre demande                                                   |                                                                 |                                           |                  |                       |                                         |
| 1. Logement recherché                                                                             | Numéro Extension                                                | rue Voie 2                                |                  |                       |                                         |
| <ul> <li>8. Pièces Justificatives et autres<br/>documents</li> </ul>                              | Complément d'adresse                                            |                                           |                  |                       |                                         |
| Progression de la saisie<br>de votre demande                                                      |                                                                 |                                           |                  |                       |                                         |
|                                                                                                   |                                                                 |                                           |                  |                       |                                         |
|                                                                                                   |                                                                 |                                           |                  | < PRÉCÉDENT SUIVANT > |                                         |
|                                                                                                   | € 5. Revenus fiscaux et Ressources                              |                                           |                  |                       |                                         |
|                                                                                                   | 6. Situation actuelle et Motif de votre c                       | demande                                   |                  |                       |                                         |
| SAUVEGARDER LA SAISIE 🔂 VALID                                                                     | DER MA DEMANDE DE CONSULTER LA FICHE RÉCAP                      | ITULATIVE DE VOTRE DOSSIER                |                  |                       | <u>RETOUR À L'ESPACE PRIVÉ &gt;&gt;</u> |
| E $\mathcal P$ Tapez ici pour effectuer une r                                                     | recherche 🛱 🧿 🙁 📴 📻                                             |                                           |                  |                       | 🛑 21°C Ensoleillé ^ छि प× 🖓             |

| 🥏 Portail APC 🛛 🗙                                                           | Suis-je éligible ?   Demande de lo 🗴   🚱 Déposer votre demande de loger 🗴   M Demande de Logement social : A 🗴 🚱 Déposez votre demande 🗴 +                                                                                                    | ~ - 0 ×                         |
|-----------------------------------------------------------------------------|----------------------------------------------------------------------------------------------------|---------------------------------|
| $\leftrightarrow$ $\rightarrow$ C $\triangle$ $\stackrel{\circ}{}$ demanded | elogement86.fr/imhowebGP87/87/espace_prive/demande/afficherFormulaire?pageCmsDemande=0#ongletCotitulaires                                                                                                    | 🖻 🎓 🔲 🏶 Erreur 🚦                |
| 온 ! 1. Demandeur                                                            | € 5. Revenus fiscaux et Ressources                                                                                                    |                                 |
| +2 2. Conjoint ou le(s) futur(s)<br>co-titulaire(s) du bail                 | Vos Revenus mensuels                                                                                                    |                                 |
| 3. Occupants qui vivront dans le logement                                   | Ressources du demandeur, du conjoint ou du codemandeur et des personnes fiscalement à leur charge qui vivront dans le logement<br>(hors APL/ALS/ALF)                                                                                                    |                                 |
| 4. Situation professionnelle                                                | Mois     Année     Total       Présence de ressources mensuelles     4     2023     0                                                                                                    |                                 |
| € 5. Revenus fiscaux et<br>Ressources                                       |                                                                                                    |                                 |
| 6. Situation actuelle et Motif de votre demande                             | GIRARD ALEXIS                                                                                                    |                                 |
| 1. Logement recherché                                                       | Vos ressources 2                                                                                                    |                                 |
| <ul> <li>8. Pièces Justificatives et autres<br/>documents</li> </ul>        | Salaire ou revenu d'activité                                                                                                    |                                 |
| Progression de la saisie<br>de votre demande                                | Retraite 0<br>Retraite 0<br>Retraite 0 |                                 |
|                                                                             | Allocation chômage / Indemnités personnes qui vivront dans le logement                                                                                                    |                                 |
|                                                                             | Pension Alimentaire reçue                                                                                                    |                                 |
|                                                                             | Pension d'invalidité 0                                                                                                    |                                 |
|                                                                             | Allocations familiales                                                                                                    |                                 |
| SAUVEGARDER LA SAISIE                                                       | VALIDER MA DEMANDE > CONSULTER LA FICHE RÉCAPITULATIVE DE VOTRE DOSSIER                                                                                                    | RETOUR À L'ESPACE PRIVÉ >>      |
| 🛨 🔎 Tapez ici pour effectue                                                 | r une recherche 🛛 🗄 🧿 💶 📻 😰                                                                                                    | 🔴 14°C Ensoleillé \land छि प× 💭 |
| 🦻 Portail APC 🛛 🗙 🛛 🕄 Su                                              | iis-je éligible ?   Demande de lo 🗴 😵 Déposer votre demande de loge: 🗙 M Demande de Logement social : A 🗴 🔇 Déposez votre demande 🗴 🕂 | · - ₫                                   |
|-----------------------------------------------------------------------|----------------------------------------------------------------------------------------------------|-----------------------------------------|
| $\leftrightarrow$ $\rightarrow$ C $\triangle$ $(a)$ demandedelogement | nt86.fr/imhowebGP87/87/espace_prive/demande/afficherFormulaire?pageCmsDemande=0#ongletCotitulaires                                    | 🖻 🖈 🔲 😤 Erreur                          |
| 1 Domandour                                                           | 0                                                                                                    |                                         |
| 1. Demandeur                                                          | Allocation chômage / Indemnités                                                                                                    |                                         |
| 2. Conjoint ou le(s) futur(s)                                         | 0                                                                                                    |                                         |
| co-titulaire(s) du bail                                               |                                                                                                    |                                         |
| 3. Occupants qui vivront                                              |                                                                                                    |                                         |
| dansie logement                                                       |                                                                                                    |                                         |
| 4. Situation professionnelle                                          | Pension d'invalidité                                                                                                    |                                         |
|                                                                       | 0                                                                                                    |                                         |
| 5. Revenus fiscaux et<br>Ressources                                   | Allocations familiales                                                                                                    |                                         |
|                                                                       | 0                                                                                                    |                                         |
| 6. Situation actuelle et Motif de<br>votre demande                    | Allocation d'adulte bandicané (AAH)                                                                                                   |                                         |
|                                                                       |                                                                                                    |                                         |
| 7. Logement recherché                                                 |                                                                                                    |                                         |
| 8 Pières lustificatives et autres                                     | Alloc. éducation enfant handicapé (AEEH)                                                                                              |                                         |
| documents                                                             |                                                                                                    |                                         |
|                                                                       | Alloc. journ. présence parentale (AJPP)                                                                                               |                                         |
| Progression de la saisie<br>de votre demande                          | 0                                                                                                    |                                         |
|                                                                       | Revenu de solidarité active (RSA)                                                                                                    |                                         |
|                                                                       | 0                                                                                                    |                                         |
|                                                                       |                                                                                                    |                                         |
|                                                                       | Allocation Jeune enfant (PAJE)                                                                                                    |                                         |
|                                                                       |                                                                                                    |                                         |
|                                                                       | ASPA (ex minimum Vieillesse)                                                                                                    |                                         |
|                                                                       | 0                                                                                                    |                                         |
|                                                                       | Bourse étudiant                                                                                                    |                                         |
|                                                                       | 0                                                                                                    |                                         |
|                                                                       |                                                                                                    |                                         |
| SAUVEGARDER LA SAISIE 🔋 VALIDEF                                       | MA DEMANDE 🗲 CONSULTER LA FICHE RÉCAPITULATIVE DE VOTRE DOSSIER 🕖                                                                     | <u>RETOUR À L'ESPACE PRIVÉ &gt;&gt;</u> |
| Q. Tapez ici pour effectuer uno roc                                   |                                                                                                    |                                         |
|                                                                       |                                                                                                    |                                         |

| 🥏 Portail APC 🛛 🗙 🛛 🚺                                                     | Suis-je éligible ?   Demande de lo 🗴 🛛 🔇 Déposer votre demande de loger 🗙 📔 M Demande de Logement | t social : A 🗙 🔇 Déposez votre demande 🗙 🕂                     | ~ — @ ×                    |
|---------------------------------------------------------------------------|---------------------------------------------------------------------------------------------------|----------------------------------------------------------------|----------------------------|
| $\leftrightarrow$ $\rightarrow$ C $\triangle$ $\triangleq$ demandedelogen | nent86.fr/imhowebGP87/87/espace_prive/demande/afficherFormulaire?pageCmsDemande=0#ong             | gletCotitulaires                                               | 🖻 🖈 🔲 🐕 Erreur 🗄           |
| 名 ! 1. Demandeur                                                          | Bourse étudiant                                                                                   |                                                                |                            |
| +2 S 2. Conjoint ou le(s) futur(s) co-titulaire(s) du bail                | Prime d'activité                                                                                  | 0                                                              |                            |
| 3. Occupants qui vivront dans le logement                                 |                                                                                                   | 0                                                              |                            |
| 4. Situation professionnelle                                              | Autres (hors APL ou ALS ou ALF)                                                                   | 0                                                              |                            |
| € <sup>5.</sup> Revenus fiscaux et<br>Ressources                          | Pension alimentaire que vous versez                                                               |                                                                |                            |
| 6. Situation actuelle et Motif de votre demande                           |                                                                                                   |                                                                |                            |
| 🏥 7. Logement recherché                                                   |                                                                                                   |                                                                |                            |
| <ul> <li>8. Pièces Justificatives et autres<br/>documents</li> </ul>      | Vos revenus annuels<br>(indiquez le montant qui figure sur l'avis d'imposition)                   |                                                                |                            |
| Progression de la saisie<br>de votre demande                              | Revenu fiscal de référence pour l'année 2020 😮                                                    | Entrez ici le montant de vos<br>revenus annuels en fonction de |                            |
|                                                                           | Revenu fiscal de référence pour l'année 2021 2                                                    | l'année indiqué                                                |                            |
|                                                                           |                                                                                                   |                                                                |                            |
|                                                                           |                                                                                                   |                                                                |                            |
|                                                                           |                                                                                                   | < PRÉCÉDENT SUIVANT >                                          |                            |
| SAUVEGARDER LA SAISIE 🔂 VALID                                             | ER MA DEMANDE 🗲 CONSULTER LA FICHE RÉCAPITULATIVE DE VOTRE DOSSIER 🔋                              |                                                                | RETOUR À L'ESPACE PRIVÉ >> |
| P Tapez ici pour effectuer une ru                                         | echerche                                                                                          |                                                                | 🦲 14°C Ensoleillé ∧  ଏ× 🖵  |

| 🦻 Portail APC 🛛 🗙 📃                                                  | Suis-je éligible ?   Demande de lo 🗙 🛛 Source demande de loger 🗴 📄 Marande de  | Elogement social : A 🗙 📀 Déposez votre demande 🗙 🕂 | ∨ – ⊡ ×                                 |
|----------------------------------------------------------------------|--------------------------------------------------------------------------------|----------------------------------------------------|-----------------------------------------|
| $\leftrightarrow$ $\rightarrow$ C $\triangle$ $(a)$ demandedeloge    | ment86.fr/imhowebGP87/87/espace_prive/demande/afficherFormulaire?pageCmsDemand | de=0#ongletCotitulaires                            | 🖻 🖈 🔲 🏶 Erreur 🗄                        |
| <b>온 </b>                                                            | 5. Situation actuelle et Motif de votre demande                                |                                                    |                                         |
| 2. Conjoint ou le(s) futur(s)<br>co-titulaire(s) du bail             | Situation actuelle                                                             | Entrez ici les informations                        |                                         |
| 3. Occupants qui vivront dans le logement                            | Statut du logement actuel                                                      | concernant votre logement actuel                   |                                         |
| 4. Situation professionnelle                                         |                                                                                | ~                                                  |                                         |
| € 0 5. Revenus fiscaux et<br>Ressources                              | Nombre de pièces principales (hors cuisine et salle de bain)                   | Surface (m <sup>2</sup> )                          |                                         |
| 6. Situation actuelle et Motif de votre demande                      | Nombre d'occupants                                                             | Catégorie                                          |                                         |
| 💼 7. Logement recherché                                              | Loyer avec charges (€)                                                         | Aide au logement (AL ou APL) (€)                   |                                         |
| <ul> <li>8. Pièces Justificatives et autres<br/>documents</li> </ul> | Préavis                                                                        | Référence locataire                                |                                         |
| Progression de la saisie<br>de votre demande                         | Mutation                                                                       | ✓                                                  |                                         |
|                                                                      | Etes vous propriétaire d'un logement autre que celui que vous habitez ?        |                                                    |                                         |
|                                                                      | Non 🕖 Oui                                                                      |                                                    |                                         |
|                                                                      | Précisions complémentaires                                                     |                                                    |                                         |
|                                                                      |                                                                                |                                                    |                                         |
| SAUVEGARDER LA SAISIE 🔂 VALII                                        | DER MA DEMANDE 🗲 CONSULTER LA FICHE RÉCAPITULATIVE DE VOTRE DOSSIER [          |                                                    | <u>RETOUR À L'ESPACE PRIVÉ &gt;&gt;</u> |
| Tapez ici pour effectuer une                                         | recherche 🗮 🧿 💶 📻 😰                                                            |                                                    | 🛑 14℃ Ensoleillé ^ @ 4× 💭               |

| Courrier et calendrier personnels 🗙 🛛 🧧                              | 💁 Courrier - Alexis Girard - Outlook 🗙 🛛 💶 Suis-je éligible ?   Demande de 🗠 🗙 🛛 S Déposez votre demar                                                                             | nde × +                          |                                         |
|----------------------------------------------------------------------|----------------------------------------------------------------------------------------------------|----------------------------------|-----------------------------------------|
| $\leftrightarrow$ $\rightarrow$ C $\triangle$ $(h)$ demandedelog     | gement87.fr/imhowebGP87/87/espace_prive/demande/afficherFormulaire?pageCmsDemande=0#!                                                                                              |                                  | 🖻 🖈 🔲 😩 Erreur                          |
| <b>온 !!</b> 1. Demandeur                                             | +2. 🕙 2. Conjoint ou le(s) futur(s) co-titulaire(s) du bail                                                                                                    |                                  |                                         |
| + 2 S 2. Conjoint ou le(s) futur(s) co-titulaire(s) du bail          | 🐣  🖉 3. Occupants qui vivront dans le logement                                                                                                    |                                  |                                         |
| 3. Occupants qui vivront                                             | Situation professionnelle                                                                                                    |                                  |                                         |
| 4. Situation professionnelle                                         | <ul> <li>5. Revenus fiscaux et Ressources</li> <li>6. Situation actuelle et Motif de votre demande</li> </ul>                                                                      |                                  |                                         |
| 5 Payapus fiscaux at                                                 |                                                                                                    |                                  |                                         |
| Ressources                                                           | Situation actuelle                                                                                                    | Sélectionner ici le statut de    |                                         |
| 6. Situation actuelle et Motif de votre demande                      | Statut du logement actuel                                                                                                    | votre logement actuel            |                                         |
| 1. Logement recherché                                                |                                                                                                    |                                  |                                         |
| <ul> <li>8. Pièces Justificatives et autres<br/>documents</li> </ul> | Propriétaire occupant<br>Locataire d'un logement social (HLM)<br>Locataire ou sous-locataire d'un logement privé                                                                   | Surface (m²)                     |                                         |
| Progression de la saisie<br>de votre demande                         | Structure d'hébergement (CHRS, CHU, CADA)<br>Centre départemental de l'enfance et de la famille ou centre maternel<br>Chez vos parents ou chez vos enfants                         | Catégorie                        | •                                       |
|                                                                      | Chez un particulier<br>A l'hôtel<br>Logement temporaire<br>Hébergé en appartement de coordination thérapeutique                                                                    | Aide au logement (AL ou APL) (€) |                                         |
|                                                                      | Logement de fonction<br>Logé en logement-foyer, en résidence sociale ou en pension de famille<br>Résidence étudiante ou universitaire<br>Sans abri, habitat de fortune, bidonville | Référence locataire              |                                         |
|                                                                      | Occupant sans titre, squat<br>Camping<br>Habitat mobile                                                                                                    |                                  |                                         |
|                                                                      | Etes vous propriétaire d'un logement autre que celui que vous habitez ?                                                                                                    |                                  |                                         |
| SAUVEGARDER LA SAISIE 🔁 VAL                                          | LIDER MA DEMANDE > CONSULTER LA FICHE RÉCAPITULATIVE DE VOTRE DOSSIER                                                                                                    |                                  | <u>RETOUR À L'ESPACE PRIVÉ &gt;&gt;</u> |
| + Q Tapez ici pour effectuer une                                     | e recherche                                                                                                    |                                  |                                         |

| Courrier et calendrier personnels 🗙 🛛 🧕                                   | Courrier - Alexis Girard - Outlook 🗙 🚺 Suis-je éligible ?   Demande de lo 🗙 🔇 Déposez v | votre demande × +                | ~ - @ ×                                 |
|---------------------------------------------------------------------------|-----------------------------------------------------------------------------------------|----------------------------------|-----------------------------------------|
| $\leftrightarrow$ $\rightarrow$ C $\triangle$ $\triangleq$ demandedeloger | ment87.fr/imhowebGP87/87/espace_prive/demande/afficherFormulaire?pageCmsDema            | ande=0#!                         | 🖻 🛣 🔲 💄 Erreur 🚦                        |
| <b>온 !!</b> 1. Demandeur                                                  | 6. Situation actuelle et Motif de votre demande                                         |                                  |                                         |
| +⊈                                                                        | Situation actuelle                                                                      | Sélectionnez ici le nombres de   |                                         |
| 3. Occupants qui vivront dans le logement                                 | Statut du logement actuel                                                               | pièces principales que dispose   |                                         |
| 4. Situation professionnelle                                              | Propriétaire occupant                                                                   | Notre logement                   |                                         |
| €                                                                         | Nombre de pièces principales (hors cuisine et salle de bain)                            | Surface (m <sup>2</sup> )        |                                         |
| 6. Situation actuelle et Motif de votre demande                           | 1 (studio)<br>2 pièces                                                                  | Catégorie                        |                                         |
| 1. Logement recherché                                                     | 3 pièces<br>4 pièces<br>5 pièces<br>6 pièces et +                                       | Aide au logement (AL ou APL) (€) |                                         |
| <ul> <li>8. Pièces Justificatives et autres<br/>documents</li> </ul>      | Préavis                                                                                 | Référence locataire              |                                         |
| Progression de la saisie<br>de votre demande                              | Mutation                                                                                | ✓                                |                                         |
|                                                                           | Etes vous propriétaire d'un logement autre que celui que vous habitez ?                 |                                  |                                         |
|                                                                           | Non 🕖 Oui                                                                               |                                  |                                         |
|                                                                           | Précisions complémentaires                                                              |                                  |                                         |
|                                                                           |                                                                                         |                                  |                                         |
| SAUVEGARDER LA SAISIE 🔂 VALIE                                             | DER MA DEMANDE CONSULTER LA FICHE RÉCAPITULATIVE DE VOTRE DOSSIER                       |                                  | <u>RETOUR À L'ESPACE PRIVÉ &gt;&gt;</u> |
| F P Tapez ici pour effectuer une r                                        | recherche 🗮 🧿 💌 📴 🥅                                                                     |                                  | 🛑 21°C Ensoleillé ^ छिं प× 🖵            |

| Courrier et calendrier personnels 🗙 🛛 🧕                              | Courrier - Alexis Girard - Outlook 🗙 🛛 💶 Suis-je éligible ?   Demande de lo 🗙 📀 Déposez votr | re demande × +                   |                                         |
|----------------------------------------------------------------------|----------------------------------------------------------------------------------------------|----------------------------------|-----------------------------------------|
| $\leftrightarrow$ $\rightarrow$ $C$ $\triangle$ $\$ demandedelogen   | nent87.fr/imhowebGP87/87/espace_prive/demande/afficherFormulaire?pageCmsDemand               | le=0#!                           | 🖻 🖈 🔲 💄 Erreur                          |
| <b>소 !!</b> 1. Demandeur                                             | 6. Situation actuelle et Motif de votre demande                                              |                                  |                                         |
| + 2 Conjoint ou le(s) futur(s) co-titulaire(s) du bail               | Situation actuelle                                                                           | Tapez ici la surface de          |                                         |
| 3. Occupants qui vivront<br>dans le logement                         | Statut du logement actuel                                                                    | votre logement                   |                                         |
| 4. Situation professionnelle                                         | Propriétaire occupant                                                                        | <~                               |                                         |
| €                                                                    | Nombre de pièces principales (hors cuisine et salle de bain)<br>1 (studio)                   | Surface (m <sup>2</sup> )        |                                         |
| 6. Situation actuelle et Motif de votre demande                      | Nombre d'occupants                                                                           | Catégorie                        |                                         |
| 🏦 7. Logement recherché                                              | Loyer avec charges (€)                                                                       | Aide au logement (AL ou APL) (€) |                                         |
| <ul> <li>8. Pièces Justificatives et autres<br/>documents</li> </ul> | Préavis                                                                                      | Référence locataire              |                                         |
| Progression de la saisie<br>de votre demande                         |                                                                                              | ✓                                |                                         |
|                                                                      | Mutation                                                                                     |                                  |                                         |
|                                                                      | Etes vous propriétaire d'un logement autre que celui que vous habitez ?                      |                                  |                                         |
|                                                                      | Non Oui                                                                                      |                                  |                                         |
|                                                                      | Précisions complémentaires                                                                   |                                  |                                         |
|                                                                      |                                                                                              |                                  |                                         |
| SAUVEGARDER LA SAISIE 🔂 VALID                                        | ER MA DEMANDE > CONSULTER LA FICHE RÉCAPITULATIVE DE VOTRE DOSSIER                           |                                  | <u>RETOUR À L'ESPACE PRIVÉ &gt;&gt;</u> |
| Tapez ici pour effectuer une r                                       | echerche 🛱 🧿 🙁 📴 📻                                                                           |                                  | 😑 21°C Ensoleillé \land 📴 प× 🖵          |

| Courrier et calendrier personnels 🗙 🛛 🧕                              | Courrier - Alexis Girard - Outlook 🗙 🛛 🚺 Suis-je éligible ?   Demande de lo 🗙 📀 Déposez votre | re demande × +                   | ∨ – ⊡ ×                                 |
|----------------------------------------------------------------------|-----------------------------------------------------------------------------------------------|----------------------------------|-----------------------------------------|
| $\leftrightarrow$ $\rightarrow$ C $\triangle$ $(a)$ demandedeloge    | ment87.fr/imhowebGP87/87/espace_prive/demande/afficherFormulaire?pageCmsDemand                | le=0#!                           | 🖻 🖈 🔲 😩 Erreur 🗄                        |
| <b>은 !!</b> 1. Demandeur                                             | 6. Situation actuelle et Motif de votre demande                                               |                                  |                                         |
| 2. Conjoint ou le(s) futur(s)<br>co-titulaire(s) du bail             | Situation actuelle                                                                            |                                  |                                         |
| 3. Occupants qui vivront dans le logement                            | Statut du logement actuel                                                                     | Tapez ici le nombre d'occupant   |                                         |
| 4. Situation professionnelle                                         |                                                                                               | de votre logement                |                                         |
| €                                                                    | Nombre de pièces principales (hors cuisine et salle de bain)<br>1 (studio)                    | urface (m²)                      |                                         |
| 6. Situation actuelle et Motif de votre demande                      | Nombre d'occupants                                                                            | Catégorie                        |                                         |
| 7. Logement recherché                                                | Loyer avec charges (€)                                                                        | Aide au logement (AL ou APL) (€) |                                         |
| <ul> <li>8. Pièces Justificatives et autres<br/>documents</li> </ul> | Préavis                                                                                       | Référence locataire              |                                         |
| Progression de la saisie<br>de votre demande                         | Mutation                                                                                      |                                  |                                         |
|                                                                      | Etes vous propriétaire d'un logement autre que celui que vous habitez ?                       |                                  |                                         |
|                                                                      | Non 🕖 Oui                                                                                     |                                  |                                         |
|                                                                      | Précisions complémentaires                                                                    |                                  |                                         |
|                                                                      |                                                                                               |                                  |                                         |
| SAUVEGARDER LA SAISIE 🔂 VALII                                        | DER MA DEMANDE CONSULTER LA FICHE RÉCAPITULATIVE DE VOTRE DOSSIER 🕖                           |                                  | <u>RETOUR À L'ESPACE PRIVÉ &gt;&gt;</u> |
| Tapez ici pour effectuer une                                         | recherche 🛱 🧿 👱 📴 📻                                                                           |                                  | 😑 21°C Ensoleillé \land 🖗 ላ 🖵           |

| Courrier et calendrier personnels 🗙 🛛 🧕                                        | Courrier - Alexis Girard - Outlook 🗙 🛛 🚺 Suis-je éligible ?   Demande de 🗠 🗙 📀 Déposez votre d | Jemande × +                   | ∨ – ⊡ ×                                 |
|--------------------------------------------------------------------------------|------------------------------------------------------------------------------------------------|-------------------------------|-----------------------------------------|
| $\leftrightarrow$ $\rightarrow$ C $\triangle$ $\textcircled{a}$ demandedelogen | nent87.fr/imhowebGP87/87/espace_prive/demande/afficherFormulaire?pageCmsDemande=               | -0#!                          | 🖻 🖈 🔲 🚨 Erreur 🗄                        |
| <b>온 !!</b> 1. Demandeur                                                       | 6. Situation actuelle et Motif de votre demande                                                |                               |                                         |
| + 2 S Conjoint ou le(s) futur(s) co-titulaire(s) du bail                       | Situation actuelle                                                                             |                               |                                         |
| 3. Occupants qui vivront dans le logement                                      | Statut du logement actuel                                                                      | Sélectionnez ici la catégorie |                                         |
| 4. Situation professionnelle                                                   | Propriétaire occupant                                                                          | • de votre logement           |                                         |
| €                                                                              | Nombre de pièces principales (hors cuisine et salle de bain)<br>1 (studio)                     | Surface (m <sup>2</sup> )     |                                         |
| 6. Situation actuelle et Motif de votre demande                                | Nombre d'occupants                                                                             | Catégorie                     |                                         |
| 💼 7. Logement recherché                                                        | 1<br>Loyer avec charges (€)                                                                    | Appartement                   |                                         |
| <ul> <li>8. Pièces Justificatives et autres<br/>documents</li> </ul>           |                                                                                                | Maison                        |                                         |
| Progression de la saisie<br>de votre demande                                   | Préavis                                                                                        | Référence locataire           |                                         |
|                                                                                | Mutation                                                                                       |                               |                                         |
|                                                                                | Etes vous propriétaire d'un logement autre que celui que vous habitez ?                        |                               |                                         |
|                                                                                | Non Oui                                                                                        |                               |                                         |
|                                                                                | Précisions complémentaires                                                                     |                               |                                         |
|                                                                                |                                                                                                |                               |                                         |
| SAUVEGARDER LA SAISIE 🗟 VALID                                                  | ER MA DEMANDE > CONSULTER LA FICHE RÉCAPITULATIVE DE VOTRE DOSSIER                             |                               | <u>RETOUR À L'ESPACE PRIVÉ &gt;&gt;</u> |
| € $P$ Tapez ici pour effectuer une r                                           | echerche 🛱 🧿 🙁 👰 📻                                                                             |                               | 🥚 21°C Ensoleillé ∧ @ ⊄× 💭              |

| Courrier et calendrier personnels 🗙                                  | 🗴 📔 💁 Courrier - Alexis Girard - Outlook 🗙 🛛 💶 Suis-je éligible ?   Demande de la 🗙 🔇 Déposez votre de | emande × +                          | ∨ – ⊡ ×                                 |
|----------------------------------------------------------------------|----------------------------------------------------------------------------------------------------|-------------------------------------|-----------------------------------------|
| $\leftrightarrow$ $\rightarrow$ C $\triangle$ emanded                | delogement87.fr/imhowebGP87/87/espace_prive/demande/afficherFormulaire?pageCmsDemande=                 | 0#!                                 | 🖻 🖈 🔲 😩 Erreur 🗄                        |
| 온 ! 1. Demandeur                                                     | 6. Situation actuelle et Motif de votre demande                                                        |                                     |                                         |
| +2 S 2. Conjoint ou le(s) futur(s) co-titulaire(s) du bail           | Situation actuelle                                                                                     |                                     |                                         |
| 3. Occupants qui vivront dans le logement                            | Statut du logement actuel                                                                              |                                     |                                         |
| 4. Situation professionnelle                                         | Propriétaire occupant                                                                                  | ~                                   |                                         |
| 🗲 🕕 5. Revenus fiscaux et                                            | Nombre de pièces principales (hors cuisine et salle de bain)                                           | Surface (m²)                        |                                         |
| Ressources                                                           | 1 (studio)                                                                                             | ✓ 12                                |                                         |
| 6. Situation actuelle et Motif de votre demande                      | Nombre d'occupants                                                                                     | Catégorie                           |                                         |
| 1. Logement recherché                                                | Loyer avec charges (€)                                                                                 | Aide au logement (AL ou APL) (€)    |                                         |
| <ul> <li>8. Pièces Justificatives et autres<br/>documents</li> </ul> | 200                                                                                                    |                                     |                                         |
| Progression de la saisie                                             | Préavis                                                                                                | Référence locataire                 |                                         |
| de votre demande                                                     | Mutation                                                                                               | V                                   |                                         |
|                                                                      |                                                                                                    | Tapez ici le loyer avec les charges |                                         |
|                                                                      | Etes vous propriétaire d'un logement autre que celui que vous habitez ?                                | de votre logement actuel            |                                         |
|                                                                      | Non 🕖 Oui                                                                                              |                                     |                                         |
|                                                                      | Précisions complémentaires                                                                             |                                     |                                         |
|                                                                      |                                                                                                    |                                     |                                         |
|                                                                      |                                                                                                    |                                     |                                         |
| SAUVEGARDER LA SAISIE                                                | VALIDER MA DEMANDE > CONSULTER LA FICHE RÉCAPITULATIVE DE VOTRE DOSSIER                                |                                     | <u>RETOUR À L'ESPACE PRIVÉ &gt;&gt;</u> |
| 🕂 🔎 Tapez ici pour effectue                                          | er une recherche 🗮 🧿 🙁 📔 📻                                                                             |                                     | 😑 21℃ Ensoleillé ^ ලි ଏ× 💭              |

| Courrier et calendrier personnels X                                  | 🧕 Courrier - Alexis Girard - Outlook 🗙 🛛 💶 Suis-je éligible ?   Demande de 🗠 🗙 🚱 Déposez votre d | demande × +                                      | ~ – Ø >                                 |
|----------------------------------------------------------------------|--------------------------------------------------------------------------------------------------|--------------------------------------------------|-----------------------------------------|
| $\leftrightarrow$ $\rightarrow$ C $\triangle$ emandedelo             | ogement87.fr/imhowebGP87/87/espace_prive/demande/afficherFormulaire?pageCmsDemande=              | =0#!                                             | 🖻 🖈 🔲 😩 Erreur 🗄                        |
| <b>옴 !!</b> 1. Demandeur                                             | 6. Situation actuelle et Motif de votre demande                                                  |                                                  |                                         |
| + 2 S 2. Conjoint ou le(s) futur(s) co-titulaire(s) du bail          | Situation actuelle                                                                               |                                                  |                                         |
| 3. Occupants qui vivront dans le logement                            | Statut du logement actuel                                                                        |                                                  |                                         |
| 4. Situation professionnelle                                         | Propriétaire occupant                                                                            | ~                                                |                                         |
| €                                                                    | Nombre de pièces principales (hors cuisine et salle de bain)<br>1 (studio)                       | Surface (m <sup>2</sup> )                        |                                         |
| 6. Situation actuelle et Motif de votre demande                      | Nombre d'occupants                                                                               | Catégorie                                        |                                         |
| 1. Logement recherché                                                | Loyer avec charges (€)                                                                           | Aide au logement (AL ou APL) (€)                 |                                         |
| <ul> <li>8. Pièces Justificatives et autres<br/>documents</li> </ul> | 200<br>Préavis                                                                                   | Référence ataire                                 |                                         |
| Progression de la saisie<br>de votre demande                         | Mutation                                                                                         |                                                  |                                         |
|                                                                      | Etes vous propriétaire d'un logement autre que celui que vous habitez ?                          | Tapez ici le montant de<br>vos aides au logement |                                         |
|                                                                      | Non Oui                                                                                          |                                                  |                                         |
|                                                                      |                                                                                                  |                                                  |                                         |
| SAUVEGARDER LA SAISIE                                                | ALIDER MA DEMANDE > CONSULTER LA FICHE RÉCAPITULATIVE DE VOTRE DOSSIER                           |                                                  | <u>RETOUR À L'ESPACE PRIVÉ &gt;&gt;</u> |
| ← P Tapez ici pour effectuer u                                       | ne recherche                                                                                     |                                                  |                                         |

| Courrier et calendrier personnels X                                  | 🧿 Courrier - Alexis Girard - Outlook 🗙 🛛 🚺 Suis-je éligible ?   Demande de lo 🗙 🔇 Déposez votre dem | nande × +                        | ✓ − ∅ >                                 |
|----------------------------------------------------------------------|----------------------------------------------------------------------------------------------------|----------------------------------|-----------------------------------------|
| $\leftrightarrow$ $\rightarrow$ C $\triangle$ emandedelo             | gement 87.fr/imhowebGP87/87/espace_prive/demande/afficherFormulaire?pageCmsDemande=0#               | ¥!                               | 🖻 🖈 🔲 😩 📴                               |
| 名 ! 1. Demandeur                                                     | 5. Situation actuelle et Motif de votre demande                                                     |                                  |                                         |
| +2 S 2. Conjoint ou le(s) futur(s) co-titulaire(s) du bail           | Situation actuelle                                                                                  |                                  |                                         |
| 3. Occupants qui vivront dans le logement                            | Statut du logement actuel                                                                           |                                  |                                         |
| 4. Situation professionnelle                                         | Propriétaire occupant                                                                               | ~                                |                                         |
| 🗲 👝 5. Revenus fiscaux et                                            | Nombre de pièces principales (hors cuisine et salle de bain)                                        | Surface (m²)                     |                                         |
| Ressources                                                           | 1 (studio)                                                                                          | ✓ 12                             |                                         |
| 6. Situation actuelle et Motif de votre demande                      | Nombre d'occupants                                                                                  | Catégorie 🗸                      |                                         |
| <ul> <li>7. Logement recherché</li> </ul>                            | Loyer avec charges (€)                                                                              | Aide au logement (AL ou APL) (€) |                                         |
| <ul> <li>8. Pièces Justificatives et autres<br/>documents</li> </ul> | 200                                                                                                 | 200                              |                                         |
| Progression de la saisie<br>de votre demande                         | Préavis 0 mois 1 mois 2 mois 3 mois                                                                 | Référence locataire              |                                         |
|                                                                      | 4 mois<br>5 mois<br>6 mois<br>7 mois<br>8 mois<br>9 mois<br>Précisions complémentaires              | mois qu'il y a sur votre préavis |                                         |
|                                                                      |                                                                                                    |                                  |                                         |
| SAUVEGARDER LA SAISIE 🔁 VA                                           | ALIDER MA DEMANDE > CONSULTER LA FICHE RÉCAPITULATIVE DE VOTRE DOSSIER 🔋                            |                                  | <u>RETOUR À L'ESPACE PRIVÉ &gt;&gt;</u> |
| P Tapez ici pour effectuer ur                                        | ne recherche 🗮 🧿 💌 📴 🧮                                                                              |                                  |                                         |

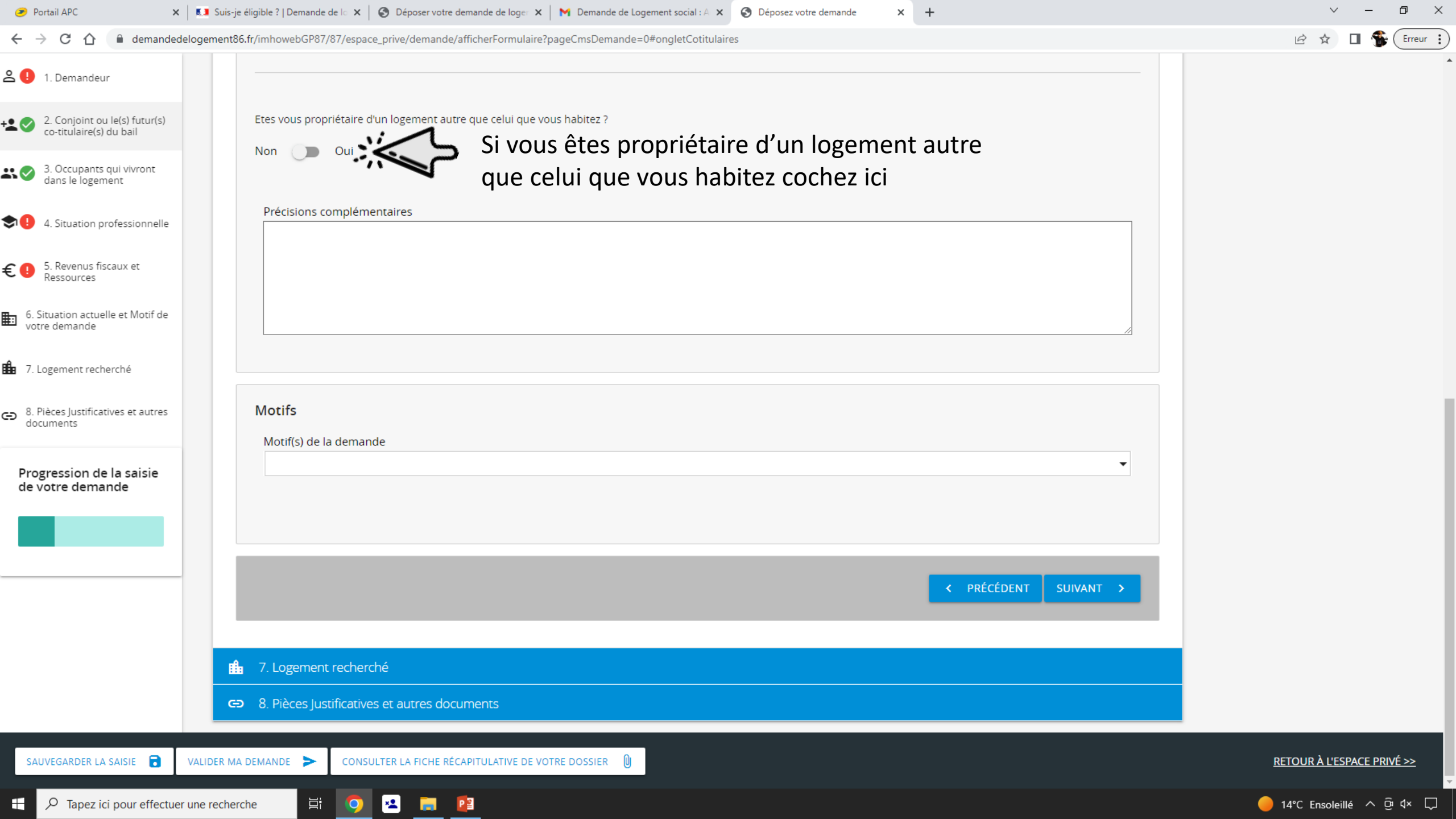

| E Courrier et calendrier personnels 🗙 🛛 🧕                                   | Courrier - Alexis Girard - Outlook 🗙 🛛 🚺 Suis-je éligible ?   Demande de lo 🗙 📀 Déposez ve | votre demande × +                                      | ~ - ¤ ×                                 |
|-----------------------------------------------------------------------------|--------------------------------------------------------------------------------------------|--------------------------------------------------------|-----------------------------------------|
| $\leftrightarrow$ $\rightarrow$ C $\triangle$ $\blacksquare$ demandedelogem | nent87.fr/imhowebGP87/87/espace_prive/demande/afficherFormulaire?pageCmsDeman              | inde=0#!                                               | 🖻 🕁 🔲 💄 (Erreur 🚦                       |
| 2 🕕 1 Demandeur                                                             | Préavis                                                                                    | Référence locataire                                    |                                         |
|                                                                             | 0 mois                                                                                     | ▼                                                      |                                         |
| ▲ ② 2. Conjoint ou le(s) futur(s) co-titulaire(s) du bail                   | Mutation                                                                                   |                                                        |                                         |
| 3. Occupants qui vivront dans le logement                                   | Etes vous propriétaire d'un logement autre que celui que vous habitez ?                    | Si vous avez coché « oui »                             |                                         |
| 4. Situation professionnelle                                                | Non Oui                                                                                    | Entrez les informations demandé<br>concernant celui-ci |                                         |
| €                                                                           | A l'étranger Pays                                                                          |                                                        |                                         |
| 6. Situation actuelle et Motif de votre demande                             | Code postal Ville                                                                          |                                                        |                                         |
| 1. Logement recherché                                                       |                                                                                            |                                                        |                                         |
| <ul> <li>8. Pièces Justificatives et autres<br/>documents</li> </ul>        | Nombre de pièces principales (hors cuisine et salle de bain)                               | ~                                                      |                                         |
| Progression de la saisie<br>de votre demande                                | Précisions complémentaires                                                                 |                                                        |                                         |
|                                                                             |                                                                                            |                                                        |                                         |
|                                                                             |                                                                                            |                                                        | 3                                       |
|                                                                             | Motifs                                                                                     |                                                        |                                         |
|                                                                             | Motif(s) de la demande                                                                     | -                                                      |                                         |
| SAUVEGARDER LA SAISIE 🔒 VALIDI                                              | ER MA DEMANDE > CONSULTER LA FICHE RÉCAPITULATIVE DE VOTRE DOSSIER                         |                                                        | <u>RETOUR À L'ESPACE PRIVÉ &gt;&gt;</u> |
| ₽ Q Tapez ici pour effectuer une re                                         |                                                                                            |                                                        |                                         |

| 🥏 Portail APC 🛛 🗙                                                    | 🕻 💶 Suis-je éligible ?   Demande de lo 🗴 😵 Déposer votre demande de loger 🗙 📉 Demande de Logement social : A 🗙 😵 Déposez votre demande 🗴 🕂 | ~ — @ ×                     |
|----------------------------------------------------------------------|----------------------------------------------------------------------------------------------------|-----------------------------|
| $\leftrightarrow$ $\rightarrow$ C $\triangle$ $\triangleq$ demanded  | delogement86.fr/imhowebGP87/87/espace_prive/demande/afficherFormulaire?pageCmsDemande=0#ongletCotitulaires                                 | 🖻 🖈 🔲 🕵 Erreur              |
| 온 🕛 1. Demandeur                                                     |                                                                                                    |                             |
| +2 S 2. Conjoint ou le(s) futur(s) co-titulaire(s) du bail           | Etes vous propriétaire d'un logement autre que celui que vous habitez ?                                                                    |                             |
| 3. Occupants qui vivront dans le logement                            |                                                                                                    |                             |
| 4. Situation professionnelle                                         | Précisions complémentaires                                                                                                    |                             |
| €                                                                    |                                                                                                    |                             |
| 6. Situation actuelle et Motif de votre demande                      |                                                                                                    |                             |
| 1. Logement recherché                                                |                                                                                                    |                             |
| <ul> <li>8. Pièces Justificatives et autres<br/>documents</li> </ul> | Motifs Sélectionnez ici le motif de votre demande de logement social                                                                       |                             |
| Progression de la saisie<br>de votre demande                         |                                                                                                    |                             |
|                                                                      |                                                                                                    |                             |
|                                                                      | < PRÉCÉDENT SUIVANT >                                                                                                    |                             |
|                                                                      | ■ 7. Logement recherché                                                                                                    |                             |
|                                                                      | S. Pièces Justificatives et autres documents                                                                                               |                             |
| SAUVEGARDER LA SAISIE 📑                                              | VALIDER MA DEMANDE > CONSULTER LA FICHE RÉCAPITULATIVE DE VOTRE DOSSIER                                                                    | RETOUR À L'ESPACE PRIVÉ >>  |
| Tapez ici pour effectue                                              | er une recherche 🛱 🦁 🛂 📻 📴                                                                                                    | 🛑 14°C Ensoleillé ^ छि ्र 📿 |

| Courrier et calendrier personnels X                                  | 💁 Courrier - Alexis Girard - Outlook 🗙 🚺 Suis-je éligible ?   Demande de lo 🗙 🚱 Déposez votre demande 🗙 🕂                               | ~ - @ ×                                 |
|----------------------------------------------------------------------|----------------------------------------------------------------------------------------------------|-----------------------------------------|
| $\leftrightarrow$ $\rightarrow$ C $\triangle$ $(a)$ demandedelog     | gement87.fr/imhowebGP87/87/espace_prive/demande/afficherFormulaire?pageCmsDemande=0#!                                                   | 🖻 🖈 🔲 😩 Erreur 🗄                        |
| 온 ! 1. Demandeur                                                     |                                                                                                    |                                         |
| + 2 2. Conjoint ou le(s) futur(s)<br>co-titulaire(s) du bail         | Et Logement non décent                                                                                                    |                                         |
| 3. Occupants qui vivront dans le logement                            | Logement repris ou mis en vente par son proprietaire     Logement inadapté au handicap ou à la perte d'autonomie     Logement trop cher |                                         |
| ♣. Situation professionnelle                                         | Logement trop grand       Logement trop petit                                                                                           |                                         |
| € ● 5. Revenus fiscaux et<br>Ressources                              | Logement bientôt démoli         Logement éloigné du lieu de travail                                                                     |                                         |
| 6. Situation actuelle et Motif de votre demande                      | Logement éloigné de la famille                                                                                                    |                                         |
| 💼 7. Logement recherché                                              | En procédure d'expulsion     Violence au sein du couple ou menace de mariage forcé                                                      |                                         |
| <ul> <li>8. Pièces Justificatives et autres<br/>documents</li> </ul> | N     N       Départ de personne(s) à charge du foyer       Divorce ou séparation                                                       |                                         |
| Progression de la saisie<br>de votre demande                         | Changement du lieu de travail                                                                                                    |                                         |
| _                                                                    |                                                                                                    |                                         |
|                                                                      | < PRÉCÉDENT SUIVANT >                                                                                                    |                                         |
|                                                                      | 🔒 7. Logement recherché                                                                                                    |                                         |
|                                                                      | S. Pièces Justificatives et autres documents                                                                                            |                                         |
| SAUVEGARDER LA SAISIE 🔁 VA                                           | ALIDER MA DEMANDE 🗲 CONSULTER LA FICHE RÉCAPITULATIVE DE VOTRE DOSSIER 🔋                                                                | <u>RETOUR À L'ESPACE PRIVÉ &gt;&gt;</u> |
| 🕂 🔎 Tapez ici pour effectuer un                                      | ne recherche 🗮 🧿 👱 📴 🚍                                                                                                    | 😑 21°C Ensoleillé ^ ਉं प× 🖵             |

| 🥏 Portail APC 🛛 🗙 🚺 Su                                              | iis-je éligible ?   Demande de l⊂ 🗙 📔 🌀 Déposer votr | e demande de loger 🗙 📔 附 Demand  | de de Logement social : A 🗙 📀 Déposez votre demande | × + | ~ — @ ×                     |
|---------------------------------------------------------------------|------------------------------------------------------|----------------------------------|-----------------------------------------------------|-----|-----------------------------|
| $\leftrightarrow$ $\rightarrow$ C $\triangle$ $(a)$ demandedelogeme | nt86.fr/imhowebGP87/87/espace_prive/demand           | e/afficherFormulaire?pageCmsDen  | nande=0#ongletCotitulaires                          |     | 🖻 🖈 🔲 🏠 Erreur 🗄            |
| 온 🕛 1. Demandeur                                                    | 1. Logement recherché                                |                                  |                                                     |     |                             |
| +2 2. Conjoint ou le(s) futur(s) co-titulaire(s) du bail            | 7. Logement recherché                                |                                  |                                                     |     |                             |
| 3. Occupants qui vivront dans le logement                           | Vous recherchez un logement                          |                                  |                                                     |     |                             |
| 4. Situation professionnelle                                        |                                                      | •                                |                                                     |     |                             |
| €                                                                   | Nombre de pièces principales (                       | hors cuisine et salle de bai     | n) (plusieurs choix possibles)                      |     |                             |
| 6. Situation actuelle et Motif de votre demande                     | Nombre de pièces principales                         |                                  |                                                     |     |                             |
| 1. Logement recherché                                               | Chambre en colocation                                |                                  |                                                     |     |                             |
| 8. Pièces Justificatives et autres                                  | 1 (studio)                                           |                                  |                                                     |     |                             |
| documents                                                           | 2 pièces                                             |                                  |                                                     |     |                             |
| Progression de la saisie<br>de votre demande                        | 3 pièces                                             |                                  |                                                     |     |                             |
|                                                                     | 4 pièces                                             |                                  |                                                     |     |                             |
|                                                                     | 5 pièces                                             |                                  |                                                     |     |                             |
|                                                                     | 6 pièces et +                                        |                                  |                                                     |     |                             |
|                                                                     | Nature du logement                                   | v                                |                                                     |     |                             |
|                                                                     | Demande d'information sur la poss                    | sibilité de devenir propriétaire |                                                     |     |                             |
|                                                                     | Non                                                  |                                  | ~                                                   |     |                             |
| SAUVEGARDER LA SAISIE 🔂 VALIDER                                     | MA DEMANDE > CONSULTER LA FICHE R                    | ÉCAPITULATIVE DE VOTRE DOSSIER   |                                                     |     | RETOUR À L'ESPACE PRIVÉ >>  |
| ₽ Tapez ici pour effectuer une rec                                  | herche 🛛 🛱 🧿 💌 📻                                     |                                  |                                                     |     | 🔴 14°C Ensoleillé ^ ਉं प× 🖵 |

| Courrier et calendrier personnels $\times$<br>$\leftarrow \rightarrow C \land \land \land \land \land \land \land \land \land \land \land \land \land \land \land \land \land \land$ | Courrier - Alexis Girard - Outlook 🗙 🛛 🔝 Suis-je éligibl<br>nent87.fr/imhowebGP87/87/espace prive/demand- | ?   Demande de lo × S Déposez votre demand | le X +               | ✓ – □ × IP ☆ □ ▲ Erreur :   |
|----------------------------------------------------------------------------------------------------|----------------------------------------------------------------------------------------------------|--------------------------------------------|----------------------|-----------------------------|
| 옥 🕛 1. Demandeur                                                                                                    | n 7. Logement recherché                                                                                   |                                            |                      |                             |
| 2. Conjoint ou le(s) futur(s) co-titulaire(s) du bail                                                                                                    | 7. Logement recherché                                                                                     |                                            |                      |                             |
| 3. Occupants qui vivront dans le logement                                                                                                    | Vous recherchez un logement                                                                               | Sélection                                  | nnez ici le type     |                             |
| • 4. Situation professionnelle                                                                                                    | Appartement                                                                                               | de logen                                   | nent recherché       |                             |
| E 💽 5. Revenus fiscaux et<br>Ressources                                                                                                    | Maison<br>Indifférent                                                                                     | s cuisine et salle de bain) (plusieu       | ırs choix possibles) |                             |
| 6. Situation actuelle et Motif<br>de votre demande                                                                                                    | Nombre de pièces principales                                                                              |                                            |                      |                             |
| 7. Logement recherché                                                                                                    | Chambre en colocation                                                                                     |                                            |                      |                             |
| - 8. Pièces lustificatives et autres                                                                                                    | 1 (studio)                                                                                                |                                            |                      |                             |
| documents                                                                                                    | 2 pièces                                                                                                  |                                            |                      |                             |
| Progression de la saisie<br>de votre demande                                                                                                    | 3 pièces                                                                                                  |                                            |                      |                             |
|                                                                                                    | 4 pièces                                                                                                  |                                            |                      |                             |
| _                                                                                                    | 5 pièces                                                                                                  |                                            |                      |                             |
|                                                                                                    | 6 pièces et +                                                                                             |                                            |                      |                             |
|                                                                                                    | Nature du logement                                                                                        | ~                                          |                      |                             |
|                                                                                                    | Demande d'information sur la poss                                                                         | pilité de devenir propriétaire             |                      |                             |
|                                                                                                    | Non                                                                                                    |                                            | ~                    |                             |
| SAUVEGARDER LA SAISIE 🔁 VALIDE                                                                                                    | ER MA DEMANDE > CONSULTER LA FICHE R                                                                      | CAPITULATIVE DE VOTRE DOSSIER              |                      | RETOUR À L'ESPACE PRIVÉ >>  |
| ₽ Tapez ici pour effectuer une re                                                                                                    | echerche 🗮 🧿 👱 👔                                                                                          |                                            |                      | 🔴 21°C Ensoleillé 🔨 छि प× 💭 |

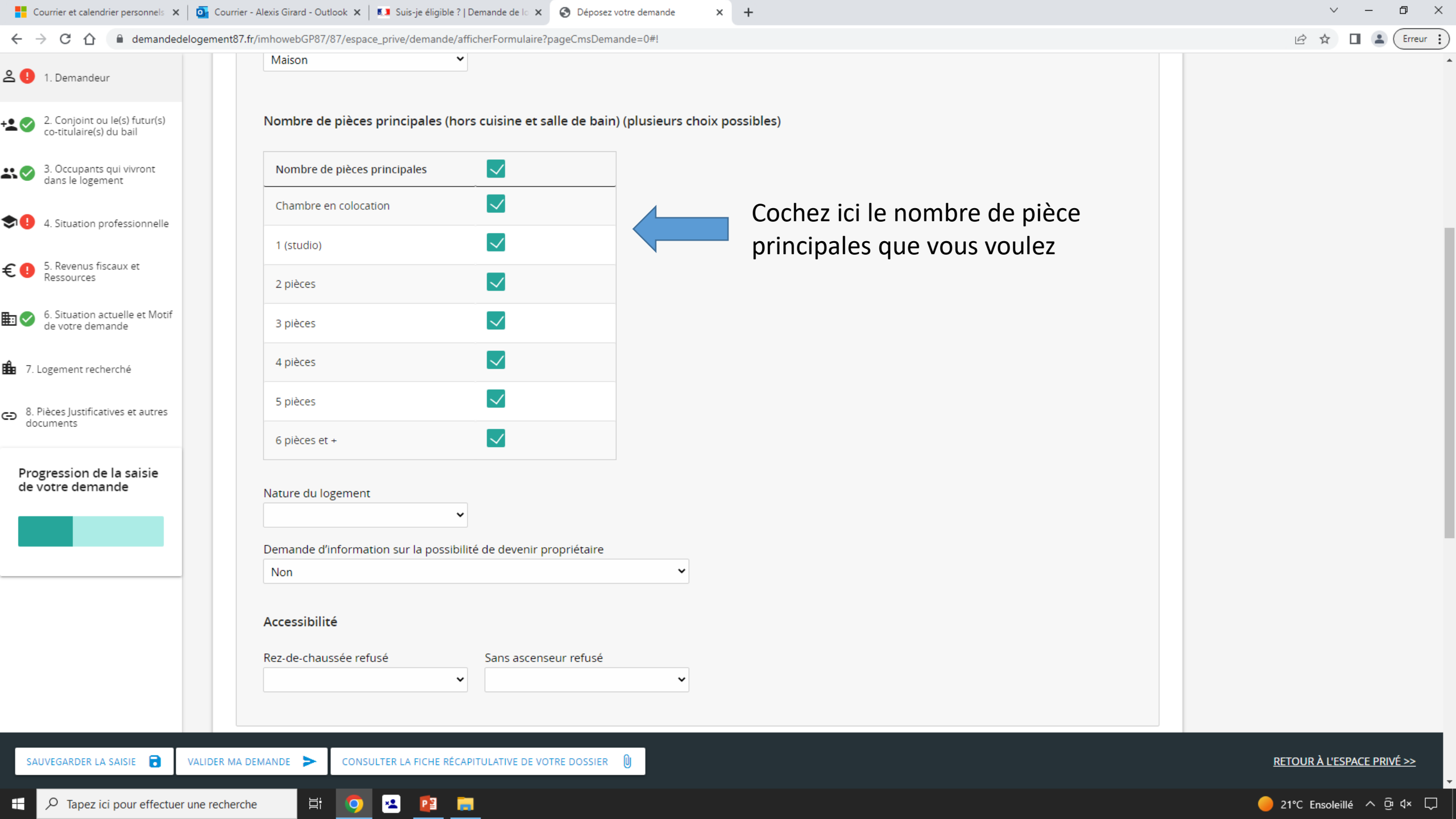

| 📙 Courrier et calendrier personnels 🗙 🛛 💽 Courr                  | rier - Alexis Girard - Outlook 🗙 📔 🚺 Suis-je éligibl | e ?   Demande de lo 🗙 🔇 Dépose                      | z votre demande 🗙 🕂            | ~ – 0 ×                        |
|------------------------------------------------------------------|------------------------------------------------------|-----------------------------------------------------|--------------------------------|--------------------------------|
| $\leftarrow$ $\rightarrow$ C $\triangle$ $(a)$ demandedelogement | 87.fr/imhowebGP87/87/espace_prive/demande            | e/afficherFormulaire?pageCmsDer                     | nande=0#!                      | 🖻 🖈 🔲 😩 Erreur 🔅               |
| 온 ! 1. Demandeur                                                 | Maison                                               | ×                                                   |                                |                                |
| +2 2. Conjoint ou le(s) futur(s)<br>co-titulaire(s) du bail      | Nombre de pièces principales (                       | hors cuisine et salle de bai                        | n) (plusieurs choix possibles) |                                |
| 3. Occupants qui vivront dans le logement                        | Nombre de pièces principales                         |                                                     |                                |                                |
| 4. Situation professionnelle                                     | Chambre en colocation                                |                                                     |                                |                                |
|                                                                  | 1 (studio)                                           |                                                     |                                |                                |
| Ressources                                                       | 2 pièces                                             |                                                     | Evenanle                       |                                |
| 6. Situation actuelle et Motif de votre demande                  | 3 pièces                                             | $\checkmark$                                        | Exemple                        |                                |
| 7. Logement recherché                                            | 4 pièces                                             |                                                     |                                |                                |
| <ul> <li>8. Pièces Justificatives et autres</li> </ul>           | 5 pièces                                             | $\checkmark$                                        |                                |                                |
| documents                                                        | 6 pièces et +                                        |                                                     |                                |                                |
| Progression de la saisie<br>de votre demande                     | Nature du logement                                   |                                                     |                                |                                |
|                                                                  | Domando d'information sur la noss                    | <ul> <li>ibilité de devenir propriétaire</li> </ul> |                                |                                |
|                                                                  | Non                                                  | ionite de devenir proprietaire                      | ~                              |                                |
|                                                                  | Accessibilité                                        |                                                     |                                |                                |
|                                                                  | Rez-de-chaussée refusé                               | Sans ascenseur refusé                               |                                |                                |
|                                                                  |                                                      | <b>`</b>                                            | ~                              |                                |
| SAUVEGARDER LA SAISIE 🔂 VALIDER M                                | A DEMANDE > CONSULTER LA FICHE R                     | ÉCAPITULATIVE DE VOTRE DOSSIER                      |                                | <br>RETOUR À L'ESPACE PRIVÉ >> |
| E P Tapez ici pour effectuer une reche                           | rche 🛱 🧿 🙁 📴                                         |                                                     |                                | 🛑 21°C Ensoleillé ^ ຼີຍ ປະ 💭   |

| Courrier et calendrier personnels 🗙 🧕                                | Courrier - Alexis Girard - Outlook 🗙 🚺 Suis-je éligible ?   Demande de lo 🗙 🔇 Déposez votre demande 🗙 + | ✓ - □ ×                                 |
|----------------------------------------------------------------------|----------------------------------------------------------------------------------------------------|-----------------------------------------|
| $\leftrightarrow$ $\rightarrow$ C $\triangle$ emandedelogen          | ment87.fr/imhowebGP87/87/espace_prive/demande/afficherFormulaire?pageCmsDemande=0#!                     | 🖻 🖈 🔲 😩 Erreur 🗄                        |
| 2 1 Demandeur                                                        | 2 pieces                                                                                                |                                         |
|                                                                      | 3 pièces                                                                                                |                                         |
| + 2. Conjoint ou le(s) futur(s)<br>co-titulaire(s) du bail           | 4 pièces                                                                                                |                                         |
| 3. Occupants qui vivront dans le logement                            | 5 pièces                                                                                                |                                         |
| 4. Situation professionnelle                                         | 6 pièces et +                                                                                           |                                         |
| €                                                                    | Nature du logement Sélectionnez ici la nature du logement recherché                                     |                                         |
| 6. Situation actuelle et Motif<br>de votre demande                   | Logement simple<br>Logement avec parking                                                                |                                         |
| 1. Logement recherché                                                |                                                                                                    |                                         |
|                                                                      | Accessibilité                                                                                           |                                         |
| <ul> <li>8. Pieces Justificatives et autres<br/>documents</li> </ul> | Rez-de-chaussée refusé Sans ascenseur refusé                                                            |                                         |
| Progression de la saisie<br>de votre demande                         |                                                                                                    |                                         |
|                                                                      | Autres renseignements                                                                                   |                                         |
|                                                                      | Souhaitez-vous effectuer le renouvellement de votre demande sur le site internet ?                      |                                         |
|                                                                      | Date d'attribution souhaitée                                                                            |                                         |
|                                                                      | jj/mm/aaaa                                                                                              |                                         |
|                                                                      | Localisations souhaitées                                                                                |                                         |
|                                                                      |                                                                                                    |                                         |
| SAUVEGARDER LA SAISIE 🔂 VALIDI                                       | DER MA DEMANDE > CONSULTER LA FICHE RÉCAPITULATIVE DE VOTRE DOSSIER 🕖                                   | <u>RETOUR À L'ESPACE PRIVÉ &gt;&gt;</u> |
| 🛨 🔎 Tapez ici pour effectuer une re                                  | echerche 🛱 🧿 🙁 📴 🚍                                                                                      |                                         |

| Courrier et calendrier personnels 🗙 🛛 💽                                   | Courrier - Alexis Girard - Outlook 🗙 🛛 🚺 Suis-je | ligible ?   Demande de lo 🗙 🔇 Déposez | votre demande × +        |                                                                         | ~ - @ ×                     |
|---------------------------------------------------------------------------|--------------------------------------------------|---------------------------------------|--------------------------|-------------------------------------------------------------------------|-----------------------------|
| $\leftarrow$ $\rightarrow$ C $\triangle$ $\textcircled{a}$ demandedelogem | nent87.fr/imhowebGP87/87/espace_prive/den        | ande/afficherFormulaire?pageCmsDem    | ande=0#!                 |                                                                         | 🖻 🕁 🔲 🚨 (Erreur 🗄           |
| 온 ! 1. Demandeur                                                          | 3 pièces                                         |                                       |                          |                                                                         |                             |
| +⊈                                                                        | 4 pièces                                         |                                       |                          |                                                                         |                             |
| 3. Occupants qui vivront dans le logement                                 | 5 pièces                                         |                                       |                          |                                                                         |                             |
| 4. Situation professionnelle                                              | 6 pièces et +                                    |                                       |                          |                                                                         |                             |
| € ① 5. Revenus fiscaux et<br>Ressources                                   | Nature du logement                               | ~                                     |                          |                                                                         |                             |
| 6. Situation actuelle et Motif de votre demande                           | Demande d'information sur la                     | oossibilité de devenir propriétaire   |                          | Sélectionnez si vous voulez                                             |                             |
| 1. Logement recherché                                                     | Oui                                              |                                       |                          | recevoir des informations sur la<br>possibilité de devenir propriétaire |                             |
| <ul> <li>8. Pièces Justificatives et autres<br/>documents</li> </ul>      | Rez-de-chaussée refusé                           | Sans ascenseur refusé                 |                          |                                                                         |                             |
| Progression de la saisie<br>de votre demande                              |                                                  | •                                     | v                        |                                                                         |                             |
|                                                                           | Autres renseignements                            |                                       |                          |                                                                         |                             |
|                                                                           | Souhaitez-vous effectuer                         | e renouvellement de votre demand      | e sur le site internet ? |                                                                         |                             |
|                                                                           | Date d'attribution souha                         | tée                                   |                          |                                                                         |                             |
|                                                                           | Localisations souhaitées                         |                                       |                          |                                                                         |                             |
| SAUVEGARDER LA SAISIE 🔂 VALIDI                                            | ER MA DEMANDE 🕨 CONSULTER LA FIC                 | HE RÉCAPITULATIVE DE VOTRE DOSSIER    | 0                        |                                                                         | RETOUR À L'ESPACE PRIVÉ >>  |
| P Tapez ici pour effectuer une re                                         | echerche 🗮 🚺 💌                                   | 3                                     |                          |                                                                         | 🔴 21°C Ensoleillé ^ छे प× 💭 |

| 🚦 Courrier et calendrier personnels 🗙 🛛 💁 C                               | Courrier - Alexis Girard - Outlook 🗙 📔 🚺 Suis-je éligible ?   Dem                                   | ande de lo 🗙 🔇 Déposez votre demande                              | × +                                                                |   | ~ – ¤ ×                          |
|---------------------------------------------------------------------------|----------------------------------------------------------------------------------------------------|-------------------------------------------------------------------|--------------------------------------------------------------------|---|----------------------------------|
| $\leftrightarrow$ $\rightarrow$ C $\triangle$ $\triangleq$ demandedelogem | ent87.fr/imhowebGP87/87/espace_prive/demande/affiche                                                | rFormulaire?pageCmsDemande=0#!                                    |                                                                    |   | 🖻 🖈 🔲 😩 Erreur 🔅                 |
|                                                                           | 2 pieces                                                                                            |                                                                   |                                                                    |   |                                  |
| 🛎 🖖 1. Demandeur                                                          | 3 pièces                                                                                            |                                                                   |                                                                    |   |                                  |
| +2 2. Conjoint ou le(s) futur(s)<br>co-titulaire(s) du bail               | 4 pièces                                                                                            |                                                                   |                                                                    |   |                                  |
| 3. Occupants qui vivront dans le logement                                 | 5 pièces                                                                                            |                                                                   |                                                                    |   |                                  |
| ♣ ● 4. Situation professionnelle                                          | 6 pièces et +                                                                                       |                                                                   |                                                                    |   |                                  |
| €                                                                         | Nature du logement                                                                                  |                                                                   |                                                                    |   |                                  |
| 6. Situation actuelle et Motif de votre demande                           | Demande d'information sur la possibilité d<br>Oui                                                   | e devenir propriétaire<br>🗸                                       |                                                                    |   |                                  |
| 🏥 7. Logement recherché                                                   | Accessibilité                                                                                       |                                                                   |                                                                    |   |                                  |
| <ul> <li>8. Pièces Justificatives et autres<br/>documents</li> </ul>      | Rez-de-chaussée refusé                                                                              | ans ascenseur refusé                                              |                                                                    |   |                                  |
| Progression de la saisie<br>de votre demande                              | Oui<br>Non Autres renseignements Souhaitez-vous effectuer le renouvell Date d'attribution souhaitée | Sélectionr<br>au rez-de-<br>ement de votre demande sur le site in | nez si vous voulez avoir accès<br>-chaussée<br><sub>ternet ?</sub> | S |                                  |
|                                                                           | Localisations souhaitées                                                                            |                                                                   |                                                                    |   |                                  |
| SAUVEGARDER LA SAISIE 🔁 VALIDE                                            | R MA DEMANDE CONSULTER LA FICHE RÉCAPITU                                                            | LATIVE DE VOTRE DOSSIER                                           |                                                                    |   | RETOUR À L'ESPACE PRIVÉ >>       |
| 🕂 🔎 Tapez ici pour effectuer une re                                       | icherche 🛛 🖾 🧿 💌                                                                                    |                                                                   |                                                                    |   | 🛑 21°C Ensoleillé \land छिं प× 🖵 |

| Courrier et calendrier personnels 🗙 🚺                                | Courrier - Alexis Girard - Outlook 🗙 📔 💶 Suis-je éligible ?   Demande de la | X S Déposez votre demande X             | +                                 | ~ — @ ×                                 |
|----------------------------------------------------------------------|-----------------------------------------------------------------------------|-----------------------------------------|-----------------------------------|-----------------------------------------|
| $\leftrightarrow$ $\rightarrow$ C $\triangle$ emandedelogen          | ent87.fr/imhowebGP87/87/espace_prive/demande/afficherFormul                 | aire?pageCmsDemande=0#!                 |                                   | 🖻 🖈 🔲 😩 Erreur 🗄                        |
| 2 1 Demandeur                                                        | 2 pieces                                                                    |                                         |                                   |                                         |
|                                                                      | 3 pièces                                                                    |                                         |                                   |                                         |
| + 2 S Conjoint ou le(s) futur(s) co-titulaire(s) du bail             | 4 pièces                                                                    |                                         |                                   |                                         |
| 3. Occupants qui vivront dans le logement                            | 5 pièces                                                                    |                                         |                                   |                                         |
| 4. Situation professionnelle                                         | 6 pièces et +                                                               |                                         |                                   |                                         |
| €                                                                    | Nature du logement                                                          |                                         |                                   |                                         |
| 6. Situation actuelle et Motif<br>de votre demande                   | Demande d'information sur la possibilité de dever<br>Oui                    | nir propriétaire                        |                                   |                                         |
| 1. Logement recherché                                                |                                                                             |                                         |                                   |                                         |
|                                                                      | Accessibilité                                                               |                                         |                                   |                                         |
| <ul> <li>8. Pieces Justificatives et autres<br/>documents</li> </ul> | Rez-de-chaussée refusé Sans as                                              | censeur refusé                          |                                   |                                         |
| Progression de la saisie<br>de votre demande                         | Oui                                                                         |                                         |                                   |                                         |
|                                                                      | Autres renseignements                                                       |                                         | Sélectionnez si vous voulez avoir |                                         |
|                                                                      | Souhaitez-vous effectuer le renouvellement d                                | de votre demande sur le site internet ? |                                   |                                         |
|                                                                      | Date d'attribution souhaitée<br>jj/mm/aaaa                                  |                                         |                                   |                                         |
|                                                                      |                                                                             |                                         |                                   |                                         |
|                                                                      | Localisations souhaitées                                                    |                                         |                                   |                                         |
| SAUVEGARDER LA SAISIE 🔒 VALIDI                                       | R MA DEMANDE > CONSULTER LA FICHE RÉCAPITULATIVE D                          |                                         |                                   | <u>RETOUR À L'ESPACE PRIVÉ &gt;&gt;</u> |
| Tapez ici pour effectuer une re                                      | cherche 🛛 🛱 🧿 👱 📴 🚍                                                         |                                         |                                   |                                         |

| Courrier et calendrier personnels 🗙 🧕 🧕                                  | Courrier - Alexis Girard - Outlook 🗙 🚺 Suis-je éligible ?   Demande de lo 🗙 🚱 Déposez votre demande 🗙 🕂                | ~ - 0 ×                                 |
|--------------------------------------------------------------------------|----------------------------------------------------------------------------------------------------|-----------------------------------------|
| $\leftrightarrow$ $\rightarrow$ C $\triangle$ $rac{1}{2}$ demandedelogen | nent87.fr/imhowebGP87/87/espace_prive/demande/afficherFormulaire?pageCmsDemande=0#!                                    | 🖻 🛣 🔲 🚨 Erreur 🚦                        |
| 온 ! 1. Demandeur                                                         | Accessibilité       Rez-de-chaussée refusé       Sans ascenseur refusé                                                 |                                         |
| + ♥ ♥ 2. Conjoint ou le(s) futur(s)<br>co-titulaire(s) du bail           | Cochez la case si vous voulez que votre                                                                                |                                         |
| 3. Occupants qui vivront<br>dans le logement                             | Autres rements demande se renouvelle automatiquement                                                                   |                                         |
| ◆●●●●●●●●●●●●●●●●●●●●●●●●●●●●●●●●●●●●                                    | Sur le site internet                                                                                                   |                                         |
| € ① 5. Revenus fiscaux et<br>Ressources                                  | Date d'attribution souhaitée<br>jj/mm/aaaa                                                                             |                                         |
| 6. Situation actuelle et Motif<br>de votre demande                       |                                                                                                    |                                         |
| 7. Logement recherché                                                    | Localisations souhaitées                                                                                               |                                         |
| 8. Pieces Justificatives et autres<br>documents                          | N° choix         Commune/quartier         Code postal         Programme         Date d'ancienneté         Statistiques |                                         |
| Progression de la saisie<br>de votre demande                             | Demande élargie aux villes et quartiers proches des choix de localisation                                              |                                         |
|                                                                          | < PRÉCÉDENT SUIVANT >                                                                                                  |                                         |
|                                                                          | <ul> <li>8. Pièces Justificatives et autres documents</li> </ul>                                                       |                                         |
| SAUVEGARDER LA SAISIE 🔁 VALID                                            | ER MA DEMANDE > CONSULTER LA FICHE RÉCAPITULATIVE DE VOTRE DOSSIER 🕖                                                   | <u>RETOUR À L'ESPACE PRIVÉ &gt;&gt;</u> |
| Tapez ici pour effectuer une r                                           | echerche 🗄 🧿 👱 📴 📻                                                                                                    | 🔴 21°C Ensoleillé ^ छिं प× 🖵            |

| Courrier et calendrier personnels 🗙 🧧                                                           | Courrier - Alexis Girard - Outlook 🗙 🔝 Suis-je éligible ?   Demande de lo 🗙 📀 Déposez votre demande 🗙 🕂                                      | ✓ - □ >                                 |
|-------------------------------------------------------------------------------------------------|----------------------------------------------------------------------------------------------------|-----------------------------------------|
| $\leftrightarrow$ $\rightarrow$ C $\triangle$ $(a)$ demandedeloge                               | ement87.fr/imhowebGP87/87/espace_prive/demande/afficherFormulaire?pageCmsDemande=0#!                                                         | 🖻 🖈 🔲 😩 Erreur                          |
| <ul> <li>1. Demandeur</li> <li>2. Conjoint ou le(s) futur(s) co-titulaire(s) du bail</li> </ul> | Accessibilité Rez-de-chaussée refusé Sans ascenseur refusé                                                                                   |                                         |
| 3. Occupants qui vivront dans le logement                                                       | Autres renseignements                                                                                                    |                                         |
| <ul> <li>4. Situation professionnelle</li> <li>5. Revenus fiscaux et</li> </ul>                 | Souhaitez-vous effectuer le renouvellement de votre demande sur le site internet ?                                                           |                                         |
| C • Ressources<br>C 6. Situation actuelle et Motif<br>de votre demande                          | Date d'attribution souhaitée<br>jj/mm/aaaa                                                                                                   |                                         |
| 7. Logement recherché                                                                           | Localisations souhaitées                                                                                                    |                                         |
| <ul> <li>8. Pièces Justificatives et autres<br/>documents</li> </ul>                            | N° choix Commune/quartier Code postal Programme Date d'ancienneté Statistiques                                                               |                                         |
| Progression de la saisie<br>de votre demande                                                    | <ul> <li>Sélectionnez oui si vous voulez que votre demande soit élargie aux villes et quartiers proches des choix de localisation</li> </ul> |                                         |
|                                                                                                 | Oui<br>Non                                                                                                    |                                         |
|                                                                                                 | e 8. Pièces Justificatives et autres documents                                                                                               |                                         |
| SAUVEGARDER LA SAISIE 🔂 VALI                                                                    | DER MA DEMANDE > CONSULTER LA FICHE RÉCAPITULATIVE DE VOTRE DOSSIER                                                                          | <u>RETOUR À L'ESPACE PRIVÉ &gt;&gt;</u> |
| Tapez ici pour effectuer une                                                                    | recherche 🛱 🧿 🖳                                                                                                    | <br>  21℃ Ensoleillé へ @ 4× 💭           |

| Construction                                                                                                    |                                                                                                    | mant87 fr/imhowahGP87/87/espace priva/demands/off                                                                              | therEormulaire2page(msDemande=0#1                              |                      |                  |         |                            |
|----------------------------------------------------------------------------------------------------|----------------------------------------------------------------------------------------------------|----------------------------------------------------------------------------------------------------|----------------------------------------------------------------|----------------------|------------------|---------|----------------------------|
| Autogenerg environ Autogenerg environ A consider environ A consider env | 1. Demandeur<br>2. Conjoint ou le(s) futur(s)<br>co-titulaire(s) du bail                                                                                                    | Accessibilité Rez-de-chaussée refusé                                                                                           | Sans ascenseur refusé                                          |                      |                  |         |                            |
| gement recherché<br>here justificatives et autres<br>mettion de la saisie<br>recession de la saisie<br>recession de la saisie<br>1 Conmune/quartier Code postal Programme Date d'ancienneté Statistiques<br>1 01/06/2023 @ .<br>Cliquez sur le « + » pour ajouté une localisation souhaité du logement<br>Demande élarge aux villes et quartiers proches des choix de localisation<br>Consulter La PICHE RÉCADEULTIVE DE VOIRE DOSSEE @ .<br>EXEMPTION AD DEMANDE CONSULTER LA PICHE RÉCADEULATIVE DE VOIRE DOSSEE @ .                                                                                                    | <ul> <li>3. Occupants qui vivront<br/>dans le logement</li> <li>4. Situation professionnelle</li> <li>5. Revenus fiscaux et<br/>Ressources</li> <li>6. Situation actuelle et Motif<br/>de votre demande</li> </ul> | Autres renseignements           Souhaitez-vous effectuer le renouv           Date d'attribution souhaitée           jj/mm/aaaa | ellement de votre demande sur le site internet ?               |                      |                  |         |                            |
| ression de la saisie<br>bre demande<br>Cliquez sur le « + » pour ajouté une localisation souhaité du logement<br>Demande élargie aux villes et quartiers proches des choix de localisation<br>Cliquez sur le « + » pour ajouté une localisation souhaité du logement<br>C PRÉCÉDENT SUIVANT ><br>ECARDER LA SAISE CONSULTER LA FICHE RÉCAPITULATIVE DE VOTRE DOSSIER @<br>RETOUR À L'ESPACE PRIVÉ >>                                                                                                    | ogement recherché<br><sup>v</sup> ièces Justificatives et autres<br>cuments                                                                                                    | Localisations souhaitées<br>N° choix Commune/quartier                                                                          | Code postal Programme                                          | Date d'ancienneté    | Statistiques     |         |                            |
| EGARDER LA SAISIE   VALIDER MA DEMANDE CONSULTER LA FICHE RECAPITULATIVE DE VOTRE DOSSIER                                                                                                    | ression de la saisie<br>otre demande                                                                                                    | 1                                                                                                    |                                                                | 01/06/2023           |                  |         |                            |
| CONSULTER LA FICHE RÉCAPITULATIVE DE VOTRE DOSSIER      CONSULTER LA FICHE RÉCAPITULATIVE DE VOTRE DOSSIER     CONSULTER LA FICHE RÉCAPITULATIVE DE VOTRE DOSSIER     CONSULTER LA FICHE RÉCAPITULATIVE DE VOTRE DOSSIER     CONSULTER LA FICHE RÉCAPITULATIVE DE VOTRE DOSSIER     CONSULTER LA FICHE RÉCAPITULATIVE DE VOTRE DOSSIER     CONSULTER LA FICHE RÉCAPITULATIVE DE VOTRE DOSSIER     CONSULTER LA FICHE RÉCAPITULATIVE DE VOTRE DOSSIER     CONSULTER LA FICHE RÉCAPITULATIVE DE VOTRE DOSSIER     CONSULTER LA FICHE RÉCAPITULATIVE DE VOTRE DOSSIER     CONSULTER LA FICHE RÉCAPITULATIVE DE VOTRE DOSSIER     CONSULTER LA FICHE RÉCAPITULATIVE DE VOTRE DOSSIER                                                                                                    |                                                                                                    | Demande élargie aux villes et quartiers proc                                                                                   | z sur le « + » pour ajouté ι<br>thes des choix de localisation | ine localisation sou | uhaité du lo     | ogement |                            |
|                                                                                                    |                                                                                                    |                                                                                                    |                                                                | <                    | PRÉCÉDENT SUIVAI | NT >    |                            |
|                                                                                                    | EGARDER LA SAISIE                                                                                                    | DER MA DEMANDE                                                                                                    |                                                                |                      |                  |         | RETOUR A L'ESPACE PRIVE >> |

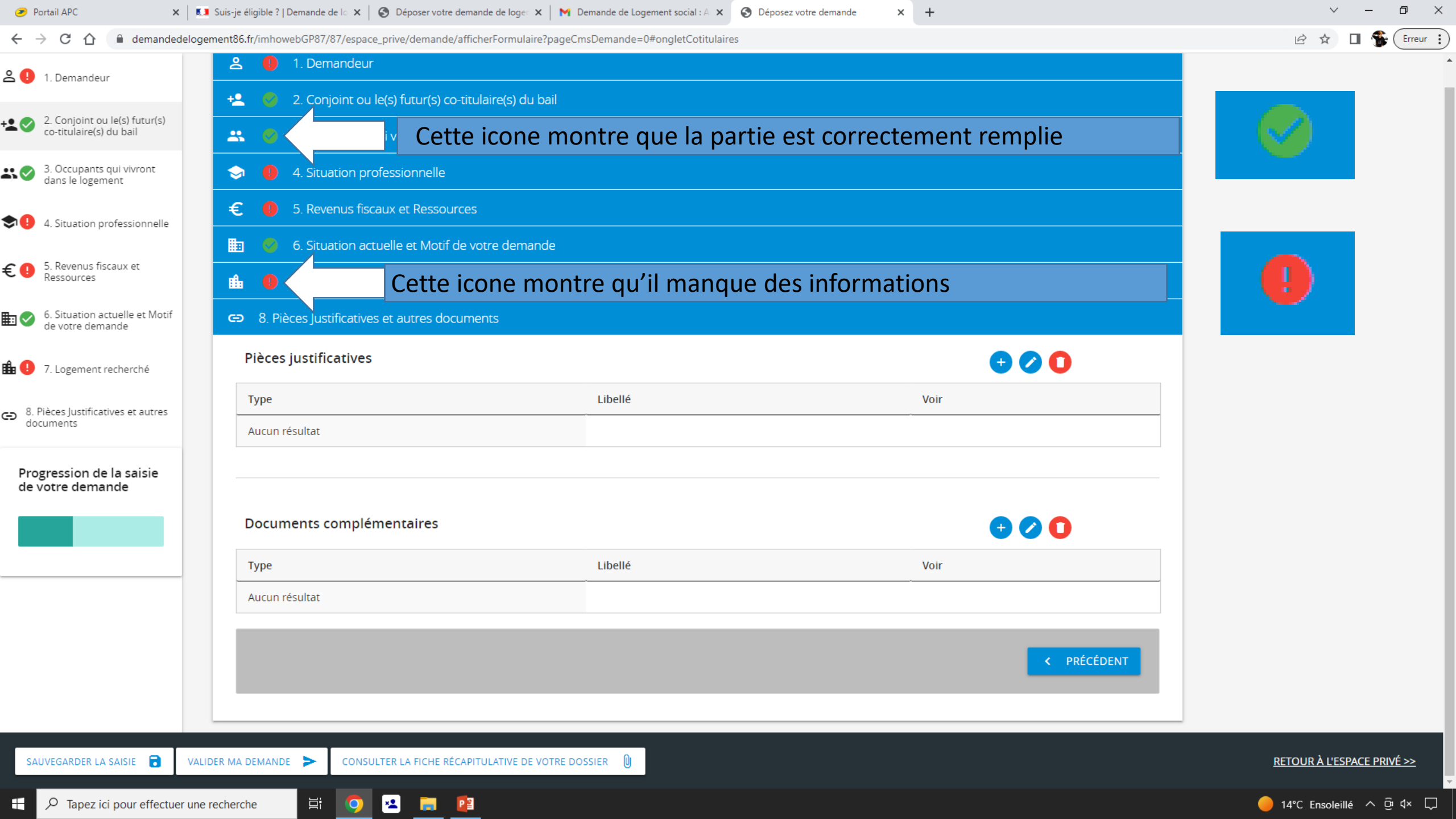

| 🥐 Portail APC 🛛 🗙 🚺                                                      | Suis-je éligible ?   Demande de lo 🗙 📔 🕄 Déposer votre dema  | ande de loger 🗙 🛛 M Demande de Logement social : A 🗙 🔇 Dépo | isez votre demande × + | ∨ – D ×                                 |
|--------------------------------------------------------------------------|--------------------------------------------------------------|-------------------------------------------------------------|------------------------|-----------------------------------------|
| $\leftrightarrow$ $\rightarrow$ C $\triangle$ $\triangleq$ demandedeloge | ment86.fr/imhowebGP87/87/espace_prive/demande/affic          | cherFormulaire?pageCmsDemande=0#ongletCotitulaires          |                        | 🖻 🏚 🔲 🏶 Erreur 🗄                        |
| 음 🕕 1. Demandeur                                                         | 온 🌗 1. Demandeur                                             |                                                             |                        |                                         |
| -                                                                        | +2. 🥝 2. Conjoint ou le(s) futur(s) co-tite                  | ulaire(s) du bail                                           |                        |                                         |
| + ♀                                                                      | 🐣 👩 3. Occupants qui vivront dans le                         | logement                                                    |                        |                                         |
| 3. Occupants qui vivront dans le logement                                | 😔 🏮 4. Situation professionnelle                             |                                                             |                        |                                         |
| 4. Situation professionnelle                                             | 🗧 🏮 5. Revenus fiscaux et Ressources                         |                                                             |                        |                                         |
|                                                                          | 🛅 😵 6. Situation actuelle et Motif de v                      | otre demande                                                |                        |                                         |
| € ● 5. Revenus fiscaux et<br>Ressources                                  | 🏥 🏮 7. Logement recherché                                    |                                                             |                        |                                         |
| 6. Situation actuelle et Motif de votre demande                          | <ul> <li>8. Pièces Justificatives et autres docum</li> </ul> | Cliquez sur le « + »                                        |                        |                                         |
| 🏦 ! 7. Logement recherché                                                | Pièces justificatives                                        | pour ajouté une                                             |                        |                                         |
| <ul> <li>8. Pièces Justificatives et autres</li> </ul>                   | Туре                                                         | Libellé                                                     | Voir                   | pièce justificative                     |
| documents                                                                | Aucun résultat                                               |                                                             |                        |                                         |
| Progression de la saisie<br>de votre demande                             |                                                              |                                                             |                        | —                                       |
|                                                                          | Documents complémentaires                                    |                                                             | <b>t</b>               |                                         |
|                                                                          | Туре                                                         | Libellé                                                     | Voir                   |                                         |
|                                                                          | Aucun résultat                                               |                                                             |                        |                                         |
|                                                                          |                                                              |                                                             |                        |                                         |
|                                                                          |                                                              |                                                             | < PRÉCÉDENT            |                                         |
|                                                                          |                                                              |                                                             |                        |                                         |
| SAUVEGARDER LA SAISIE 🔒 VALII                                            | DER MA DEMANDE 🗲 CONSULTER LA FICHE RÉCAPI                   |                                                             |                        | <u>RETOUR À L'ESPACE PRIVÉ &gt;&gt;</u> |
| F P Tapez ici pour effectuer une                                         | recherche 🗮 🧿 👱 📻 😰                                          |                                                             |                        | <br>———————————————————————————————     |

| Courrier et calendrier personnels 🗙 🛛 🧕                           | Courrier - Alexis Girard - Outlook 🗙 🚺 Suis-je éligible ?   Demande de lo 🗙 🚱 Déposez votre demande 🗙 + | ~ - 0 ×                                 |
|-------------------------------------------------------------------|----------------------------------------------------------------------------------------------------|-----------------------------------------|
| $\leftrightarrow$ $\rightarrow$ C $\triangle$ $(a)$ demandedeloge | ement87.fr/imhowebGP87/87/espace_prive/demande/afficherFormulaire?pageCmsDemande=0#!                    | 🖻 🕁 🔲 😩 Erreur 🔋                        |
| 2 1. Demandeur                                                    | 은 🥑 1. Demandeur                                                                                        |                                         |
|                                                                   | +2. Sonjoint ou le(s) futur(s) co-titulaire(s) du bail                                                  |                                         |
| +2 2. Conjoint ou le(s) futur(s)<br>co-titulaire(s) du bail       | 🚢 🧐 3. Occ                                                                                              |                                         |
| 3. Occupants qui vivront dans le logement                         | Pièce justificative                                                                                     |                                         |
| 1 Situation professionnelle                                       | € 1 5. Rev Catégorie de pièce justificative                                                             |                                         |
|                                                                   | 🛅 🥝 6. Situ                                                                                             |                                         |
| € ① 5. Revenus fiscaux et<br>Ressources                           | Type de pièce justificative                                                                             |                                         |
| 6. Situation actuelle et Motif de votre demande                   | C⊃ 8. Pièces Jus<br>Libellé                                                                             |                                         |
| 🏦 🕛 7. Logement recherché                                         | Pièces justifi                                                                                          |                                         |
| 8. Pièces Justificatives et autres                                | Type         A JOUTER UNE PIÈCE JOINTE         Déposer ici ou bien parcourir                            |                                         |
| documents                                                         | Aucun résultat                                                                                          |                                         |
| Progression de la saisie<br>de votre demande                      |                                                                                                    |                                         |
|                                                                   | Documents d                                                                                             |                                         |
|                                                                   | Туре                                                                                                    |                                         |
|                                                                   | Aucun résultat                                                                                          |                                         |
|                                                                   | X ANNULER VALIDER                                                                                       |                                         |
|                                                                   | < PRÉCÉDENT                                                                                             |                                         |
|                                                                   |                                                                                                    |                                         |
|                                                                   |                                                                                                    |                                         |
| SAUVEGARDER LA SAISIE 🔂 VALII                                     | IDER MA DEMANDE 🗲 CONSULTER LA FICHE RÉCAPITULATIVE DE VOTRE DOSSIER 🔋                                  | <u>RETOUR À L'ESPACE PRIVÉ &gt;&gt;</u> |
| ₽ Tapez ici pour effectuer une                                    | e recherche 🛛 🛱 🧿 💌 📴 📻                                                                                 | 😑 21°C Ensoleillé \land छिं 🔍 💭         |

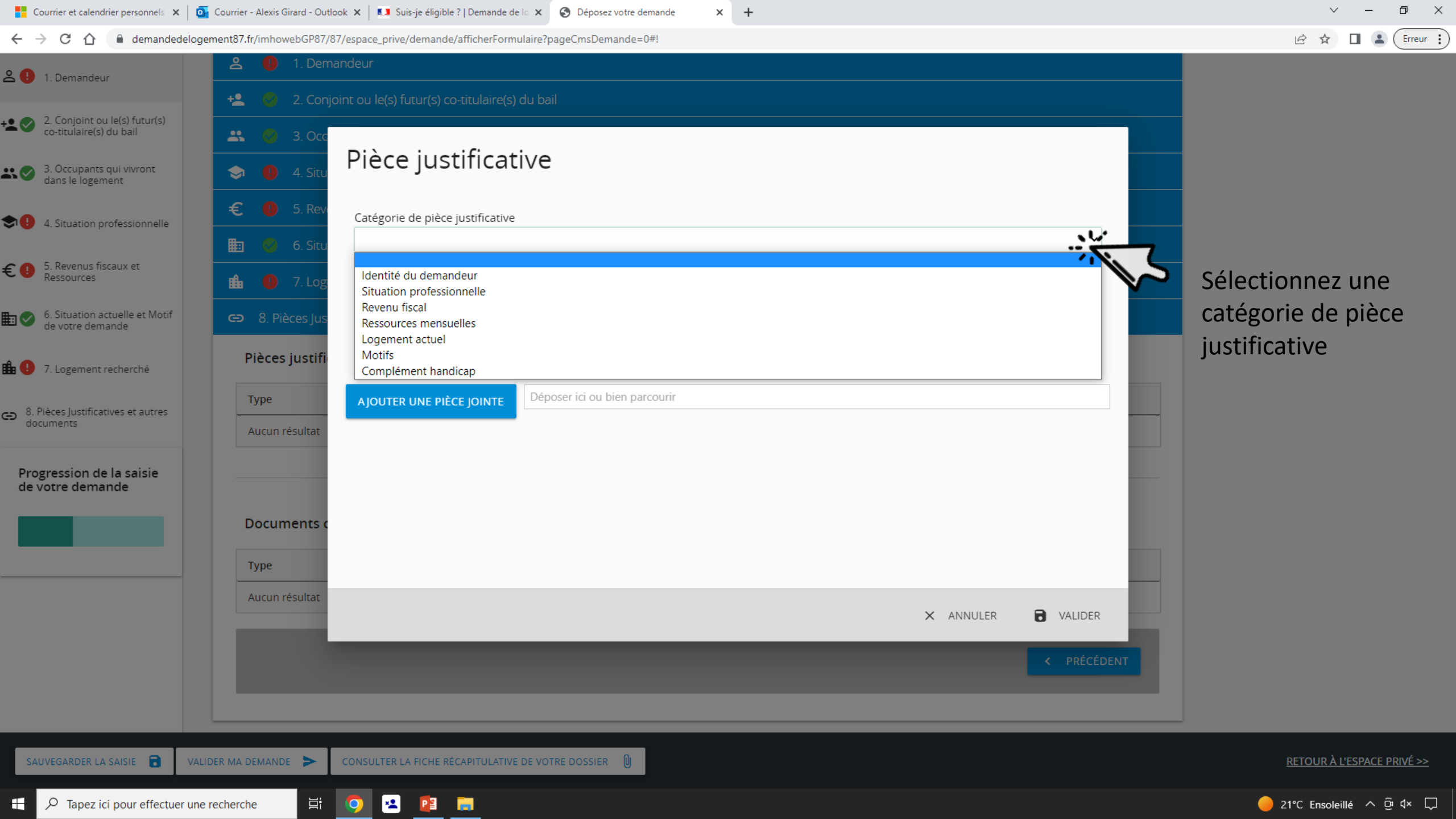

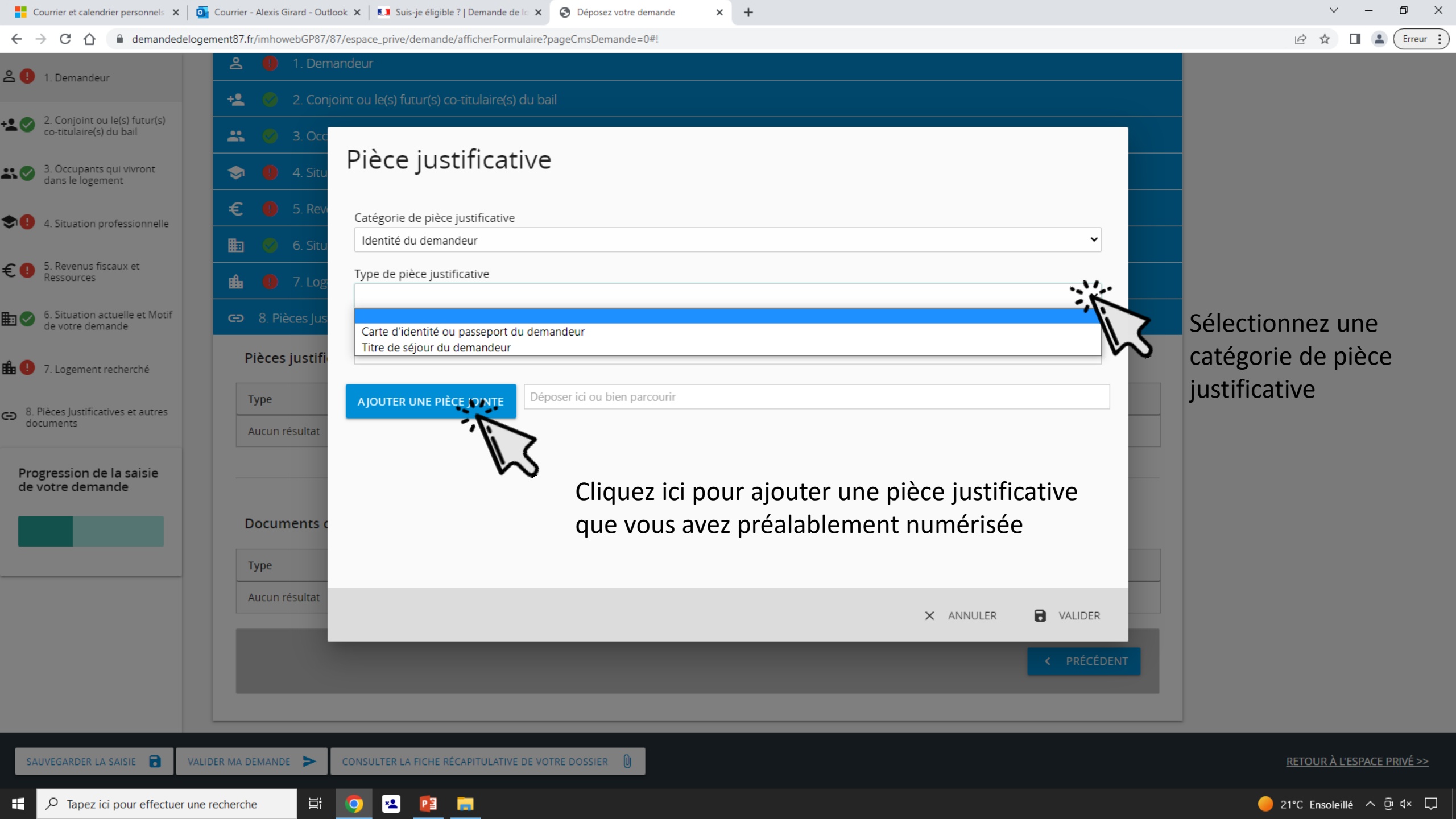

| Courrier et calendrier personnels 🗙 🛛 🧕                              | Courrier - Alexis Girard - Out | dook 🗙 🛛 🚺 Suis-je éligible ?   Demande de lo 🗙 🔇 Déposez votre demande 🗙 +                      | ~ - 0 ×                                 |
|----------------------------------------------------------------------|--------------------------------|--------------------------------------------------------------------------------------------------|-----------------------------------------|
| $\leftrightarrow$ $\rightarrow$ C $\triangle$ emandedeloge           | ement87.fr/imhowebGP87/        | 87/espace_prive/demande/afficherFormulaire?pageCmsDemande=0#!                                    | 🖻 🕁 🔲 😩 Erreur 🗄                        |
| 온 🔋 1. Demandeur                                                     | 1. Dem                         | ioint ou le(s) futur(s) co-titulaire(s) du bail                                                  |                                         |
| + 2 2. Conjoint ou le(s) futur(s) co-titulaire(s) du bail            | 🚢 🔮 2. co.,                    |                                                                                                  |                                         |
| 3. Occupants qui vivront dans le logement                            | 🗢 🏮 4. Situ                    | Piece justificative                                                                              |                                         |
| 4. Situation professionnelle                                         | € 0 5. Rev                     | Catégorie de pièce justificative Situation professionnelle                                       |                                         |
| € ① 5. Revenus fiscaux et Ressources                                 | 💼 🕛 7. Log                     | Type de pièce justificative                                                                      |                                         |
| 6. Situation actuelle et Motif de votre demande                      | <b>⊂⊃</b> 8. Pièces Jus        | Contrat de travail<br>Carte d'étudiant                                                           |                                         |
| 🏥 🚺 7. Logement recherché                                            | Pièces justifi                 | Attestation de formation ou autre justificatif de situation<br>Autres justificatifs de situation |                                         |
| <ul> <li>8. Pièces Justificatives et autres<br/>documents</li> </ul> | Aucun résultat                 |                                                                                                  |                                         |
| Progression de la saisie<br>de votre demande                         |                                |                                                                                                  |                                         |
|                                                                      | Documents o                    |                                                                                                  |                                         |
|                                                                      | Туре                           |                                                                                                  |                                         |
|                                                                      | Aucun résultat                 | X ANNULER 🔂 VALIDER                                                                              |                                         |
|                                                                      |                                | < PRÉCÉDENT                                                                                      |                                         |
|                                                                      |                                |                                                                                                  |                                         |
| SAUVEGARDER LA SAISIE                                                | IDER MA DEMANDE                | CONSULTER LA FICHE RÉCAPITULATIVE DE VOTRE DOSSIER                                               | <u>RETOUR À L'ESPACE PRIVÉ &gt;&gt;</u> |
| ₽ Tapez ici pour effectuer une                                       | e recherche                    |                                                                                                  |                                         |

| Courrier et calendrier personnels 🗙 🛛 🧧                       | Courrier - Alexis Girard - Outl | ook 🗙 🔝 Suis-je éligible ?   Demande de la 🗙 🚱 Déposez votre demande 🗙 +                                                   |             | ~ - @ ×                                 |
|---------------------------------------------------------------|---------------------------------|----------------------------------------------------------------------------------------------------|-------------|-----------------------------------------|
| $\leftrightarrow$ $\rightarrow$ C $\triangle$ $$ demandedelog | gement87.fr/imhowebGP87/8       | 87/espace_prive/demande/afficherFormulaire?pageCmsDemande=0#!                                                              |             | 🖻 🛣 🔲 💄 Erreur 🔅                        |
| <b>오 !!</b> 1. Demandeur                                      | 오 🕛 1. Dem                      | andeur                                                                                                    |             |                                         |
| • 2. Conjoint ou le(s) futur(s) co-titulaire(s) du bail       | 🔹 🥝 2. Conj                     |                                                                                                    |             |                                         |
| 3. Occupants qui vivront dans le logement                     | 🗢 🏮 4. Situ                     | Pièce justificative                                                                                                    |             |                                         |
| ♣ ● 4. Situation professionnelle                              | € 🕛 5. Rev                      | Catégorie de pièce justificative                                                                                           |             |                                         |
|                                                               | 🛅 📀 6. Situ                     | Revenu fiscal                                                                                                    |             |                                         |
| € ① 5. Revenus fiscaux et<br>Ressources                       | 🏦 🏮 7. Log                      | Type de pièce justificative                                                                                                |             |                                         |
| 6. Situation actuelle et Motif<br>de votre demande            | 👄 8. Pièces Jus                 | Avis d'imposition ou de non imposition (année N-2 et le cas échéant N-1) du demandeur et le cas échéant de son codemandeur |             |                                         |
| 🏦 📵 7. Logement recherché                                     | Pièces justifi                  |                                                                                                    |             |                                         |
| <sup>8</sup> . Pièces Justificatives et autres                | Туре                            | AJOUTER UNE PIÈCE JOINTE                                                                                                   |             |                                         |
| documents                                                     | Aucun résultat                  |                                                                                                    |             |                                         |
| Progression de la saisie<br>de votre demande                  |                                 |                                                                                                    |             |                                         |
|                                                               | Documents o                     |                                                                                                    |             |                                         |
|                                                               | Туре                            |                                                                                                    |             |                                         |
|                                                               | Aucun résultat                  | × ANNULER                                                                                                    | a valider   |                                         |
|                                                               |                                 |                                                                                                    |             |                                         |
|                                                               |                                 |                                                                                                    | < PRÉCÉDENT |                                         |
|                                                               |                                 |                                                                                                    |             |                                         |
| SAUVEGARDER LA SAISIE 🔂 VAL                                   | LIDER MA DEMANDE                | CONSULTER LA FICHE RÉCAPITULATIVE DE VOTRE DOSSIER                                                                         |             | <u>RETOUR À L'ESPACE PRIVÉ &gt;&gt;</u> |
| Tapez ici pour effectuer une                                  | e recherche 🛛 🛱                 |                                                                                                    |             | 🛑 21°C Ensoleillé ∧ @ 4× 🖓              |

| Courrier et calendrier personnels 🗙 🛛                                | Courrier - Alexis Girard - Outl | look 🗙 🚺 Suis-je éligible ?   Demande de lo 🗙 🔇 Déposez votre demande 🗙 🕂             |                     | ~ - 0 ×                                 |
|----------------------------------------------------------------------|---------------------------------|---------------------------------------------------------------------------------------|---------------------|-----------------------------------------|
| $\leftrightarrow$ $\rightarrow$ C $\triangle$ emandedelog            | gement87.fr/imhowebGP87/8       | 87/espace_prive/demande/afficherFormulaire?pageCmsDemande=0#!                         |                     | 🖻 🖈 🔲 😩 Erreur 🔋                        |
| <b>은 !!</b> 1. Demandeur                                             | 은 🚺 1. Dem                      | andeur<br>joint ou le(s) futur(s) co-titulaire(s) du bail                             |                     |                                         |
| + 2 2. Conjoint ou le(s) futur(s) co-titulaire(s) du bail            | 🚢 📀 3. Occ                      |                                                                                       |                     |                                         |
| 3. Occupants qui vivront dans le logement                            | 🗢 🏮 4. Situ                     | Pièce justificative                                                                   |                     |                                         |
| 4. Situation professionnelle                                         | € 🚺 5. Rev                      | Catégorie de pièce justificative                                                      |                     |                                         |
| € ① 5. Revenus fiscaux et<br>Ressources                              | 🟥 🕜 6. Situ                     | Type de pièce justificative                                                           |                     |                                         |
| 6. Situation actuelle et Motif de votre demande                      | 🕒 8. Pièces Jus                 | Fiche de paie du demandeur et le cas échéant de son conjoint et de chaque codemandeur |                     |                                         |
| 🏦 🚺 7. Logement recherché                                            | Pièces justifi                  | Attestation CAF                                                                       |                     |                                         |
| <ul> <li>8. Pièces Justificatives et autres<br/>documents</li> </ul> | Type<br>Aucun résultat          | AJOUTER UNE PIÈCE JOINTE                                                              |                     |                                         |
| Progression de la saisie<br>de votre demande                         |                                 |                                                                                       |                     |                                         |
|                                                                      | Documents o                     |                                                                                       |                     |                                         |
|                                                                      | Туре                            |                                                                                       |                     |                                         |
|                                                                      | Aucun résultat                  |                                                                                       | X ANNULER 🔂 VALIDER |                                         |
|                                                                      |                                 |                                                                                       | < PRÉCÉDENT         |                                         |
|                                                                      |                                 |                                                                                       |                     |                                         |
| SAUVEGARDER LA SAISIE 🔂 VA                                           | LIDER MA DEMANDE                | CONSULTER LA FICHE RÉCAPITULATIVE DE VOTRE DOSSIER                                    |                     | <u>RETOUR À L'ESPACE PRIVÉ &gt;&gt;</u> |
| P Tapez ici pour effectuer un                                        | e recherche                     |                                                                                       |                     | 🛑 21°C Ensoleillé 🔨 छि प× 💭             |

| Courrier et calendrier personnels 🗙                        | Courrier - Alexis Girard - Out | tlook 🗙 🛛 💶 Suis-je éligible ?   Demande de la 🗙 🚱 Déposez votre demande 🗙 🕂                                          | ~ – Ø >                                 |
|------------------------------------------------------------|--------------------------------|----------------------------------------------------------------------------------------------------|-----------------------------------------|
| $\leftrightarrow$ $\rightarrow$ C $\triangle$ emandedele   | ogement87.fr/imhowebGP87/      | /87/espace_prive/demande/afficherFormulaire?pageCmsDemande=0#!                                                        | 🖻 🕁 🔲 😩 (Erreur                         |
| <b>온 🕕</b> 1. Demandeur                                    | 1. Dem                         | inint ou le(s) futur(s) co-titulaire(s) du bail                                                                       |                                         |
| • 2. Conjoint ou le(s) futur(s)<br>co-titulaire(s) du bail | 🚢 🔮 2. com                     |                                                                                                    |                                         |
| 3. Occupants qui vivront dans le logement                  | 🗢 🌓 4. Situ                    | Pièce justificative                                                                                                   |                                         |
| 4. Situation professionnelle                               | € 🚺 5. Rev                     | Catégorie de pièce justificative                                                                                      |                                         |
|                                                            | 🛅 🌍 6. Situ                    | Logement actuel 🗸                                                                                                    |                                         |
| € ① 5. Revenus fiscaux et<br>Ressources                    | 🏦 🌗 7. Log                     | Type de pièce justificative                                                                                           |                                         |
| 6. Situation actuelle et Motif de votre demande            | 🕒 8. Pièces Jus                | Contrat de location / justificatif de propriété                                                                       |                                         |
| 🏥 🕕 7. Logement recherché                                  | Pièces justifi                 | Quittance ou tout autre justificatif de loyer à jour<br>Attestation d'hébergement ou de domiciliation<br>Recu d'hôtel |                                         |
| <ul> <li>8. Pièces Justificatives et autres</li> </ul>     | Туре                           | AJOUTER UNE PIÈCE JOINTE Déposer ici ou bien parcourir                                                                |                                         |
| documents                                                  | Aucun résultat                 |                                                                                                    |                                         |
| Progression de la saisie<br>de votre demande               |                                |                                                                                                    |                                         |
|                                                            | Documents o                    |                                                                                                    |                                         |
|                                                            | Туре                           |                                                                                                    |                                         |
|                                                            | Aucun résultat                 |                                                                                                    |                                         |
|                                                            |                                |                                                                                                    |                                         |
|                                                            |                                | < PRÉCÉDENT                                                                                                    |                                         |
|                                                            |                                |                                                                                                    |                                         |
| SAUVEGARDER LA SAISIE                                      | ALIDER MA DEMANDE              | CONSULTER LA FICHE RÉCAPITULATIVE DE VOTRE DOSSIER                                                                    | <u>RETOUR À L'ESPACE PRIVÉ &gt;&gt;</u> |
| Tapez ici pour effectuer u                                 | ne recherche                   |                                                                                                    |                                         |

| Courrier et calendrier personnels 🗙                      | Courrier - Alexis Girard - Out | tlook 🗙 🛛 💶 Suis-je éligible ?   Demande de la 🗙 🚱 Déposez votre demande 🗙 🕂                                          | ~ – Ø >                                 |
|----------------------------------------------------------|--------------------------------|----------------------------------------------------------------------------------------------------|-----------------------------------------|
| $\leftrightarrow$ $\rightarrow$ C $\triangle$ emandedele | ogement87.fr/imhowebGP87/      | /87/espace_prive/demande/afficherFormulaire?pageCmsDemande=0#!                                                        | 🖻 🕁 🔲 😩 (Erreur                         |
| <b>온 🕕</b> 1. Demandeur                                  | 1. Dem                         | inint ou le(s) futur(s) co-titulaire(s) du bail                                                                       |                                         |
| • 2. Conjoint ou le(s) futur(s) co-titulaire(s) du bail  | 🚢 🔮 2. com                     |                                                                                                    |                                         |
| 3. Occupants qui vivront dans le logement                | 🗢 🌓 4. Situ                    | Pièce justificative                                                                                                   |                                         |
| 4. Situation professionnelle                             | € 🚺 5. Rev                     | Catégorie de pièce justificative                                                                                      |                                         |
|                                                          | 🛅 🌍 6. Situ                    | Logement actuel 🗸                                                                                                    |                                         |
| € ① 5. Revenus fiscaux et<br>Ressources                  | 🏦 🌗 7. Log                     | Type de pièce justificative                                                                                           |                                         |
| 6. Situation actuelle et Motif de votre demande          | 🕒 8. Pièces Jus                | Contrat de location / justificatif de propriété                                                                       |                                         |
| 🏥 🕕 7. Logement recherché                                | Pièces justifi                 | Quittance ou tout autre justificatif de loyer à jour<br>Attestation d'hébergement ou de domiciliation<br>Recu d'hôtel |                                         |
| <ul> <li>8. Pièces Justificatives et autres</li> </ul>   | Туре                           | AJOUTER UNE PIÈCE JOINTE Déposer ici ou bien parcourir                                                                |                                         |
| documents                                                | Aucun résultat                 |                                                                                                    |                                         |
| Progression de la saisie<br>de votre demande             |                                |                                                                                                    |                                         |
|                                                          | Documents o                    |                                                                                                    |                                         |
|                                                          | Туре                           |                                                                                                    |                                         |
|                                                          | Aucun résultat                 |                                                                                                    |                                         |
|                                                          |                                |                                                                                                    |                                         |
|                                                          |                                | < PRÉCÉDENT                                                                                                    |                                         |
|                                                          |                                |                                                                                                    |                                         |
| SAUVEGARDER LA SAISIE                                    | ALIDER MA DEMANDE              | CONSULTER LA FICHE RÉCAPITULATIVE DE VOTRE DOSSIER                                                                    | <u>RETOUR À L'ESPACE PRIVÉ &gt;&gt;</u> |
| Tapez ici pour effectuer u                               | ne recherche                   |                                                                                                    |                                         |
| Courrier et calendrier personnels 🗙 🛛 🧧                                 | Courrier - Alexis Girard - Outl | look 🗙 🛛 💶 Suis-je éligible ?   Demande de lo 🗙 🚱 Déposez votre demande 🗙 🕂       |                     | ∨ – ⊡ ×                                 |
|-------------------------------------------------------------------------|---------------------------------|-----------------------------------------------------------------------------------|---------------------|-----------------------------------------|
| $\leftrightarrow$ $\rightarrow$ C $\triangle$ $\triangleq$ demandedelog | ement87.fr/imhowebGP87/8        | 87/espace_prive/demande/afficherFormulaire?pageCmsDemande=0#!                     |                     | 🖻 🖈 🔲 💄 (Erreur 🚦                       |
| 온 🕕 1. Demandeur                                                        | 1. Dem                          | ioint ou le(s) futur(s) co-titulaire(s) du bail                                   |                     |                                         |
| + 2 2. Conjoint ou le(s) futur(s)<br>co-titulaire(s) du bail            | 🚢 🔮 2. conj                     |                                                                                   |                     |                                         |
| 3. Occupants qui vivront dans le logement                               | 🗢 🏮 4. Situ                     | Piece justificative                                                               |                     |                                         |
| 4. Situation professionnelle                                            | € 0 5. Rev                      | Catégorie de pièce justificative<br>Motifs                                        |                     |                                         |
| € ① 5. Revenus fiscaux et Ressources                                    | 💼 🕛 7. Log                      | Type de pièce justificative                                                       |                     |                                         |
| 6. Situation actuelle et Motif de votre demande                         | G 8. Pièces Jus                 | Jugement de divorce, ordonnance de non conciliation ou autres jugements familiaux |                     |                                         |
| 🏦 🚺 7. Logement recherché                                               | Pièces justifi                  | Jugement d'expulsion<br>Arrêté d'interdiction d'habitation                        |                     |                                         |
| <ul> <li>8. Pièces Justificatives et autres<br/>documents</li> </ul>    | Aucun résultat                  | Arrêté d'insalubrité                                                              |                     |                                         |
| Progression de la saisie<br>de votre demande                            |                                 |                                                                                   |                     |                                         |
|                                                                         | Documents o                     |                                                                                   |                     |                                         |
|                                                                         | Туре                            |                                                                                   |                     |                                         |
|                                                                         | Aucun résultat                  |                                                                                   | × ANNULER 🔂 VALIDER |                                         |
|                                                                         |                                 |                                                                                   | < PRÉCÉDENT         |                                         |
|                                                                         |                                 |                                                                                   |                     |                                         |
| SAUVEGARDER LA SAISIE 🔂 VAL                                             | LIDER MA DEMANDE                | CONSULTER LA FICHE RÉCAPITULATIVE DE VOTRE DOSSIER                                |                     | <u>RETOUR À L'ESPACE PRIVÉ &gt;&gt;</u> |
| ₽ Tapez ici pour effectuer une                                          | e recherche                     |                                                                                   |                     |                                         |

| Courrier et calendrier personnels 🗙 🕴                                   | Courrier - Alexis Girard - Outl                     | tlook 🗙 🛛 💶 Suis-je éligible ?   Demande | de lo 🗙 🔇 Déposez votre demande 🛛 🗙 🕂                                                                                                    |           |             | ~ – 0 ×                                 |
|-------------------------------------------------------------------------|-----------------------------------------------------|------------------------------------------|----------------------------------------------------------------------------------------------------|-----------|-------------|-----------------------------------------|
| $\leftrightarrow$ $\rightarrow$ C $\triangle$ $\triangleq$ demandedelog | gement87.fr/imhowebGP87/8                           | /87/espace_prive/demande/afficherFor     | mulaire?pageCmsDemande=0#!                                                                                                    |           |             | 🖻 🚖 🔲 🚨 Erreur 🗄                        |
| 온 🕕 1. Demandeur                                                        | 은 🚺 1. Dem                                          | nandeur                                  | s) du bail                                                                                                    |           |             |                                         |
| + 2 2. Conjoint ou le(s) futur(s) co-titulaire(s) du bail               | 🚢 🔮 3. Occ                                          |                                          | • • • • • • • • • • • • • • • • • • •                                                                                                    |           |             |                                         |
| 3. Occupants qui vivront dans le logement                               | 🗢 🏮 4. Situ                                         | Pièce justifica                          | tive                                                                                                    |           |             |                                         |
| 4. Situation professionnelle                                            | € 0 5. Rev                                          | Catégorie de pièce justificativ          | re internet internet interne |           |             |                                         |
| € ① 5. Revenus fiscaux et<br>Ressources                                 | <ul> <li>■ 0 6. Situ</li> <li>■ 0 7. Log</li> </ul> | Type de pièce justificative              |                                                                                                    |           |             |                                         |
| 6. Situation actuelle et Motif de votre demande                         | G 8. Pièces Jus                                     | Carte d'invalidité ou décision           | de commission administrative compétente (MDPH)                                                                                                    |           |             |                                         |
| 🏦 🚺 7. Logement recherché                                               | Pièces justifi                                      |                                          |                                                                                                    |           |             |                                         |
| <ul> <li>8. Pièces Justificatives et autres<br/>documents</li> </ul>    | Type<br>Aucun résultat                              | AJOUTER UNE PIÈCE JOINTE                 | Déposer ici ou bien parcourir                                                                                                    |           |             |                                         |
| Progression de la saisie<br>de votre demande                            |                                                     |                                          |                                                                                                    |           |             |                                         |
|                                                                         | Documents o                                         |                                          |                                                                                                    |           |             |                                         |
|                                                                         | Туре                                                |                                          |                                                                                                    |           |             |                                         |
|                                                                         | Aucun résultat                                      |                                          |                                                                                                    | × ANNULER | VALIDER     |                                         |
|                                                                         |                                                     |                                          |                                                                                                    |           | < PRÉCÉDENT |                                         |
|                                                                         |                                                     |                                          |                                                                                                    |           |             |                                         |
| SAUVEGARDER LA SAISIE                                                   | LIDER MA DEMANDE                                    | CONSULTER LA FICHE RÉCAPITULATION        | ve de votre dossier                                                                                                    |           |             | <u>RETOUR À L'ESPACE PRIVÉ &gt;&gt;</u> |
| P Tapez ici pour effectuer un                                           | ie recherche 🛛                                      | o 💶 📴 📻                                  |                                                                                                    |           |             | 🛑 21°C Ensoleillé 🔨 छे प× 💭             |

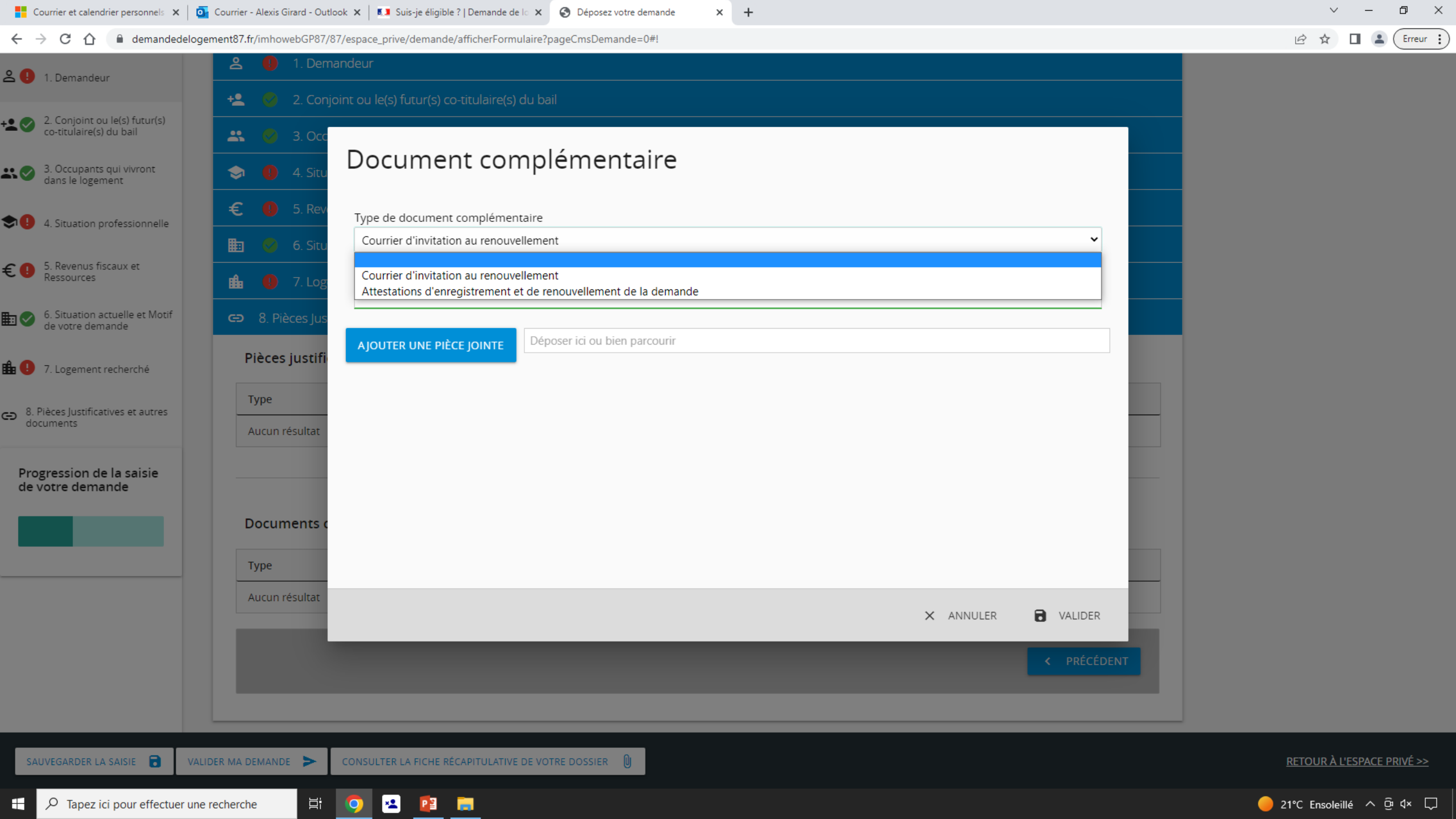

# Si votre commune figure sur le site du gouvernement et que c'est votre première connexion

Si vous avez un compte sur FranceConnect vous pouvez passer au prochain titre

| Portail APC × | 🔝 Suis-je éligible ?   Demande de lo 🗙 | + |
|---------------|----------------------------------------|---|
|---------------|----------------------------------------|---|

← → C 🏠 🔒 demande-logement-social.gouv.fr/demandeCreation/localisation.afficher?titrePage=Suis-je+éligible+%3F+%7C+

| RÉPUBLIQUE<br>FRANÇAISE<br>Istorie<br>Raphie<br>Fontomic | L'UNION<br>SOCIALE<br>POUR<br>L'HABITAT                                                            | M'INSCRIRE / ME CONNECTER > |
|----------------------------------------------------------|----------------------------------------------------------------------------------------------------|-----------------------------|
|                                                          | CRÉER UNE DEMANDE   GÉRER MA DEMANDE   COMMENT ÇA MARCHE ?   SUIS-JE ÉLIGIBLE ?   OFFRES PAR COMMU | INE                         |
|                                                          | Accueil > Suis-je éligible ? > Localisation                                                        |                             |
|                                                          | Localisation de ma demande                                                                         |                             |
|                                                          | Dans quelle commune souhaitez-vous demander un logement social ?                                   |                             |
|                                                          | Les champs obligatoires sont indiqués par *                                                        |                             |
|                                                          | Entrer le nom ou le code postal de la commune *                                                    |                             |
|                                                          | 36100 - Brives CHOISIR                                                                             |                             |

| AIDE ET CONTACT   PLAN DU SITE   ACCESSIBILITÉ : NON CONFORME                                |
|----------------------------------------------------------------------------------------------|
| MENTIONS LÉGALES   VIE PRIVÉE   STATISTIQUES                                                 |
| © GIP SNE                                                                                    |
| • service-public.fr • legifrance.gouv.fr • gouvernement.fr • ecologie.gouv.fr • data.gouv.fr |
|                                                                                              |
| v13.1.3                                                                                      |

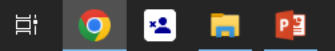

o ×

 $\sim$ 

G 🖻 ☆ 🔲 🌋 (Erreur 🔅

 $\leftarrow \rightarrow$ 

С

M'INSCRIRE / ME CONNECTER >

Ð

 $\times$ 

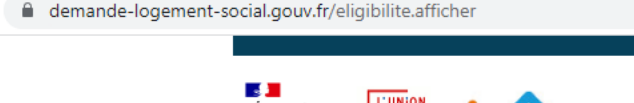

Liberté Egalité

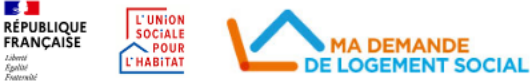

CRÉER UNE DEMANDE | GÉRER MA DEMANDE | COMMENT ÇA MARCHE ? | SUIS-JE ÉLIGIBLE ? | OFFRES PAR COMMUNE |

Accueil > Suis-je éligible ?

## Suis-je éligible à un logement social ?

Comment se déroule la demande de logement social ?

Tout le monde a le droit de déposer une demande de logement social, mais attention, les délais d'obtention sont souvent très longs.

Un logement est disponible, ma demande peut être sélectionnée. Il me sera alors demandé de mettre à jour ou de compléter mon dossier. Ensuite :

1. Le bailleur sélectionne trois dossiers sur la base de plusieurs critères : la situation du ménage (avec des priorités définies par la loi : les situations d'handicap, les violences conjugales, les personnes défavorisées, les personnes vivant en logement indigne, ...), le type de logement et l'ancienneté de la demande.

2. Le bailleur soumet à l'étude ces trois dossiers à la commission d'attribution des logements (CAL). La CAL est composée de l'organisme de logement social, de la commune, d'associations d'insertion, de locataires et éventuellement de l'Etat. Cette commission étudie alors chaque dossier et attribue le logement sur la base des mêmes critères prioritaires. Les décisions sont prises à la majorité.

3. La CAL sélectionne mon dossier et me propose un logement. Le bailleur me contacte afin que je complète ma demande avec des pièces justificatives. Je peux accepter le logement et signer un bail ou refuser la proposition. Dans ce cas, ma demande reste valable jusqu'à sa date de renouvellement.

Je vérifie si ma situation est éligible à un logement social sur la ville de Brives :

Les champs obligatoires sont indiqués par \*

P 📱

Je suis éligible si les revenus de mon foyer sont inférieurs au plafond de revenu ou parce que ma situation a évolué (logement insalubre, perte d'autonomie, divorce, etc.).

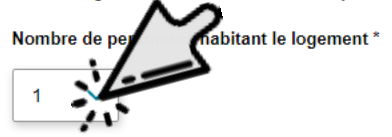

×**1** 

0

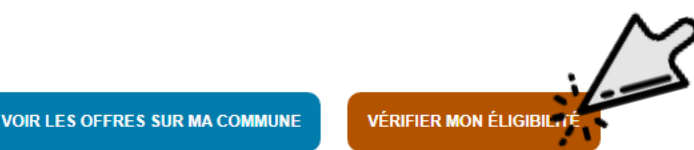

AIDE ET CONTACT PLAN DU SITE ACCESSIBILITÉ : NON CONFORME ← → C ☆ 🔒 demande-logement-social.gouv.fr/eligibilite.afficher

2. Le bailleur soumet à l'étude ces trois dossiers à la commission d'attribution des logements (CAL). La CAL est composée de l'organisme de logement social, de la commune, d'associations d'insertion, de locataires et éventuellement de l'Etat. Cette commission étudie alors chaque dossier et attribue le logement sur la base des mêmes critères prioritaires. Les décisions sont prises à la majorité.

3. La CAL sélectionne mon dossier et me propose un logement. Le bailleur me contacte afin que je complète ma demande avec des pièces justificatives. Je peux accepter le logement et signer un bail ou refuser la proposition. Dans ce cas, ma demande reste valable jusqu'à sa date de renouvellement.

Je vérifie si ma situation est éligible à un logement social sur la ville de Brives :

Les champs obligatoires sont indiqués par \*

Je suis éligible si les revenus de mon foyer sont inférieurs au plafond de revenu ou parce que ma situation a évolué (logement insalubre, perte d'autonomie, divorce, etc.).

#### Nombre de personnes habitant le logement \*

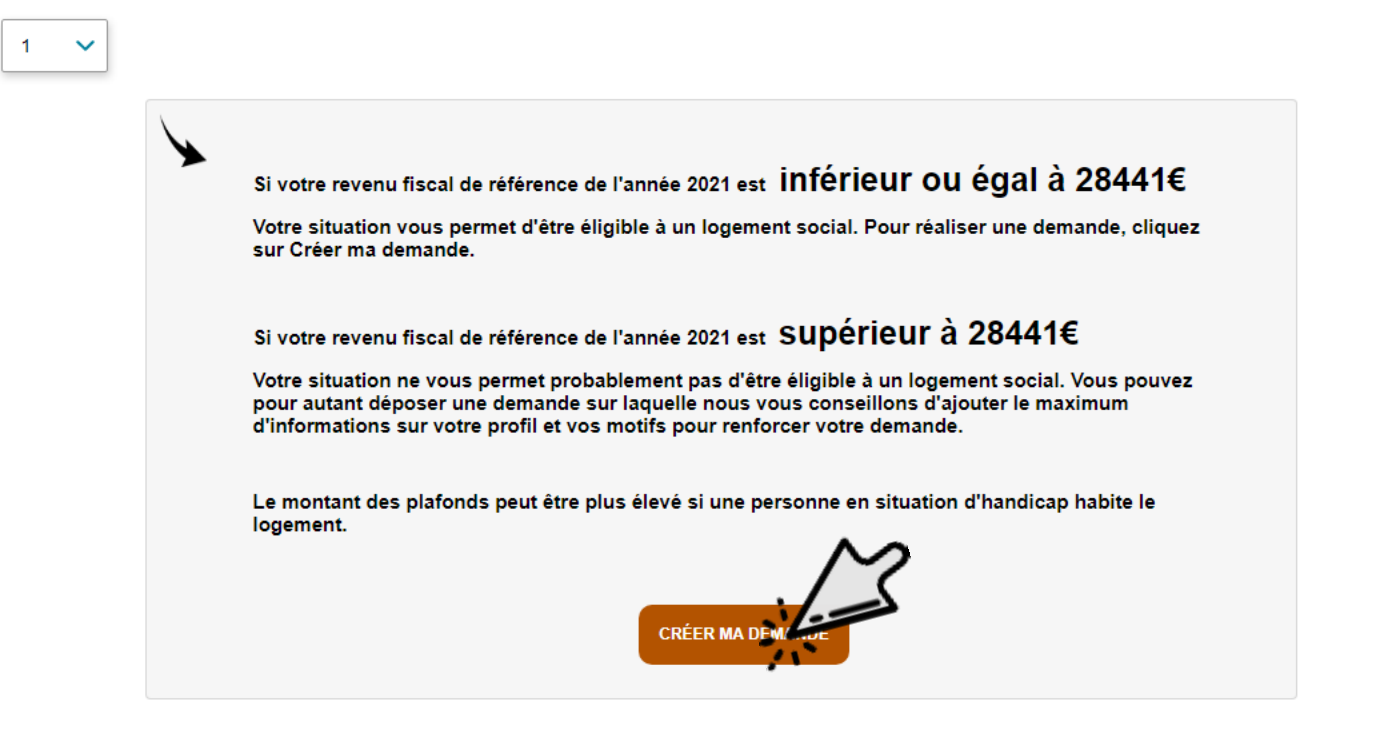

VÉRIFIER MON ÉLIGIBILITÉ

**VOIR LES OFFRES SUR MA COMMUNE** 

₽ Tapez ici pour effectuer une recherche

∐i

Р 🗄

٥

GR

 $\times$ 

Erreur

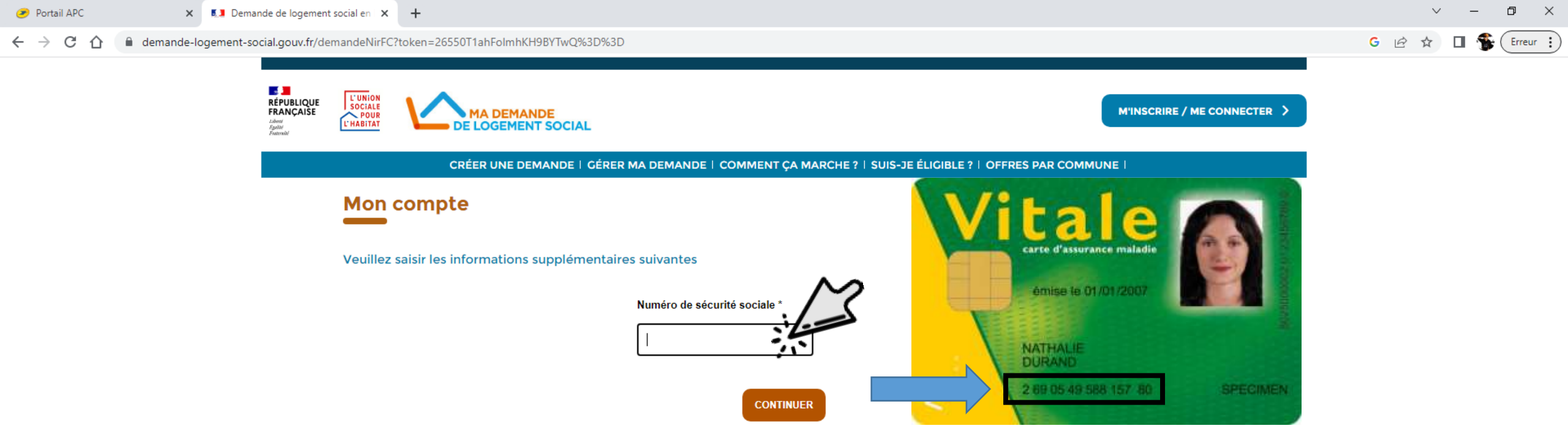

| AIDE ET CONTACT   PLAN DU SITE   ACCESSIBILITÉ : NON CONFORME                                |
|----------------------------------------------------------------------------------------------|
| MENTIONS LÉGALES   VIE PRIVÉE   STATISTIQUES                                                 |
| © GIP SNE                                                                                    |
| • service-public.fr • legifrance.gouv.fr • gouvernement.fr • ecologie.gouv.fr • data.gouv.fr |
|                                                                                              |
| v13.1.3                                                                                      |

×**1** 

0

🥫 😰

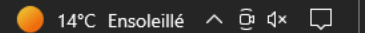

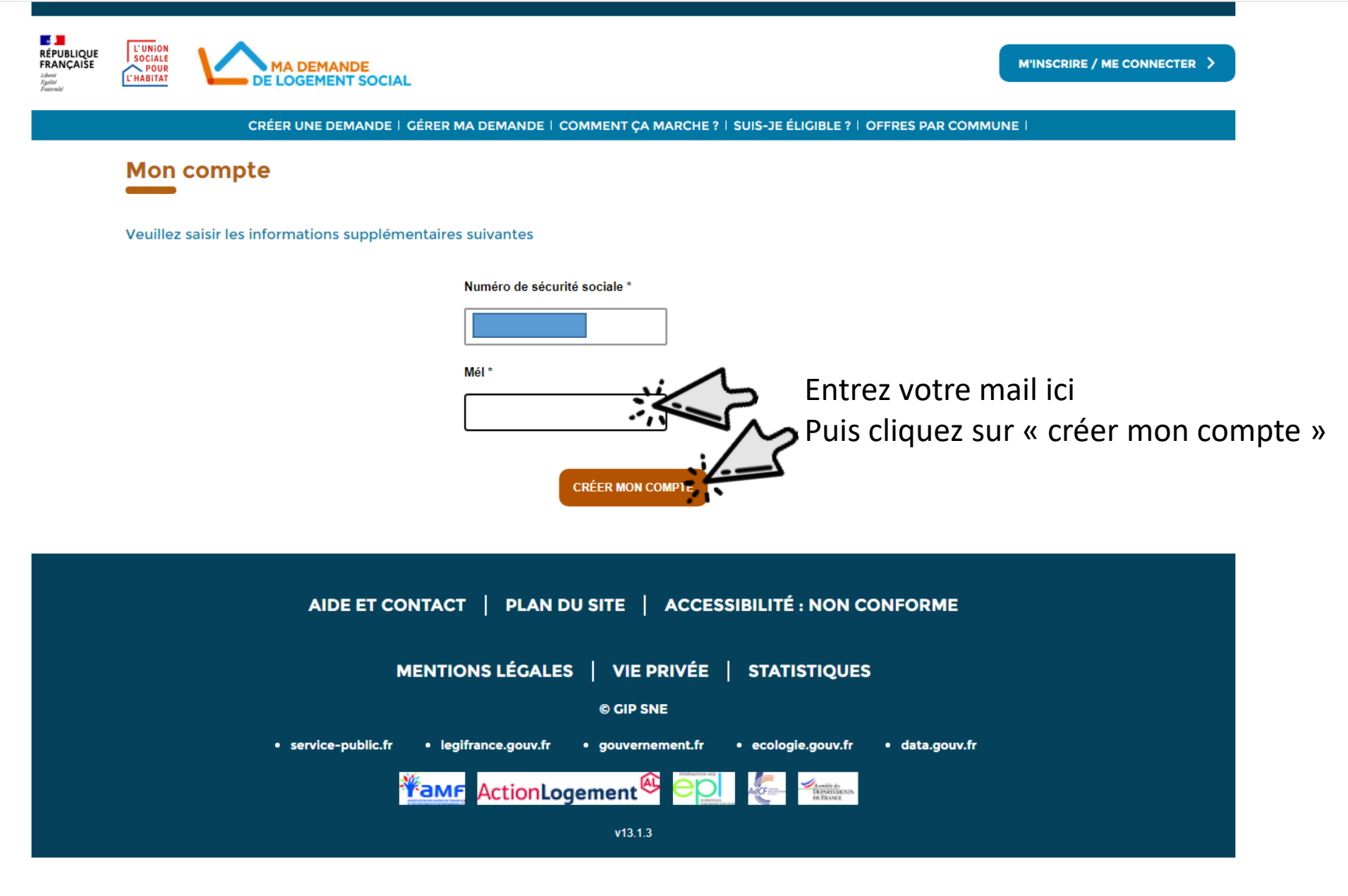

| Demande de logement social en | × | + |
|-------------------------------|---|---|
|-------------------------------|---|---|

 $\leftrightarrow$   $\rightarrow$  C  $\triangle$  demande-logement-social.gouv.fr/creationCompteFC.soumettre

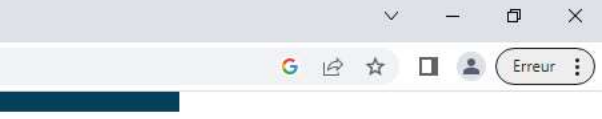

| RÉPUBLIQUE<br>FRANÇAISE<br>Jacon<br>Spaton<br>Francoust | L'UNION<br>SOCIALE<br>POUR<br>L'HABITAT                                                                  |
|---------------------------------------------------------|----------------------------------------------------------------------------------------------------|
|                                                         | CRÉER UNE DEMANDE   GÉRER MA DEMANDE   COMMENT ÇA MARCHE ?   SUIS-JE ÉLIGIBLE ?   OFFRES PAR COMMUNE     |
|                                                         | Mon compte                                                                                               |
|                                                         | Merci Alexis GIRARD<br>Vous allez recevoir un mél.<br>Vous devez le consulter pour activer votre compte. |
|                                                         | AIDE ET CONTACT   PLAN DU SITE   ACCESSIBILITÉ : NON CONFORME                                            |
|                                                         | MENTIONS LÉGALES   VIE PRIVÉE   STATISTIQUES                                                             |
|                                                         | © GIP SNE                                                                                                |
|                                                         | • service-public.fr • legifrance.gouv.fr • gouvernement.fr • ecologie.gouv.fr • data.gouv.fr             |
|                                                         |                                                                                                    |
|                                                         | v13.1.3                                                                                                  |

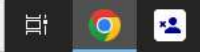

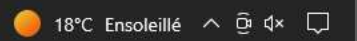

| 💶 Demande de logement social en 🗙                                      | M Activation de votre adresse électi X +                                                                                                    | ~ – 0 ×                         |
|------------------------------------------------------------------------|----------------------------------------------------------------------------------------------------|---------------------------------|
| $\leftrightarrow$ $\rightarrow$ C $\triangle$ mail.google              | .com/mail/u/0/#inbox/FMfcgzGsmrDNXTbFdPzLtMCHHvSNJmhT                                                                                                    | 🛞 🔓 🖄 🖬 🐕 Erreur 🚦              |
| 😑 附 Gmail                                                              | Q Rechercher dans les messages                                                                                                    | 0 🕸 🎟 😤                         |
| 🖉 Nouveau message                                                      |                                                                                                    | 1 sur 32 < 🗲 🚮                  |
| Boîte de réception                                                     | Activation de votre adresse électronique Boite de réception ×                                                                                                    | a C 🖸                           |
| <ul><li>☆ Messages suivis</li><li>③ En attente</li></ul>               | Probot logement social - DGALN/DHUP/PH4 <ne-pas-repondre.demande-logement-social@logement.gouv.fr><br/>À moi -<br/>Boniour</ne-pas-repondre.demande-logement-social@logement.gouv.fr>                                                                                                    | 14:02 (il y a O minute) 📩 🕤 : 🥑 |
| <ul> <li>Messages envoyés</li> <li>Brouillons</li> <li>Plus</li> </ul> | Vous venez de créer un compte sur le site « Ma demande de logement social ».<br>Pour activer votre adresse mél, il vous suffit de cliquer sur le lien ci-contre :<br>https://www.demande-logement-social.gouv.fr/activation?code=27IIYN864X0oGXZWwG8vGuv0LHEqbl4NzZCOY1685707339114<br>Ce lien a une durée de validité de 24 heures. | •                               |
| Libellés +                                                             | Vous pouvez également copier ce lien et le coller dans la barre d'adresse de votre navigateur.<br>Nous vous remercions,<br>L'équipe du site « Ma demande de logement social ».<br>Ceci est un message automatique, veuillez ne pas y répondre.<br>S Répondre C Transférer                                                            |                                 |

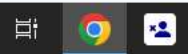

>

Si votre commune figure sur le site du gouvernement et que vous avez déjà un compte

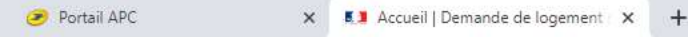

← → C ☆ 🔒 demande-logement-social.gouv.fr/index

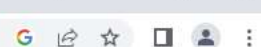

σ×

L'UNION SOCIALE L'HABITAT

CRÉER UNE DEMANDE | GÉRER MA DEMANDE | COMMENT ÇA MARCHE ? | SUIS-JE ÉLIGIBLE ? | OFFRES PAR COMMUNE |

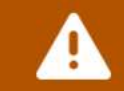

RÉPUBLIQUE FRANÇAISE

Liberté Egelőlé Francisióé

Le formulaire de votre demande de logement social évolue. Il vous est possible de vous rendre sur votre demande pour mettre à jour vos informations, notamment dans les onglets « situation professionnelle », « votre situation » et « logement souhaité ». Pour plus d'informations, rendez-vous dans la rubrique « <u>Comment ça marche ?</u> »

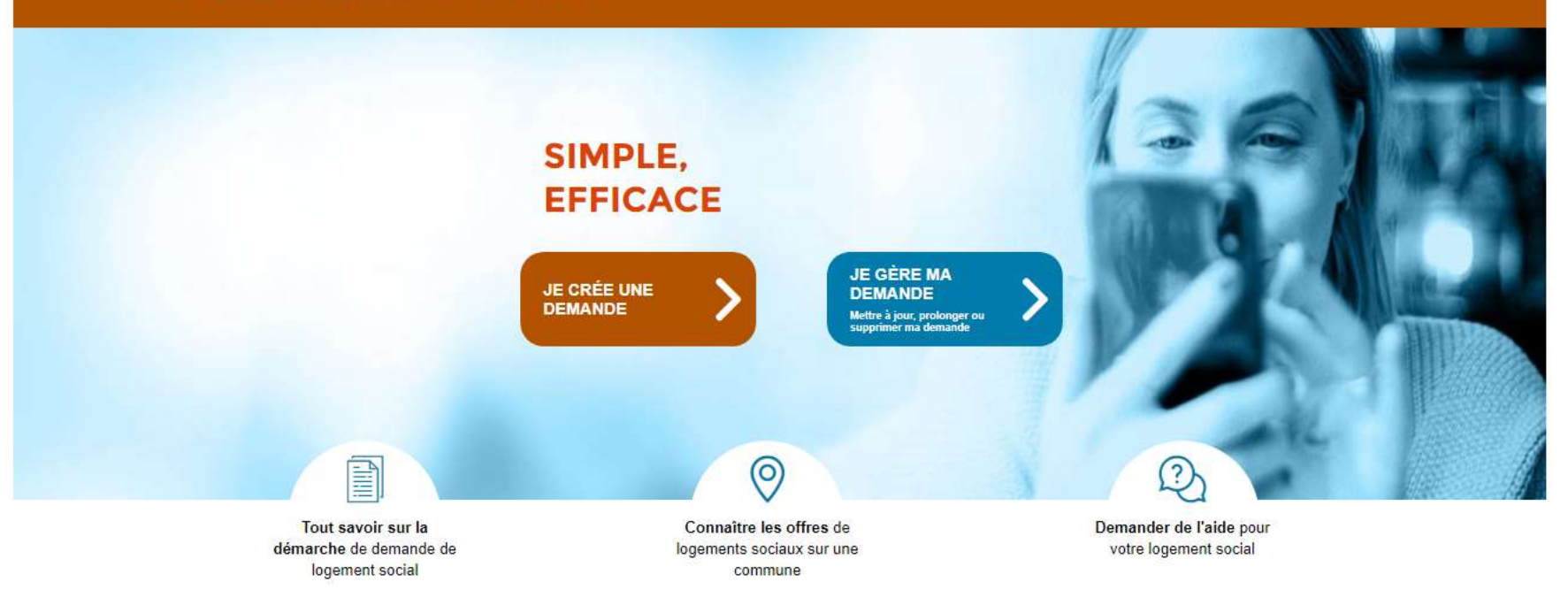

Bienvenue sur demande-logement-social.gouv.fr

PE

\*1

O

Ľ١

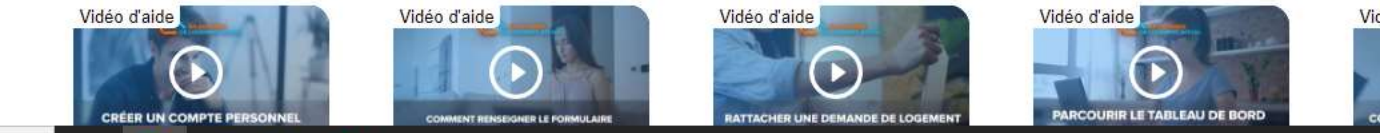

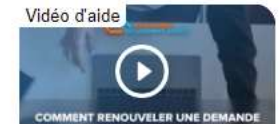

M'INSCRIRE / ME CONNECTER

Cliquez ici pour vous connecter

×**1** 

P 📱

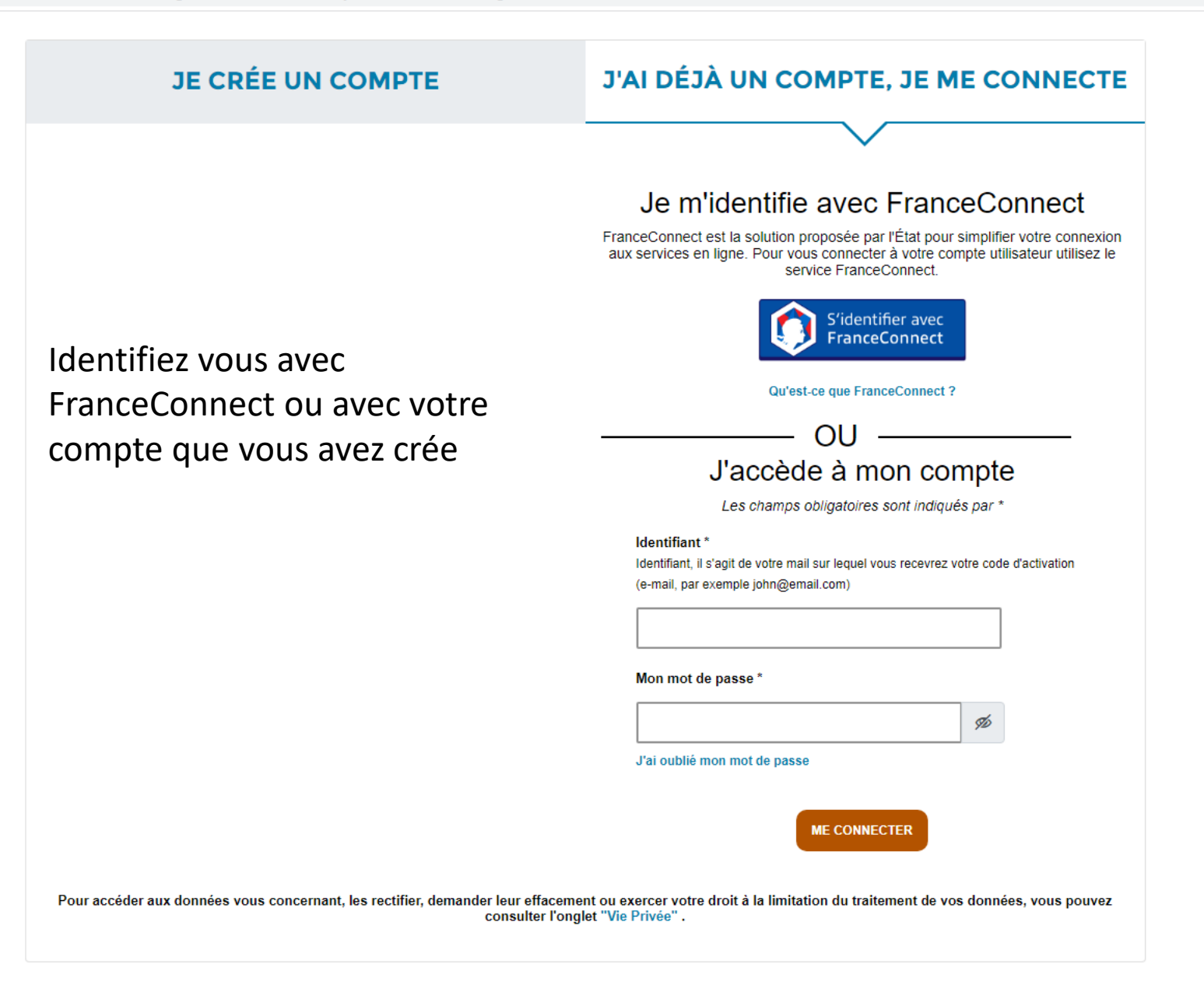

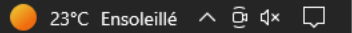

# Commencer la demande

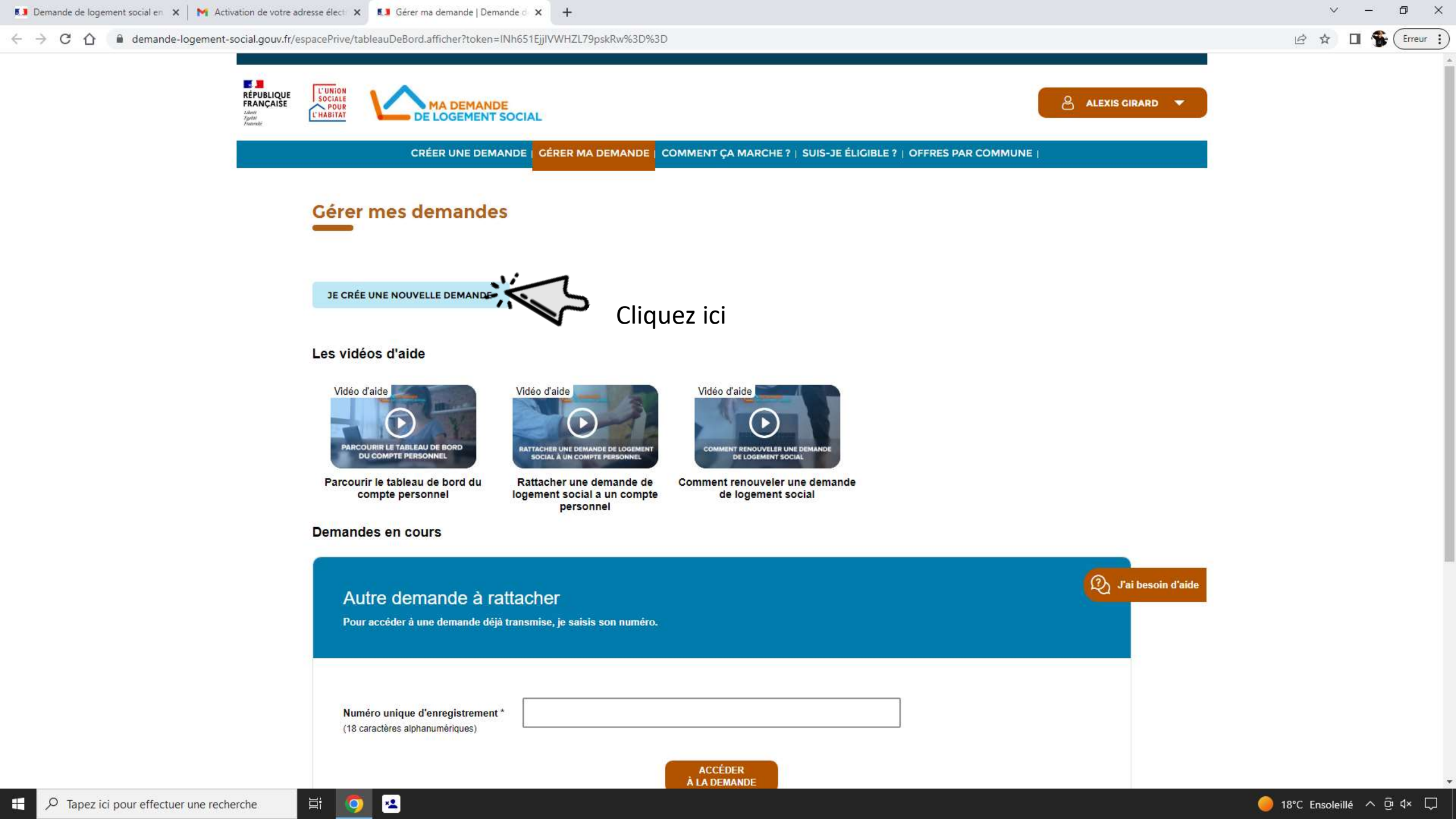

٥

 $\times$ 

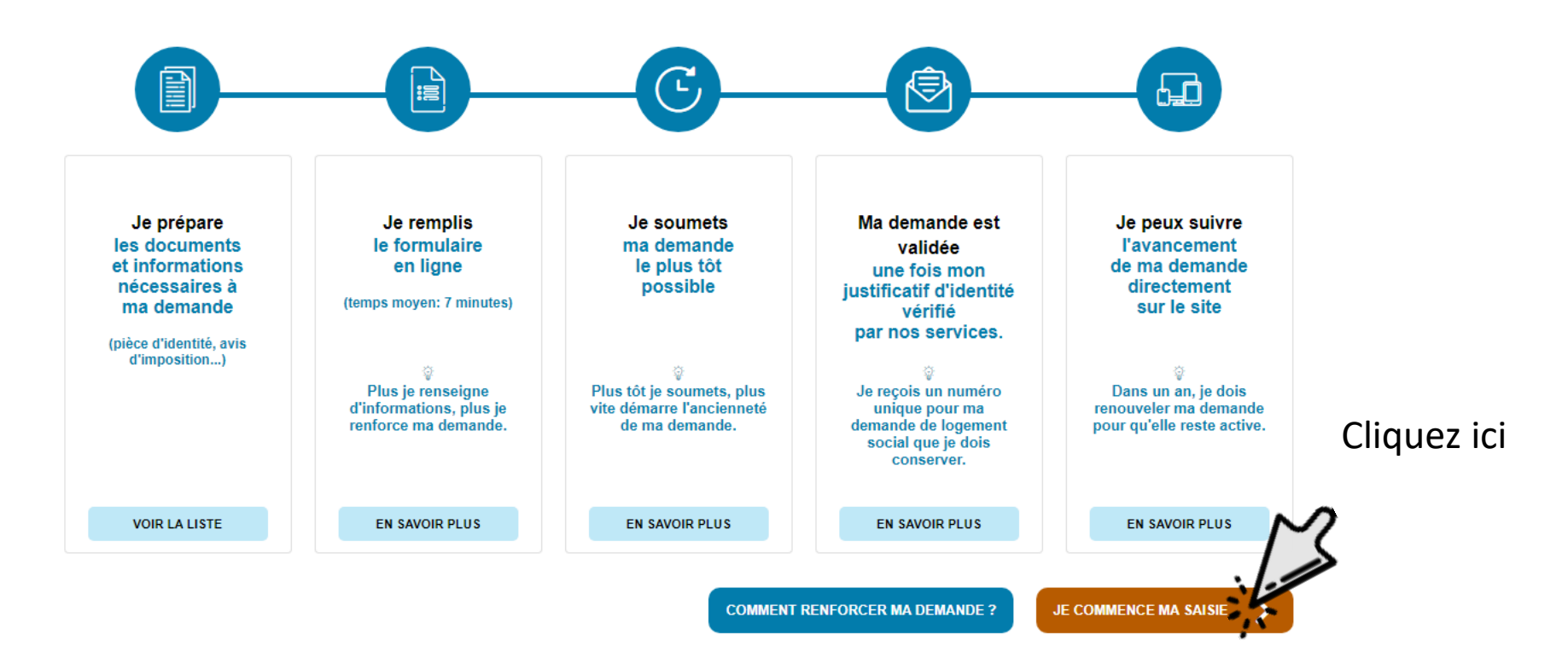

## Quelles sont les modalités d'attribution des logements ?

×**1** 

0

Ξŧ

Les logements sociaux sont attribués sous conditions de revenu (les ressources annuelles imposables ne doivent pas dépasser un montant maximum). Le demandeur de logement doit avoir plus de 18 ans (ou être émancipé) et être en condition de séjour régulier sur le territoire français. Certaines personnes, compte tenu de leur situation, sont prioritaires pour avoir un logement social.

#### LIRE LA SUITE

## Connaître les offres de logements sociaux sur une commune

Je peux consulter les chiffres clés des communes qui m'intéressent : des informations sur le nombre de logements sociaux existants, sur le nombre de demandes de logements en attente ou encore le nombre de logements attribués l'année dernière. Je peux également faire un comparatif de ces informations en sélectionnant plusieurs communes.

#### VOIR LES OFFRES PAR COMMUNES

😰 J'ai besoin d'aide

https://www.demande-logement-social.gouv.fr/demandeCreation/creer

## Les champs obligatoires sont indiqué par une étoile \*

### Je saisis ma demande - Informations générales

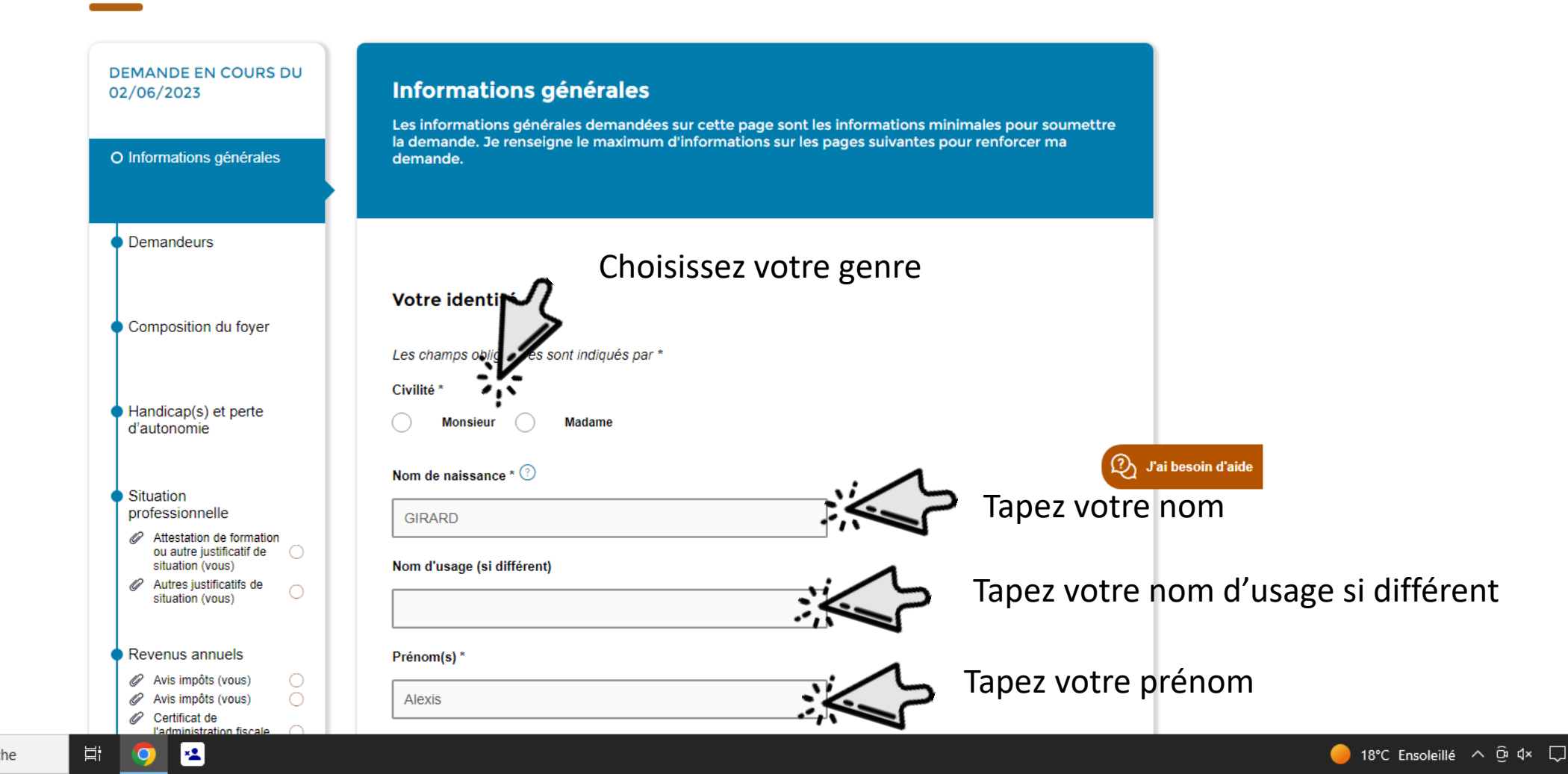

₽ Tapez ici pour effectuer une recherche

## Tapez votre date de naissance

Cliquez ici pour ajouter votre carte d'identité que vous avez enregistré au préalable sur votre ordinateur

Cliquez ici pour ajouter des enfants en garde alternée ne figurant pas dans les personnes fiscalement à charge

Cliquez ici pour ajouter le nombre de personnes en situation de handicap qui vivront dans le logement

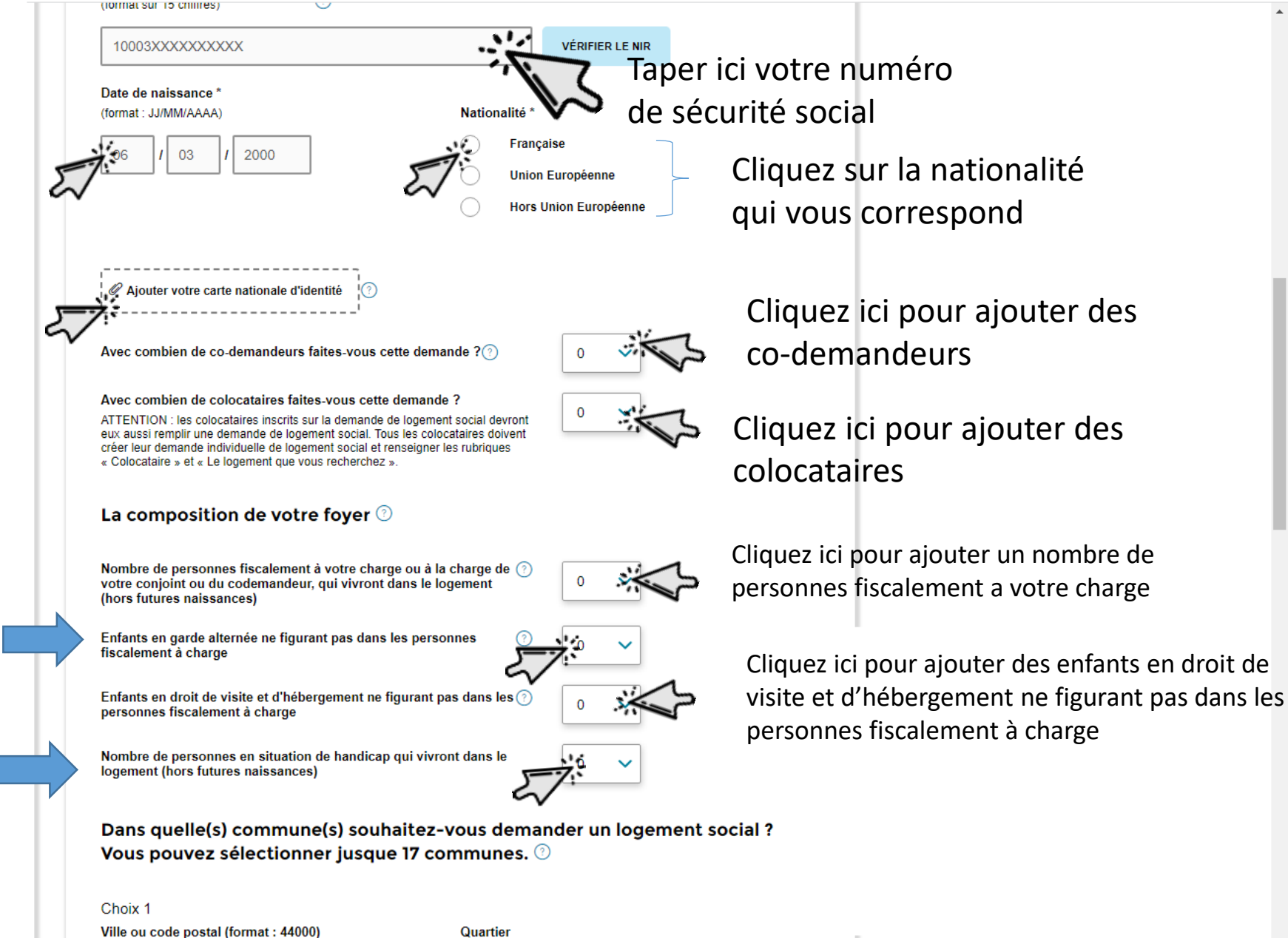

| 🔝 Demande de logement social en 🗙 📔 🗙 Activation de votre adresse élect: 🗙 🔝 Informations générales   Demand      | < +                                                                                                    | ∨ – Ø ×                                                               |
|----------------------------------------------------------------------------------------------------|----------------------------------------------------------------------------------------------------|-----------------------------------------------------------------------|
| ← → C 🏠 🌘 demande-logement-social.gouv.fr/espacePrive/demandeCreation/saisie/informationsG                        | enerales.afficherCreation?token=aeZx3Jg7GdCCuovJ7pnrDA%3D%3D                                                                                                    | 🖻 🖈 🔲 🏶 Erreur 🔅                                                      |
| Cliquez sur « oui » si vous souhaitez élargir votre<br>demande à des villes ou quartiers proche de<br>votre choix | Dans quelle(s) commune(s) souhaitez-vous demander un logement social ?   Vous pouvez sélectionner jusque 17 communes.   Chix 1   'Ille ou code postal (format : 4400)   'Ille ou code postal (format : 4400)   'Ille ou code postal (format : 4400)   'Ille ou code postal (format : 4400)   'Ille ou code postal (format : 4400)   'Ille ou code postal (format : 4400)   'Ille ou code postal (format : 4400)   'Ille ou code postal (format : 4400)   'Ille ou code postal (format 44000)*   'Ille ou code postal (format 44000)*   'Ille ou code postal (format 44000)* | ns quel quartier souhaitez<br>otre demande<br>une<br>dresse<br>ranger |
| 🛨 🔎 Tapez ici pour effectuer une recherche                                                                        |                                                                                                    | 🛑 18°C Ensoleillé \land छे ላ 💭                                        |

| 💶 Demande de logement social en 🗙 📉 Activation de votre adresse élect: 🗙 🚺 Informations générales   Demand 🗙 🕂                                                                                                    | ~ - 0 ×                                                           |
|----------------------------------------------------------------------------------------------------|-------------------------------------------------------------------|
| 🗧 🔶 C 🏠 🌘 demande-logement-social.gouv.fr/espacePrive/demandeCreation/saisie/informationsGenerales.afficherCreation?token=aeZx3Jg7GdCCuovJ7pnrDA%3D%3D                                                                       | 🖻 🖈 🔲 🏶 Erreur 🔋                                                  |
| Complément adresse Code postal (format 44000) * Ville *                                                                                                    | Votre adresse actuelle                                            |
| Si vous êtes hébergé, personne ou structure hébergeante ③                                                                                                    | Si vous êtes hébergé, Tapez ici<br>le nom de la personne ou de la |
| Cliquez sur « oui » si votre adresse postale est<br>différente de l'adresse de votre logement<br>actuel<br>POURSUIVRE PLUS TARD<br>(mes informations seront conservées)<br>POURSUIVRE plus TARD<br>pour renforcer ma demande | structure hébergeante<br>Cliquez ici pour continuer la demande    |
| Vous pouvez désormais soumettre votre demande ou renseigner plus d'informations pour la renforcer.<br>En savoir plus<br>SOUMETTRE MA<br>DEMANDE                                                                              |                                                                   |
|                                                                                                    | D'ai besoin d'aide                                                |
| AIDE ET CONTACT   PLAN DU SITE   ACCESSIBILITÉ : NON CONFORME<br>MENTIONS LÉGALES   VIE PRIVÉE   STATISTIQUES<br>© GIP SNE<br>• service-public.fr • legifrance.gouv.fr • gouvernement.fr • ecologie.gouv.fr • data.gouv.fr   |                                                                   |
| P Tapez ici pour effectuer une recherche                                                                                                    | 🛑 18°C Ensoleillé 🔨 🛱 ط× 🖵                                        |

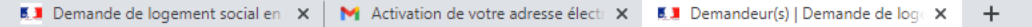

×

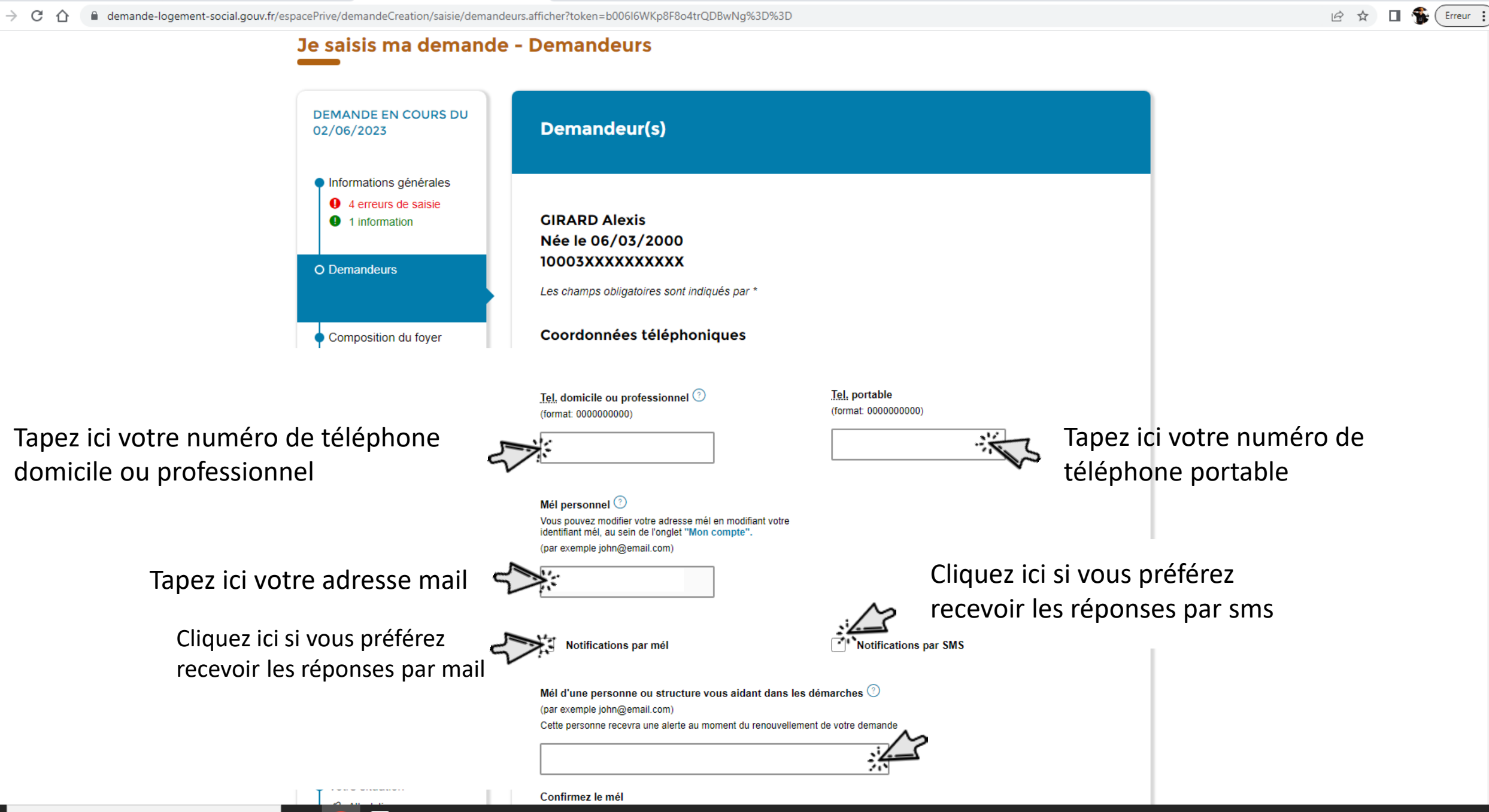

🛑 18°C Ensoleillé \land छि 🗘 💭

Ð

 $\times$ 

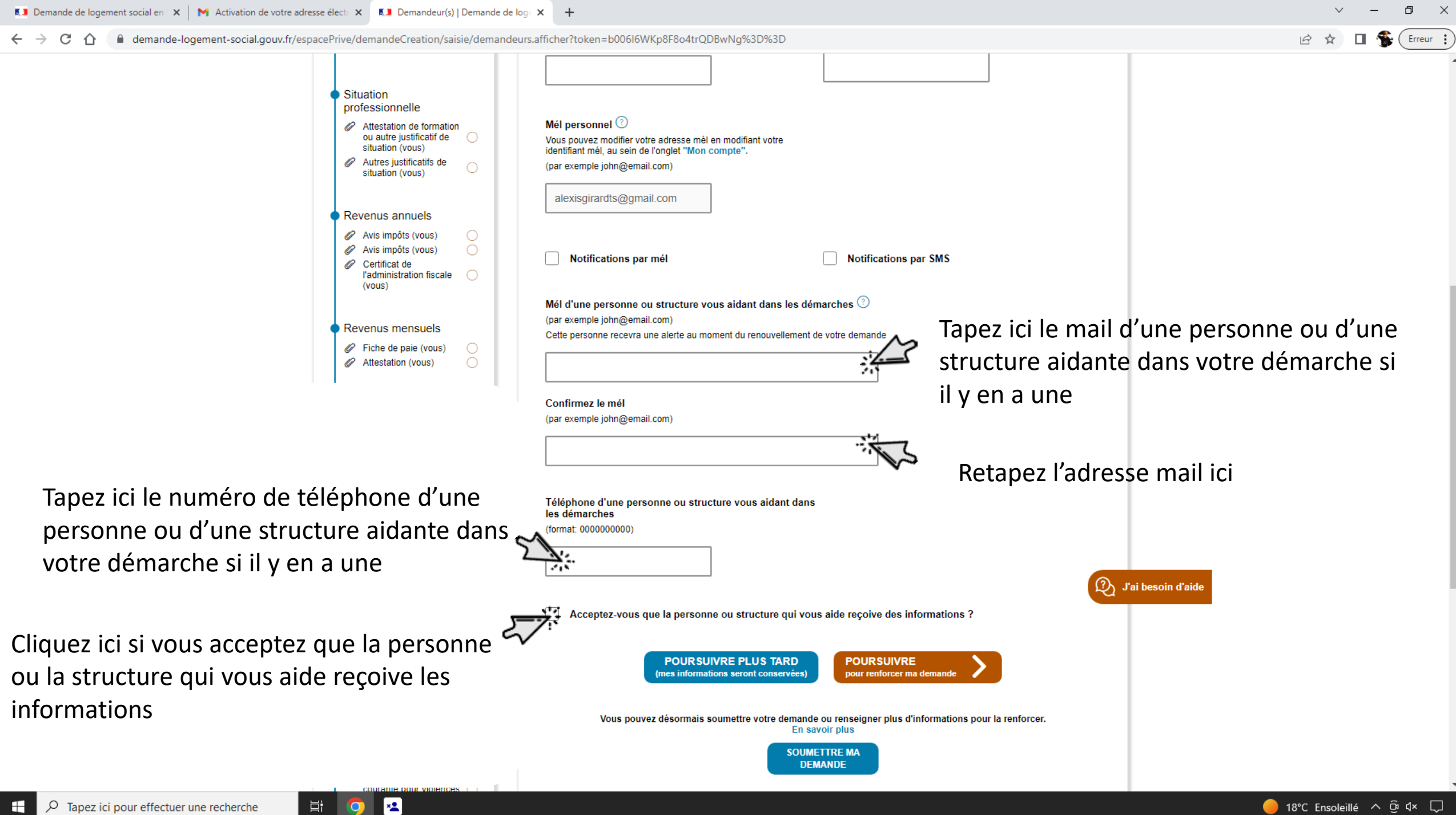

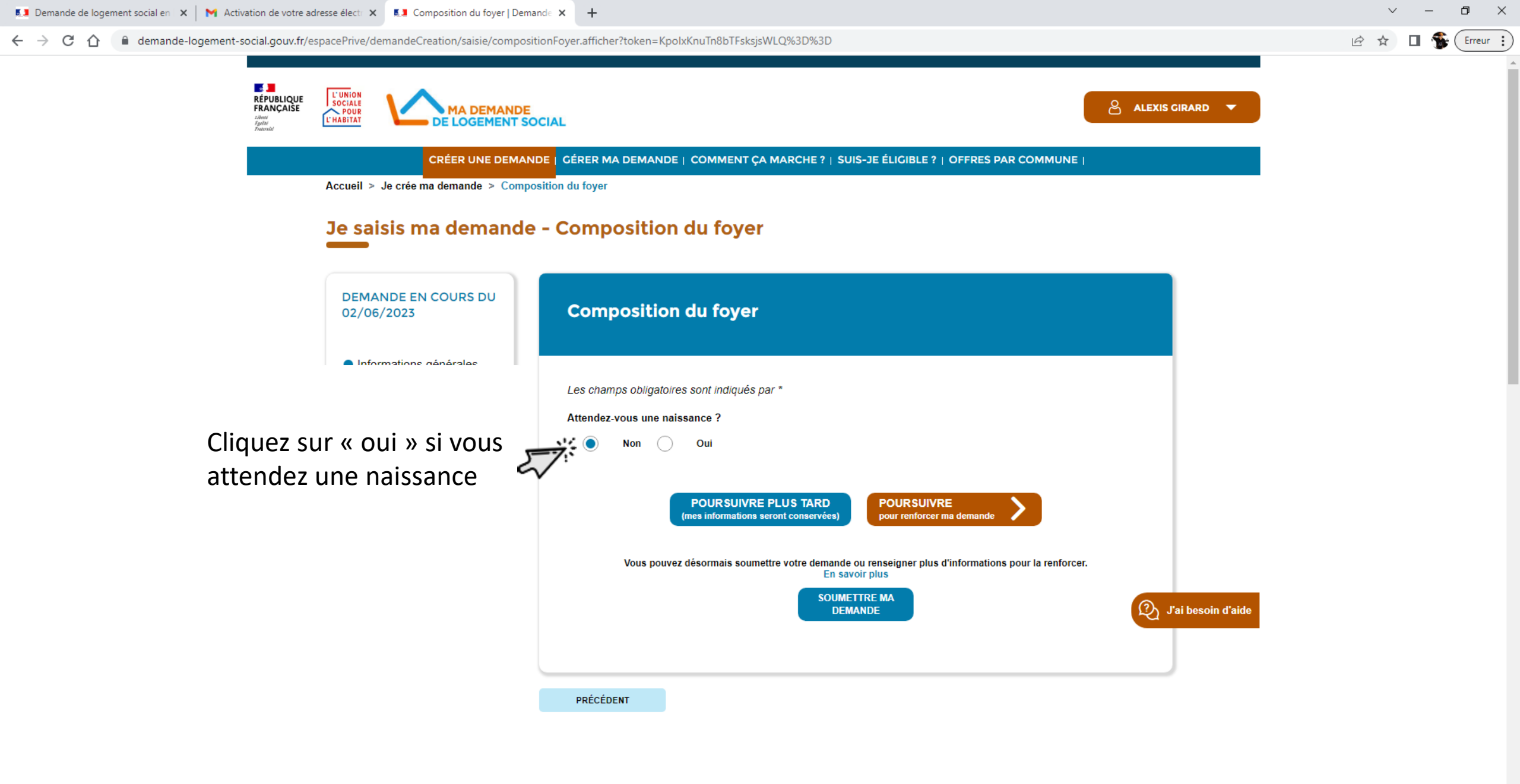

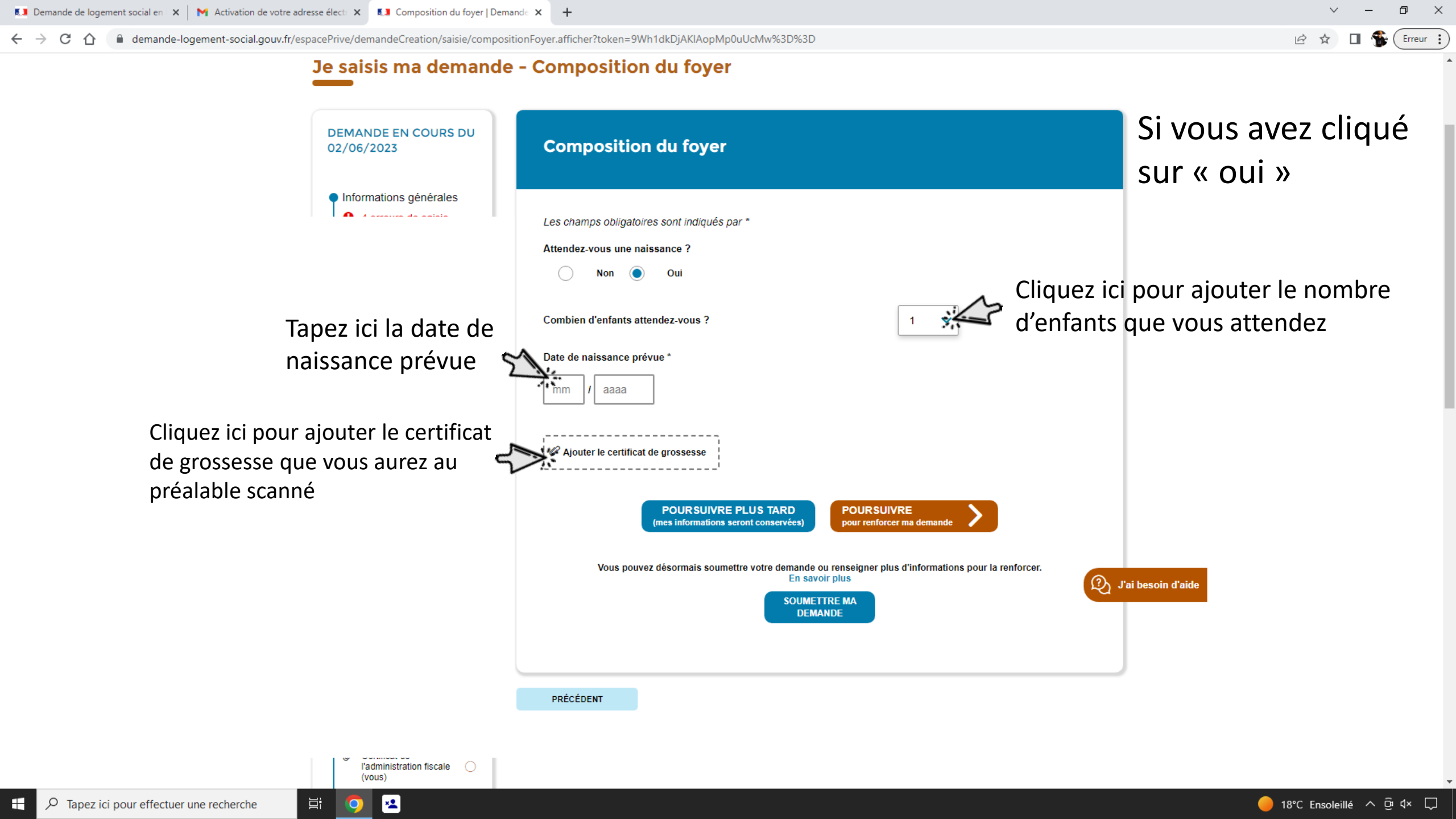

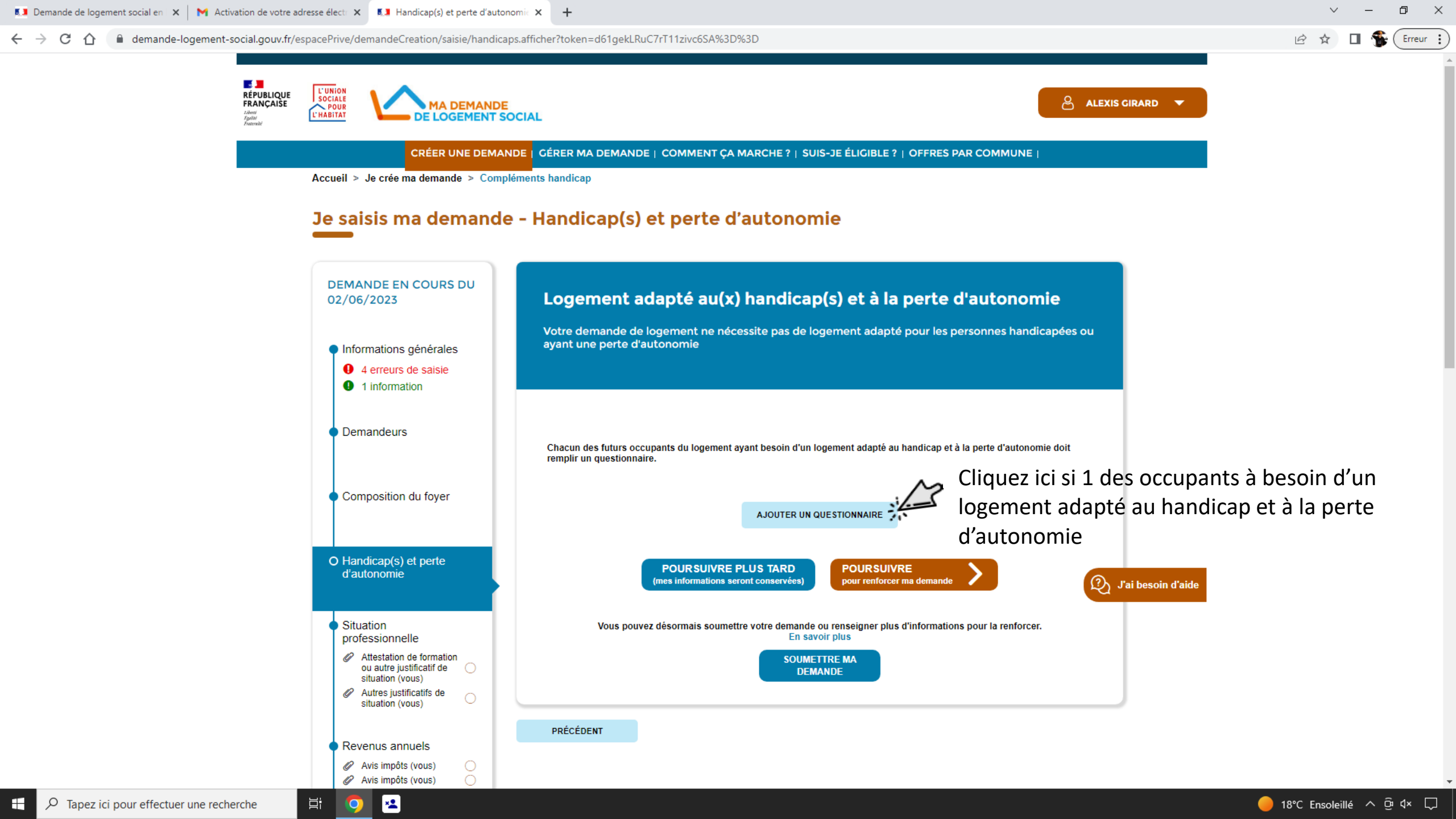

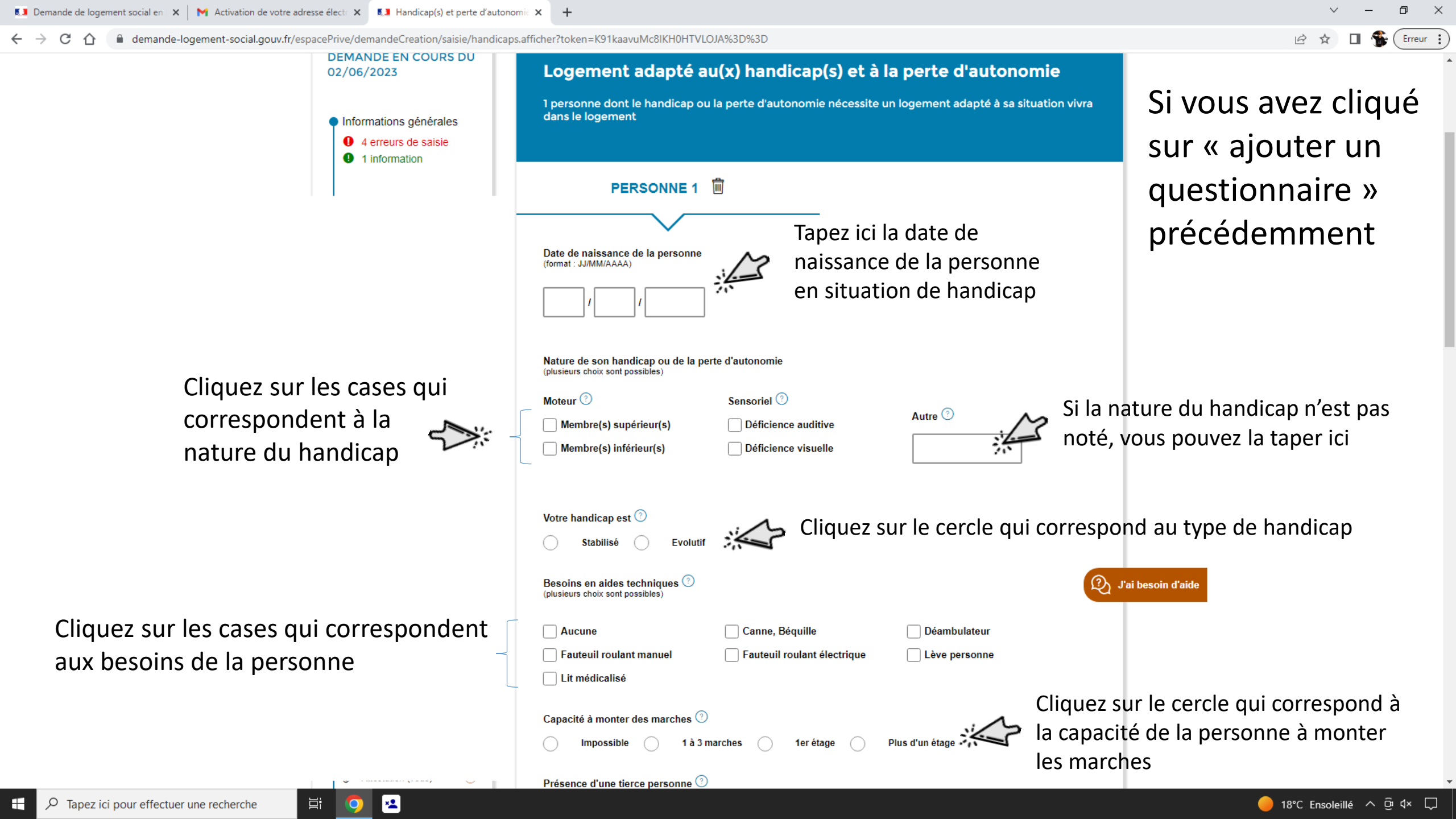

💵 Demande de logement social en 🛛 🗙 🛛 📉 Activation de votre adresse électr 🗙 🛛 💵 Handicap(s) et perte d'autonom demande-logement-social.gouv.fr/espacePrive/demandeCreation/saisie/handicaps.afficher?token=K91kaavuMc8IKH0HTVLOJA%3D%3D Erreur Votre handicap est (2) Cliquez sur le cercle qui correspond au type de handicap Stabilisé Besoins en aides techniques 🕐 (plusieurs choix sont possibles) Canne, Béquille Déambulateur Aucune Cliquez sur les cases qui correspondent Fauteuil roulant manue Fauteuil roulant électrique Lève personne Lit médicalisé aux besoins de la personne Cliquez sur le cercle qui correspond à Capacité à monter des marches 🕐 la capacité de la personne à monter Impossible 1 à 3 marches 1er étage les marches Présence d'une tierce personne ( (aide à domicile, aide soignante, Cochez « oui » si la personne à besoin d'une tierce personne pour Equipements indispensables (2) l'aider dans son quotidien (précisez les équipements dont vous avez impérativement besoin dans votre futur logement Cochez les équipements Baignoire adaptée WC avec espace de transfert indispensable dont a besoin Douche sans seuil Ascenseur Place de stationnement accessible et de largeur Chambre avec une tierce personne (aide à domicile, aide soignante, veille de nuit) adaptée (3m30) la personne Cliquez sur oui si vous avez des besoins Avez-vous des besoins particuliers quant à la localisation du logement et à son environnement? particuliers quant à la localisation du (ex. besoins de services de santé à proximité) Ou logement et à son environnement Cochez oui si le handicap est Le handicap de cette personne est-il reconnu par la Maison départementale des personnes handicapées ? reconnu par la MDPH Etes-vous en contact régulier avec : Cochez oui si vous êtes en contact Un référent de la Maison départementale des personnes handicapées ? régulier avec un réfèrent de la MDPH Oui

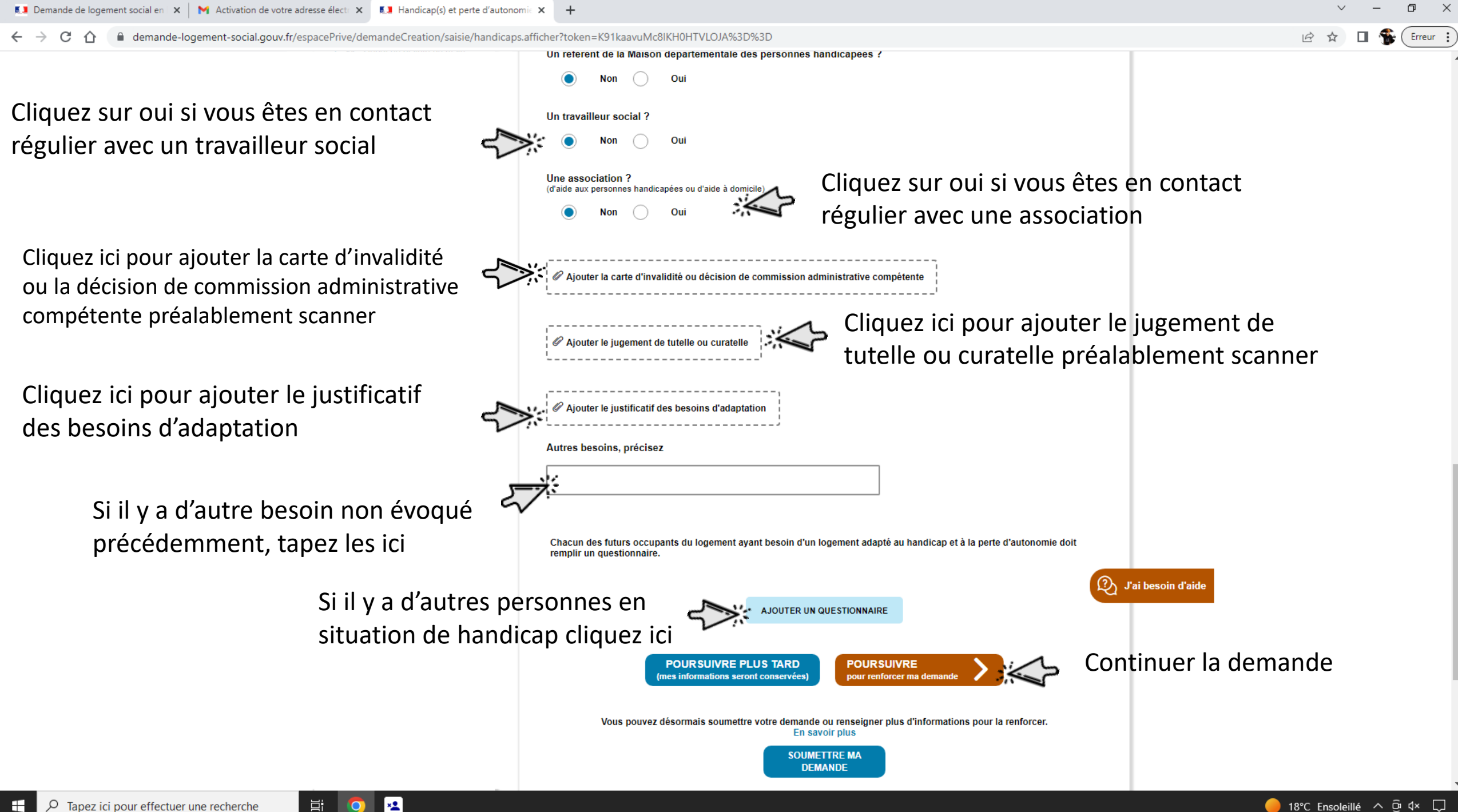

#### 🗧 🔶 C 🏠 🔒 demande-logement-social.gouv.fr/espacePrive/demandeCreation/saisie/situationProfessionnelle.afficher?token=o1B5Uwn1qmmiRR41a596xA%3D%3D

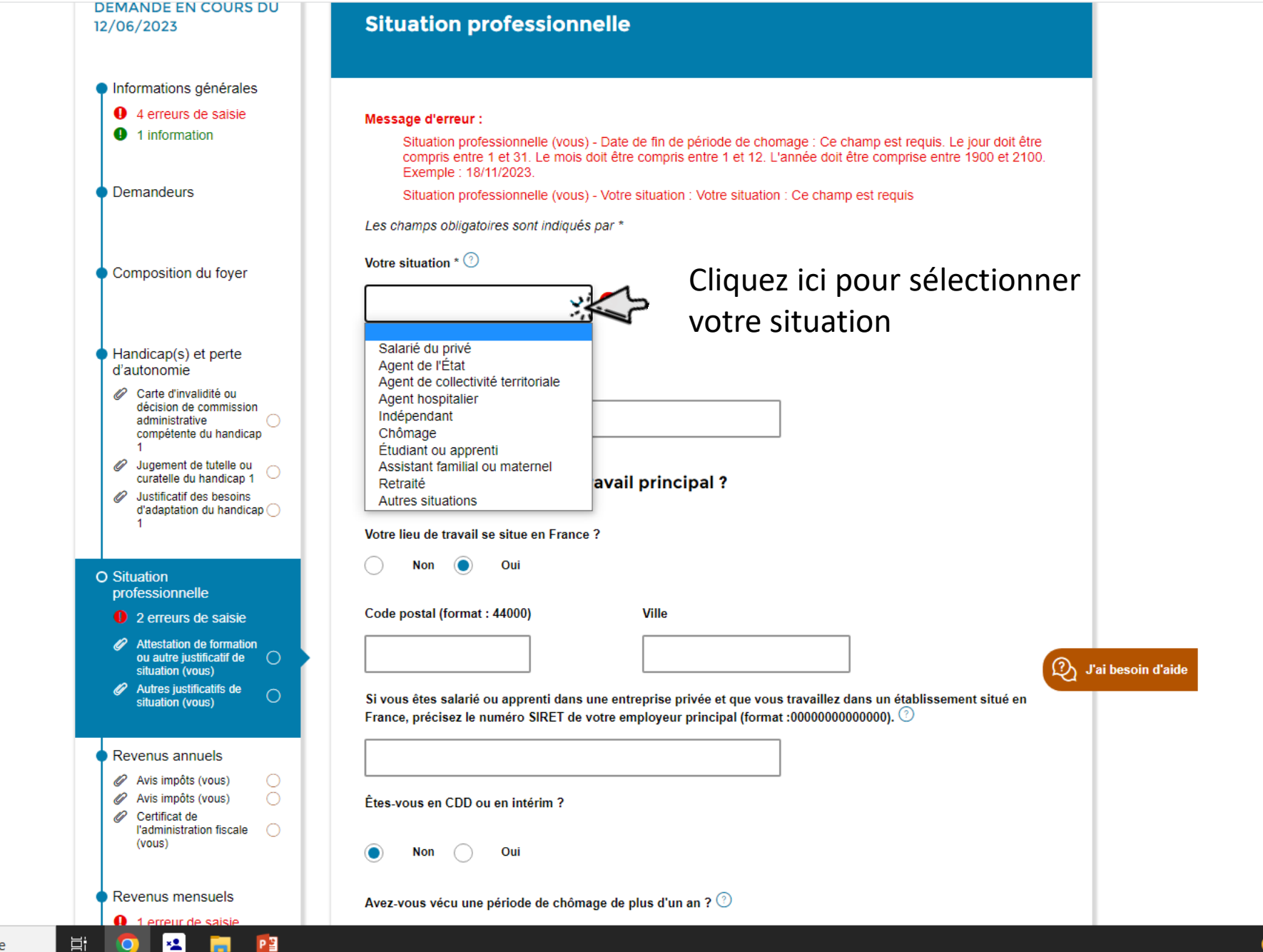

🔴 25°C Ensoleillé \land छि प× 🖵

| 💶 Demande de logement social en 🛛 🗙 📔 M Activation de votre adresse électi 🗙 🛛 🔝 Situation professionnelle   Demar 🛇             | × +                                                                                                    | ∨ – ⊡ ×          |
|----------------------------------------------------------------------------------------------------|----------------------------------------------------------------------------------------------------|------------------|
| $\leftarrow$ $\rightarrow$ C $\bigtriangleup$ demande-logement-social.gouv.fr/espacePrive/demandeCreation/saisie/situationProfes | ssionnelle.afficher?token=bmP7Y1Rg1gcXi8bTNIuGkA%3D%3D                                                                                                    | 🖻 🖈 🔲 簧 Erreur 🗄 |
| Je saisis ma demande - S                                                                                                    | Situation professionnelle Situation professionnelle                                                                                                    |                  |
|                                                                                                    | Les champs obligatoires sont indiqués par * Votre situation * ⑦ Votre profession Votre profession                                                                                                    |                  |
| Cliquez sur oui si votre lieu de<br>travail se situe en France                                                                   | Où se situe votre lieu de travail principal ?         Votre lieu de travail se situe en France ?         Non Oui         Code postal (format : 44000)         Ville         Votre lieu de travail                                                                                                    |                  |
| Tapez ici le code postal 🗸 🗸                                                                                                    | Si vous êtes salarié ou apprenti dans une entreprise privée et que vous travaillez dans un établissement situé en France, précisez le numéro SIRET de votre employeur principal (format :00000000000). ⑦       ①       J'ai besoin d'aide         Étes-vous en CDD ou en intérim ?       Îtes-vous en CDD ou en intérim ? |                  |
|                                                                                                    | Non       Oui         Avez-vous vécu une période de chômage de plus d'un an ? <sup>(2)</sup> Non       Oui                                                                                                    |                  |

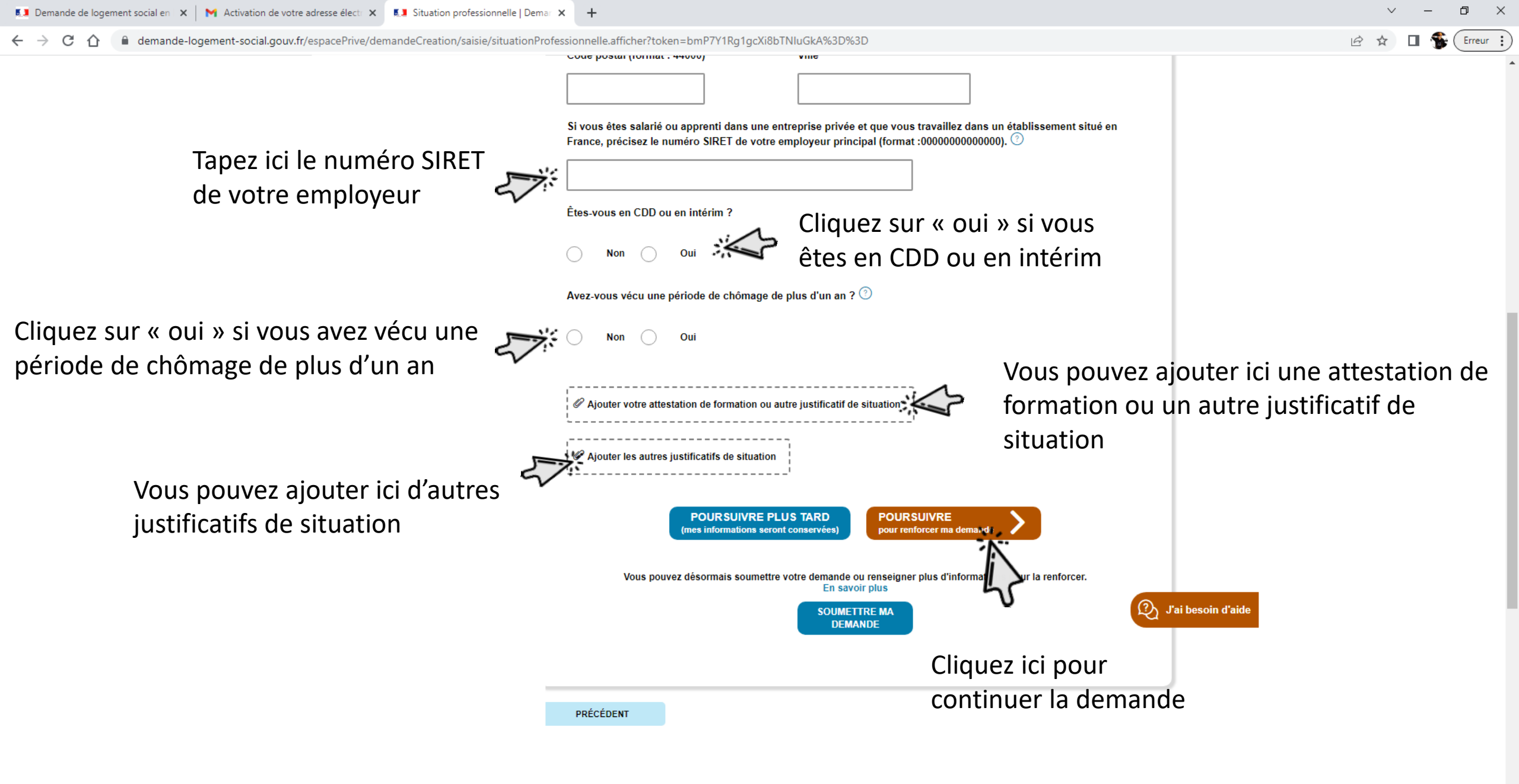

Цi

×

| 💶 Demande de logement social en 🛛 🗙 📔 🗙 Activation de votre a | adresse électi 🗙 🚺 Situation professionnelle   D                                                                                                    | emar × +                                                                                                    | ✓ – ₫ >                    |
|---------------------------------------------------------------|----------------------------------------------------------------------------------------------------|----------------------------------------------------------------------------------------------------|----------------------------|
| ← → C ☆ 🔒 demande-logement-social.gouv.fr/                    | espacePrive/demandeCreation/saisie/situation                                                                                                    | nProfessionnelle.afficher?token=bmP7Y1Rg1gcXi8bTNluGkA%3D%3D                                                                                                    | 🖻 🖈 🔲 🍧 Erreur             |
|                                                               | Justificatif des besoins     d'adaptation du handicap     1                                                                                             |                                                                                                    |                            |
|                                                               | O Situation<br>professionnelle                                                                                                    | Si vous êtes salarié ou apprenti dans une entreprise privée et que vous travaillez dans un établissement situé en France, précisez le numéro SIRET de votre employeur principal (format :0000000000000). ⑦ |                            |
|                                                               | Attestation de formation<br>ou autre justificatif de<br>situation (vous)                                                                                |                                                                                                    |                            |
|                                                               | Autres justificatifs de<br>situation (vous)                                                                                                    | Êtes-vous en CDD ou en intérim ?                                                                                                    |                            |
|                                                               | Revenus annuels                                                                                                    | Non Oui                                                                                                    |                            |
|                                                               | Avis impôts (vous)     Avis impôts (vous)     Certificat de                                                                                             | Avez-vous vécu une période de chômage de plus d'un an ? 🕐                                                                                                    |                            |
|                                                               | (vous)                                                                                                    | Si vous avez cliqué sur oui pour la pério                                                                                                    | de de                      |
|                                                               | Revenus mensuels     Priche de paie (vous)                                                                                                    | Elle s'est terminée le :* chômage, tapez sa date de fin ici                                                                                                    |                            |
|                                                               | Attestation (vous)                                                                                                    |                                                                                                    |                            |
|                                                               | Votre situation     Attestation                                                                                                    | ✓ Ajouter votre attestation de formation ou autre justificatif de situation                                                                                                    |                            |
|                                                               | d'hébergement ou de<br>domiciliation                                                                                                    | · · · · · · · · · · · · · · · · · · ·                                                                                                    |                            |
|                                                               | Certificat médical     Contrat de location /     iustificatif de propriété                                                                              |                                                                                                    |                            |
|                                                               | Lettre de congé du propriétaire                                                                                                    |                                                                                                    |                            |
|                                                               | Arrêté d'insalubrité     Arrêté d'interdiction     d'habitation                                                                                         | POURSUIVRE PLUS TARD<br>(mes informations seront conservées) POURSUIVRE<br>pour renforcer ma demande                                                                                                    |                            |
|                                                               | Jugement d'expulsion                                                                                                    | (2) J'ai besoin d'aide                                                                                                    |                            |
|                                                               | ordonnance de non<br>conciliation ou autres<br>jugements familiaux                                                                                      | Vous pouvez désormais soumettre votre demande ou renseigner plus d'informations pour la renforcer.<br>En savoir plus                                                                                       |                            |
|                                                               | Quittance ou tout autre justificatif de loyer à jour                                                                                                    | SOUMETTRE MA<br>DEMANDE                                                                                                    |                            |
|                                                               | Lettre de l'intéressé ou     d'un intervenant                                                                                                    |                                                                                                    |                            |
|                                                               | l'immeuble                                                                                                    |                                                                                                    |                            |
|                                                               | attestée par une décision<br>du juge ou récépissé de<br>dépôt de plainte ou par<br>une ordonnance de<br>protection délivrée par le<br>juge aux effeires | PRÉCÉDENT                                                                                                    |                            |
| P Tapez ici pour effectuer une recherche                      |                                                                                                    |                                                                                                    | - 18°C Ensoleillé ∧ छ ⊄× □ |

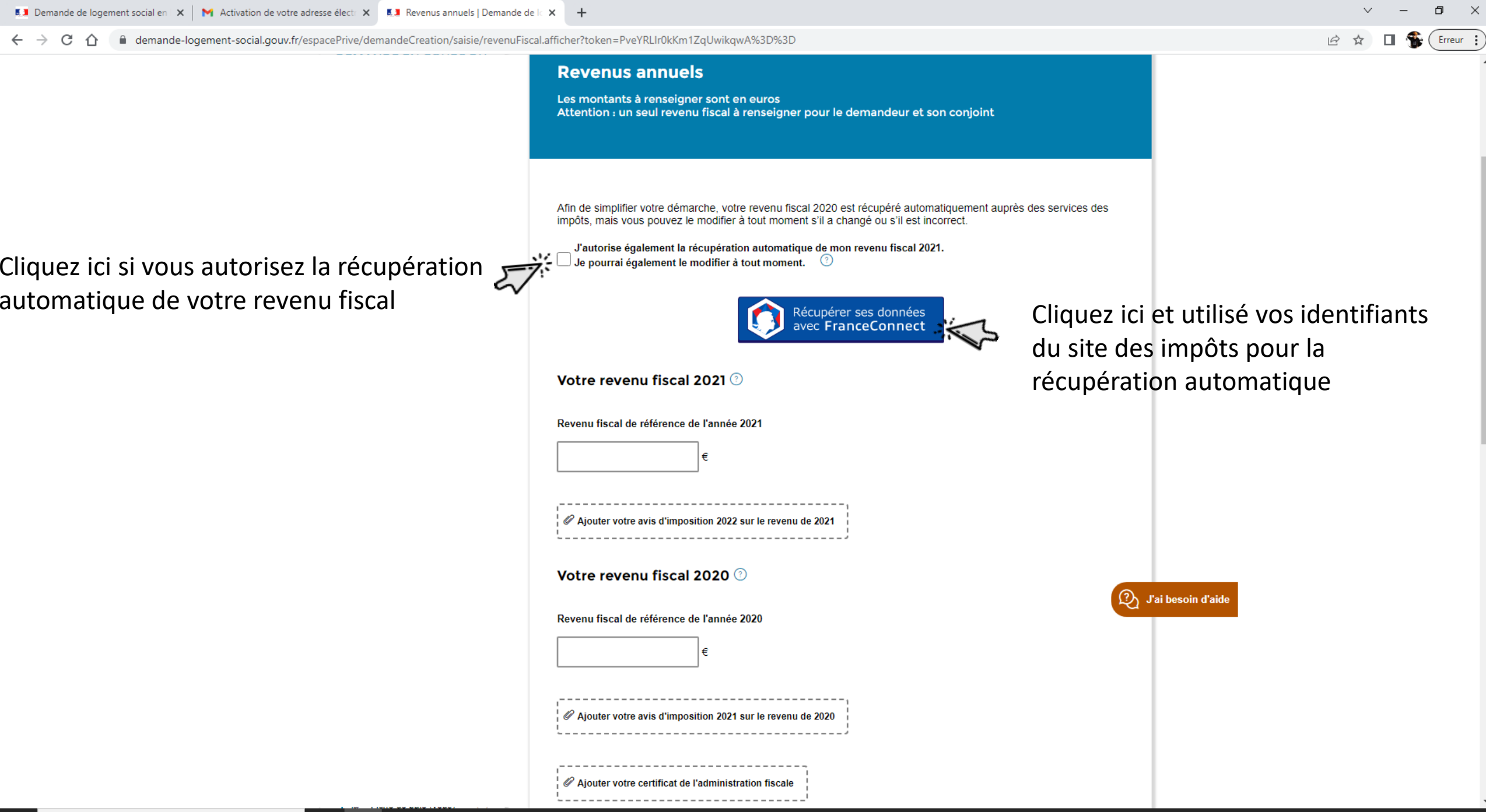

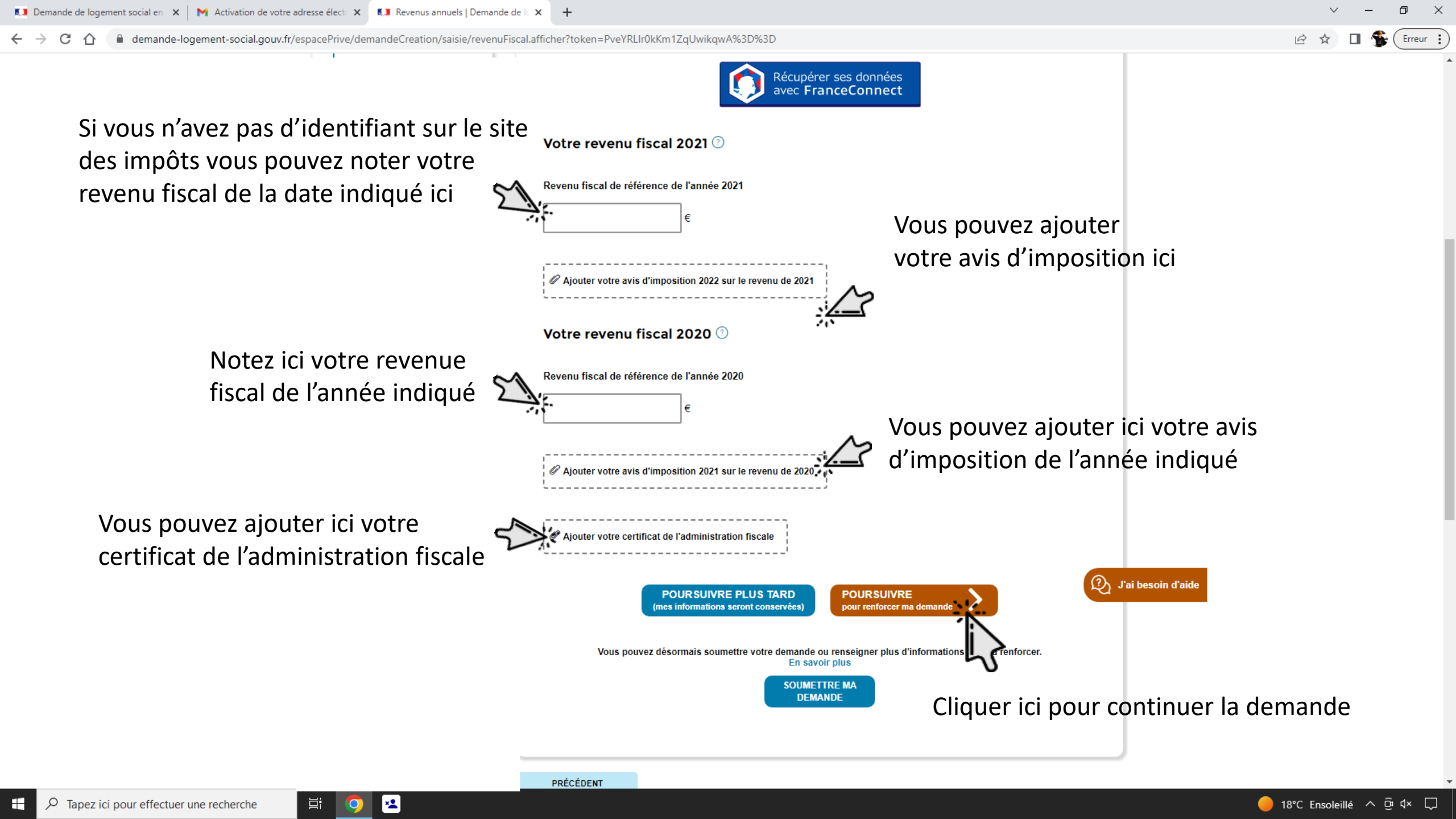

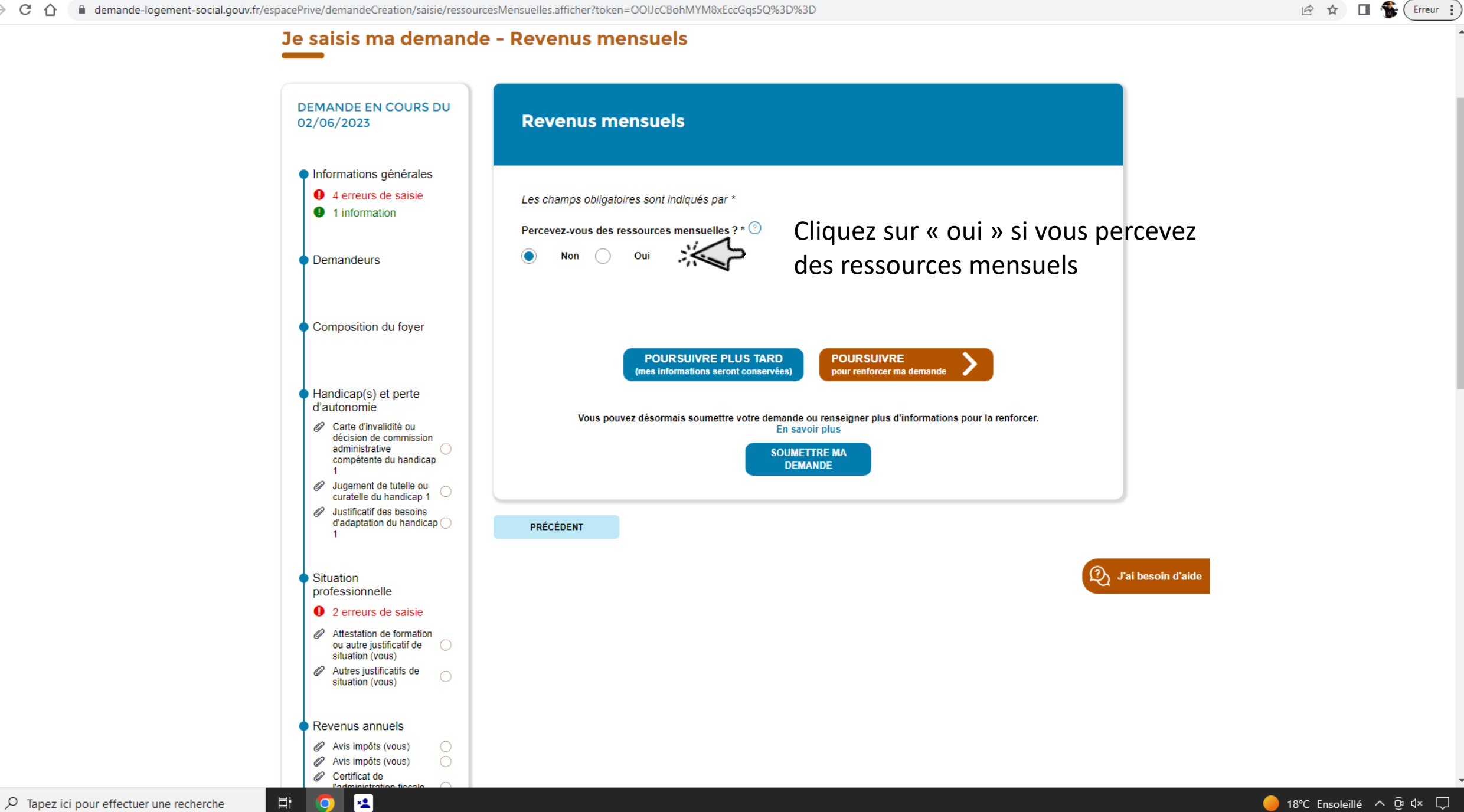

đ  $\times$ 

 $\sim$
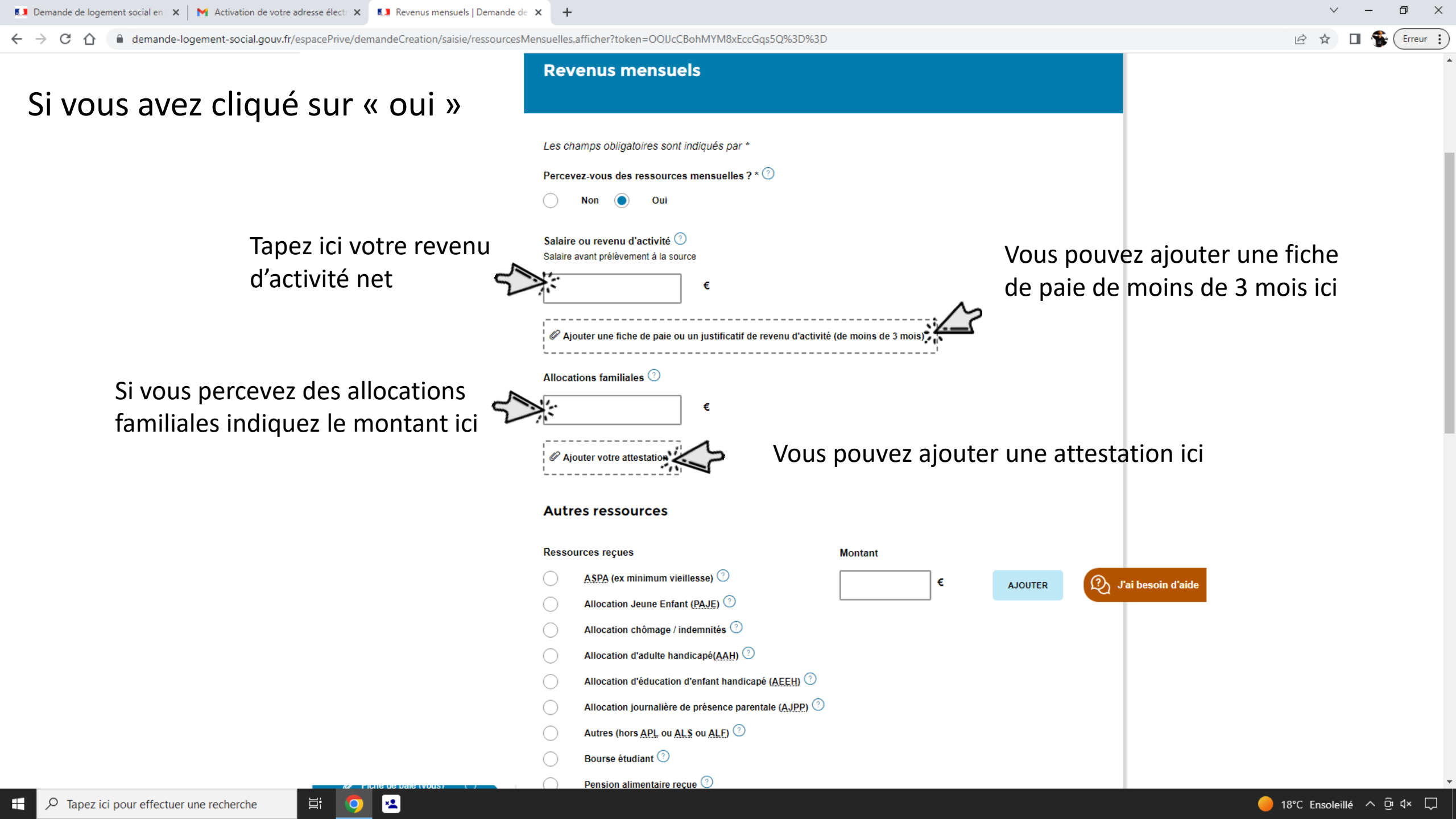

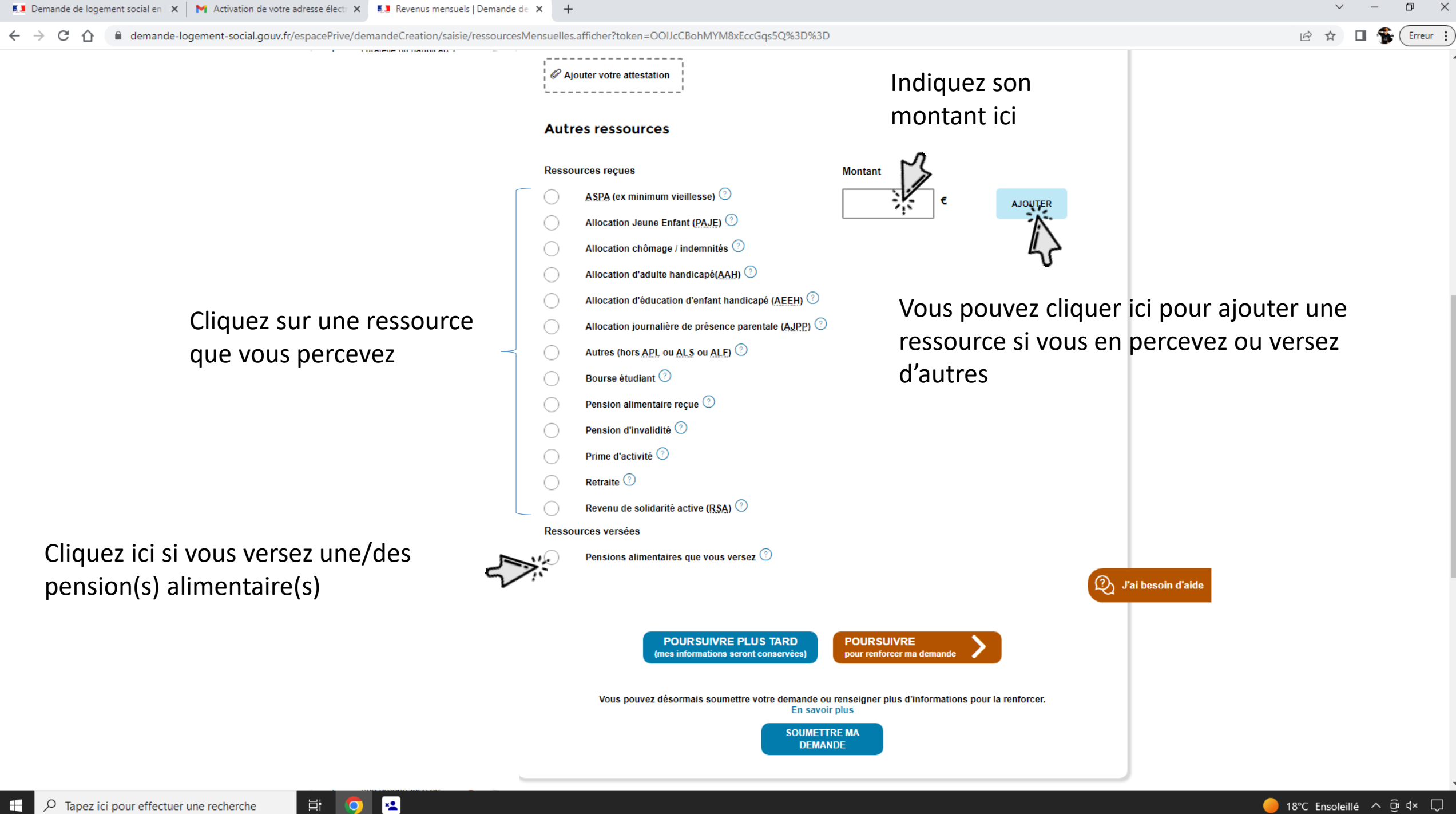

 $\leftarrow \rightarrow C$ 

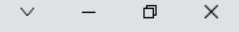

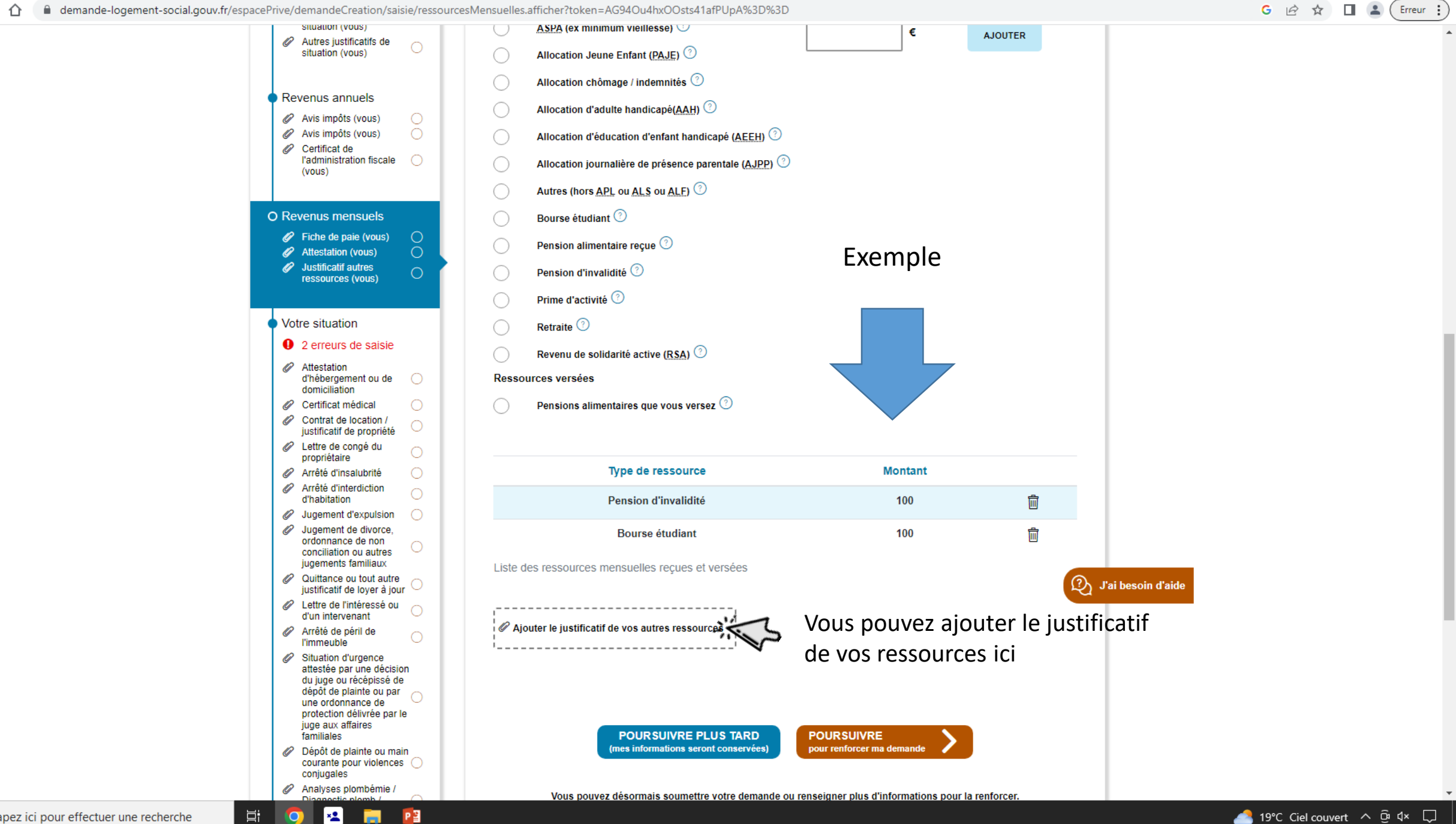

| 🔝 Demande de logement social en 🗙 🛛 M Activation de votre adresse élect: 🗙 🔝 Votre situation   Demande de log | < +                                                                                                    | ~ - 0 X                    |
|----------------------------------------------------------------------------------------------------|----------------------------------------------------------------------------------------------------|----------------------------|
| ← → C 🏠 🌢 demande-logement-social.gouv.fr/espacePrive/demandeCreation/saisie/situation.affic                  | her?token=Sq84kUE8ShVtaVUsa7LD1w%3D%3D                                                                                                    | 🖻 🖈 🔲 🛸 Erreur 🗄           |
|                                                                                                    | Votre situation Les champs obligatoires sont indiqués par *                                                                                                    |                            |
| Si vous êtes locataire cliquez sur<br>le cercle qui vous correspond                                           | Vous êtes ? (un seul choix possible) *       AUTRE       Cliquez sur la case qui correspond à votre situation         LOCATAIRE       HÉBERGÉ       PROPRIÉTAIRE OCCUPANT       AUTRES       Cliquez sur la case qui correspond à votre situation         Vous êtes locataire *       O'un logement social (HIm)       O'un logement privé       O'un logement privé       O' | n                          |
|                                                                                                    | Caractéristiques de votre logement actuel Nombre de pièces ⑦ Surface habitable (en m²) ⑦                                                                                                    |                            |
|                                                                                                    | Combien de personnes habitent dans votre logement actuel ? * ③<br>- →<br>Si vous payez un loyer ou une redevance<br>montant mensuel (loyer + charges) ③<br>€                                                                                                    |                            |
| Image: Papez ici pour effectuer une recherche                                                                 | Si vous percevez une aide personnelle au logement                                                                                                    | - 18°C Ensoleillé ^ @ d× ♀ |

| 💶 Demande de logement social en 🗙 🛛 M Activation de votre adresse élect: 🗙 🚺 Votre situation   Demande de lo | 9 × +                                                                                                    | ~ – Ø ×          |
|----------------------------------------------------------------------------------------------------|----------------------------------------------------------------------------------------------------|------------------|
| ← → C 🏠 🌘 demande-logement-social.gouv.fr/espacePrive/demandeCreation/saisie/situation.af                    | ficher?token=Sq84kUE8ShVtaVUsa7LD1w%3D%3D                                                                                                    | 🖻 🖈 🔲 簧 Erreur 🔅 |
|                                                                                                    | Votre situation Les champs obligatoires sont indiqués par *                                                                                                    | •                |
|                                                                                                    | Vous êtes ? (un seul choix possible) *                                                                                                    |                  |
|                                                                                                    | LOCATAIRE HÉBERGÉ PROPRIÉTAIRE OCCUPANT AUTRES                                                                                                    |                  |
| Si vous êtes hébergé, cliquez sur<br>le cercle qui vous correspond                                           | Vous êtes hébergé * <ul> <li>En résidence hôtelière à vocation sociale</li> <li>En structure d'hébergement (<u>CHRS, CHU</u>, ()</li> <li>En centre départemental de l'enfance et de la</li> <li>Chez vos parents ou chez vos enfants</li> <li>Chez un particulier</li> <li>A l'hôtel</li> <li>En ogement temporaire</li> <li>En appartement de coordination thérapeutique</li> </ul> Caractéristiques de votre logement actuel           Nombre de pièces () |                  |
|                                                                                                    | Combien de personnes habitent dans votre logement actuel ? * ⑦<br>-                                                                                                    |                  |
|                                                                                                    | montant mensuel (lover + charges) ③                                                                                                    |                  |
|                                                                                                    | €                                                                                                    |                  |

|                                                                                                    | Demande de logement social en x Activation de votre adresse élect: x Jorden Jorden de log x     | +                                                              | ~ – 0 ×          |
|----------------------------------------------------------------------------------------------------|-------------------------------------------------------------------------------------------------|----------------------------------------------------------------|------------------|
| Votre situation   Les champs abilgables sont indiqués par * Vous êtes ? (un seul choix possible) * Locataire indexed incoment fueir occupant index occupant index occu                                                                                     | ← → C ☆ 🌢 demande-logement-social.gouv.fr/espacePrive/demandeCreation/saisie/situation.afficher | r?token=Sq84kUE8ShVtaVUsa7LD1w%3D%3D                           | 🖻 🖈 🔲 🛸 Erreur 🔅 |
| Les champs obligationes sont indqués par *  Uous êtes? (un seul choix possible)*  Locanaere indexede indexed indexed course indexed are of a for a for a                                       |                                                                                                 | Votre situation                                                |                  |
| Les champs degeteres sont indiqués par *          Vous êtes? (un seul choix possible)*         totature       nemeré ausse contrat de la surface de la baladade (an m?) *         Caractéristiques de votre logement actuel         Nombre de pièces *       surface babitable (an m?) *         Combien de personnes habitent dans votre logement actuel ? * *         Si vous pagez un loyer ou une redevance         montant mensuel (loyer - charges) *                                                                                                    |                                                                                                 |                                                                |                  |
| Vous êtes? (un seul choix possible)*   LOCATARIE   indexada   recention   Taractéristiques de votre logement actuel   Nombre de pieces ©   Surface habitable (en m) ©   Combien de personnes habitent dans votre logement actuel ?* ©   Si vous payez un loyer ou une redevance   montant minssuel (loyer - charges) ©   e                                                                                                    | L                                                                                               | Les champs obligatoires sont indiqués par *                    |                  |
| LOCATARE HEBERGE   PROPRIE TAREE OCCUPANT   Autres      Caractéristiques de votre logement actuel   Nombre de pieces ③   Surface habitable (en m?) ④   Combien de personnes habitent dans votre logement actuel ? • ④   Si vous payez un loyer ou une redevance   montant mensuel (toyer + charges) ④   ① Lucend d'adde                                                                                                    | Ň                                                                                               | Vous êtes ? (un seul choix possible) *                         |                  |
| Vous étes propriétaire occupant ③     Caractéristiques de votre logement actuel     Nombre de pièces ③     Surface habitable (en m³) ③     Combien de personnes habitent dans votre logement actuel ? • ③     Si vous payez un loyer ou une redevance     montant mensuel (loyer + charges) ④ <td< td=""><td></td><td>LOCATAIRE HÉBERGÉ PROPRIÉTAIRE OCCUPANT AUTRES</td><td></td></td<>                                                                                                    |                                                                                                 | LOCATAIRE HÉBERGÉ PROPRIÉTAIRE OCCUPANT AUTRES                 |                  |
| Caractéristiques de votre logement actuel   Nombre de pièces ©   Surface habitable (en m²) ©                                                                                                    | v                                                                                               | Vous êtes propriétaire occupant 🕐                              |                  |
| Nombre de pièces Surface habitable (en m²)     Image: Surface habitable (en m²)     Image: Surface habitable (en m²)                                                                                                    | c                                                                                               | Caractéristiques de votre logement actuel                      |                  |
| Combien de personnes habitent dans votre logement actuel ? • ①<br>                                                                                                    | N                                                                                               | Nombre de pièces ⑦ Surface habitable (en m²) ⑦                 |                  |
| Combien de personnes habitent dans votre logement actuel ? *<br>Si vous payez un loyer ou une redevance montant mensuel (loyer + charges)<br>E Combien de personnes habitent dans votre logement actuel ? *<br>Si vous payez un loyer ou une redevance montant mensuel (loyer + charges)<br>E Combien de personnes habitent dans votre logement actuel ? *<br>Si vous payez un loyer ou une redevance montant mensuel (loyer + charges)<br>E Combien de personnes habitent dans votre logement actuel ? *<br>Si vous payez un loyer ou une redevance montant mensuel (loyer + charges)<br>E Combien de personnes habitent dans votre logement actuel ? *<br>E Combien de personnes habitent dans votre logement actuel ? *<br>E Combien de personnes habitent dans votre logement actuel ? *<br>E Combien de personnes habitent dans votre logement actuel ? *<br>E Combien de personnes habitent dans votre logement actuel ? *<br>E Combien de personnes habitent dans votre logement actuel ? *<br>E Combien de personnes habitent dans votre logement actuel ? *<br>E Combien de personnes habitent dans votre logement actuel ? *<br>E Combien de personnes habitent dans votre logement actuel ? *<br>E Combien de personnes habitent dans votre logement actuel ? *<br>E Combien de personnes habitent dans votre logement actuel ? *<br>E Combien de personnes habitent dans votre logement actuel ? *<br>E Combien de personnes habitent dans votre logement actuel ? *<br>E Combien dans votre logement actuel ? *<br>E Combien dans votre logement actuel |                                                                                                 | ~                                                              |                  |
| -       ✓         Si vous payez un loyer ou une redevance         montant mensuel (loyer + charges) ③         (i)         €                                                                                                    | c                                                                                               | Combien de personnes habitent dans votre logement actuel ? * 💿 |                  |
| Si vous payez un loyer ou une redevance<br>montant mensuel (loyer + charges) ⑦                                                                                                    | l,                                                                                              | - •                                                            |                  |
| montant mensuel (loyer + charges) ⑦<br>€                                                                                                    | 2                                                                                               | Si vous payez un loyer ou une redevance                        |                  |
| €                                                                                                    | n                                                                                               | nontant mensuel (loyer + charges) 🕐                            |                  |
|                                                                                                    |                                                                                                 | €                                                              |                  |
| Si vous percevez une aide personnelle au logement                                                                                                    | 2                                                                                               | Si vous percevez une aide personnelle au logement              |                  |
| montant mensuel 🕐                                                                                                    | п                                                                                               | nontant mensuel 🕐                                              |                  |
| €                                                                                                    |                                                                                                 | €                                                              |                  |
|                                                                                                    |                                                                                                 |                                                                |                  |

| 🔝 Demande de logement social en 🗙 🛛 🎽 Activation de votre adresse élect: 🗙 🚺 Votre situation   Demande de log                     | × +                                                                                      | ~ - 0 ×                     |
|----------------------------------------------------------------------------------------------------|------------------------------------------------------------------------------------------|-----------------------------|
| $\leftarrow$ $\rightarrow$ C $\bigtriangleup$ demande-logement-social.gouv.fr/espacePrive/demandeCreation/saisie/situation.affice | ther?token=Sq84kUE8ShVtaVUsa7LD1w%3D%3D                                                  | 🖻 🖈 🔲 😤 Erreur 🗄            |
|                                                                                                    | Votre situation                                                                          |                             |
|                                                                                                    | Vous êtes ? (un seul choix possible) *                                                   |                             |
|                                                                                                    | LOCATAIRE HÉBERGÉ PROPRIÉTAIRE OCCUPANT AUTRES                                           |                             |
|                                                                                                    | Etes-vous ? *                                                                            |                             |
| Si vous êtes « autres » cliquez sur le                                                                                            | Sans abri, habitat de fortune, bidonville     ⑦     Occupant sans titre, squat     ⑦     |                             |
| cercle qui correspond à votre situation                                                                                           | En habitat mobile                                                                        |                             |
|                                                                                                    | Caractéristiques de votre logement actuel Nombre de pièces ⑦ Surface habitable (en m²) ⑦ |                             |
|                                                                                                    | Combien de personnes habitent dans votre logement actuel ? * 💿                           |                             |
|                                                                                                    | · · ·                                                                                    |                             |
|                                                                                                    |                                                                                          | J'ai besoin d'aide          |
|                                                                                                    | Si vous payez un loyer ou une redevance                                                  |                             |
|                                                                                                    | montant mensuel (loyer + charges) 💿                                                      |                             |
|                                                                                                    | €                                                                                        |                             |
|                                                                                                    | Si vous percevez une aide personnelle au logement                                        |                             |
|                                                                                                    | montant mensuel ?                                                                        |                             |
| 문 🔎 Tapez ici pour effectuer une recherche 🗮 🤉 💌                                                                                  |                                                                                          | 🔴 18°C Ensoleillé ^ ਉं प× 📮 |

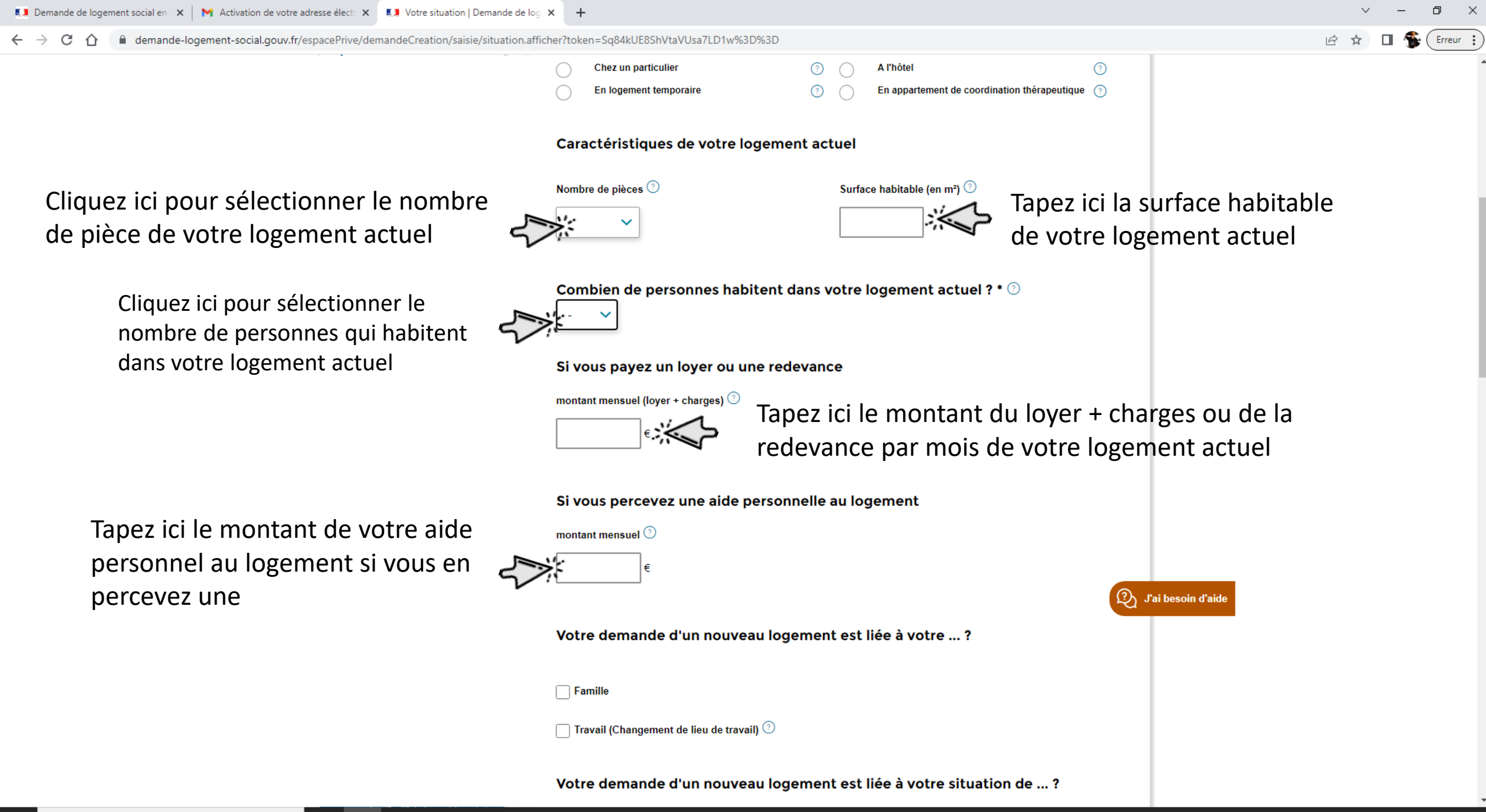

×±

Цi

đ  $\times$ -

Erreur

8 \$

demande-logement-social.gouv.fr/espacePrive/demandeCreation/saisie/situation.afficher?token=Sq84kUE8ShVtaVUsa7LD1w%3D%3D  $\hat{\mathbf{n}}$  $\leftarrow \rightarrow$ С

Attestation (vous) montant mensuel 🕐 O Votre situation Attestation d'hébergement ou de 0 domiciliation Certificat médical  $\bigcirc$ Votre demande d'un nouveau logement est liée à votre ... ? Contrat de location / 0 iustificatif de propriété Lettre de congé du 0 propriétaire V Famille Arrêté d'insalubrité 0 Arrêté d'interdiction Ô Violences au sein du couple Menace de mariage forcé 0 d'habitation Jugement d'expulsion 0 Rapprochement familial  $\bigcirc$ Départ de personne(s) à charge du foyer (?) Jugement de divorce, Divorce ou séparation ? ordonnance de non 0 Cliquez sur les cases qui conciliation ou autres jugements familiaux 🗌 Travail (Changement de lieu de travail) 🕐 Quittance ou tout autre justificatif de loyer à jour vous poussent à demander Lettre de l'intéressé ou  $\bigcirc$ d'un intervenant un nouveau logement Arrêté de péril de Votre demande d'un nouveau logement est liée à votre situation de ... ? Ô l'immeuble Situation d'urgence attestée par une décision Sapeur-pompier volontaire du juge ou récépissé de dépôt de plainte ou par O une ordonnance de Publics suivis par l'ASE protection délivrée par le juge aux affaires familiales Ø Dépôt de plainte ou main courante pour violences () conjugales Non Oui Êtes-vous (ou votre co-demandeur) propriétaire d'un 🖉 Analyses plombémie / Ο logement autre que celui que vous habitez ? 🕐 \* Diagnostic plomb / Diagnostic amiante Rapport d'un travailleur social D J'ai besoin d'aide 🖉 Reçu d'hôtel 0 Ajouter l'attestation d'hébergement ou de domiciliation Souhaits ------Ø Ajouter le certificat médical Ajouter le contrat de location ou le justificatif de propriété

×**1** 0

Ξŧ

🗧 🔶 🖸 🏠 🗋 demande-logement-social.gouv.fr/espacePrive/demandeCreation/saisie/situation.afficher?token=Sq84kUE8ShVtaVUsa7LD1w%3D%3D

#### 🖻 🖈 🔲 🐔 Erreur 🗄

Ð

 $\times$ 

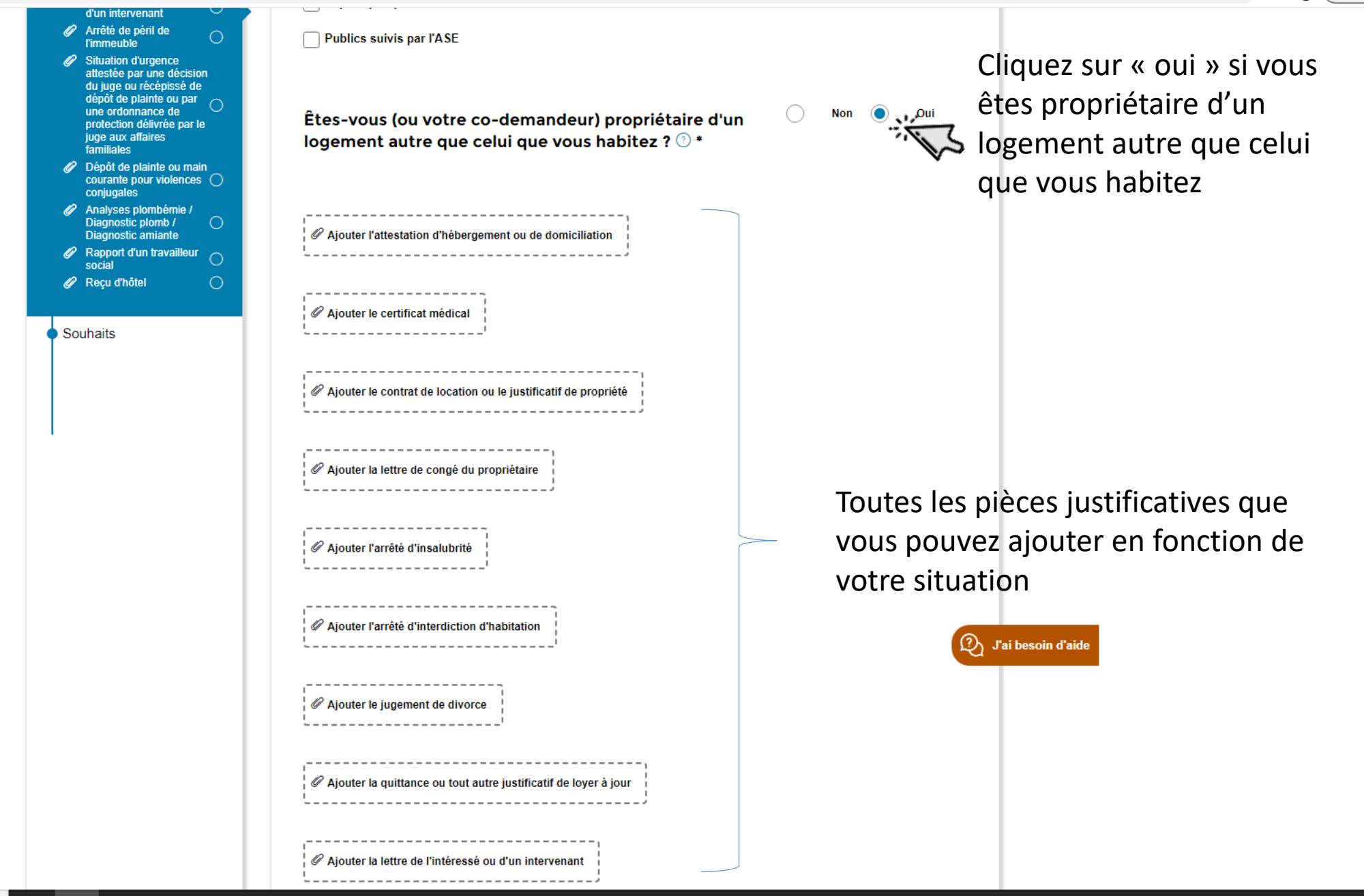

Hi 🔘

×**1** 

🗧 🔶 C 🏠 🔒 demande-logement-social.gouv.fr/espacePrive/demandeCreation/saisie/situation.afficher?token=Sq84kUE8ShVtaVUsa7LD1w%3D%3D

~ - @ ×

🖻 🖈 🔲 👫 Erreur 🗄

Toutes les pièces justificatives que vous pouvez ajouter en fonction de votre situation

| <pre>     Apouter ia quittance ou tout autre justificatif de loyer à jour     Apouter ia quittance ou tout autre justificatif de loyer à jour     Apouter ia tettre de l'intéressé ou d'un intervenant     Apouter la tettre de l'intéressé ou d'un intervenant     Apouter la rarêté de péril de l'immeuble     Apouter la stituation d'urgence attestée par une décision du juge ou récépissé de dépôt de plainte ou par une ordonnance     de protection délivrée par le juge aux affaires familiales     Apouter le dépôt de plainte ou main courante pour violences conjugales     Apouter le dépôt de plainte ou main courante pour violences conjugales     Apouter le ranatyses plombémie / Diagnostic plomb / Diagnostic amiante     Apouter le raport d'un travailieur social     Apouter le regu d'hôtel     DEURUPEREISENTE     DEURUPEREISENTE     DEURUPEREISENTE     DEURUPEREISENTE     DEURUPEREISENTE     DEURUPEREISENTE     DUSUPEREISENTE     DUSUPEREISENT</pre> | <ul> <li>Ajouter la quittance ou tout autre justificatif de loyer à jour</li> <li>Ajouter la lettre de l'intéressé ou d'un intervenant</li> <li>Ajouter la lettre de l'intéressé ou d'un intervenant</li> <li>Ajouter l'arrêté de péril de l'immeuble</li> <li>Ajouter la situation d'urgence attestée par une décision du juge ou récépissé de dépôt de plainte ou par une ordonnance<br/>de protection délivrée par le juge aux affaires familiales</li> <li>Ajouter le dépôt de plainte ou main courante pour violences conjugales</li> <li>Ajouter le dépôt de plainte ou main courante pour violences conjugales</li> <li>Ajouter l'analyses plombémie / Diagnostic plomb / Diagnostic amiante</li> </ul> |
|----------------------------------------------------------------------------------------------------|----------------------------------------------------------------------------------------------------|
| Ajouter la quittance ou tout autre justificatif de loyer à jour     Ajouter la quittance ou tout autre justificatif de loyer à jour     Ajouter la lettre de l'intéressé ou d'un intervenant     Ajouter la lettre de l'intéressé ou d'un intervenant     Ajouter la situation d'urgence attestée par une décision du juge ou récépissé de dépôt de plainte ou par une ordonnance     de protection délivrée par le juge aux affaires familiales     Ajouter le dépôt de plainte ou main courante pour violences conjugales     Ajouter le dépôt de plainte ou main courante pour violences conjugales     Ajouter le resput d'un travailleur social     Ajouter le resput d'hôtel     DURSUIVEE PLUS TARD     Mensuitons storiet conservers     DURSUIVE plus d'autor     Jourde de plainte ou renseignen plus d'informations pour la renforcer.     Lavoir plus     Vous pouvez désormais soumettre vote demande ou renseignen plus d'informations pour la renforcer.     Lavoir plus                                                                                                    | <ul> <li>Ajouter la quittance ou tout autre justificatif de loyer à jour</li> <li>Ajouter la lettre de l'intéressé ou d'un intervenant</li> <li>Ajouter la lettre de l'intéressé ou d'un intervenant</li> <li>Ajouter l'arrêté de péril de l'immeuble</li> <li>Ajouter la situation d'urgence attestée par une décision du juge ou récépissé de dépôt de plainte ou par une ordonnance<br/>de protection délivrée par le juge aux affaires familiales</li> <li>Ajouter le dépôt de plainte ou main courante pour violences conjugales</li> <li>Ajouter le dépôt de plainte ou main courante pour violences conjugales</li> </ul>                                                                               |
|                                                                                                    | <ul> <li>Ajouter la lettre de l'intéressé ou d'un intervenant</li> <li>Ajouter l'arrêté de péril de l'immeuble</li> <li>Ajouter l'arrêté de péril de l'immeuble</li> <li>Ajouter la situation d'urgence attestée par une décision du juge ou récépissé de dépôt de plainte ou par une ordonnance<br/>de protection délivrée par le juge aux affaires familiales</li> <li>Ajouter le dépôt de plainte ou main courante pour violences conjugales</li> <li>Ajouter le dépôt de plainte ou main courante pour violences conjugales</li> <li>Ajouter l'analyses plombémie / Diagnostic plomb / Diagnostic amiante</li> </ul>                                                                                       |
| A couter la lette de l'intéressé ou d'un intervenant A couter la réréé de péril de l'immeuble A couter la réréé de péril de l'immeuble A couter la situation d'urgence attestée par une décision du juge ou récépissé de dépôt de plainte ou par une ordonnance de protection délivrée par le juge aux affaires familiales A couter le dépôt de plainte ou main courante pour violences conjugales A couter le dépôt de plainte ou main courante pour violences conjugales A couter le napport d'un travailleur social A couter le report d'un travailleur social CURCUIVER ELUS TARD CURCUIVER ELUS TARD CURCUIVER ELUS TARD CURCUIVER D'URGUINE CURSUINE CURSUINE CURSUINE CURSUINE CURSUINE Social de d'under aux d'informations pour la renforce. Custor plus Custor pues desormals soumettre votre demande ou cresseigner plus d'informations pour la renforce. Cursuive desormals soumettre votre demande ou cresseigner plus d'informations pour la renforce. Cursuive desormals soumettre votre demande ou cresseigner plus d'informations pour la renforce. Cursuive desormals soumettre votre demande ou cresseigner plus d'informations pour la renforce. Cursuive desormals soumettre votre demande ou cresseigner plus d'informations pour la renforce. Cursuive Le source Le source Le so        | <ul> <li>Ajouter la lettre de l'intéressé ou d'un intervenant</li> <li>Ajouter l'arrêté de péril de l'immeuble</li> <li>Ajouter l'arrêté de péril de l'immeuble</li> <li>Ajouter la situation d'urgence attestée par une décision du juge ou récépissé de dépôt de plainte ou par une ordonnance<br/>de protection délivrée par le juge aux affaires familiales</li> <li>Ajouter le dépôt de plainte ou main courante pour violences conjugales</li> <li>Ajouter le dépôt de plainte ou main courante pour violences conjugales</li> </ul>                                                                                                    |
| A louter la lettre de l'intéressé ou d'un intervenant A louter la lettre de l'intéressé ou d'un intervenant A louter la lettre de l'intéressé ou d'un intervenant A louter la situation d'urgence attestée par une décision du juge ou récépissé de dépôt de plainte ou par une ordonnance de protection délivrée par le juge aux affaires familiales A louter le dépôt de plainte ou main courante pour violences conjugales A louter le dépôt de plainte ou main courante pour violences conjugales A louter le rapport d'un travailleur social A louter le reput d'un travailleur social CURSUVER ELUS TARD Neuronneur d'un travailleur social CURSUVER ELUS TARD Neuronneur de unesseigner plus d'informations pour la renforcer. E savoir plus Custer plus d'unformations pour la renforcer. E savoir plus Custer resseigner plus d'informations pour la renforcer. E savoir plus Custer re desormais soumettre votre demande ou renseigner plus d'informations pour la renforcer. E savoir plus Custer re desormais soumettre votre demande ou renseigner plus d'informations pour la renforcer. E savoir plus Custer re desormais soumettre votre demande ou renseigner plus d'informations pour la renforcer. E savoir plus Custer re desormais soumettre votre demande ou renseigner plus d'informations pour la renforcer. Custer re desormais soumettre votre demande ou renseigner plus d'informations pour la renforcer. Custer rende                                                                                                    | <ul> <li>Ajouter la lettre de l'intéressé ou d'un intervenant</li> <li>Ajouter l'arrêté de péril de l'immeuble</li> <li>Ajouter l'arrêté de péril de l'immeuble</li> <li>Ajouter la situation d'urgence attestée par une décision du juge ou récépissé de dépôt de plainte ou par une ordonnance<br/>de protection délivrée par le juge aux affaires familiales</li> <li>Ajouter le dépôt de plainte ou main courante pour violences conjugales</li> <li>Ajouter le dépôt de plainte ou main courante pour violences conjugales</li> </ul>                                                                                                    |
| Aquier la retue de functese du dun interentini Aquier l'arrété de périt de l'immeuble Aquier l'arrété de périt de l'immeuble Aquier la situation d'urgence attestée par une décision du juge ou récépissé de dépôt de plainte ou par une ordonnance de protection délivrée par le juge aux affaires familiales  Aquier le dépôt de plainte ou main courante pour violences conjugales Aquier le dépôt de plainte ou main courante pour violences conjugales Aquier le dépôt de plainte ou main courante pour violences conjugales Aquier le reput d'hôtel  DURSUIVRE plus TARD Mess informations secont conserveis  DURSUIVRE plus TARD Mess montante pour violences conjugales COURSUIVRE plus TARD Mess montante social  DURSUIVRE plus TARD Mess montante social  DURSUIVRE plus TARD Mess montante social  COURSUIVRE plus TARD Mess montante social  DURSUIVRE plus TARD Mess montante social  Aquier le reput d'hôtel  COURSUIVRE plus TARD Mess montante social  COURSUIVRE plus TARD Mess montante social  COURSUIVRE plus TARD Mess montante  COURSUIVRE plus TARD Mess montante  COURSUIVRE plus TARD Mess montante  COURSUIVRE plus TARD Mess montante  COURSUIVRE plus TARD Mess montante  COURSUIVRE plus TARD Mess montante  COURSUIVRE plus TARD Mess montante  COURSUIVRE plus TARD Mess montante  COUR        | <ul> <li>Ajouter l'arrêté de péril de l'immeuble</li> <li>Ajouter l'arrêté de péril de l'immeuble</li> <li>Ajouter la situation d'urgence attestée par une décision du juge ou récépissé de dépôt de plainte ou par une ordonnance<br/>de protection délivrée par le juge aux affaires familiales</li> <li>Ajouter le dépôt de plainte ou main courante pour violences conjugales</li> <li>Ajouter l'analyses plombémie / Diagnostic plomb / Diagnostic amiante</li> </ul>                                                                                                    |
| A jouter l'arrêté de péril de l'immeuble  A jouter le situation d'urgence attestée par une décision du juge ou récépissé de dépôt de plainte ou par une ordonnance  de protection délivrée par le juge aux affaires familiales  Ajouter le dépôt de plainte ou main courante pour violences conjugales  Ajouter le dépôt de plainte ou main courante pour violences conjugales  Ajouter le rapport d'un travailleur social  Ajouter le rapport d'un travailleur social  CURSUIVRE PLUS TARD  Mes informations secont conservies  DURSUIVRE PLUS TARD  Mes informations secont conservies  CURSUIVRE plus TARD  Mes informations secont conservies  Cursuive desomais soumettre votre demande ou renseigner plus d'informations pour la renforce.  Listoori plus  Cursuive desomais soumettre votre demande ou renseigner plus d'informations pour la renforce.  Listoori plus                                                                                                    | <ul> <li>Ajouter l'arrêté de péril de l'immeuble</li> <li>Ajouter la situation d'urgence attestée par une décision du juge ou récépissé de dépôt de plainte ou par une ordonnance<br/>de protection délivrée par le juge aux affaires familiales</li> <li>Ajouter le dépôt de plainte ou main courante pour violences conjugales</li> <li>Ajouter l'analyses plombémie / Diagnostic plomb / Diagnostic amiante</li> </ul>                                                                                                    |
| Ajouter l'arrêté de péril de l'immeuble     Ajouter la situation d'urgence attestée par une décision du juge ou récépissé de dépôt de plainte ou par une ordonnance     de protection délivrée par le juge aux affaires familiales     Ajouter le dépôt de plainte ou main courante pour violences conjugales     Ajouter le dépôt de plainte ou main courante pour violences conjugales     Ajouter le napport d'un travailleur social     Ajouter le report d'un travailleur social     Ajouter le report d'un travailleur social     CURSUIVRE FLUS TARD     Tret fortour la denande     DURSUIVRE FLUS TARD     Tret fortour la denande     Lourge desormais soumettre votre demande ou renseigner plus d'informations pour la renforcer.     LSUUMETTEREM     LSUUMETTEREM     LSUUMETTER            | <ul> <li>Ajouter l'arrêté de péril de l'immeuble</li> <li>Ajouter la situation d'urgence attestée par une décision du juge ou récépissé de dépôt de plainte ou par une ordonnance<br/>de protection délivrée par le juge aux affaires familiales</li> <li>Ajouter le dépôt de plainte ou main courante pour violences conjugales</li> <li>Ajouter l'analyses plombémie / Diagnostic plomb / Diagnostic amiante</li> </ul>                                                                                                    |
| Ajouter la situation d'urgence attestée par une décision du juge ou récépissé de dépôt de plainte ou par une ordonnance<br>de protection délivrée par le juge aux affaires familiales     de protection délivrée par le juge aux affaires familiales     de Ajouter le dépôt de plainte ou main courante pour violences conjugales     de Ajouter le rapport d'un travailleur social     de Ajouter le rapport d'un travailleur social     de Ajouter le requiritée par le juge aux affaires familiales     de Ajouter le requiritée par le juge aux affaires familiales     de Ajouter le rapport d'un travailleur social     de Ajouter le rapport d'un travailleur social     de Ajouter le requiritée par le juge aux affaires familiales     de Ajouter le requiritée par le juge aux affaires familiales     de Ajouter le requiritée par le juge aux affaires familiales     de Ajouter le requiritée par le juge aux affaires familiales     de Ajouter le requiritée par le juge aux affaires familiales     de Ajouter le requiritée par le juge aux affaires familiales     de Ajouter le requiritée par le juge aux affair              | <ul> <li>Ajouter l'arrete de peril de l'immeuble</li> <li>Ajouter la situation d'urgence attestée par une décision du juge ou récépissé de dépôt de plainte ou par une ordonnance<br/>de protection délivrée par le juge aux affaires familiales</li> <li>Ajouter le dépôt de plainte ou main courante pour violences conjugales</li> <li>Ajouter l'analyses plombémie / Diagnostic plomb / Diagnostic amiante</li> </ul>                                                                                                    |
| Ajouter la situation d'urgence attestée par une décision du juge ou récépissé de dépôt de plainte ou par une ordonnance<br>de protection délivrée par le juge aux affaires familiales       Ajouter le dépôt de plainte ou main courante pour violences conjugales       Ajouter le dépôt de plainte ou main courante pour violences conjugales       Ajouter le rapport d'un travailleur social       Ajouter le rapport d'un travailleur social       CURSURCE PLUS TARD       Cursurde scorate scorate destructions       DURSURCE PLUS TARD       Cursurde scorate destructer destructer                                                                                                    | <ul> <li>Ajouter la situation d'urgence attestée par une décision du juge ou récépissé de dépôt de plainte ou par une ordonnance<br/>de protection délivrée par le juge aux affaires familiales</li> <li>Ajouter le dépôt de plainte ou main courante pour violences conjugales</li> <li>Ajouter le dépôt de plainte ou main courante pour violences conjugales</li> </ul>                                                                                                    |
| <ul> <li>A jouter la situation d'urgence attestée par une décision du juge ou récépissé de dépôt de plainte ou par une ordonnance de protection délivrée par le juge aux affaires familiales</li> <li>A jouter le dépôt de plainte ou main courante pour violences conjugales</li> <li>A jouter le dépôt de plainte ou main courante pour violences conjugales</li> <li>A jouter le ranalyses plombémie / Diagnostic plomb / Diagnostic amiante</li> <li>A jouter le rapport d'un travailleur social</li> <li>A jouter le reçu d'hôtel</li> <li>CURSUIVRE PLUS TARD<br/>Inter informations seront conservées</li> <li>CURSUIVRE PLUS TARD<br/>Unes informations seront conservées</li> <li>COURSUIVRE PLUS TARD<br/>Inter informations seront conservées</li> <li>COURSUIVRE PLUS TARD<br/>Dur renforcer ma demande</li> <li>COURSUIVRE PLUS TARD<br/>Dur renforcer ma demande</li> <li>COURSUIVRE PLUS TARD<br/>Inter informations seront conservées</li> </ul>                                                                                                    | <ul> <li>Ajouter la situation d'urgence attestée par une décision du juge ou récépissé de dépôt de plainte ou par une ordonnance<br/>de protection délivrée par le juge aux affaires familiales</li> <li>Ajouter le dépôt de plainte ou main courante pour violences conjugales</li> <li>Ajouter le dépôt de plainte ou main courante pour violences conjugales</li> <li>Ajouter l'analyses plombémie / Diagnostic plomb / Diagnostic amiante</li> </ul>                                                                                                    |
| Ajouter la situation d'urgence attestée par une décision du juge ou récépissé de dépôt de plainte ou par une ordonnance<br>de protection délivrée par le juge aux affaires familiales       Ajouter le dépôt de plainte ou main courante pour violences conjugales       Ajouter le dépôt de plainte ou main courante pour violences conjugales       Ajouter le dépôt de plainte ou main courante pour violences conjugales       Ajouter le ranalyses plombémie / Diagnostic plomb / Diagnostic amiante       Ajouter le rapport d'un travailleur social       POURSUIVRE PLUS TARD     Inter sinformations seront conservées       Yai besoin d'aide       Yous pouvez désormais soumettre votre demande ou renseigner plus d'informations pour la renforcer.     En savoir plus       SOUMETTRE MA     DEMANDE                                                                                                    | <ul> <li>         Ajouter la situation d'urgence attestée par une décision du juge ou récépissé de dépôt de plainte ou par une ordonnance         de protection délivrée par le juge aux affaires familiales         <ul> <li></li></ul></li></ul>                                                                                                    |
| de protection délivrée par le juge aux affaires familiales    Ajouter le dépôt de plainte ou main courante pour violences conjugales  Ajouter le dépôt de plainte ou main courante pour violences conjugales  Ajouter l'analyses plombèmie / Diagnostic plomb / Diagnostic amiante  Ajouter le rapport d'un travailleur social  Ajouter le reçu d'hôtel                                                                                                    | de protection délivrée par le juge aux affaires familiales   Ajouter le dépôt de plainte ou main courante pour violences conjugales  Ajouter l'analyses plombémie / Diagnostic plomb / Diagnostic amiante                                                                                                    |
| Ajouter le dépôt de plainte ou main courante pour violences conjugales  Ajouter l'analyses plombémie / Diagnostic plomb / Diagnostic amiante  Ajouter le rapport d'un travailleur social  Ajouter le reçu d'hôtel  DURSUIVRE PLUS TARD Mes informations seront conservées  PURSUIVRE plus TARD Mes informations seront conservées  DURSUIVRE desormais soumettre votre demande ou renseigner plus d'informations pour la renforcer.  Le savoir plus  DUMETTRE M DEMANDE                                                                                                    | <ul> <li>Ajouter le dépôt de plainte ou main courante pour violences conjugales</li> <li>Ajouter l'analyses plombémie / Diagnostic plomb / Diagnostic amiante</li> </ul>                                                                                                    |
| Ajouter le dépôt de plainte ou main courante pour violences conjugales  Ajouter l'analyses plombémie / Diagnostic plomb / Diagnostic amiante  Ajouter le rapport d'un travailleur social  Ajouter le rapport d'un travailleur social  CURSUIVRE PLUS TARD Mess informations secont conservées  DURSUIVRE plus TARD Mess informations secont conservées  Curenforcer ma demande  Usus pouvez désormais soumettre votre demande ou renseigner plus d'informations pour la renforcer.  Le savoir plus  Usus pouvez désormais soumettre votre demande ou renseigner plus d'informations pour la renforcer.  Curenforcer ma demande  Usus pouvez désormais soumettre votre demande ou renseigner plus d'informations pour la renforcer.  Busenter busenter busenter busenter buse d'informations pour la renforcer.  Curenforcer ma demande  DUMETTRE ME                                                                                                    | <ul> <li>Ajouter le dépôt de plainte ou main courante pour violences conjugales</li> <li>Ajouter l'analyses plombémie / Diagnostic plomb / Diagnostic amiante</li> </ul>                                                                                                    |
| Ajouter le dépôt de plainte ou main courante pour violences conjugales Ajouter l'analyses plombémie / Diagnostic plomb / Diagnostic amiante Ajouter le rapport d'un travailleur social Ajouter le reçu d'hôtel  POURSUIVRE PLUS TARD Mess informations seront conservées  POURSUIVRE plus TARD Mess informations seront conservées  POURSUIVRE plus TARD Mess informations seront conservées  SUMETTRE MA DEMANDE                                                                                                    | <ul> <li>Ajouter le dépôt de plainte ou main courante pour violences conjugales</li> <li>Ajouter l'analyses plombémie / Diagnostic plomb / Diagnostic amiante</li> </ul>                                                                                                    |
| Ajouter l'analyses plombémie / Diagnostic plomb / Diagnostic amiante Ajouter l'analyses plombémie / Diagnostic plomb / Diagnostic amiante Ajouter le rapport d'un travailleur social Ajouter le reçu d'hôtel Muse informations secont conservées Muse for renforcer ma demande Vous pouvez désormais soumettre votre demande ou renseigner plus d'informations pour la renforcer. En savoir plus SUMETTRE MA DUMETTRE MA                                                                                                    | Ø Ajouter l'analyses plombémie / Diagnostic plomb / Diagnostic amiante                                                                                                    |
| Ajouter l'analyses plombémie / Diagnostic plomb / Diagnostic amiante  Ajouter le rapport d'un travailleur social  Ajouter le reçu d'hôtel                                                                                                    | 🖉 Ajouter l'analyses plombémie / Diagnostic plomb / Diagnostic amiante                                                                                                    |
| Ajouter l'analyses plombémie / Diagnostic plomb / Diagnostic amiante        Ajouter le rapport d'un travailleur social        Ajouter le reçu d'hôtel        POURSUIVRE PLUS TARD     mes informations seront conservées                                                                                                    | 🖉 Ajouter l'analyses plombémie / Diagnostic plomb / Diagnostic amiante                                                                                                    |
| Ajouter le rapport d'un travailleur social Ajouter le rapport d'un travailleur social Ajouter le reçu d'hôtel <b>POURSUIVRE PLUS TARD</b> (mes informations seront conservées) <b>POURSUIVRE</b> pour renforcer ma demande Vous pouvez désormais soumettre votre demande ou renseigner plus d'informations pour la renforcer. En savoir plus <b>SOUMETTRE MA</b>                                                                                                    |                                                                                                    |
| Ajouter le rapport d'un travailleur social     Ajouter le reçu d'hôtel     DURSUIVRE PLUS TARD     mes informations seront conservées)     POURSUIVRE plus TARD     mes informations seront conservées)     DURSUIVRE     pour renforcer ma demande     sovier plus     Sumettre mage     Sumettre mageettre mage     Sumettre mageettre mageettre mageettre     Sumettre m                |                                                                                                    |
| Ajouter le rapport d'un travailleur social Ajouter le reçu d'hôtel   POUR SUIVRE PLUS TARD   (mes informations seront conservées)   POURSUIVRE plus tarde pour renforcer ma demande Vous pouvez désormais soumettre votre demande ou renseigner plus d'informations pour la renforcer. En savoir plus SOUMETTRE MA                                                                                                    |                                                                                                    |
| Ajouter le rapport d'un travanieur social     Ajouter le reçu d'hôtel     DURSUIVRE PLUS TARD     (mes informations seront conservées)     POURSUIVRE     pour renforcer ma demande     vous pouvez désormais soumettre votre demande ou renseigner plus d'informations pour la renforcer.     En savoir plus     SOUMETTRE MA     DEMANDE                                                                                                    |                                                                                                    |
| Ajouter le reçu d'hôtel      DURSUIVRE PLUS TARD     mes informations seront conservées      Vous pouvez désormais soumettre votre demande ou renseigner plus d'informations pour la renforcer.     En savoir plus      SOUMETTRE MA     DEMANDE                                                                                                    | Ajouter le rapport d'un travailleur social                                                                                                    |
| Ajouter le reçu d'hôtel      DURSUIVRE PLUS TARD (mes informations seront conservées)      POURSUIVRE pour renforcer ma demande      Vous pouvez désormais soumettre votre demande ou renseigner plus d'informations pour la renforcer.     En savoir plus      SOUMETTRE MA DEMANDE      DEMANDE      DEMA            |                                                                                                    |
| Ajouter le reçu d'hotel     DURSUIVRE PLUS TARD     (mes informations seront conservées)     POURSUIVRE     pour renforcer ma demande     vous pouvez désormais soumettre votre demande ou renseigner plus d'informations pour la renforcer.     En savoir plus     SOUMETTRE MA     DEMANDE                                                                                                    |                                                                                                    |
| POURSUIVRE PLUS TARD<br>(mes informations seront conservées)       POURSUIVRE<br>pour renforcer ma demande         Vous pouvez désormais soumettre votre demande ou renseigner plus d'informations pour la renforcer.<br>En savoir plus         SOUMETTRE MA<br>DEMANDE                                                                                                    | Ajouter le reçu d'hotel 2 J'ai besoin d'aide                                                                                                    |
| POURSUIVRE PLUS TARD<br>(mes informations seront conservées)       POURSUIVRE<br>pour renforcer ma demande         Vous pouvez désormais soumettre votre demande ou renseigner plus d'informations pour la renforcer.<br>En savoir plus         SOUMETTRE MA<br>DEMANDE                                                                                                    |                                                                                                    |
| (mes informations seront conservées) pour renforcer ma demande Vous pouvez désormais soumettre votre demande ou renseigner plus d'informations pour la renforcer. En savoir plus SOUMETTRE MA DEMANDE                                                                                                    | POURSUIVRE PLUS TARD POURSUIVRE                                                                                                    |
| Vous pouvez désormais soumettre votre demande ou renseigner plus d'informations pour la renforcer.<br>En savoir plus<br>SOUMETTRE MA<br>DEMANDE                                                                                                    | (mes informations seront conservées) pour renforcer ma demande                                                                                                    |
| Vous pouvez désormais soumettre votre demande ou renseigner plus d'informations pour la renforcer.<br>En savoir plus<br>SOUMETTRE MA<br>DEMANDE                                                                                                    |                                                                                                    |
| SOUMETTRE MA<br>DEMANDE                                                                                                    | Vous pouvez désormais soumettre votre demande ou renseigner plus d'informations pour la renforcer.                                                                                                    |
| SOUMETTRE MA<br>DEMANDE                                                                                                    | En savoir plus                                                                                                    |
|                                                                                                    | SOUMETTRE MA<br>DEMANDE                                                                                                    |
|                                                                                                    |                                                                                                    |

li 🧿 👱

🚺 Demande de logement social en 🗙 🛛 M Activation de votre adresse élect: 🗙 🛛 🚺 Souhaits | Demande de logement 🗙 demande-logement-social.gouv.fr/espacePrive/demandeCreation/saisie/souhaits.afficher?token=igX3rxRiZ02y700wH2AF1g%3D%3D **Souhaits** Les champs obligatoires sont indigués par Recherchez-yous Cliquez sur le cercles qui correspond au Appartement (?) logement que vous recherché Cliquez sur « oui » si vous souhaitez Souhaitez-vous un parking? avoir un parking dans le logement que vous recherchez Nombre de pièces principales (hors cuisine et salle de bain) \* 🕐 Cliquez sur les cases qui (1 choix minimum) 1 2 3 4 5 6 et plus Chambre dans une colocation correspondent aux nombres de Refuserez-vous absolument un logement en rez-de-chaussée ? Cliquez sur « oui » si vous refusez pièce principales que vous un logement au rez-de-chaussée recherchez Nombre de personnes à loger 🕐 Refuserez-vous absolument un logement sans ascenseur ? Cliquez sur « oui » si vous refusez Cliquez ici pour choisir le nombre de personnes que vous allez loger un logement sans ascenseur Je souhaite être informé sur la possibilité de devenir propriétaire 🕐 Cliquez ici si vous souhaitez être averti POURSUIVRE PLUS TARD sur la possibilité de devenir propriétaire s informations seront conservées Vous pouvez désormais soumettre votre demande ou renseigner plus d'informations pour la renforcer En savoir plus Cliquez ici si vous avez fini de remplir SOUMETTRE MA DEMANDE votre demande et la soumettre

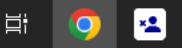

# Fiche résumé Faire une demande de logement social en ligne

### Introduction

Pour obtenir un logement social (ou logement HLM), vous pouvez faire votre demande en ligne via la plateforme : https://www.demande-logement-social.gouv.fr.

#### Les critères pour avoir un logement social

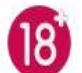

Avoir plus de 18 ans

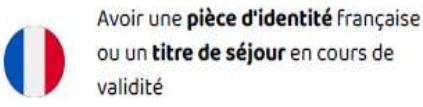

Ne pas dépasser le montant de ressources financières maximum

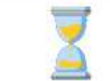

Le délai d'attente dépend du type de logement (nombre de pièces, en colocation ou non, etc.) et de la commune demandée.

Certaines personnes, compte tenu de leur situation (logement insalubre, perte d'autonomie, victime de violence, etc.), sont prioritaires pour avoir un logement social.

## Préparer ma demande de logement social

Avant de commencer ma démarche, je prépare les informations nécessaires : Entre parenthèses sont indiqués des exemples de justificatifs associés aux informations demandées.

- Justificatif d'identité (carte d'identité recto/verso, passeport ou titre de séjour attestant de la régularité du séjour sur le territoire français)
- Numéro de sécurité social (carte vitale)
- Revenu du dernier mois (bulletin de salaire, allocation ou pension)
- Revenu imposable des deux dernières années (avis d'imposition)
- Caractéristiques de mon logement actuel (le bail ET une seule quittance de loyer récente ou attestation d'hébergement, etc.)
- Informations des personnes qui vont vivre avec moi : Personnes à charge / Codemandeurs (famille proche) / Colocataires (cousins, amis, etc.)

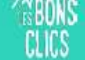

#### Faire ma demande de logement social en ligne

## Les étapes de la création d'une demande de logement social

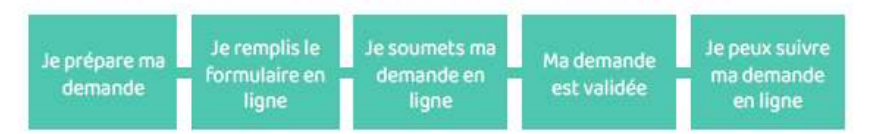

Lorsque ma demande est validée, je reçois un numéro unique d'enregistrement (NUD-NUR) que je dois conserver.

# Créer son compte

Pour créer mon compte sur le site "Ma demande de logement social" national, je peux remplir les éléments demandés dans le formulaire.

Je peux aussi créer mon compte avec FranceConnect. Pas besoin de pièce d'identité si vous êtes connecté avec France Connect. Votre identité est déjà certifiée.

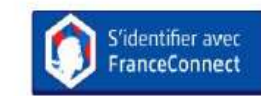

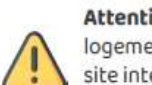

Attention ! Certains départements n'utilisent pas le site de demande de logement social national. Les étapes à suivre sont similaires mais sur un autre site internet, spécifique au département

Je retrouve la liste sur la page d'accueil du site national.

# Les bonnes pratiques

Pour augmenter mes chances d'avoir un logement social rapidement :

- Je respecte le format des justificatifs : JPG, PDF ou PNJ, pas plus de 0,9 Mo (pour la taille des pièces jointes)
- Je soumets ma demande le plus tôt possible : dès que les champs obligatoires sont remplis et que les pièces justificatives sont jointes. La demande gagne en ancienneté dès qu'elle est validée.
- Je complète ma demande après l'avoir transmise en cliquant sur "Je gère mes demandes". Plus je donne d'informations, plus le traitement du dossier est facilité.
- Je me renseigne sur les offres de logement des communes qui m'intéressent (nombre de logements sociaux existants, de demandes en attente ou logements attribués l'année dernière) sur le site "Ma demande de logement social".

#### Suivre l'avancement de la demande en ligne

RIPLALOU RANCAGE

Suivre ma demande

En attente de validation

L'administration contrôle sa validité.

La démarche date de plus de 11 mois.

La demande a été soumise.

La demande a été validée.

Cliquez sur\*PROLONGER\*.

La demande est supprimée.

Elle n'est plus disponible.

A renouveler

La demande n'est pas encore transmise.

Vous devez la compléter et la soumettre.

Brouillon

Active

Radiée

| CONTRACTOR CONTRACTOR                             | COMMENT ÇA MARCHE? | ADDRESS EDITIONES | OFFICE WATCO | AMUNE             |
|---------------------------------------------------|--------------------|-------------------|--------------|-------------------|
| njour Antoine I Vous avez I demar                 | ide active.        |                   |              |                   |
|                                                   |                    |                   | ac calcount  | NOLIVELLE DEMANDE |
| emande nº 1110920020768GUIP3                      |                    |                   |              | · Broutton        |
| rcientuta Bijowr(a)                               |                    |                   |              | COMPLETER OU      |
| quatements de recherche : Territoire De de France |                    | 1                 | -            | RETTIRE A YOUR    |
| pe de logement. 12                                |                    |                   | RCLONDES     | ASANDONNEI        |
|                                                   |                    |                   |              |                   |
|                                                   |                    |                   |              |                   |
| Historique des événements                         |                    |                   |              |                   |
| Historique des pièces justificatives              |                    |                   |              |                   |

# Mettre à jour ma demande

Je modifie / mets à jour ma demande lors :

- d'un changement de situation familiale (nouvelle naissance) ou professionnel
- d'une demande de pièces justificatives complémentaires

# Renouveler ma demande

Je dois renouveler votre demande tous les ans. Si je ne le fais pas, ma demande est supprimée.

Pour cela, je reviens sur mon espace 11 mois après la création de la demande. Je mets à jour les informations et les justificatifs, puis je clique sur "PROLONGER"

#### Continuez à apprendre sur lesbonsclics.fr !

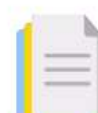

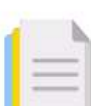

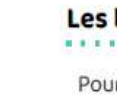